Thank You for purchasing this

# **Factory Service Manual on EBAY**

# from PCTECHINFO!

# Click Here for more Factory Service

# Manuals for other Computer and

# **Printer / Copier Manufacturers**

# from PCTECHINFO!

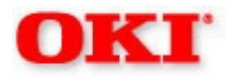

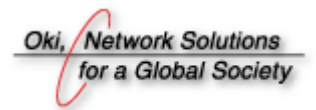

# C7000 Series Color LED Page Printer

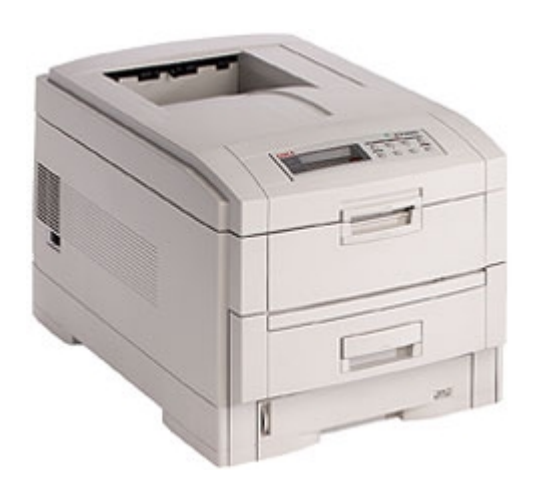

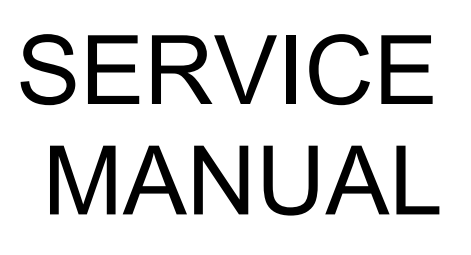

This manual describes the procedures for the maintenance of the C7000 Series of printers. The document is produced for maintenance personnel use. For details on the procedures for handling the C7000 Series of printers, see its user documentation.

| Table of Contents                                      | Page     |  |
|--------------------------------------------------------|----------|--|
| Service Guide - C7000 Series                           |          |  |
| Preface                                                | 1        |  |
| 1 Specifications                                       |          |  |
| 1.1 System Configuration                               | 2        |  |
| 1.2 Printer Configuration                              | 3        |  |
| 1.3 Option Configuration                               | 4        |  |
| 1.4 Specifications                                     | 5        |  |
| 2 Operation                                            |          |  |
| 2.0 Operation                                          | 6        |  |
| 2.1 Main board (CRM PWB)                               | 7        |  |
| 2.2 Engine Controller Board (K71 PWB)                  | 8        |  |
| 2.3 Power Units                                        | 9        |  |
| 2.4 Mechanical Processes                               | 10       |  |
| 2.4.1 Electrphotographic process                       | 11       |  |
| (1) Electrophotographic processes                      | 12       |  |
| (2) Charging                                           | 13       |  |
| (3) Exposure                                           | 14       |  |
| (4) Developing                                         | 15       |  |
| (5) I ransfer                                          | 16       |  |
| (6) Fusing                                             | 1/       |  |
| (7) Cleaning - waste toner area                        | 18       |  |
|                                                        | 19       |  |
| 2.4.2 Paper running process                            | 20       |  |
| (2) Deper Feed from Tray                               | 21       |  |
| (2) Transport Polt                                     | 22       |  |
| (4) Driving and Up and Down Movements of I/D Upit      | 23       |  |
| (5) Euser Unit and Paper Election                      | 24       |  |
| (6) Dupley Unit                                        | 26       |  |
| 2.5 Sensor                                             | 20<br>27 |  |
| 2.5.1 Paper related sensors                            | 28       |  |
| 2.5.2 Other sensors                                    | 29       |  |
| 2.6 Color Misalignment Correction                      | 30       |  |
| 2.7 Transfer control Responds to Environmental Changes | 31       |  |
| (Room Temperature and Relative Humidities)             |          |  |
| 2.8 Paper Jam Detection                                | 32       |  |
| 2.9 Cover-Open                                         | 33       |  |
| 2.10 Toner Low Detection                               | 34       |  |
| 2.11 Page Size Detection                               | 35       |  |
| 2.12 Operation at Power-on                             | 36       |  |
| 2.13 Color Misalignment Detection                      | 37       |  |
| 2.14 Version Read of Units Replaced Periodically       | 38       |  |
| 2.15 Life Count for Units Replaced Periodically        | 39       |  |
| 2.16 Toner Consumption Detection                       | 40       |  |
| 3 Disassembly                                          |          |  |

| <br>Table of Contents                                         | Page |
|---------------------------------------------------------------|------|
| <br>3.0 Precaution in Replacing Parts                         | 41   |
| 3.1 Precaution in Replacing Parts                             | 42   |
| 3.2 Parts Layout                                              | 43   |
| Top Cover Assy                                                | 44   |
| Printer Unit                                                  | 45   |
| Cassette Guide Assy (L), (R)                                  | 46   |
| Duplex Unit                                                   | 47   |
| 3.3 Replacing Parts                                           | 48   |
| 3.3.1 Top Cover                                               | 49   |
| 3.3.2 LED Assy / LED Assy Spring                              | 50   |
| 3.3.3 Top Cover Unit                                          | 51   |
| 3.3.4 Control Panel Assy / Control Panel Bezel / LED Control  | 52   |
| PWB / Toner Sensors / Stacker Full Sensor / Control Panel /   |      |
| Control Panel Tape Harness / Eject Rollers                    |      |
| 3.3.5 Top Cover Handle / Top Cover Latch / Top Cover          | 53   |
| Latch Spring                                                  |      |
| 3.3.6 Eject Guide Assy                                        | 54   |
| 3.3.7 Cassette Assy / Front Cover Assy / Front Cover Inner    | 55   |
| Baffle                                                        |      |
| 3.3.8 Retard Pad Assy / Retard Pad Assy Spring                | 56   |
| 3.3.9 Feed Roller and Nudger Roller                           | 57   |
| 3.3.10 Rear Cover                                             | 58   |
| 3.3.11 Face-Up Tray                                           | 59   |
| 3.3.12 Left Side Cover                                        | 60   |
| 3.3.13 Right Side Cover                                       | 61   |
| 3.3.14 Multi-purpose Tray Assy / Links                        | 62   |
| 3.3.15 Drum Contact Assys                                     | 63   |
| 3.3.16 Registration Roller Assy (A) / Registration Drive Gear | 64   |
| (A)                                                           |      |
| 3.3.17 Registration Roller Assy (B)                           | 65   |
| 3.3.18 Registration Clutch and Registration Motor Assy        | 66   |
| 3.3.19 Main Cooling Fan                                       | 67   |
| 3.3.20 Color Registration Sensor Assy                         | 68   |
| 3.3.21 Duplex Guide Assy                                      | 69   |
| 3.3.22 Electrical Chassis Cooling Fan                         | 70   |
| 3.3.23 Printer Engine Controller PWB                          | 71   |
| 3.3.24 Printer Unit Chassis                                   | 72   |
| 3.3.25 Entrance Cassette Sensor Actuator                      | 73   |
| 3.3.26 Entrance Sensor PWB                                    | 74   |
| 3.3.27 Entrance MT Sensor Actuator and Entrance Belt          | 75   |
| Sensor Actuator                                               |      |
| 3.3.28 Fuser Exit Roller                                      | 76   |
| 3.3.29 Exit Sensor Assy                                       | //   |
| 3.3.30 Fuser Latching Handle (L)                              | 78   |
| 3.3.31 Belt Motor Assy                                        | 79   |

| Table of Contents                                      | Page |
|--------------------------------------------------------|------|
| 3.3.32 Fuser Latching Handle (R)                       | 80   |
| 3.3.33 Main Motor Assy                                 | 81   |
|                                                        | 82   |
| 3.3.35 Contact Assy / Left Plate Assy                  | 83   |
|                                                        | 84   |
| 3.3.37 High Voltage Power Supply                       | 85   |
| 3.3.38 Main Feed Assy                                  | 86   |
| 3.3.39 Cassette / Left Guide Assy                      | 87   |
|                                                        | 88   |
| 3.3.41 Fuser Unit                                      | 89   |
| 3.3.42 Belt Unit                                       | 90   |
| 3.3.43 Duplex Unit                                     | 91   |
|                                                        | 92   |
| 3.3.45 Duplex Transport Assembly                       | 93   |
| 3 3 46 CU Assv                                         | 94   |
| 4 Adjustments                                          |      |
| 4 0 Adjustments                                        | 95   |
| 4.1 Maintenance Modes and Their Functions              | 96   |
| 4 1 1 Maintenance Menu                                 | 97   |
| 4 1 2 Engine maintenance mode                          | 98   |
|                                                        | 99   |
|                                                        | 100  |
|                                                        | 101  |
|                                                        | 102  |
| 4.1.2.3 Switch scan test                               | 103  |
| 4.1.2.4 Motor and clutch test                          | 104  |
| 4.1.2.5 Test printing                                  | 105  |
| 4.1.2.6 NVM initialization                             | 106  |
| 4.1.2.7 Consumable Counter Display                     | 107  |
| 4.1.2.8 Consumable Counter Display - Continuos         | 108  |
| 4.1.2.9 Error Messages and their Details               | 109  |
| 4.1.3 CRM board adjustments                            | 110  |
| 4.1.3.1 Short plug settings                            | 111  |
| 4.1.3.2 Printing Menu Reports                          | 112  |
| 4.2 Adjustments after Parts Replacement                | 113  |
| 4.2.1 Precautions in replacing engine controller board | 114  |
| 4.2.2 Precautions in replacing EEPROM                  | 115  |
| 4.2.3 EEPROM replacement after CRM board replacement   | 116  |
| 4.3 Color Balance Adjustment                           | 117  |
| 5 Period Maintenance                                   |      |
| 5.0 Periodic Maintenance                               | 118  |
| 5.1 Parts Replaced Periodically                        | 119  |
| 5.2 Cleaning                                           | 120  |
| 5.3 Cleaning LED Lens Array                            | 121  |
| 5.4 Cleaning Pickup Roller                             | 122  |
|                                                        |      |

| Table of Contents                                                                                                    | Page  |
|----------------------------------------------------------------------------------------------------|-------|
| 6 Troubleshooting Procedures                                                                                                    |       |
| 6.1 Before Troubleshooting                                                                                                    | 123   |
| 6.2 Checking before Troubleshooting Image Problems                                                                                                    | 124   |
| 6.3 Precautions in Troubleshooting Image Problems                                                                                                    | 125   |
| 6.4 Preparation for Troubleshooting                                                                                                    | 126   |
| 6.5 Troubleshooting                                                                                                    | 120   |
| 6.5.1 LCD mossages list                                                                                                    | 127   |
| Table 6.1.1 Operator Alarme (1/2)                                                                                                    | 120   |
| 6.5.2 LCD Propagation for Troubloobacting                                                                                                    | 129   |
| (1) The printer does not exercise property often neuron on                                                                                                    | 130   |
| (1) The printer does not operate property after power-on.                                                                                                    | 131   |
| (2) Jams                                                                                                    | 132   |
| (2)-1 Paper Loading Jam (1st Tray)                                                                                                    | 133   |
| (2)-2 Paper Loading Jam (Multi-Purpose Tray)                                                                                                    | 134   |
| (2)-3 Paper feed jam                                                                                                    | 135   |
| (2)-4 Paper Exit Jam                                                                                                    | 136   |
| (2)-5 Duplex Jam                                                                                                    | 137   |
| (3) Paper Size Error                                                                                                    | 138   |
| (4) Image Drum Unit (ID) Up-and-Down Operation Error                                                                                                    | 139   |
| (5) Fusing Unit Error                                                                                                    | 140   |
| (6) Motor Fan Error                                                                                                    | 141   |
| 6.5.3 Troubleshooting image problems                                                                                                    | 142   |
| (1) Light or Faded Image on Whole Page or Color                                                                                                    | 143   |
| Misalignment on Whole Page (Figure 6-2 A)                                                                                                    | 110   |
| (2) Dirty Background (Figure 6-2 B)                                                                                                    | 144   |
| (3) Blank Page (Figure 6-2 C)                                                                                                    | 145   |
| (4) Vortical Bolt or Lipe (Plack or Color Bolt, or Plack or                                                                                                    | 145   |
| Color Lino) (Figure 6.2 D)                                                                                                    | 140   |
| (Figure 0-2 D)                                                                                                    | 4 4 7 |
| (5) Vertical white Beit of Line, of Unevert-Color Beit of                                                                                                    | 147   |
| Line (Figure 0-2 F) (C) Deep Every (let encode an easter when to vehe d with                                                                                                    | 1 1 0 |
| (6) Poor Fusing (Ink spreads or peels when touched with                                                                                                    | 148   |
| tingers)                                                                                                    | 4.40  |
| (7) Defective Image of Regular Interval (See Figure 6-2 E)                                                                                                    | 149   |
| (8) Missing Image                                                                                                    | 150   |
| (9) Color Misalignment                                                                                                    | 151   |
| (10) Color Different from Original One                                                                                                    | 152   |
| Figure 6-3                                                                                                    | 153   |
| 7 Wiring Diagram                                                                                                    |       |
| 7.1 Resistance Check                                                                                                    | 154   |
| 7.2 Program/Font ROM Location                                                                                                    | 155   |
| 8 Parts List                                                                                                    |       |
| Main Assembly - Figure 8-2                                                                                                    | 156   |
| Main Assembly - Table 8-1 $(1/3)$                                                                                                    | 157   |
| Main Assembly - Table 8-1 (7/3)<br>Main Assembly - Table 8-1 (2/3)                                                                                                    | 152   |
| Main Assembly Table 9.1 (2/3)                                                                                                    | 150   |
| $\frac{1}{2} \frac{1}{2} \frac{1}$ | 109   |
| Top Cover Assembly - Figure 8-2                                                                                                    | 100   |

| Table of Contents                 | Page |  |
|-----------------------------------|------|--|
| Top Cover Assembly - Table 8-2    | 161  |  |
| Printer Unit Chassis Figure 8-3   | 162  |  |
| Printer Unit Chassis - Table 8-3  | 163  |  |
| Paper Tray Guide - Figure 8-4     | 164  |  |
| Paper Tray Guide - Table 8-4      | 165  |  |
| Duplex Unit - Figure 8-5          | 166  |  |
| Duplex Unit - Table 8-5           | 167  |  |
| Centronics Parallel Interface     | 168  |  |
| B 2nd/3rd Tray Maintenance        |      |  |
| 1. Parts Replacement              | 169  |  |
| 1.1 Cover Idle Roller Assy        | 170  |  |
| 1.2 PCB                           | 171  |  |
| 1.3 Feeder Drive Assy             | 172  |  |
| 2. C7000 2nd/3rd Tray Parts List  | 173  |  |
| Table 6-1-1 Operator Alarms (2/2) | 174  |  |
|                                   |      |  |

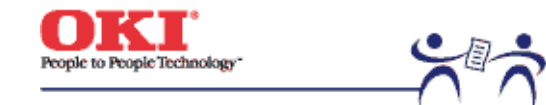

Service Guide - C7000 Series Chapter 0 Introduction Page: 1

#### Preface

This manual describes the procedures for the maintenance of the C7000 Series of printers.

The document is produced for maintenance personnel use. For details on the procedures for handling the C7000 Series of printers, see its user documentation.

#### Notes!

- The descriptions in this manual are subject to change without prior notice.
- In preparing the document, efforts have been made to ensure that the information in it is accurate. However, there may be errors in the document. Oki
  Data assumes no responsibility for any damage resulting from, or claimed to be the results of, those repairs, adjustments or modifications to the printers
  which are made by users using the manual.
- The parts used for the printers are electrostatic sensitive and, if handled improperly, may be damaged. It is strongly recommended that the products be maintained by Oki Data Authorized Repair Centers Oki Data.

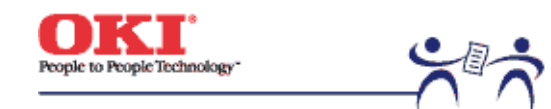

Service Guide - C7000 Series **Chapter 1 Specifications** 

Page: 2

**1.1 System Configuration** Figure 1-1 shows the system configuration of the C7000 Series of printers.

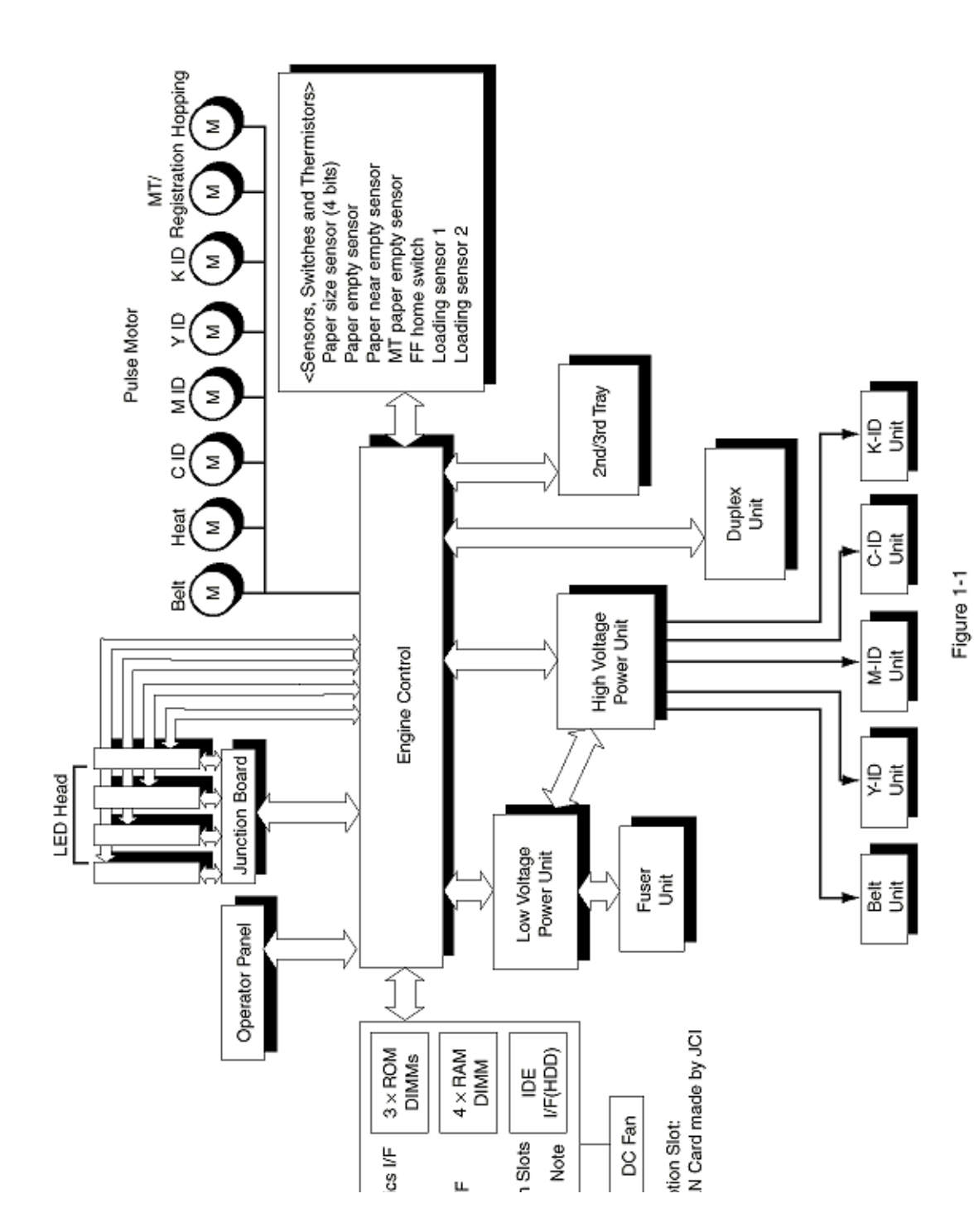

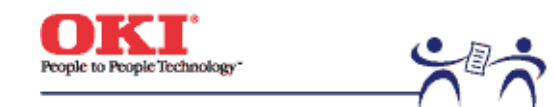

Service Guide - C7000 Series Chapter 1 Specifications

Page: 3

**1.2 Printer Configuration** The inside of the printer is composed of the following:

- Electrophotographic Processor ٠
- Paper Paths •
- Controller Block (CU and PU) ۲
- **Operator Panel** ٠
- Power Units (High Voltage Unit and Low Voltage Unit) ٠

Figure 1-2 shows the printer configuration.

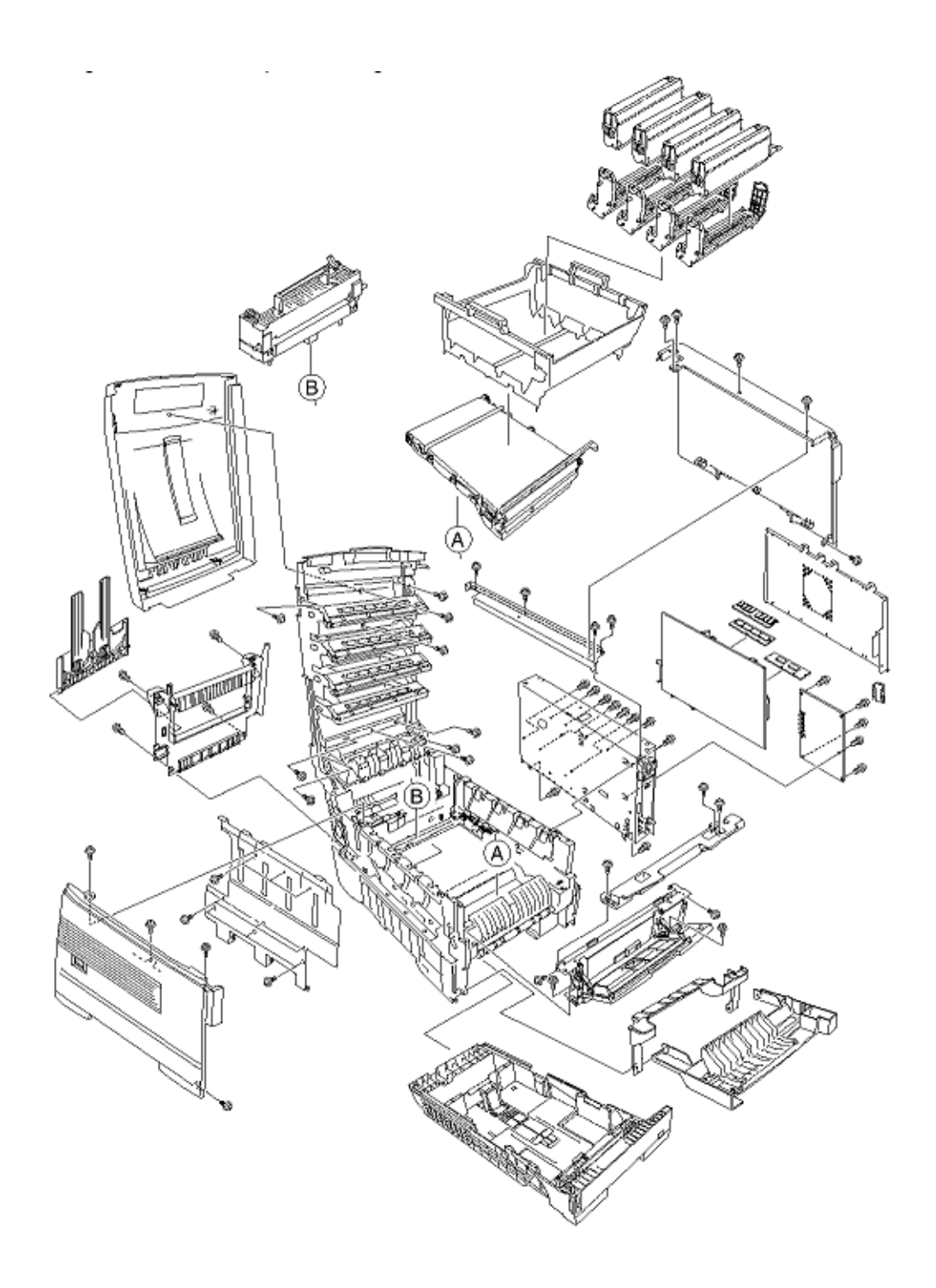

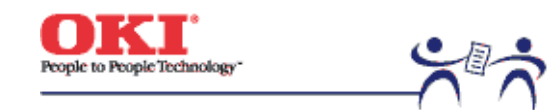

Service Guide - C7000 Series **Chapter 1 Specifications** 

Page: 4

**1.3 Option Configuration** The following options are available for the C7000 Series of printers.

(1) 2nd Tray / 3rd Tray

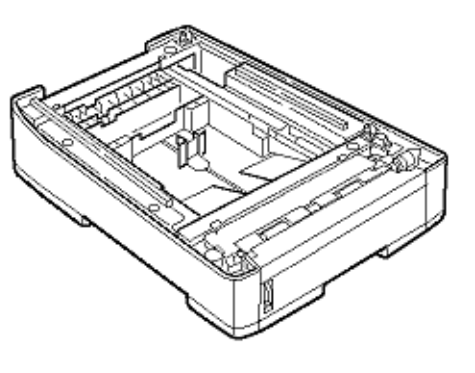

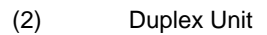

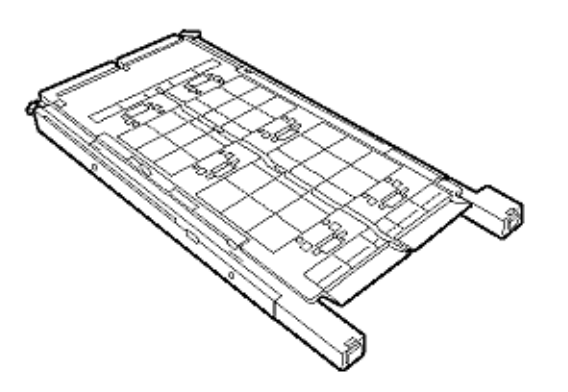

(3) Expansion Memory 64/128/256 MB

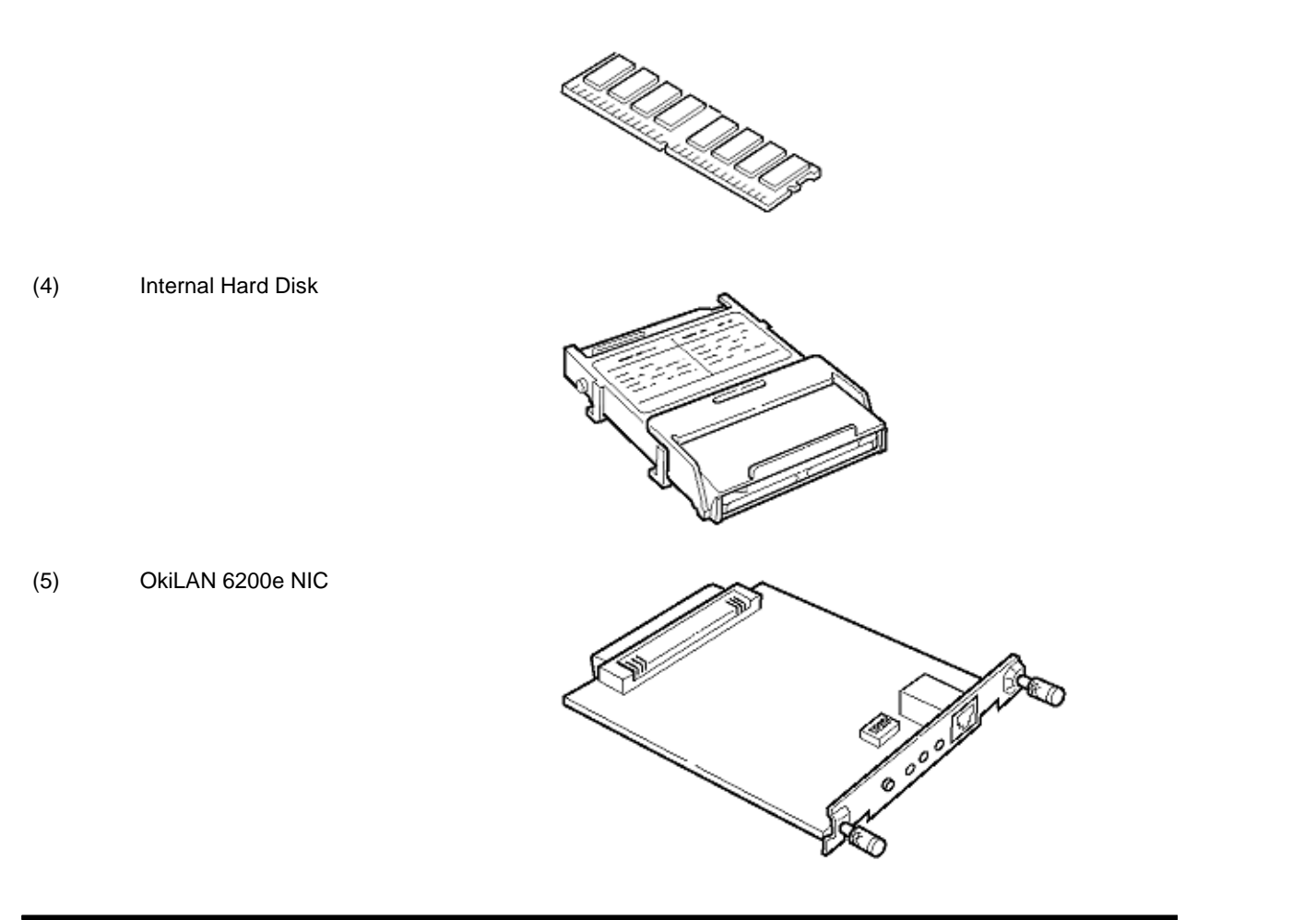

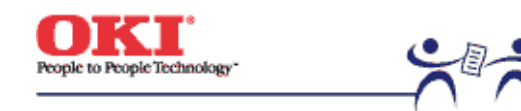

Service Guide - C7000 Series Chapter 1 Specifications Page: 5

| 1.4 Specifications |                     |                                                                                                    |  |  |
|--------------------|---------------------|----------------------------------------------------------------------------------------------------|--|--|
| (1)                | External Dimensions | Height: 16.9 in. Width: 16.9 in. Length: 24.4 in.                                                                                                    |  |  |
| (2)                | Weight              | 92.5 lbs.                                                                                                    |  |  |
| (3)                | Papers              | Type: Ordinary paper, Transparencies<br>(Recommended: MLOHP01)<br>Size: Postal card, Legal 13" or 14", Executive, A4,<br>A5, B5, A6 (Only<br>the 1st tray and the front feeder support A6 and<br>postal-card<br>sizes.)<br>Weight: 1st tray 55 kg to 90 kg (64 to 105g/m 2 )<br>Front feeder 55 kg to 140 kg (64 to 163g/m 2 ) |  |  |
| (4)                | Print Speed         | Color: 12 pages per minute (Transparency: 5 pages<br>per minute)<br>Monochrome: 20 pages per minute (Transparency:<br>12 pages per minute)<br>Postal Card, Label, Thick Paper: 8 pages per minute                                                                                                    |  |  |
| (5)                | Resolution          | (C7200) = 600 × 600 -//- (C7400) 1200 x 1200 dots<br>per inch                                                                                                    |  |  |
| (6)                | Power Input         | 100VAC ±10%                                                                                                    |  |  |
| (7)                | Power Consumption   | Peak: 1300W Normal Operation: 400W (5% duty)<br>Idle: 110W Power Saving Mode: 45W or less                                                                                                    |  |  |
| (8)                | Frequency           | 50Hz or 60Hz ±2%                                                                                                    |  |  |
| (9)                | Noise               | Operation: 54 dB (Without second tray)<br>Standby: 45 dB<br>Power Saving: 43 dB                                                                                                    |  |  |
| (10)               | Consumable Life     | Toner Cartridge: 10,000 pages (5% duty) (each of Y,<br>M, C and K)                                                                                                    |  |  |

|      |                             | Image Drum: 30,000 pages (Continuous printing)<br>(each of Y, M, C and K)                              |
|------|-----------------------------|----------------------------------------------------------------------------------------------------|
| (11) | Parts Replaced Periodically | Fuser Unit Assy: Every 60,000 pages<br>Transfer Belt Assy: Equivalent of 60,000 pages (3<br>pages/job) |
| (10) |                             |                                                                                                    |

#### (12) Temperatures and Relative Humidities

#### Temperature

| Temperature conditions  |              |           |                                                                    |
|-------------------------|--------------|-----------|--------------------------------------------------------------------|
|                         | Fahrenheit   | Celsius   | Remarks                                                            |
| Operating               | 50 to 89.6   | 10 to 32  | 17 to 27 Celsius (Temperatures to assure full color print quality) |
| Non-operating           | 32 to 109.4  | 0 to 43   | Power off                                                          |
| Storage (1 year max.)   | -14 to 109.4 | -10 to 43 | with drum and toner                                                |
| Delivery (1 month max.) | -20 to 122   | -29 to 50 | with drum and without toner                                        |
| Delivery (1 month max.) | -20 to 122   | -29 to 50 | with drum and toner                                                |

### Humidity

| Humidity condition |            |         |                                                              |
|--------------------|------------|---------|--------------------------------------------------------------|
|                    | Fahrenheit | Celsius | Remarks                                                      |
| Operating          | 20 to 80   | 25      | 50% to 70% (for assurance of full-color<br>printout quality) |
| Non-operating      | 10 to 90   | 26.8    | Power off                                                    |
| Storage            | 10 to 90   | 35      |                                                              |
| Delivery           | 10 to 90   | 40      |                                                              |

(13) Printer Life

600,000 pages (on a A4-size basis) or five years

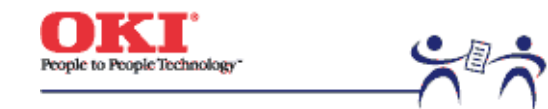

Page: 6

#### 2.0 Operation

The C7000 Series of printers, tandem color electrophotographic page printers, adopt technologies such as an LED array, OPC, dry single-component non-magnetic developing, roller transfer and heat-compression fusing. A black-writing printing method by shedding light on print areas is used.

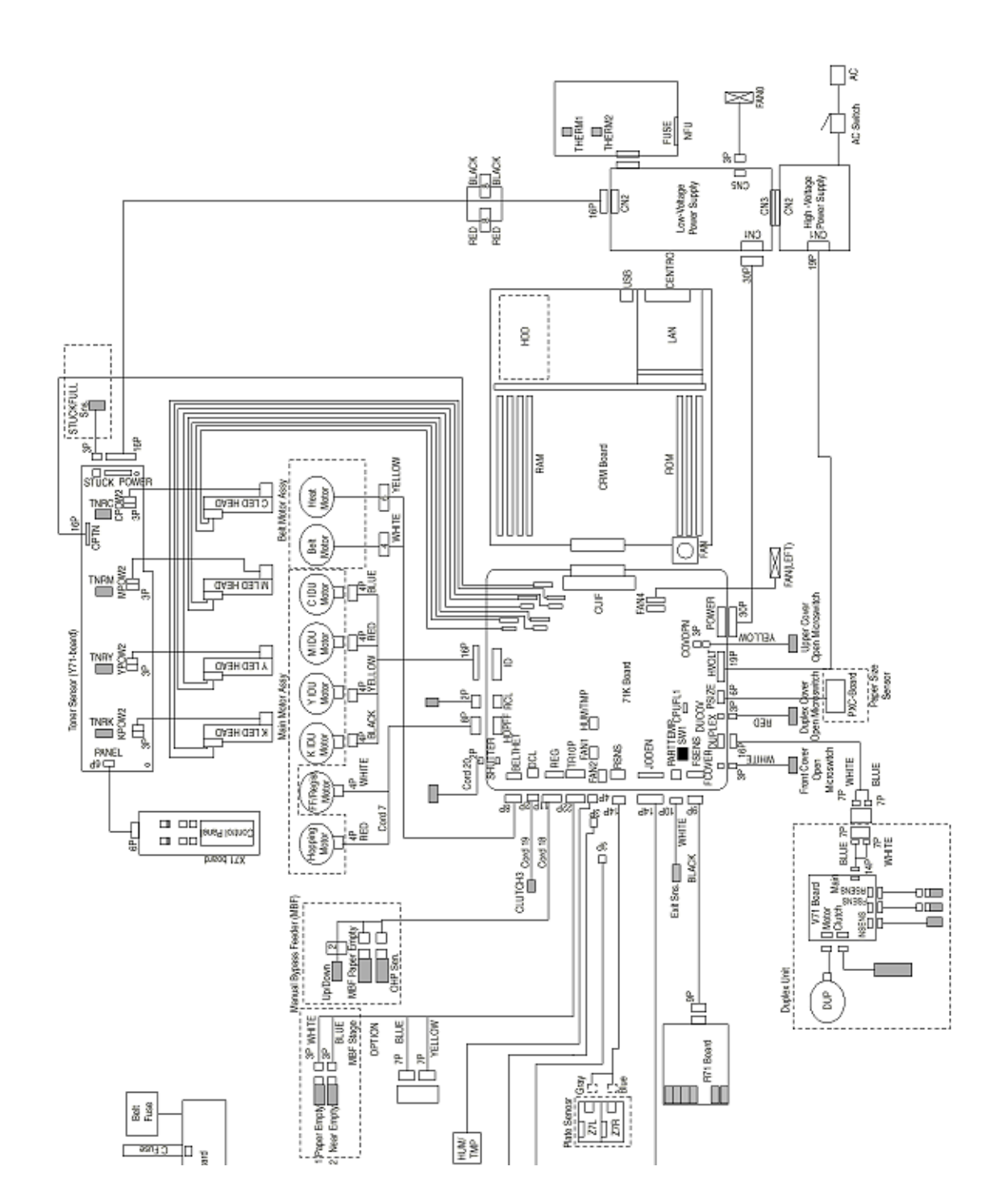

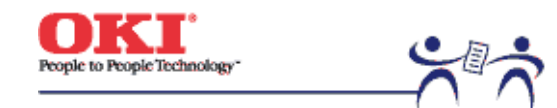

Page: 7

**2.1 Main board (CRM PWB)** Figure 2-2 provides the block diagram of the main control board (CRM PWB).

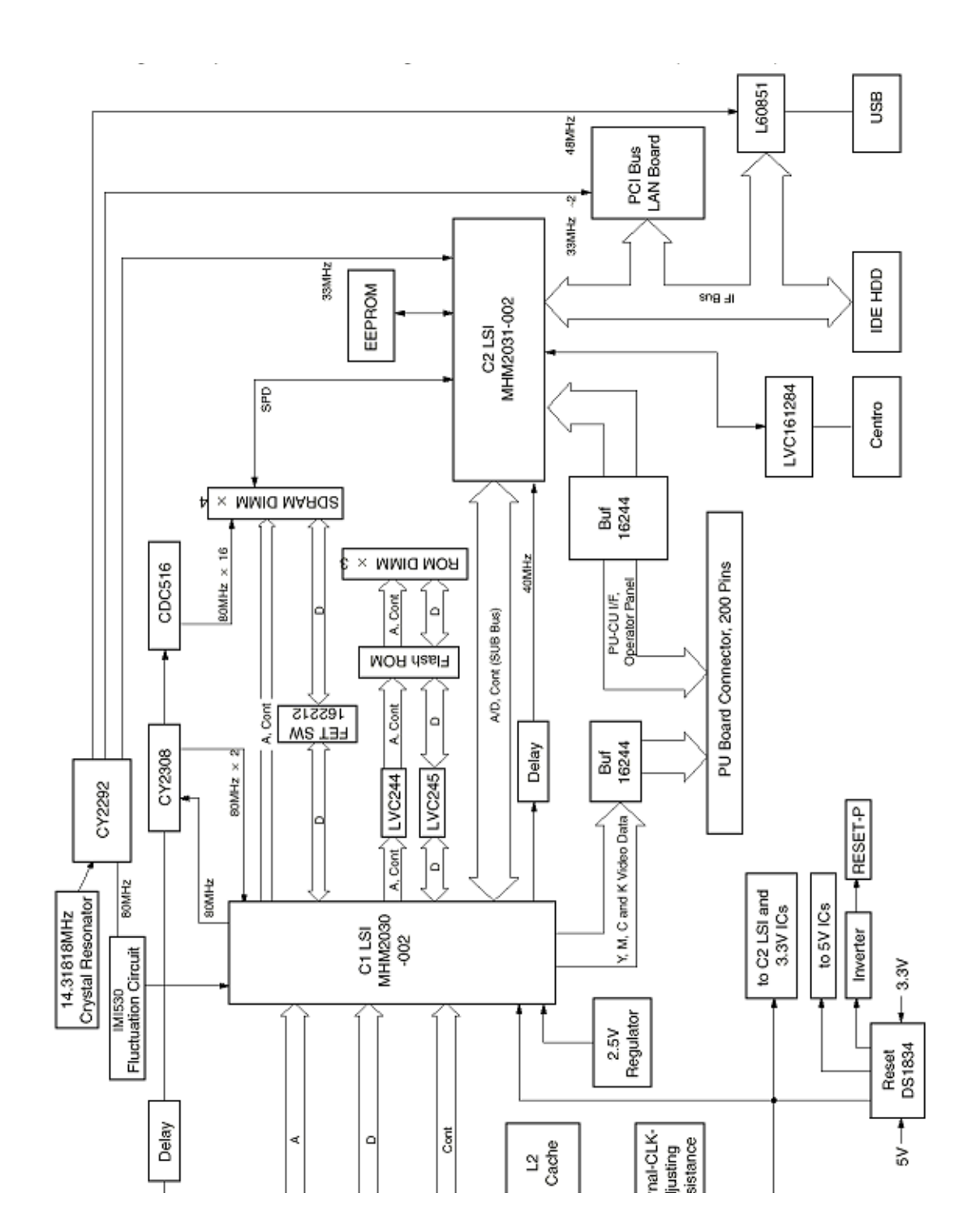

| (1) | CPU                                                                                                    |
|-----|----------------------------------------------------------------------------------------------------|
|     | The CPU is PowerPC750, a 64-bit bus RISC processor, which inputs an 80-MHz CLK (=BUS CLK) and operates at 400MHz that is five times the input |
| (2) | Secondary Cache SRAM                                                                                                    |
| (-) | SRAM is included as secondary cache of the CPU on the board.                                                                                  |
| (3) | ROM                                                                                                    |
|     | ROM is to be inserted into the three 168 pin DIMM slots. The slot A is for program ROM                                                        |
|     | and the slot B is for Japanese kanji fonts. The slot C is not assigned.                                                                       |
| (4) | RAM                                                                                                    |
|     | RAM is to be inserted into the four 168 pin DIMM slots. The DIMMs must be fitted in                                                           |
|     | descending labeled type No. order into the slots 1, 3, 2 and 4.                                                                               |
|     | SDRAM DIMM Specifications:                                                                                                    |
|     | Speed: PC100 of more<br>Capacity: 64/128/256 MP                                                                                               |
|     | Configuration: Without parity, Without ECC, SPD information is required. Number of chins                                                      |
|     | contained = 8 or 16.                                                                                                    |
| (5) | EEPROM                                                                                                    |
|     | EEPROM, an 8-pin DIP package, is to be inserted into the IC socket. The EEPROM is of                                                          |
|     | 16 Kbits for 3.3V power supply, and settings for controlling the controller block are stored                                                  |
|     | in it.                                                                                                    |
| (6) | Flash ROM                                                                                                    |
|     | A 2-Mbyte flash ROM is surface-mounted on the CRM board. The flash ROM is                                                                     |
| (7) | Composed of four 256-k-by-16bit chips, and fonts and macros can be stored in it.                                                              |
| (7) | A 696-nin RGA nackade ASIC made by NEC, which is equipped with a cooling heat sink                                                            |
|     | and mainly controls a CPU I/E memory video data compression and decompression                                                                 |
|     | and a PU-video I/F.                                                                                                    |
| (8) | Interface control LSI (C2)                                                                                                    |
| ( ) | A BGA package ASIC made by Toshiba, which controls a PU command I/F, operator                                                                 |
|     | panel I/F, IDE I/F, Centronics I/F, USB I/F, PCI I/F, EEPROM and a SPD (SDRAM DIMM)                                                           |
|     | I/F.                                                                                                    |
|     |                                                                                                    |
| (9) | IDE HDD<br>An IDE connector is surface mounted on the board to which on IDE HDD concertblad                                                   |
|     | An IDE connector is sufface-mounted on the board to which an IDE HDD assembled                                                                |

Additional Board: (connected to PCI BUS) / Ethernet Board

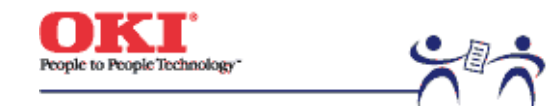

Page: 8

2.2 Engine Controller Board (K71 PWB)

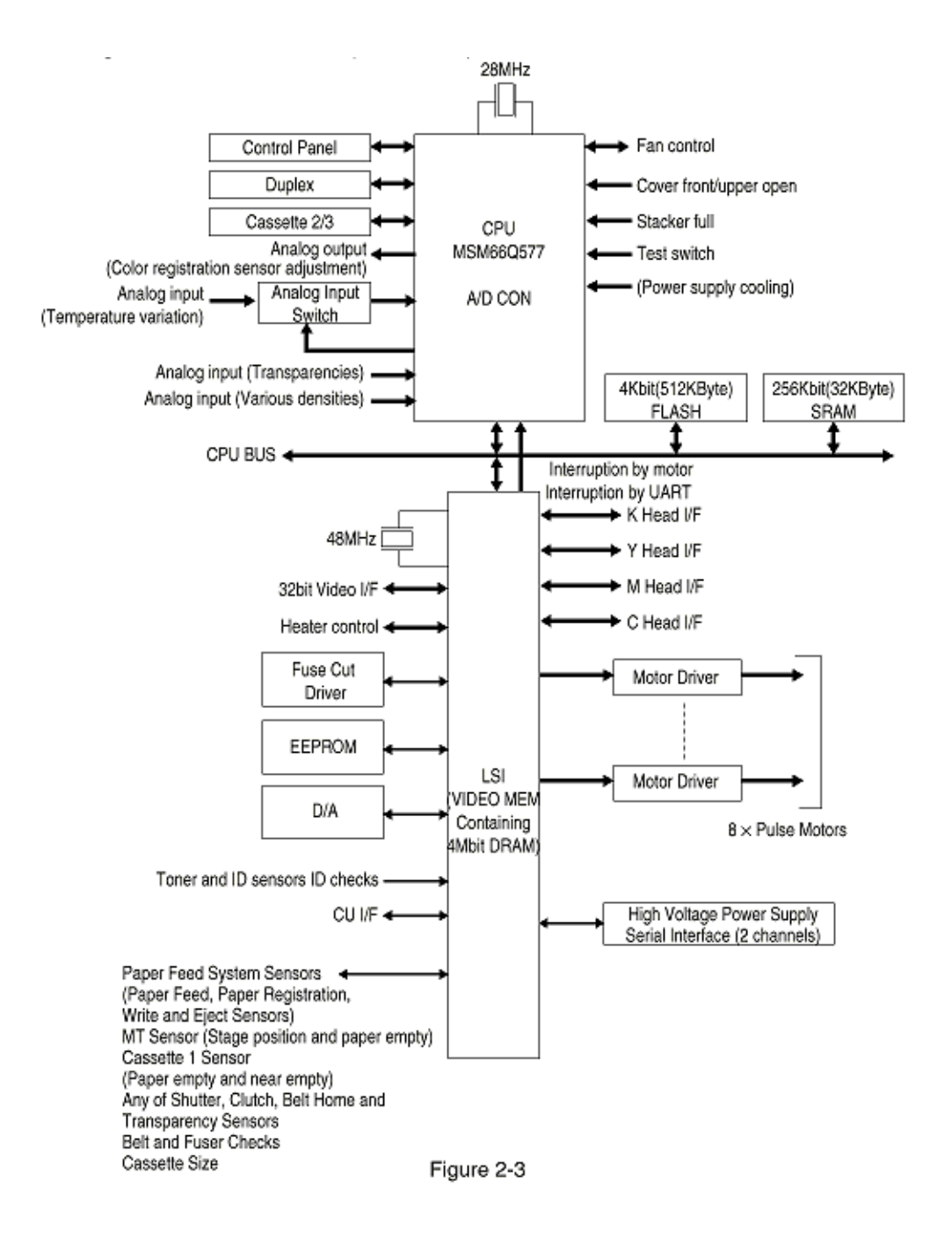

The engine control block (PU) is controlled by the engine controller board (K71 PWB) which consists of a CPU (MSM66Q577), general LSI chip, flash ROM, EEPROM, pulse motor drivers and a video memory (see Figure 2-4).

(1) CPU

This, a 16-bit CPU with an AD converter containing 126-Kbyte ROM (OKI MSM66Q577), controls the entire system.

(2) General LSI

This LSI (MG63P011-001LA), which is contained in the printer engine control block, has 4 Mbits of video memory, and functions such as controller-engine video interfacing, LED interfacing, motor control, sensor input, video memory control, main scan color misalignment correction, skew correction and high voltage power supply control.

(3) Flash ROM

The flash ROM (29F400-70) is of 4-Mbits, and PU programs are stored in it.

(4) EEPROM

The EEPROM (NM93C66N-NW) is of 4-Kbits, and mounted on the board with an IC socket. Correction values are stored in it.

(5) Pulse Motor Driver

The pulse motor driver (A2919SLBTR, A2918SWV) drives the eight pulse motors to revolve the EP and transport media.

(6) SRAM This SRAM (62256LFP-7LL) is used as working memory of the CPU.

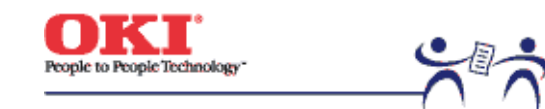

Page: 9

#### 2.3 Power Units

There are a low voltage power unit consists of an AC filter circuit, low voltage power circuit and heater driver circuit, and a high voltage power unit organizes a high voltage power circuit.

#### (1) Low voltage power supply circuit.

This circuit generates the following voltages.

| Output voltage | Use                                                                            |
|----------------|--------------------------------------------------------------------------------|
| +3.8 V         | CU LSI                                                                         |
| +3.8 V         | LED head                                                                       |
| +5 V           | Logic circuit power supply, PU CPU                                             |
| +34 V          | Motor, drive voltage and power supply voltage for high voltage power<br>supply |
| -12 V          | OP Amp, High voltage power supply                                              |

#### (2) High voltage power supply circuit

This circuit generates the following voltages of not less than +34V, which are required for electrophotographic process, according to control sequences from the controller board.

| Output | Voltage                           | Use                            | Remarks  |
|--------|-----------------------------------|--------------------------------|----------|
| СН     | -900V to 1.4KV                    | Voltage to charging roller     |          |
| DB     | -100 to 400V/ +300V               | Voltage to developing roller   |          |
| SB     | Y, M, C, and K:<br>-100V to -700V | Voltage to toner supply roller |          |
| TR     | 0Kv to 7KV                        | Voltage to transfer roller     | Variable |

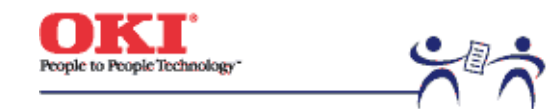

Page: 10

#### 2.4 Mechanical Processes

Figure 2-4 shows the mechanical processes of the C7000 Series of printers.

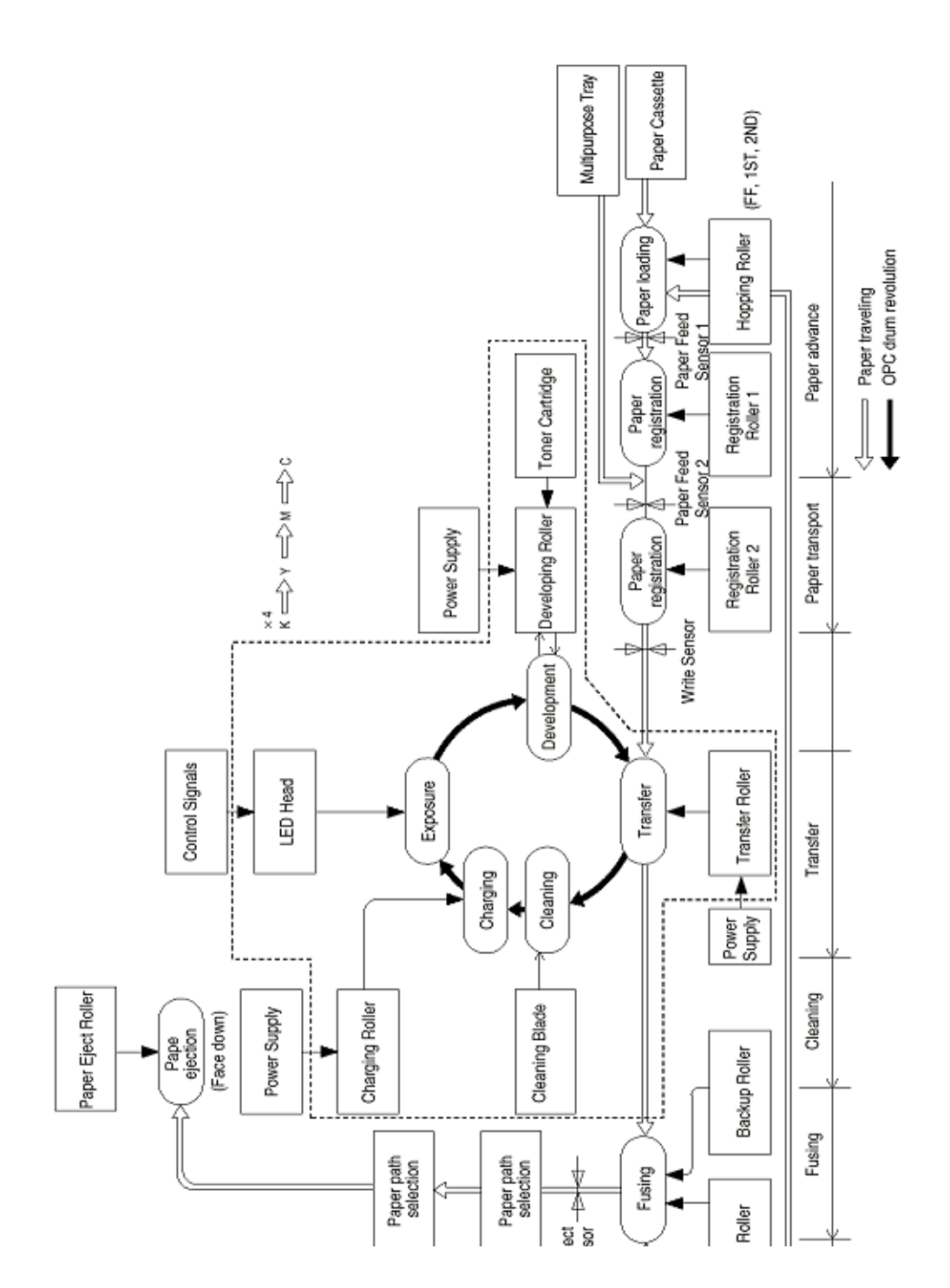

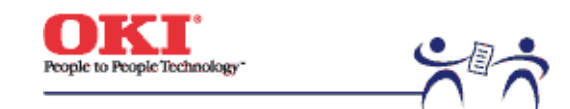

Page: 11

## 2.4.1 Electrphotographic process

| (1) | Electrophotographic processes |
|-----|-------------------------------|
| (2) | Charging                      |
| (3) | Exposure                      |
| (4) | Developing                    |
| (5) | Transfer                      |
| (6) | Fusing                        |
| (7) | Cleaning - waste toner area   |
| (8) | Cleaning - transfer belt      |
|     |                               |

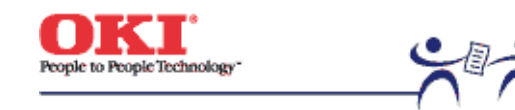

#### (1) Electrophotographic processes

(1)

**Electrophotographic processes** - The following is the outline of electrophotograhic process:

(1) Charging - DC voltage is applied to the charging roller and the surface of the OPC drum is negatively and evenly charged.

(2) Exposure - The LED head, under image signals, emits light to the negatively charged surface of the OPC drum. The radiated portions of the drum surface attenuate in negative charge according to the intensity of the light and, based on the surface potentials, a latent electrostatic image is formed on the drum surface.

(3) Development - Negatively charged toner contacts the OPC drum and by electrostatic force adheres to the latent electrostatic image to form a clear image on the drum surface.
(4) Transfer - Placed on the surface of the OPC drum, paper is positively, or opposite to the polarity of the toner, charged by the transfer roller on its back to transfer the toner image to the paper.

(5) Cleaning - The cleaning blade removes residual toner from the OPC drum after the transfer.

(6) Fusing - The toner image on the paper is fused into place through the application of heat and pressure to it.

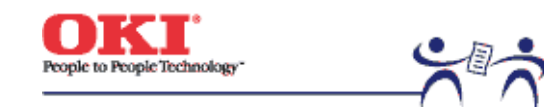

## Page: 13

## (2) Charging

(2)

**Charging -** Negative DC voltage is applied to the charging roller contacting the surface of the OPC drum.

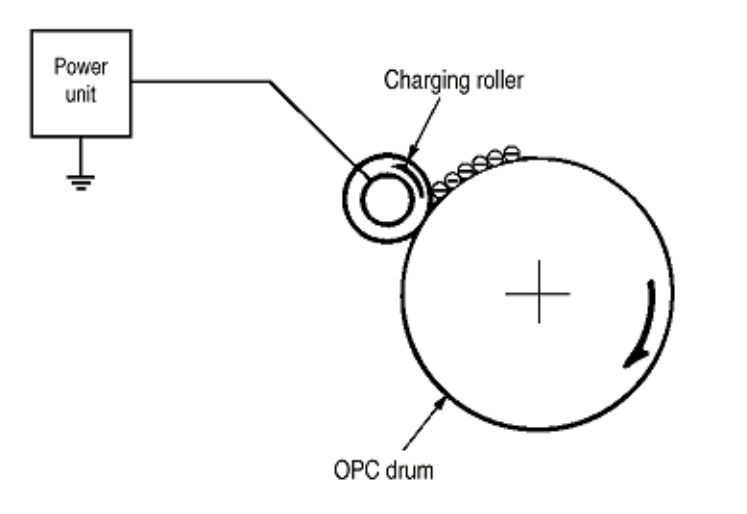

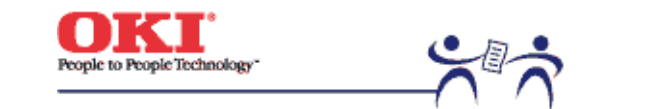

Page: 14

#### (3) Exposure

(3) Exposure - The negatively charged surface of the OPC drum is radiated with light from the LED head. The negative charge of the radiated portions of the drum surface attenuates in response to the intensity of the light and a latent electrostatic image responsive to the potentials of the surface is formed on the drum surface.

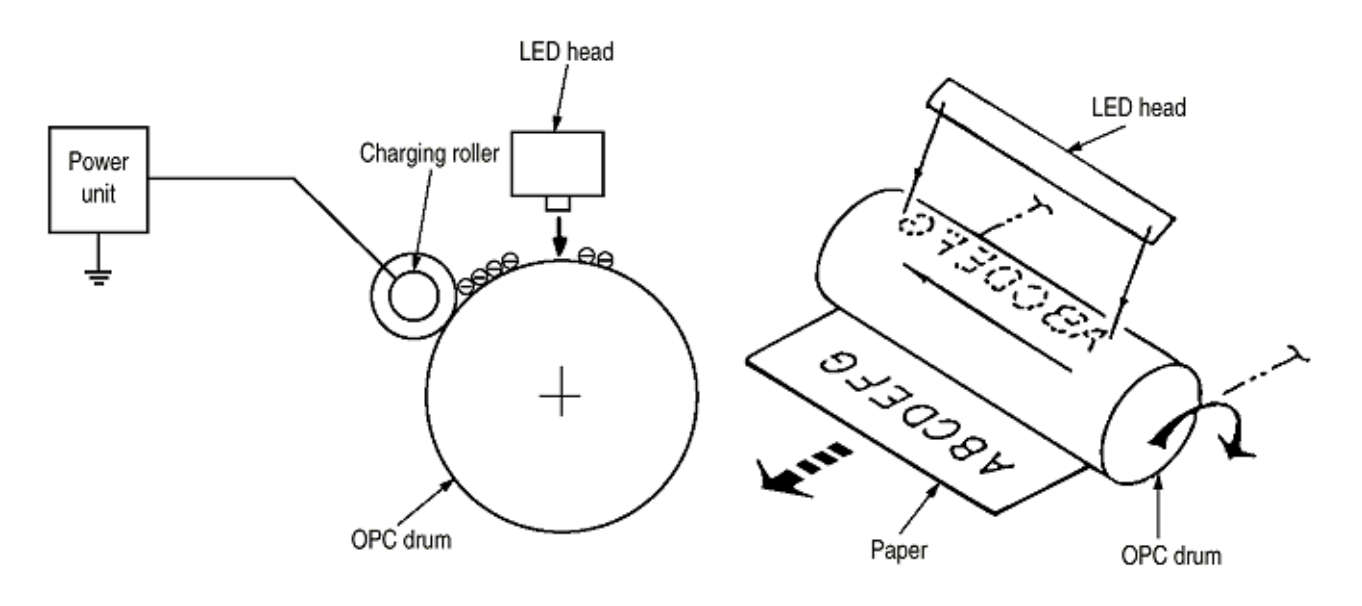

Copyright 1999, Okidata, Division of OKI America, Inc. All rights reserved.
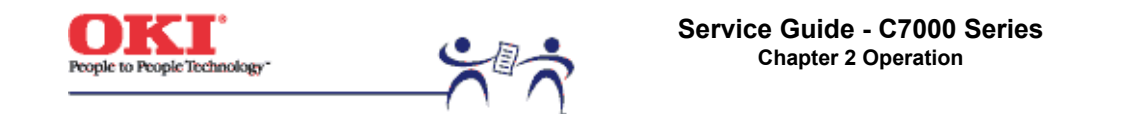

# (4) Developing

(4) Developing - By the adhesion of toner to the latent electrostatic image on the drum surface, the image is changed to an image of its toner. The development is processed at the contact portion between the OPC drum and the developing roller.

Page: 15

(1) The sponge roller causes toner to adhere to the developing roller. The toner becomes negatively charged.

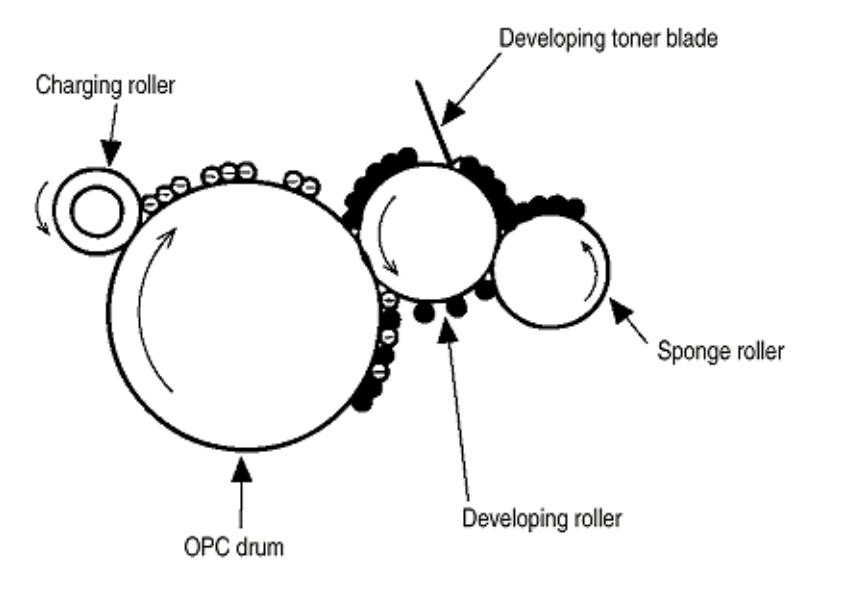

(2) The developing blade removes excess toner from the developing roller and a thin layer of toner remains and forms on the developing roller.

(3) The toner is drawn by the latent electrostatic image at the contact portion between the OPC drum and the developing roller. The latent electrostatic image on the drum surface is made visible with the toner.

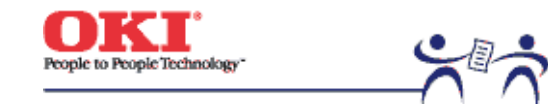

Page: 16

# (5) Transfer

(5) Transfer - The transfer roller, which is made of conductive sponge, presses paper against the surface of the OPC drum and brings the paper into intimate contact with the drum surface. The paper is placed on the drum surface, and positively (opposite to the charge of the toner) charged by the transfer roller on its back.

Applying positive high voltage from the power supply to the transfer roller moves the positive charge induced by the transfer roller to the paper surface at the contact portion between the transfer roller and the paper, the paper surface drawing the negatively charged toner from the drum surface.

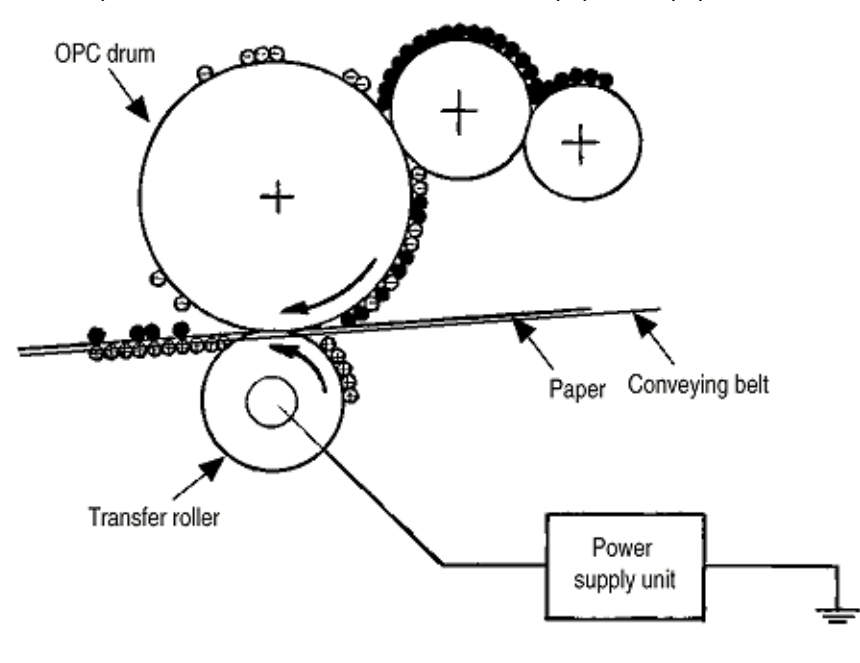

Copyright 1999, Okidata, Division of OKI America, Inc. All rights reserved.

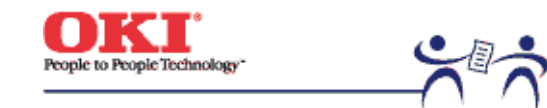

Page: 17

# (6) Fusing

(6) Fusing - When passing through between the heat roller and the backup roller, the toner image transferred to the paper is fused into place by the application of heat and pressure to it. The built-in upper and lower halogen lamps of 700 watts and 500 watts heat the Teflon coated heat roller. The fusing temperature is controlled by the sum of the temperature detected by the thermistor moving over the heat roller surface and the temperature detected by the thermistor moving over the heat roller surface and the temperature rises by a fixed degree or more, becomes open to cut off voltage supply to the heater. The backup roller is being pressed against the heater by the pressure springs on both sides.

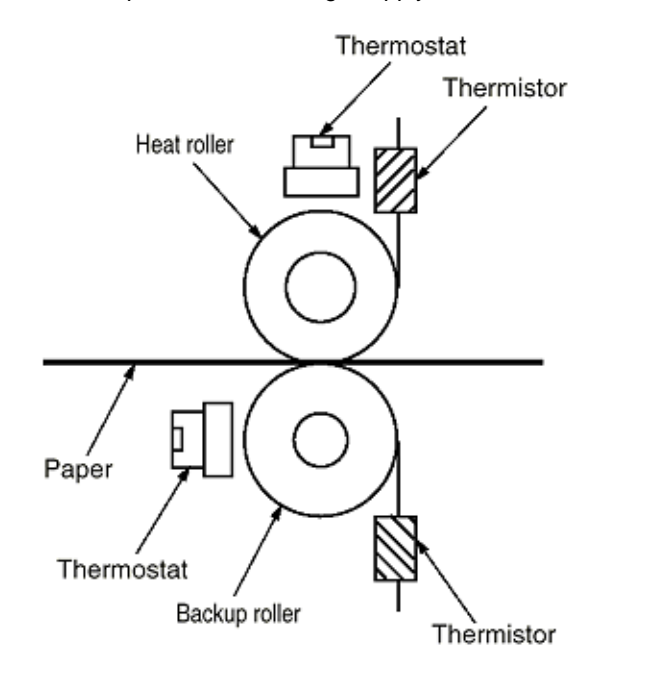

Copyright 1999, Okidata, Division of OKI America, Inc. All rights reserved.

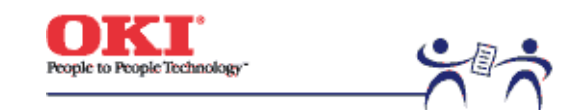

Page: 18

(7) Cleaning - waste toner area
(7) Cleaning - Non-fused, residual toner on the OPC drum is scraped with the cleaning blade and collected in the waste toner area of the toner cartridge.

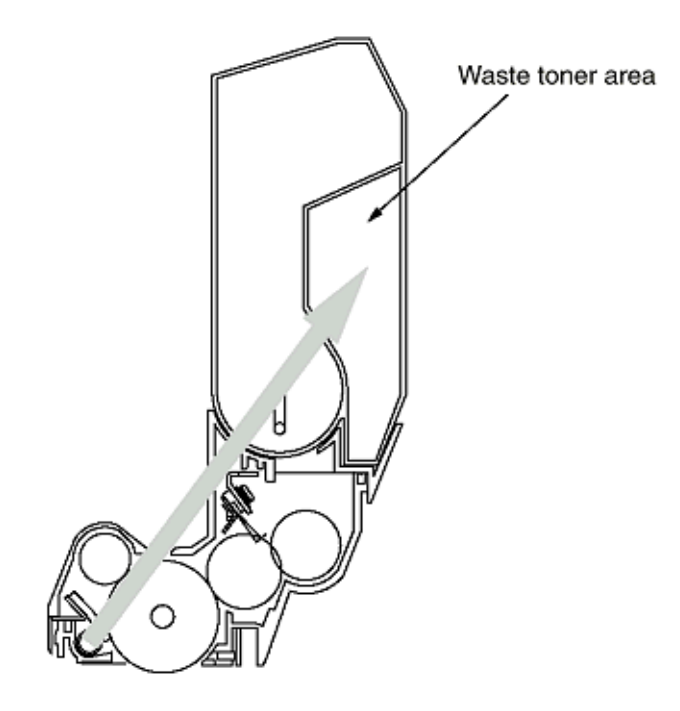

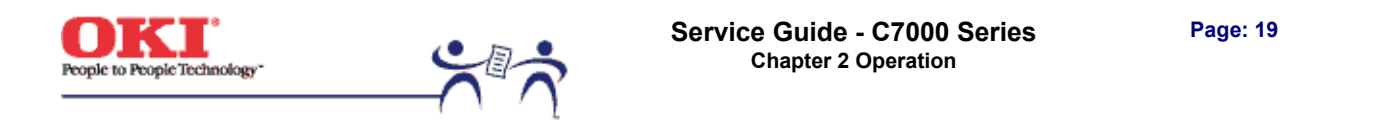

# (8) Cleaning - transfer belt

(8) Cleaning - Residual toner on the transfer belt is scraped with the cleaning blade and collected in the waste toner box of the transfer belt unit.

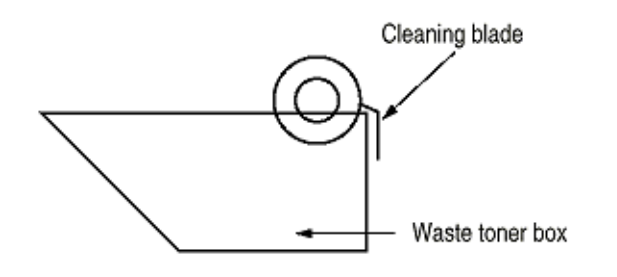

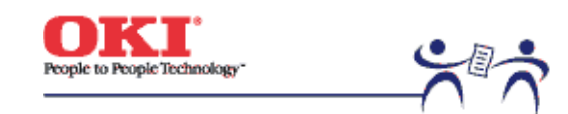

Page: 20

# 2.4.2 Paper running process

Figure 2-5 shows the traveling of paper in the C7000 Series of printers.

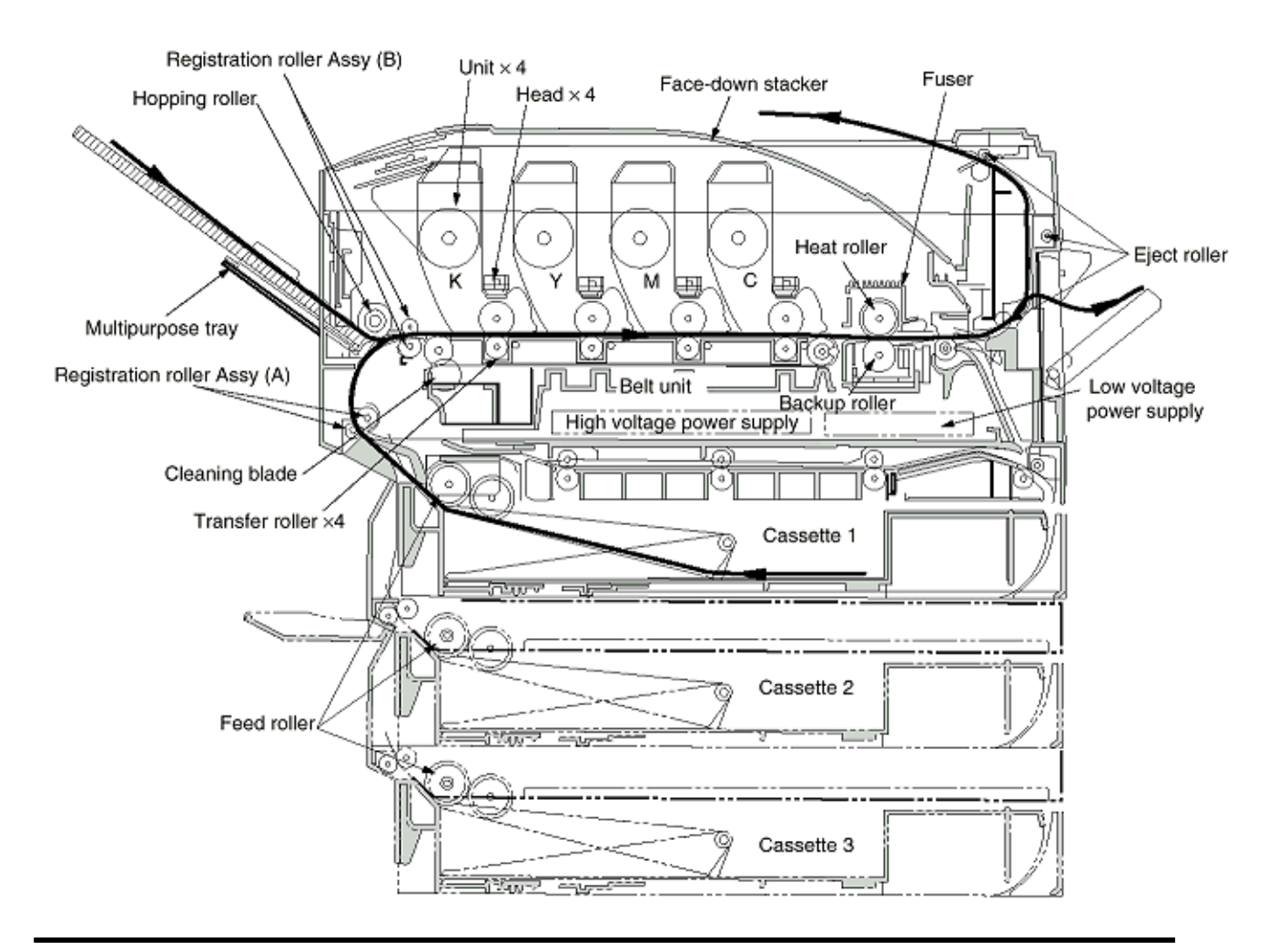

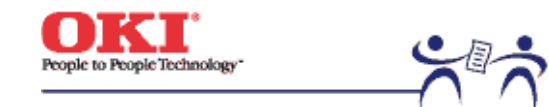

Page: 21

# (1) Paper Feed from Tray

1. The running of the feed motor in the arrow direction (a) drives the feed roller and the nudger roller. This operation feeds paper from the tray.

2. After the beginning of the paper turns the entrance cassette sensor on, the paper is advanced a fixed length. When the paper beginning reaches the registration roller Assy (A), the feed motor stops.

3. The running of the registration motor in the arrow direction (b), which synchronizes with the above paper advance operation, drives the registration roller Assy (B) and the electromagnetic clutch. The registration roller Assy (A) moves with the operation of the electromagnetic gear when the paper beginning touches the registration roller Assy (A),

where the feed motor does not run. The feed roller idles via the built-in one-way clutch and the nudger roller idles because the planet gear is disengaged.

4. The registration motor transports the paper until the paper end passes through the entrance belt sensor.

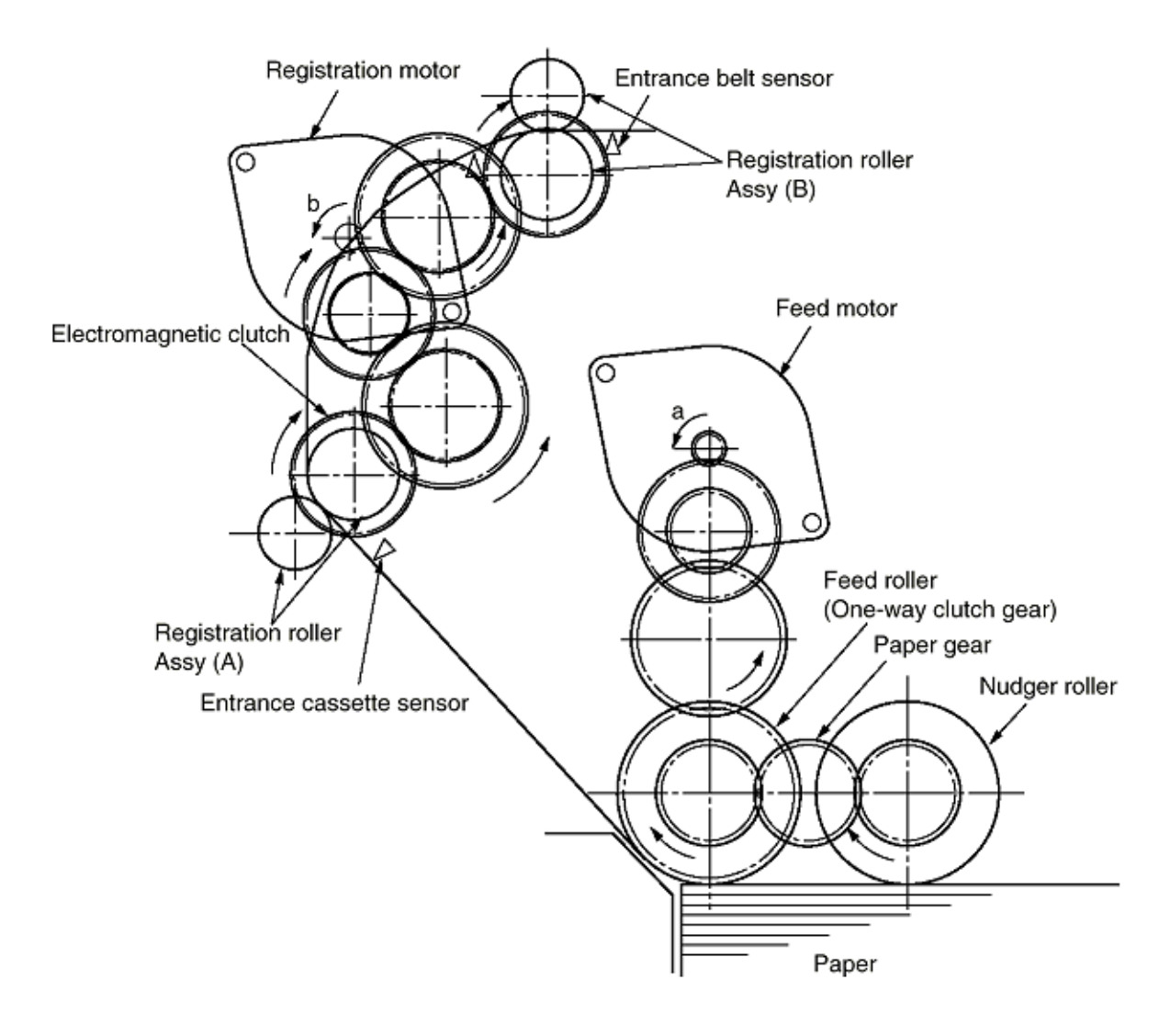

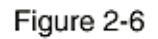

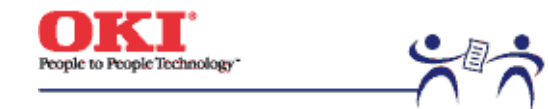

Page: 22

# (2) Paper Feed from Multi-Purpose Tray (MT)

1. The release lever usually pushes down the hopping plate to a position that turns microswitch on (Figure 2-7-a).

2. The running of the motor in the (a) direction drives the MT feed roller and turns the cam. The cam pushes the release lever and the hopping plate picks up paper sent out by the MT feed roller (Figure 2-7-b), where the registration roller Assy (B) does not move because its one-way clutch gear (1) idles.

3. After the paper beginning turns the entrance sensor on, the paper is forwarded a fixed length. The paper stops when its beginning reaches the registration roller Assy (B).

4. At the same time, the cam pushes down the hopping plate. The release lever that has been placed in its original position by the spring locks the hopping plate (Figure 2-7-c).

5. After the completion of the paper feed operation, the registration motor runs in the arrow direction (b) to drive the registration roller Assy (B), where the one-way clutch gear (2) does not allow the MT feed roller to move.

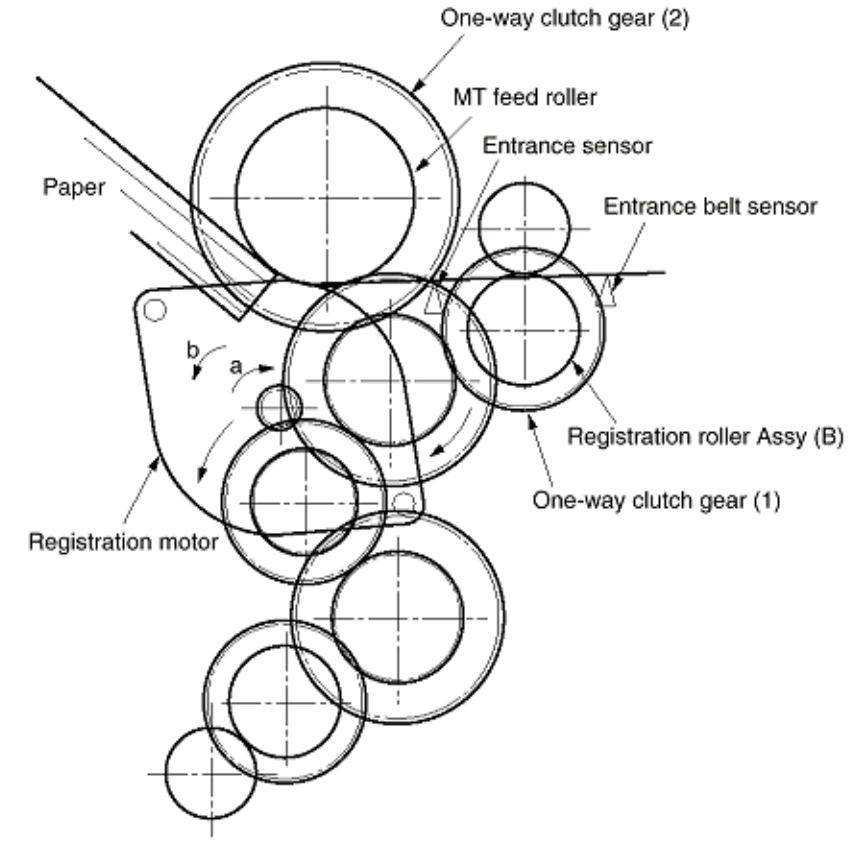

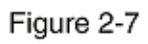

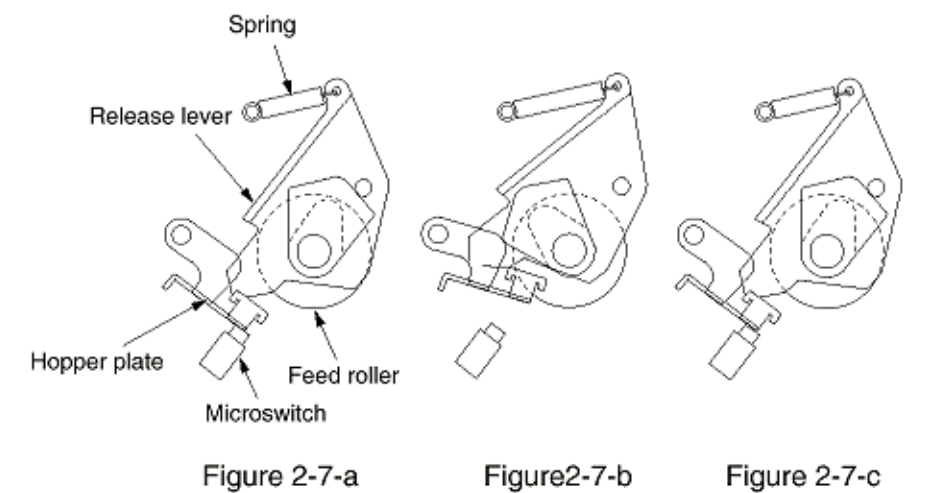

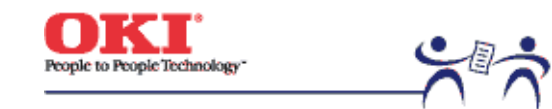

Page: 23

# (3) Transport Belt

1. The running of the transport belt motor in the arrow direction (a) drives the transport belt. The belt unit sits with one transport roller immediately below each color's drum, and the transport belt between them. By the application of a fixed voltage, the transport belt and the transport roller feed paper on the transport belt into the fuser unit, transferring a toner

image on each color's drum.

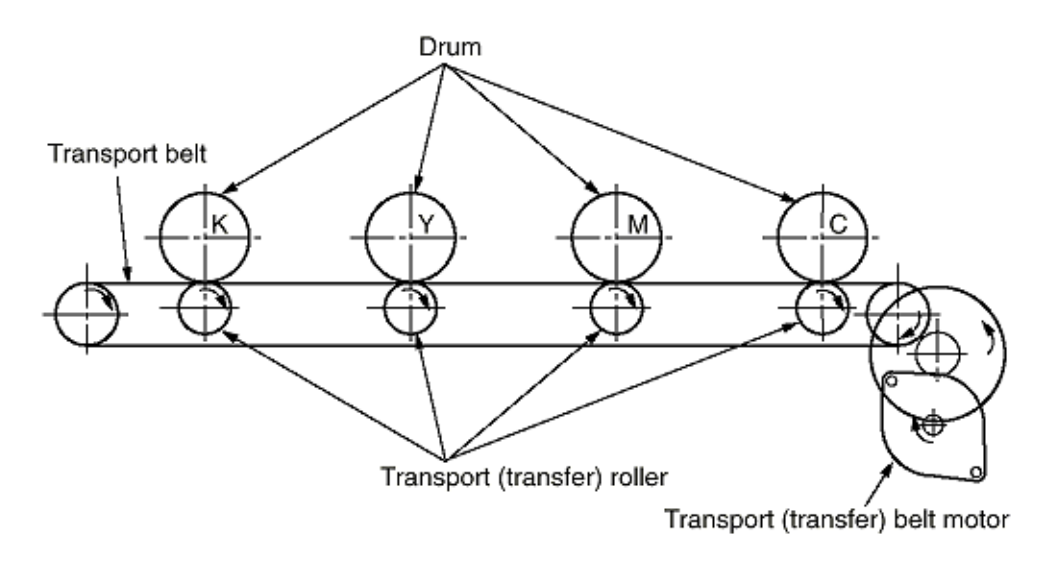

Figure 2-8

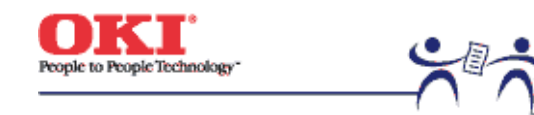

Page: 24

#### (4) Driving and Up-and-Down Movements of I/D Unit

1. The I/D unit driving and up-and-down movements are effected by a single-pulse motor. The running of the main motor in the arrow direction (a) turns the lever 1 to the left. Then, the lever 2 that was lifted by the lever 1 lowers to move down the I/D unit. After the up/ down sensor is turned off (Figure 2-9-d), specified downward pulsing places the I/D unit

in its lowest position, or equivalently, printing position (Figures 2-9-a and 2-9-c). The drum gear engages with the driving gear and starts revolving to transfer an image on the drum to running paper, where the one-way gear idles upon placement of the lever in its lowest position.

2. With the running of the main motor in the arrow direction (b), the lever 1 pushes up the I/ D unit via the lever 2. After the up/down sensor is activated (Figure 2-9-d), the lever 1 lifts the I/D unit to a specified level and stops to keep space to an extent between the drum and the transport belt (Figures 2-9-c and 2-9-e). The drum gear is not engaged with the driving gear and does not revolve.

3. When the two pins of the up/down sensor are pushed up by the I/D unit, and touches and electrically connected to the plate above the pins, the sensor recognizes the on state. When the two pins are pushed down by the I/D unit, and separated and insulated from the plate, the sensor recognizes the off state. The installation of the I/D unit can also be verified by recognizing the off state of the up/down sensor.

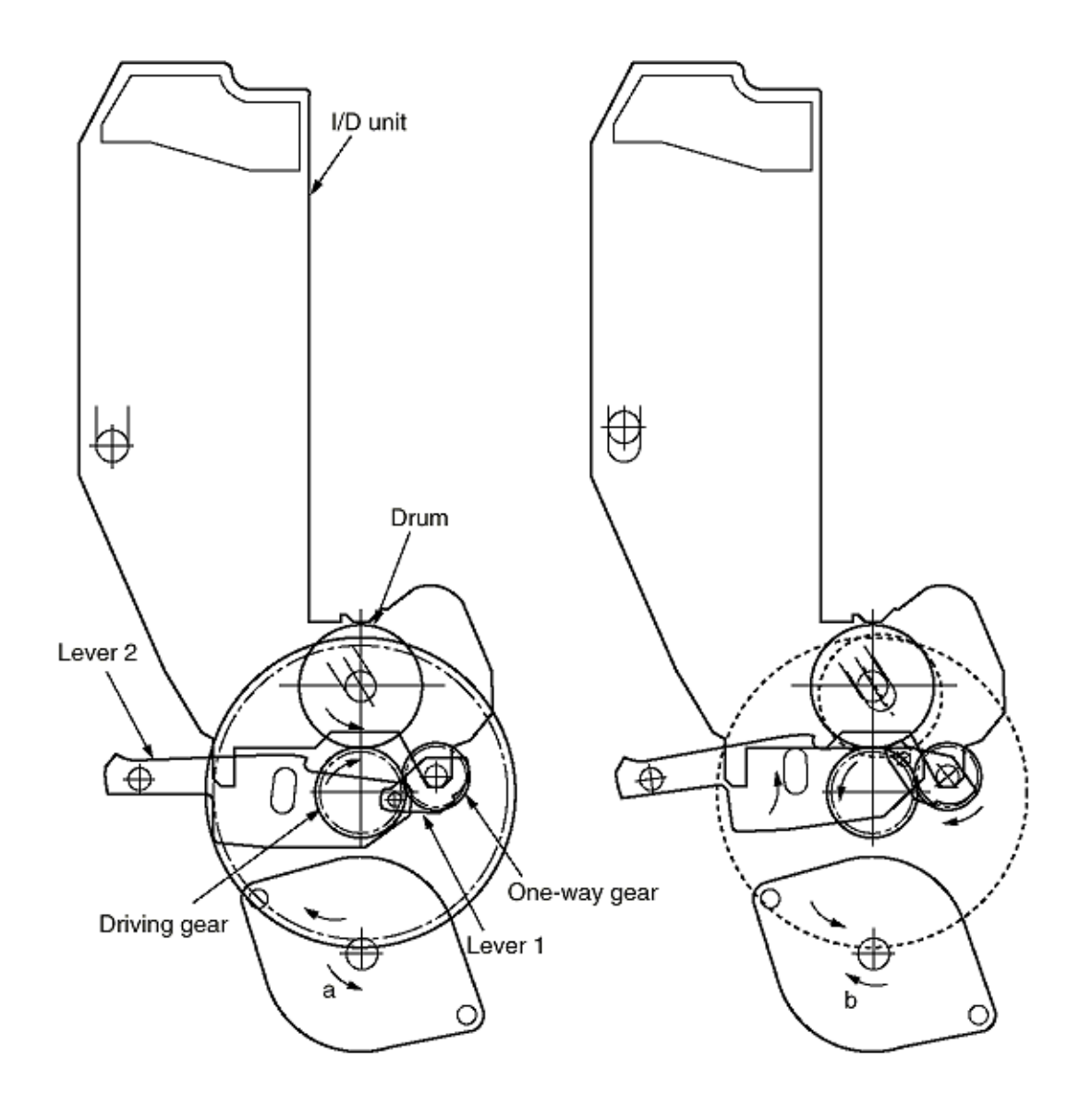

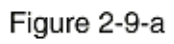

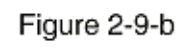

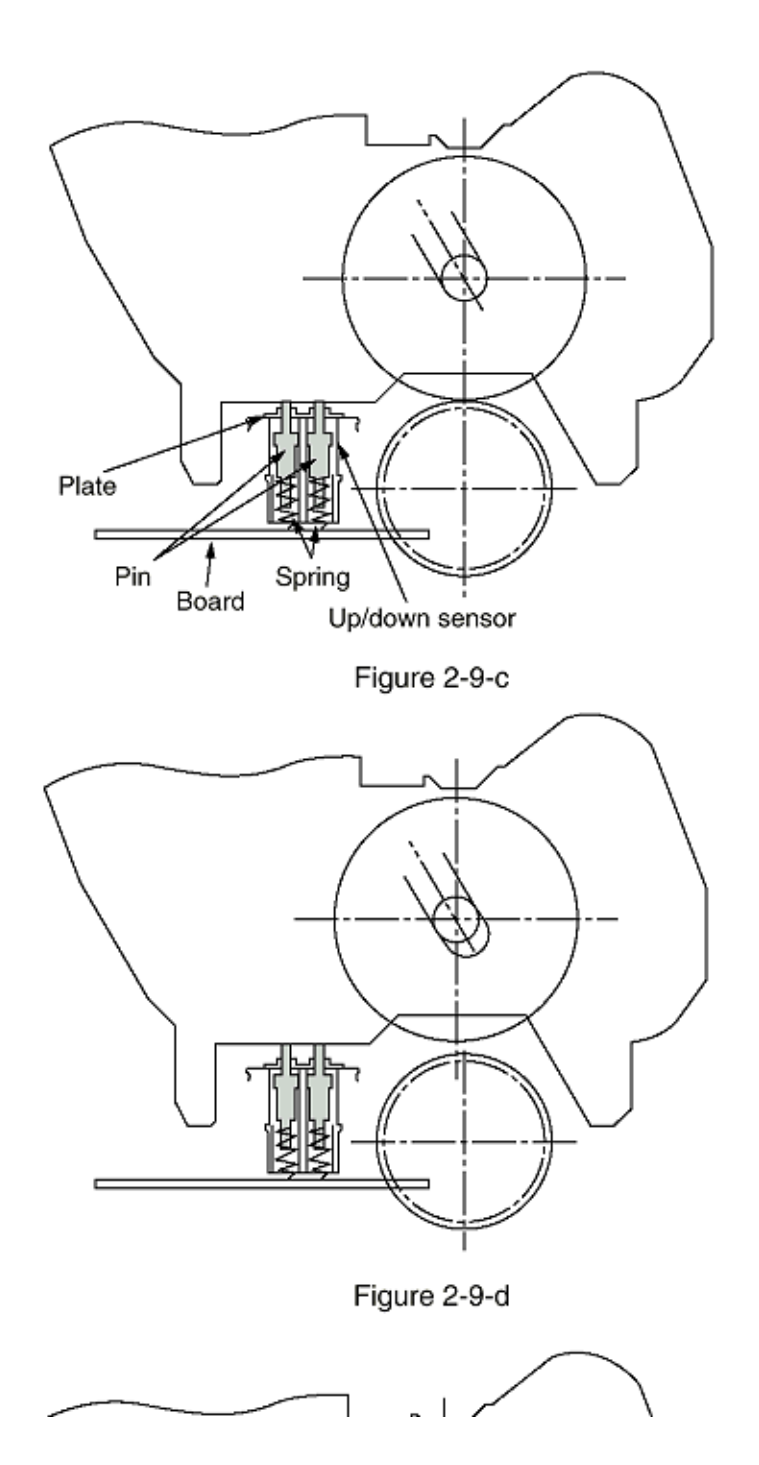

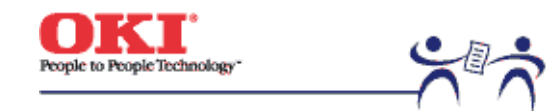

Page: 25

# (5) Fuser Unit and Paper Ejection

1. A single-pulse motor drives the fuser unit and the eject rollers. In response to the running of the heat motor in the arrow direction (a), the heat roller turns. This roller fuses a toner image to paper by heat and pressure.

2. At the same time, the four eject rollers move to eject the paper.

3. The ejection path is switched back and forth between the route to the face-up stacker and the route to the face-down stacker as follows. When the face-up stacker opens, the paper separator inclines in the direction that guides the paper to the face-up stacker. When the face-up stacker closes, the paper separator inclines in the direction that sends the paper to the face-up stacker.

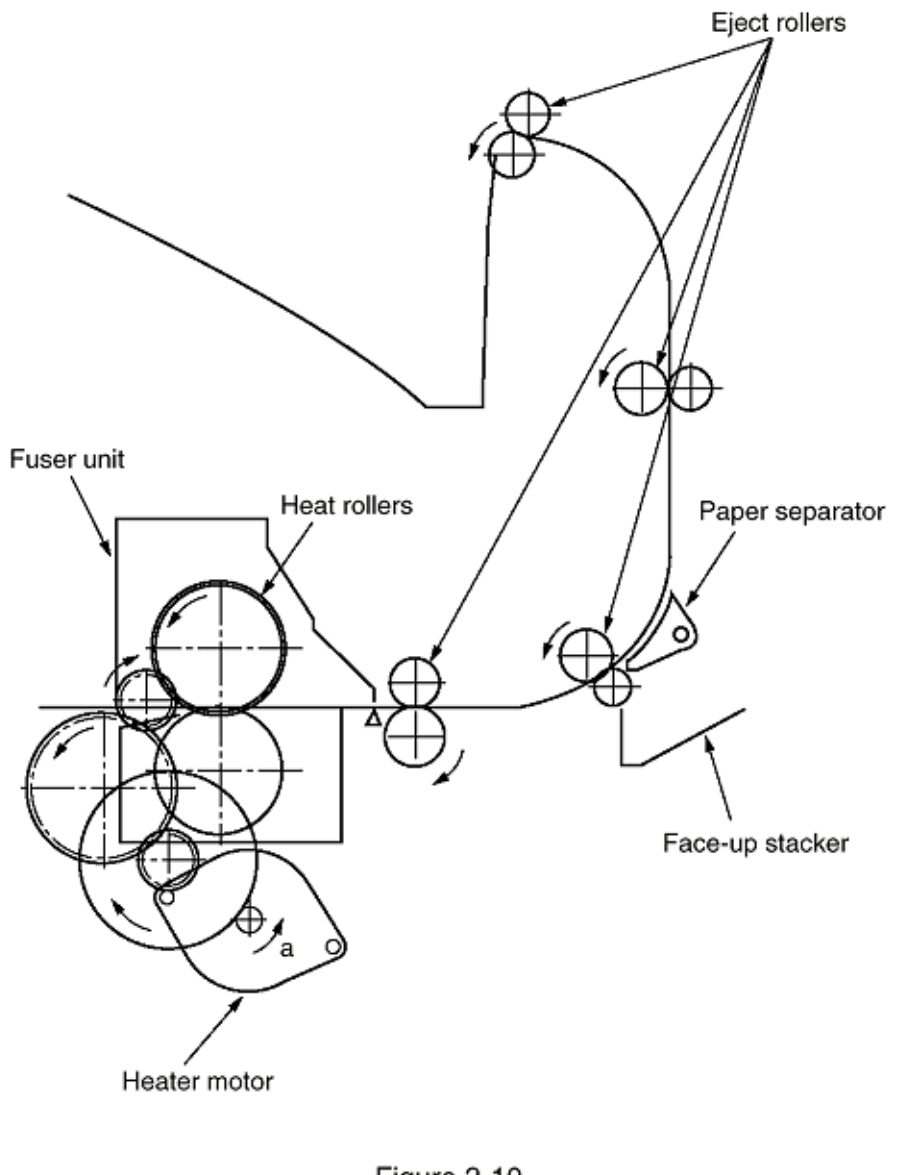

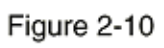

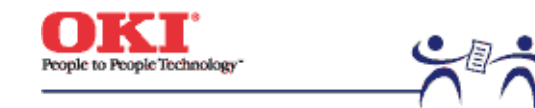

Page: 26

# (6) Duplex Unit

1. When the duplex unit receives an instruction from the printer to print on both sides of a sheet of paper, the solenoid opens the separator after the completion of one side printing of a sheet of paper sent from the tray. The path is switched to that to the duplex unit. At this time, as the roller (1) turns in the direction of the arrow "a" the paper is retracted

on the rear of the cassette.

2. When fixed time has elapsed after the paper beginning passes through the duplex-in sensor, the rollers reverse and the roller (1) turns in the direction of the arrow "b" to feed the paper into the duplex unit. After that, the paper passes through the rollers (2), (3) and (4), and ejected with the other side printed, and fed again into the printer.

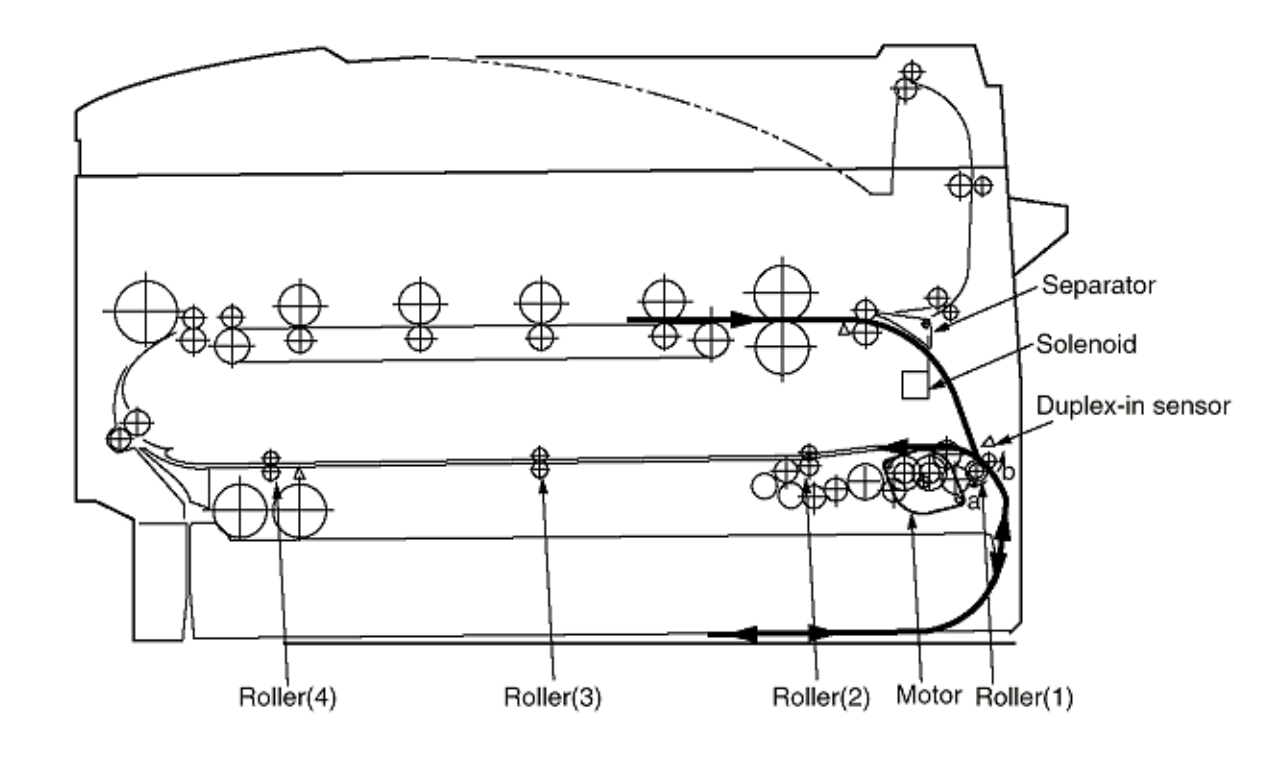

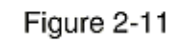

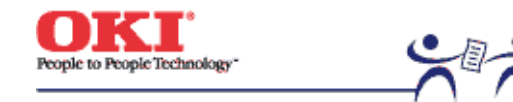

Page: 27

# 2.5 Sensor

2.5.1 Paper related sensors

2.5.2 Other sensors

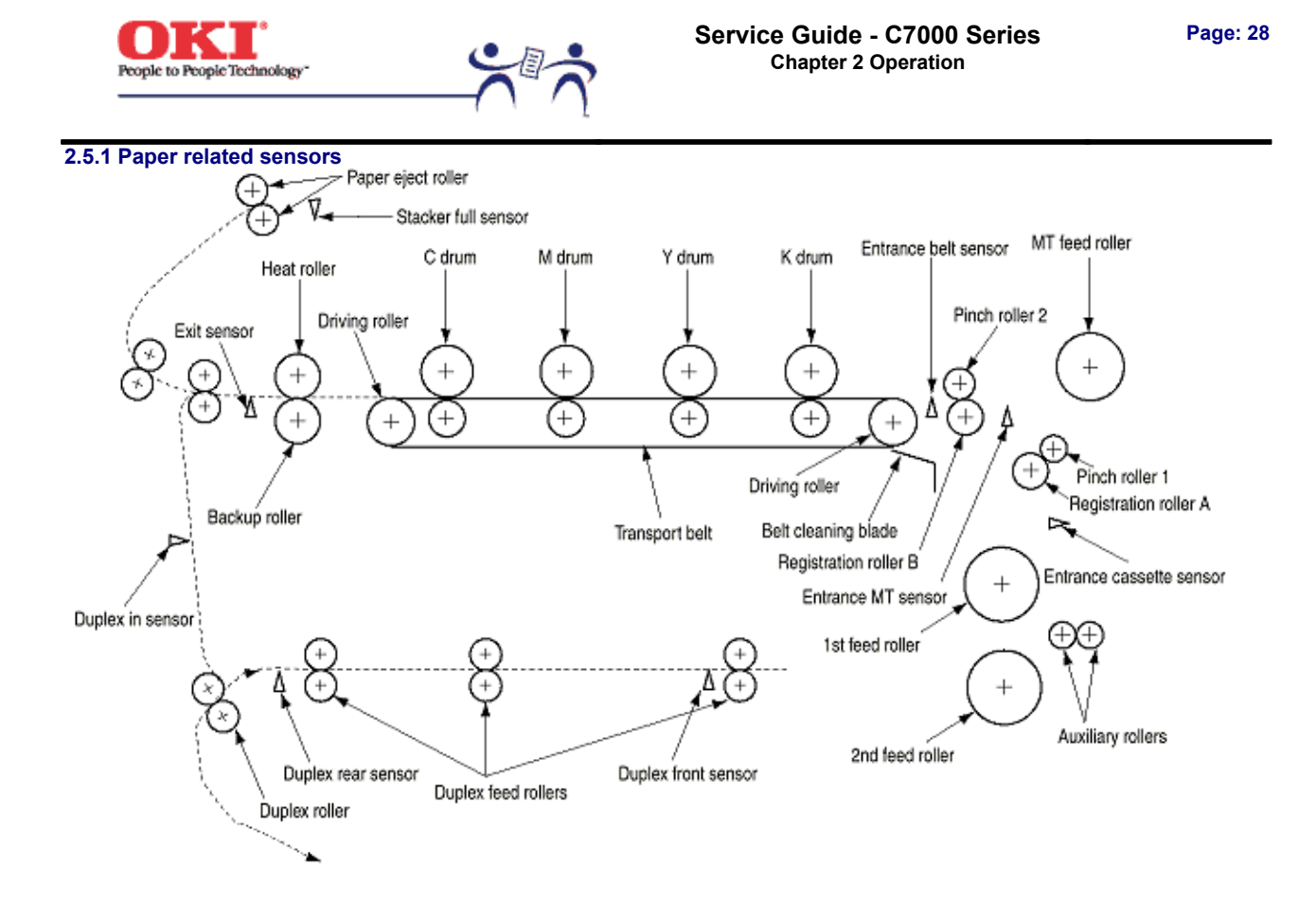

| Sensor               | Function                                                                                             | Sensor status         |  |  |  |  |
|----------------------|----------------------------------------------------------------------------------------------------|-----------------------|--|--|--|--|
| Entrance MT sensor   | Detects the beginning of incoming paper to                                                           | ON: paper is present. |  |  |  |  |
| Entrance Cassette    | determine the timing for switching from hopping to                                                   | OFF: Paper is absent. |  |  |  |  |
| sensor               | transport.                                                                                           |                       |  |  |  |  |
| Entrance Belt sensor | Detects the beginning of transported paper and,                                                      | ON: paper is present. |  |  |  |  |
|                      | based on the time taken until the paper beginning<br>reaches the sensor, determines the paper length | OFF: Paper is absent. |  |  |  |  |
| Exit sensor          | Detects the beginning and end of paper to determine                                                  | ON: paper is present  |  |  |  |  |
|                      | the paper ejection timing.                                                                           | OFF: Paper is absent. |  |  |  |  |
|                      |                                                                                                    |                       |  |  |  |  |

| Duplex in sensor    | Detects the beginning of paper that enters into the duplex unit, to determine the time taken until the reversed rollers turn in forward direction. | ON: paper is present.<br>OFF: Paper is absent. |
|---------------------|----------------------------------------------------------------------------------------------------|------------------------------------------------|
| Duplex Rear sensor  | Detects the beginning of reverses paper in the<br>duplex unit.                                                                                     | ON: paper is present.<br>OFF: Paper is absent. |
| Duplex Front sensor | Detects the end of reversed paper in the duplex unit to determine the paper ejection timing.                                                       | ON: paper is present.<br>OFF: Paper is absent. |
| Stacker Full sensor | Detects the face-down stacker full of paper.                                                                                                    | ON: Stacker is full.<br>OFF: Stacker is empty. |

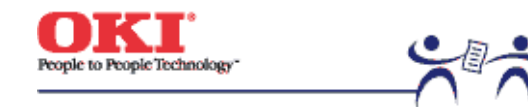

Page: 29

#### 2.5.2 Other sensors 1 Paper Empty sensor

This sensor checks whether the paper cassette is empty.

#### 2 Paper Near sensor

This sensor checks whether the paper cassette is near empty.

#### 3 MT Paper Empty sensor

This sensor checks whether paper exists in the front feeder.

#### 4 MT Hopping switch

This microswitch checks whether the front feeder table is in the up position or in the down position.

#### 5 Paper Size switch

This sensor detects the size of paper in the paper cassette.

### 6 ID Up/Down sensor (one for each of colors, Y, M, C and K)

This sensor checks whether the ID unit is in the up position or in the down position.

#### 7 Toner K, Y, M and C sensors

These sensors checks whether the waste toner cartridges are full by measuring the time interval between regular opening movements of toner sensors' respective levers.

#### 8 Temperature sensor

See section 2.7 (Transfer Control Responds to Environmental Changes).

#### 9 Humidity sensor

See section 2.7 (Transfer Control Responds to Environmental Changes).

#### 10 OHP sensor

This sensor detects the presence or the absence of transparencies.

**11 Alignment sensor** 

Upon correction of color misalignment, this sensor reads the alignment pattern printed at the right and left ends of the transfer belt (see section 2.13).

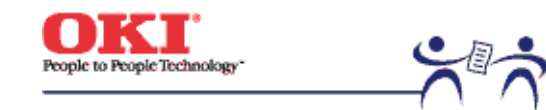

Page: 30

# 2.6 Color Misalignment Correction

Each of the C7000 Series of printers is equipped with 4 ID units and LED heads, which can cause color misalignment. This color misalignment is automatically corrected as follows:

#### (1) Color alignment to be corrected

- 1 Color misalignment in X-axis direction (Positional error caused by LED head)
- 2 Color misalignment in slanting direction (Positional error caused by LED head)
- 3 Color misalignment in Y-axis direction (Positional error caused by I/D unit and LED head)

#### (2) Correcting

A preset pattern to detect color misalignment is printed on the belt. The reflection sensor reads the printed pattern, each color's misalignment value is sensed and its correction value is determined. The correction value is used each color's (Cyan, Magenta and Yellow) writing timing in comparison with that of Black.

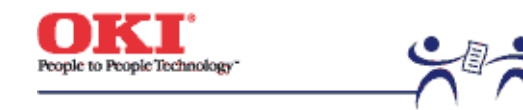

Page: 31

# 2.7 Transfer control Responds to Environmental Changes (Room Temperature and Relative Humidities)

The C7000 Series of printers measure the room temperature and the relative humidity using their room temperature sensors and humidity sensors. An optimum transfer voltage under each measurement environment is calculated to perform real-time control on printing with its optimum voltage.

#### Environmental sensing table

|          |                                                             |             |     | Humidity (%) |       |     |         |    |                |     |       |     |        |     |                  |    |                  |    |          |
|----------|-------------------------------------------------------------|-------------|-----|--------------|-------|-----|---------|----|----------------|-----|-------|-----|--------|-----|------------------|----|------------------|----|----------|
|          | Value Read by Sensor                                        |             |     | 15           | 15    | 25  | 25      | 35 | 35             | 45  | 45    | 55  | 55     | 65  | 65               | 75 | 75               | 85 | 85       |
|          | Value Read by Value Read by<br>Sansor Sensor Register Value |             |     | 1E(H)        | 1B(H) | 33) | HB3 (H) | 47 | <b>107</b> (80 | 5C) | BC(H) | 701 | AD (H) | 85  | 9 <b>8,5</b> (H) | 99 | <b>99</b> 9 (11) | AE | H) AB(H) |
|          | 5 59/HI                                                     |             |     | 8            | 8     |     | 8       |    |                | 7   |       | 7   | ;      | 7   | 7                |    |                  | 6  | 6        |
| -        | 5 10                                                        | 36B(N) 191  | 11) | 8            | 8     |     | 8       |    |                | 7   |       | 7   | ć      | í – | 6                |    |                  | 5  | 5        |
| 2        | 10 15                                                       | 19B(H) 1D1  | 80  | 8            | 8     |     | 7       |    |                | 7   |       | 6   | 3      | F   | 5                |    |                  | 4  | 4        |
| 8        | 35 26                                                       | 1D1 (R) 204 | 40  | 8            | 7     |     | 7       |    |                | 6   |       | 5   | 4      | r   | 4                |    |                  | 3  | 3        |
| 18       | 20 25                                                       | 204 (11) 23 | (n) | 7            | 7     |     | 6       |    |                | 5   |       | 6   |        | ť   | 3                |    |                  | 3  | 2        |
| Ê        | 25 36                                                       | 236 (H) 26. | (H) | 7            | 6     |     | 6       |    |                | 4   |       | 4   | ف ا    | 7   | 2                |    |                  | 2  | I        |
| <u>≏</u> | 30 35                                                       | 265(H) 29   | 187 | 7            | 6     |     | 5       |    |                | 4   |       | 2   |        |     | 1                |    |                  | 1  | I        |
|          | 35 40                                                       | 290(11) 255 | 100 | 6            | 6     |     | 4       |    |                | 2   |       | 1   | 1      | 1   | 1                |    |                  | 1  | 1        |
|          | 40                                                          | 2B9 (N)     |     | 6            | 5     |     | - 4     |    |                | 2   |       | I   | 1      |     | 1                |    |                  | 1  | 1        |

|     |                                                             |      |          |       | Humidity (%) |         |      |                  |       |        |      |           |      |                |      |                |     |      |       |    |  |
|-----|-------------------------------------------------------------|------|----------|-------|--------------|---------|------|------------------|-------|--------|------|-----------|------|----------------|------|----------------|-----|------|-------|----|--|
| 1   | Value Read by Sensor                                        |      |          | 15    | 15           | - 25    | - 25 | 35               | 35    | 45     | - 45 | 55        | - 55 | 65             | 65   | 75             | 75  | 85   |       | 85 |  |
|     | Value Read by Value Read by<br>Sensor Sensor Register Value |      | 1E(H)    | 18(H) | 33           | 189 (H) | 47   | 0 <b>07</b> (10) | 50    | BC (R) | 70   | वर्षः (स) | 85   | 9 <b>65</b> (H | 1 99 | <b>139</b> (H) | AF  | 00 A | B (H) |    |  |
|     | 5 591HI                                                     |      |          |       |              |         |      |                  |       |        |      |           |      |                |      |                |     |      |       |    |  |
|     | 5                                                           | 20   | 16B(N)   | 198   |              |         |      |                  |       |        |      |           |      |                |      |                |     |      |       |    |  |
| 1 S | 10                                                          | - 15 | 19E(H)   | 101   |              | Ĺ,      |      |                  |       |        |      |           |      |                |      |                |     |      |       |    |  |
| E S | 15                                                          | - 20 | 1D1(H)   | 204   |              |         |      |                  |       |        |      |           |      |                |      |                |     |      |       |    |  |
| 619 | 20                                                          | - 25 | 204 (8)  | 236   | W) N/2.2     | $M_{c}$ | LJ   |                  | 1/1.2 |        |      |           | N/N  |                |      |                |     |      |       |    |  |
| Ê   | € 25 30 236 (M)                                             |      | 236 (11) | 265   | N) N/2.2     |         |      | N/L2             |       | N/N    |      |           |      |                |      | R/H            |     | H/H  |       |    |  |
| 1₽  | 30 35 265 (H)                                               |      | 265(H)   | 290   | 80           | R       |      |                  |       |        |      |           |      |                | H/H  |                | H/H |      |       |    |  |
| 1   | 35                                                          | 40   | 290(H)   | 2891  | H) H/L       | 1222    |      |                  |       |        |      |           |      |                |      |                |     |      |       |    |  |
|     | 40                                                          |      | 229 (1   | 17    |              |         |      |                  |       |        |      |           |      |                |      |                |     |      |       |    |  |

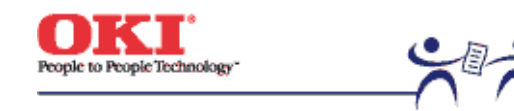

Page: 32

**2.8 Paper Jam Detection** The C7000 Series of printers detect paper jams after power-on and during printing. When a paper jam occurs, the printing operation is immediately suspended. After the cover is opened and the jammed paper is removed, closing the cover resumes the printing.

| Classification / Belt              | ERROR                                      | Error Condition                                                                                                    |
|------------------------------------|--------------------------------------------|----------------------------------------------------------------------------------------------------|
| STSOP/7                            | Paper Size Error                           | The entrance cassette sensor has not turned off<br>within fixed time after its turn-on. Loading of multiple<br>sheets of paper has been detected.                                          |
| SSTOP/5<br>OPJAM/6<br>OPFEED/4     | Misfeed from Duplex<br>Transport Assembly  | Paper could not be loaded from the duplex transport assembly.                                                                                                    |
| SSTOP/5<br>OPJAM/6<br>OPFEED/3     | Misfeed from<br>Multi-Purpose Tray<br>(MT) | Paper could not be loaded from the MT.                                                                                                    |
| SSTOP/5<br>OPJAM/6<br>OPFEED/2,1,0 | Duplex Paper<br>Reversing Jam              | The duplex rear sensor has not turned on during the paper reversing operation of the duplex unit.                                                                                          |
| STSOP/5<br>OPJAM/5                 | Duplex Unit<br>Entrance Paper Jam          | The duplex-in sensor has not turned on during the paper loading in the duplex unit.                                                                                                    |
| STSOP/5<br>OPJAM/3                 | Duplex Unit Paper<br>Input Jam             | The duplex front sensor has not turned on during the operation.                                                                                                    |
| STSOP/5<br>OPJAM/2                 | Paper Ejection Jam                         | The paper exit sensor has not detected the end of<br>paper within fixed time after the detection of the<br>beginning of it. The paper exit sensor has not turned<br>off since its turn-on. |
| STSOP/5<br>OPJAM/1                 | Paper Transport Jam                        | The paper exit sensor has not turned on while paper<br>is running on the belt.                                                                                                    |
| STSOP/5<br>OPJAM/0                 | Loading Jam                                | Paper has not reached the entrance belt sensor or the MT sensor after the completion of the hopping.                                                                                       |
| STSOP/4<br>OPAP/3                  | MT Paper Empty                             | There is no paper in the multi-purpose tray.                                                                                                    |
| STSOP/4<br>OPAP/2,1,0              | Cassette 1, 2, or 3<br>Paper Empty         | There is no paper in the cassette 1, 2, or 3.                                                                                                    |

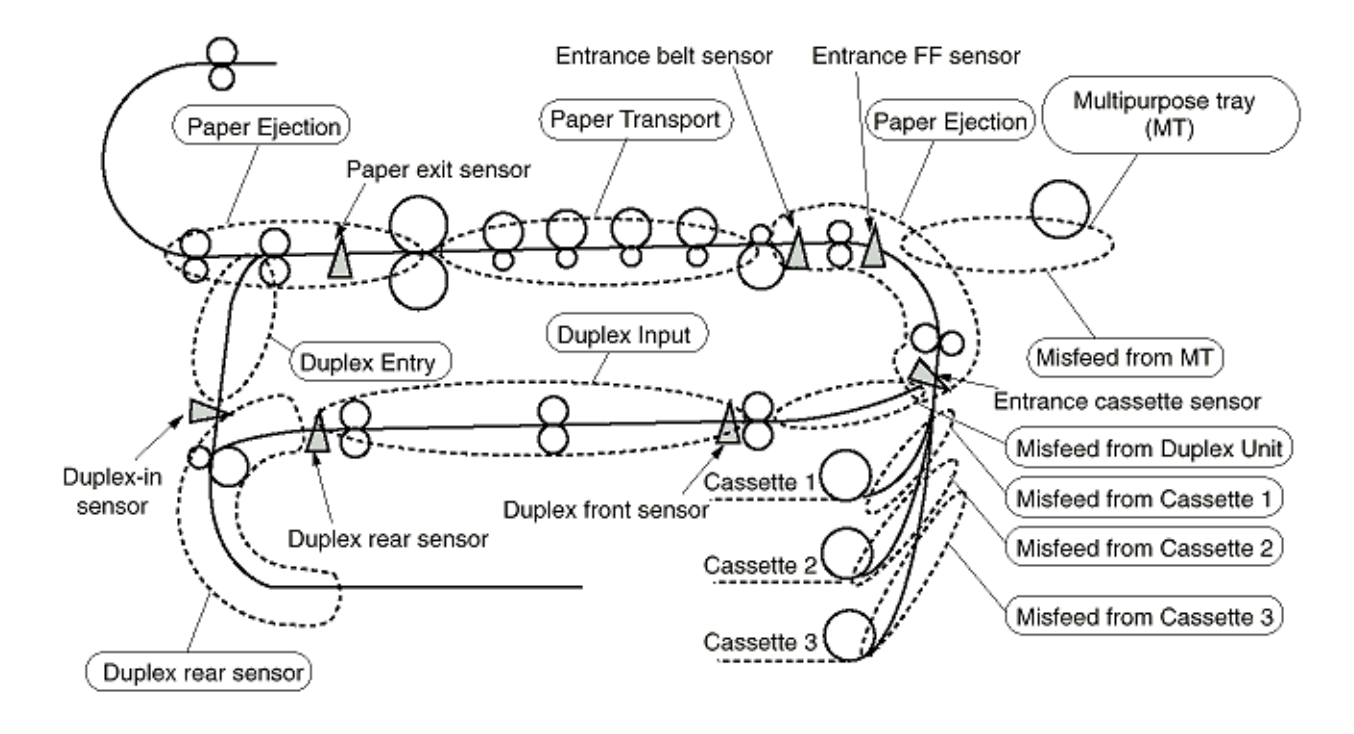

Copyright 1999, Okidata, Division of OKI America, Inc. All rights reserved.

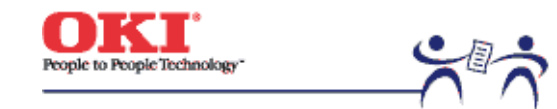

Page: 33

# 2.9 Cover-Open

When the top cover of the printer is open, the cover-open microswitch turns off to cut the high voltage power and output of not less than 32V. At the same time, the CPU receives CVOPN signals for indicating the status of the microswitch to handle the cover-open.

When the front cover is open, the microswitch also turns off and the 32V power to the duplex unit is cut. The CPU receives FCOVER signals for indicating the status of the microswitch to handle cover-open.

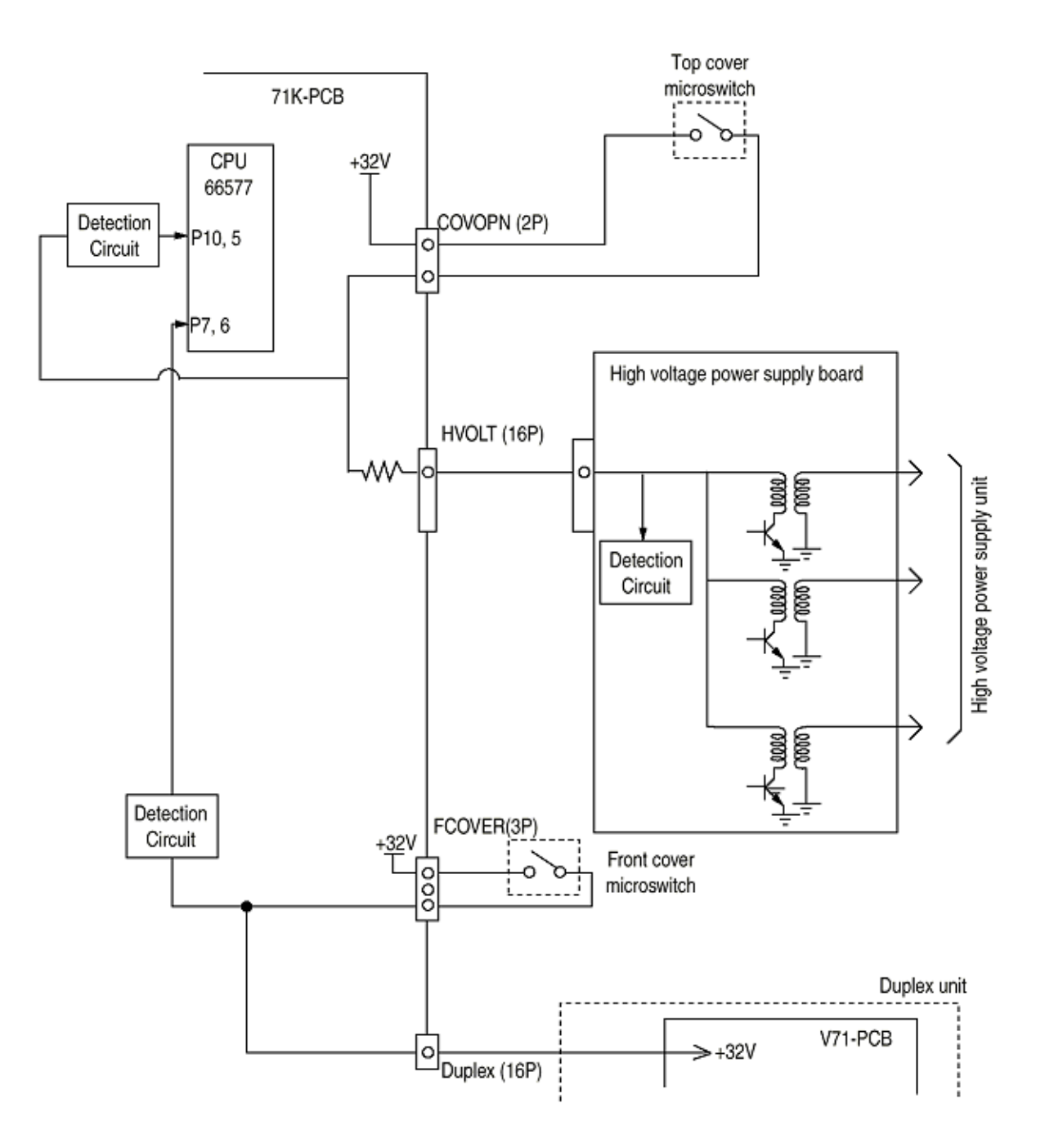

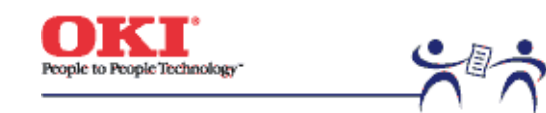

Page: 34

# 2.10 Toner Low Detection

• Structure

The toner low detection device consists of the stirring gear that revolves at a constant speed, the stirring bar, and the magnet on the stirring bar. The stirring bar turns in synchronization with the protrusion of the stirring gear.

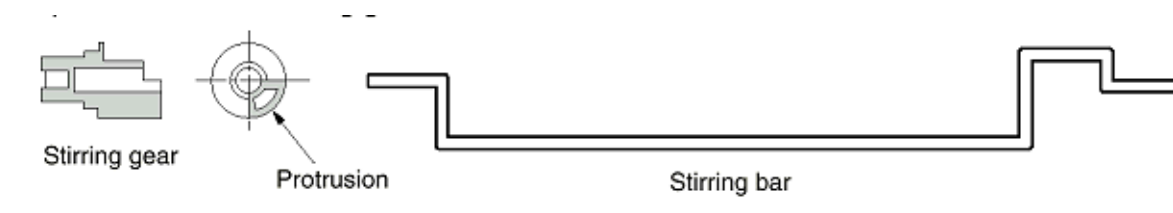

• Detection

A toner low condition is detected by measuring the contact time between the sensor lever magnet and the stirring bar.

### **Full Toner Condition**

- The stirring bar rotates in symchronization with the stirring gear.
- Even when the stirring bar magnet is placed in its highest position, the stirring bar turns by the force of the stirring gear because the opposite side of the bar is placed in toner.
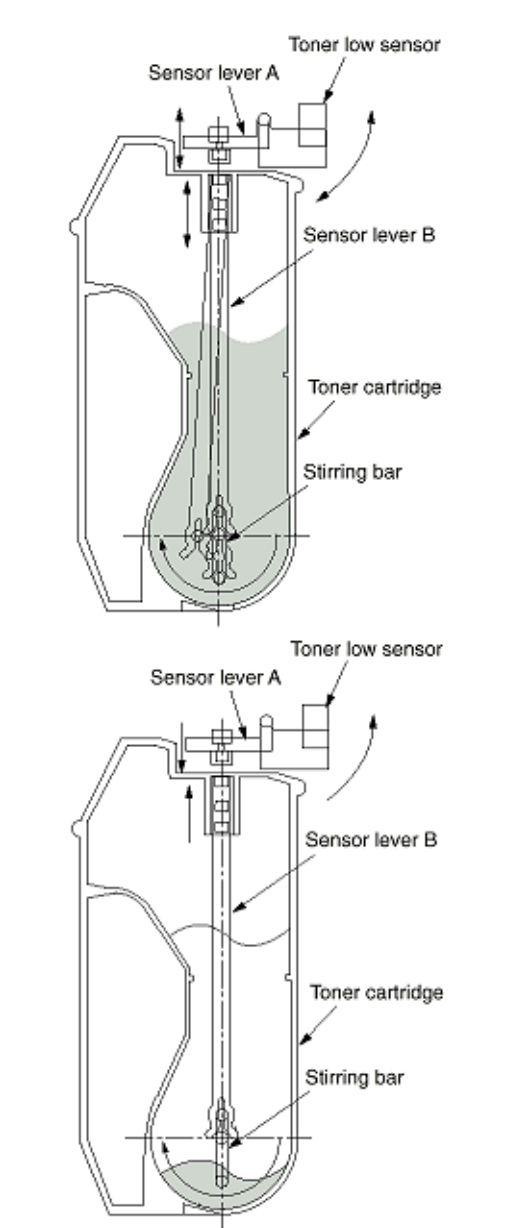

# **Toner Low Condition**

The stirring bar reaches its highest position, then falls to its lowest position under its own weight because of the absence of toner resistance on the opposite side. In this situation, the bar-magnet contact time becomes long. By measuring the time, a toner low condition is detected.

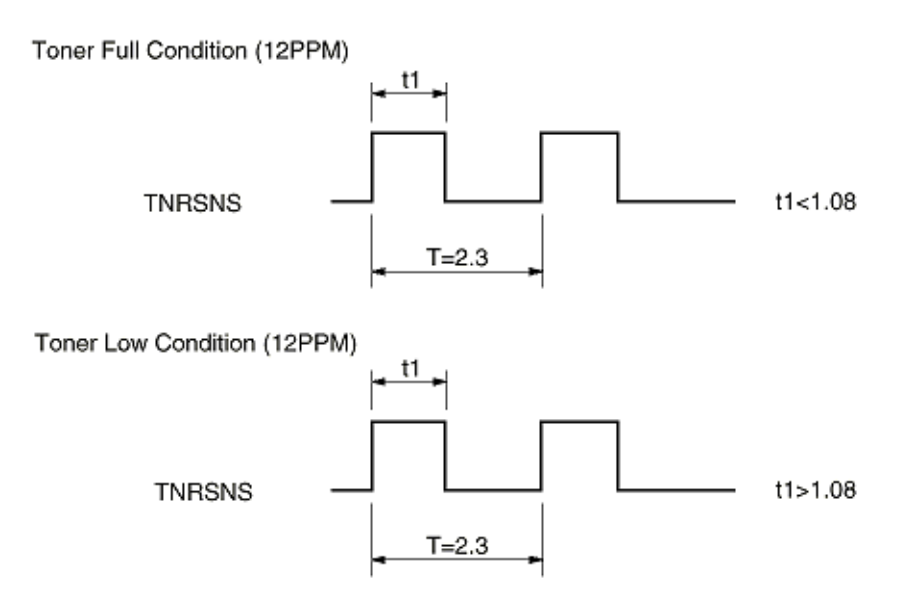

- When the toner low condition is detected 20 consecutive times, toner low is determined. (The toner low message is displayed when about 500 A4 sheets at 5% density have been printed after toner low had been detected.)
- When the toner full condition is detected 10 consecutive times, toner low is removed.
- When the toner sensor remains unchanged for more than 15 cycles of 2.3 seconds, the toner sensor alarm is activated.
- The toner sensor does not perform the detection while the drum motor is not running.

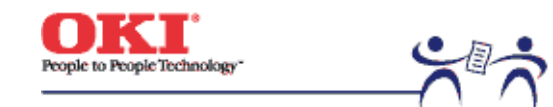

Page: 35

## 2.11 Page Size Detection

Via the cam moves jointly with the paper guide of the paper cassette, the four tab pieces are driven according to the set position of the paper guide.

Upon installation of the paper cassette, the microswitch detects the condition of the tab pieces and the paper size is recognized.

#### STATE OF MICROSWITCHES

| SW1 | SW2 | SW3 | SW4 | Paper size |
|-----|-----|-----|-----|------------|
| 0   | 1   | 1   | 1   | Letter     |
| 0   | 1   | 0   | 1   | Executive  |
| 0   | 0   | 1   | 1   | A4         |
| 1   | 1   | 1   | 0   | Legal 14   |
| 1   | 0   | 1   | 1   | Legal 13   |
| 1   | 1   | 0   | 1   | B5         |
| 1   | 1   | 0   | 0   | A5         |
| 1   | 0   | 0   | 1   | A6         |

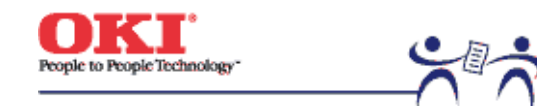

Page: 36

## 2.12 Operation at Power-on

2.12.1 Self-diagnostic test

(1) Initial test

The followings are automatically performed at power-on.

(a) ROM check

(b) RAM check

(c) EEPROM check

(d) Flash ROM check

### (2) ROM check

ROM is checked by calculating a HASH value.

## (3) RAM check

(a) RAMs are by type. Out-of-specification RAM is judged as an error.

- (b) The order of mounted RAMs is checked. Out-of-standard order is judged as an error.
- (c) Each slot's RAM is checked by read-after-write operation.
- (4) EEPROM check

Specific data stored at a fixed address of EEPROM is checked..

(5) Flash ROM check

The flash ROM format is checked. Unformatted ROM is formatted after read-after-write checking.

(6) Option unit check

Before the printer goes into the operation mode, the presence of the option units (e.g., the HDD, NIC, option trays and duplex unit) is checked.

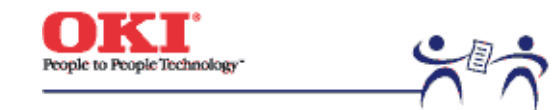

Page: 37

#### 2.13 Color Misalignment Detection

Reflection-type optical sensors for detecting color misalignment (Z71-PCB) are mounted on the belt at the right and left ends, respectively, in front of the toner scraping (cleaning) blade which is at the back of the belt unit. The color misalignment detection pattern is printed on the belt at each of the right and left ends and, by reading the patterns by the reflection-type optical sensors, the misalignment amounts are measured with respect to Black to determine correction values. Then, the misalignment in main-scanning, sub-scanning and slanting directions is corrected. These operations are performed at power-on, at cover-close and every 200 pages.

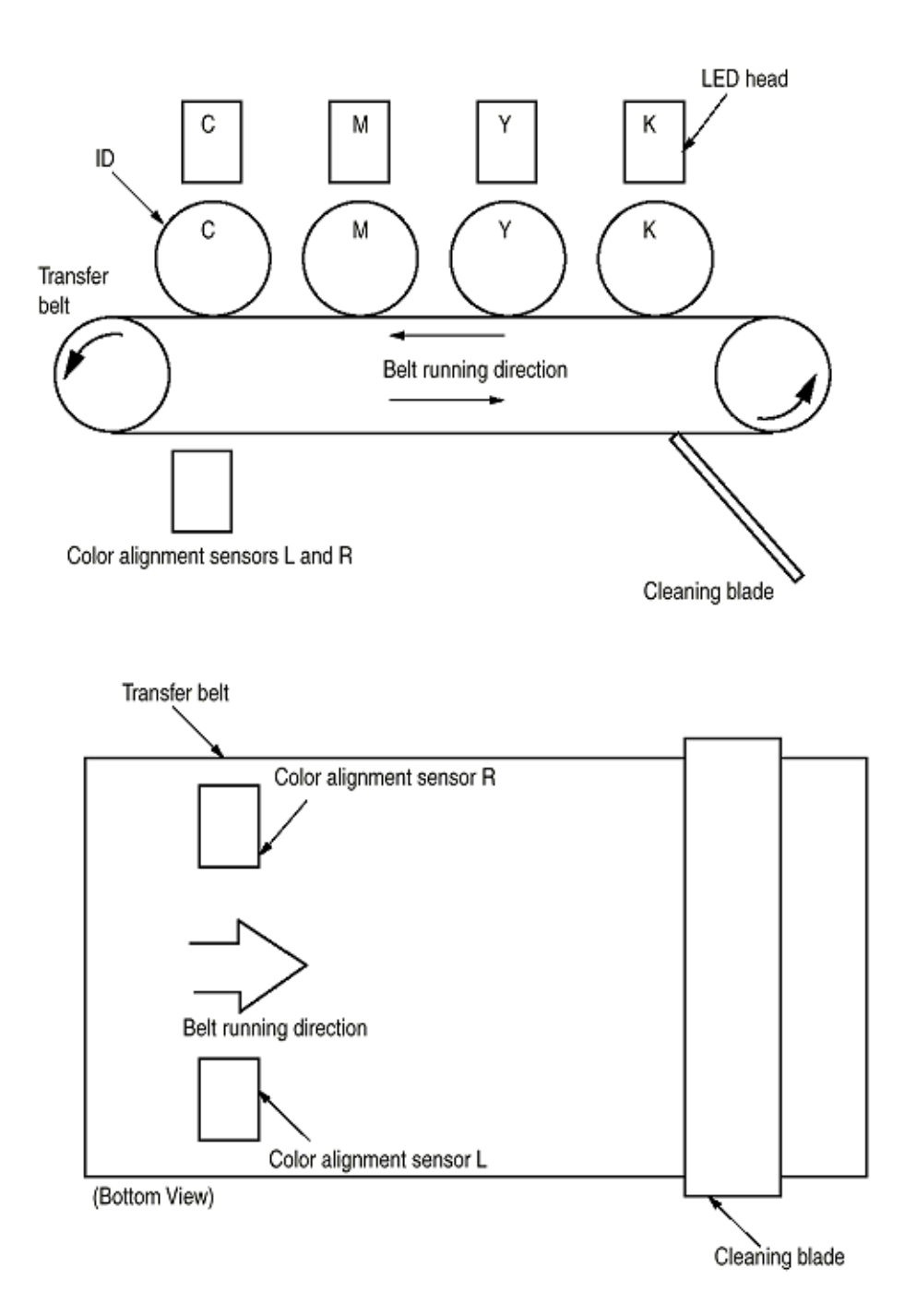

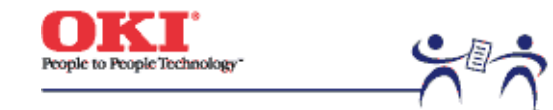

Page: 38

## 2.14 Version Read of Units Replaced Periodically

The version of each of the I/D, fuser unit and belt unit which are replaced periodically is determined whether it is new or previous according to whether the fuse in it is conducting or out of conduction. When the fuse is conducting, the unit is decided that it is new. The "new" or "previous" judgment is performed at power-on and at cover-close. The life counter of every new unit is reset and the "new" or "previous" judging purpose fuse in the unit is cut.

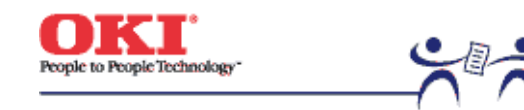

Page: 39

2.15 Life Count for Units Replaced Periodically The life of each of the I/D, fuse unit and belt unit which are replaced periodically is counted as shown in the following table:

| Unit Name                     | Condition                                                                                                    | Action                                |  |
|-------------------------------|----------------------------------------------------------------------------------------------------|---------------------------------------|--|
| I/D (Image Drum<br>Cartridge) | The number of drum revolutions is counted, on a letter<br>paper length<br>+ continuous-printing paper interval basis. End of Life:<br>Time when a distance equivalent to pages of 20K is<br>printed (3P/J). Warning (the unit can still be used).                                            | Warning (the unit can still be used). |  |
| T O I I I                     |                                                                                                    |                                       |  |
| Toner Cartridge               | amount is determined based on the counter value (See section 2.16). End of Life: Time when toner low occurs.                                                                                                    | Do not use the unit anymore.          |  |
|                               |                                                                                                    |                                       |  |
| Belt Unit                     | The number of drum revolutions is counted, on a letter<br>paper length<br>+ continuous-printing paper interval basis. The count of<br>one is performed every time when one page is passed.<br>End of Life: Time when the counter value reaches 60K.<br>Warning (the unit can still be used). | Warning (the unit can still be used). |  |
|                               |                                                                                                    |                                       |  |
| Fuser Unit                    | The count of one is performed every time when one page is passed.<br>End of Life: Time when the counter value reaches 60K.                                                                                                    | Warning (the unit can still be used). |  |

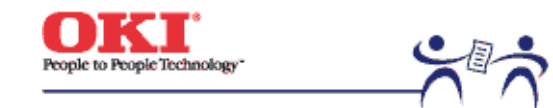

Page: 40

## 2.16 Toner Consumption Detection

The used toner amount is detected by counting the number of dots printed. The counting starts after toner low is removed. The sum of the counted values is stored in EEPROM. Upon detection of toner low, the amount used is forcedly set to 8%. After that, when the equivalent of pages of 1K on A4 and 5% duty is reached, toner-empty occurs and the printing stops.

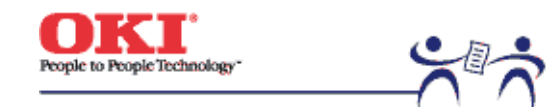

Page: 41

3.0 Precaution in Replacing Parts This section describes the procedure for replacing the parts, assemblies and units in the field. The replacing procedure is given for detachment. To attach, use the reverse procedure.

3.1 Precautions in Replacing Parts

3.2 Parts layout

3.3 Replacing Parts

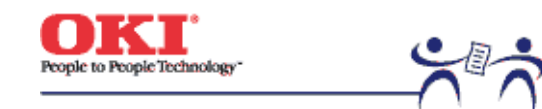

### 3.1 Precaution in Replacing Parts

#### (1) Before starting parts replacement, remove the AC cable and interface cable.

#### (a) Removing the AC cable

i) Turn off ("o") the power switch of the printer.

- ii) Disconnect the AC inlet plug of the AC cable from the AC receptacle.
- iii) Disconnect the AC cable and interface cable from the printer.

#### (b) Reconnecting the AC cable

- i) Connect the AC cable and interface cable to the printer.
- ii) Connect the AC inlet plug to the AC receptacle.
- iii) Turn on ("I") the power switch of the printer.

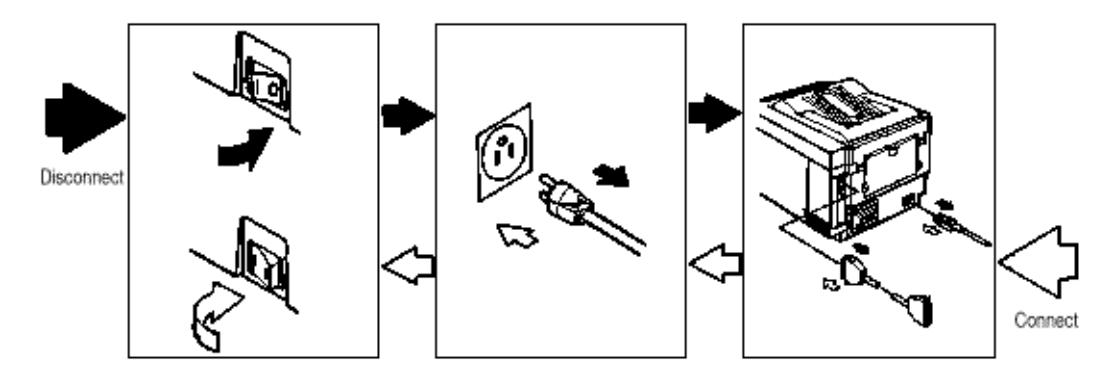

- (2) Do not disassemble the printer, if operating normally.
- (3) Do not remove unnecessary parts: try to keep disassembly to a minimum.
- (4) Use specified service tools.
- (5) When disassembling, follow the determined sequence. Otherwise, parts may be damaged.
- (6) Since screws, collars and other small parts are likely to be lost, they should temporarily be

Page: 42

attached to the original positions.

- (7) When handling ICs such as microprocessors, ROM and RAM, and circuit boards, follow standard electrostatic procedures.
- (8) Do not place printed circuit boards directly on the equipment or floor.

| No. | Service Tools | Tools                                        | Qty | Place of Use       | Remarks |
|-----|---------------|----------------------------------------------|-----|--------------------|---------|
| 1   |               | No. 1-100 Philips<br>screwdriver             | 1   | 2-2.5 mm<br>screws |         |
| 2   |               | No. 2-200 Philips<br>screwdriver, Magnetized | 1   | 3-5 mm screws      |         |
| 3   |               | No. 3-100 screwdriver                        | 1   |                    |         |
| 4   |               | No. 5-200 screwdriver                        | 1   |                    |         |
| 5   | 6             | Digital multimeter                           | 1   |                    |         |
| 6   | Ŵ             | Pliers                                       | 1   |                    |         |
| 7   | P             | Handy cleaner                                | 1   |                    |         |
| 8   | $\diamond$    | LED Head cleaner<br>P/N 51802901             | 1   | Cleans LED<br>head |         |

Copyright 1999, Okidata, Division of OKI America, Inc. All rights reserved.

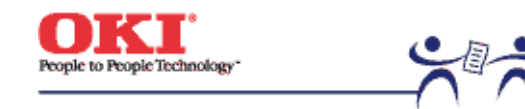

Page: 43

3.2 Parts Layout

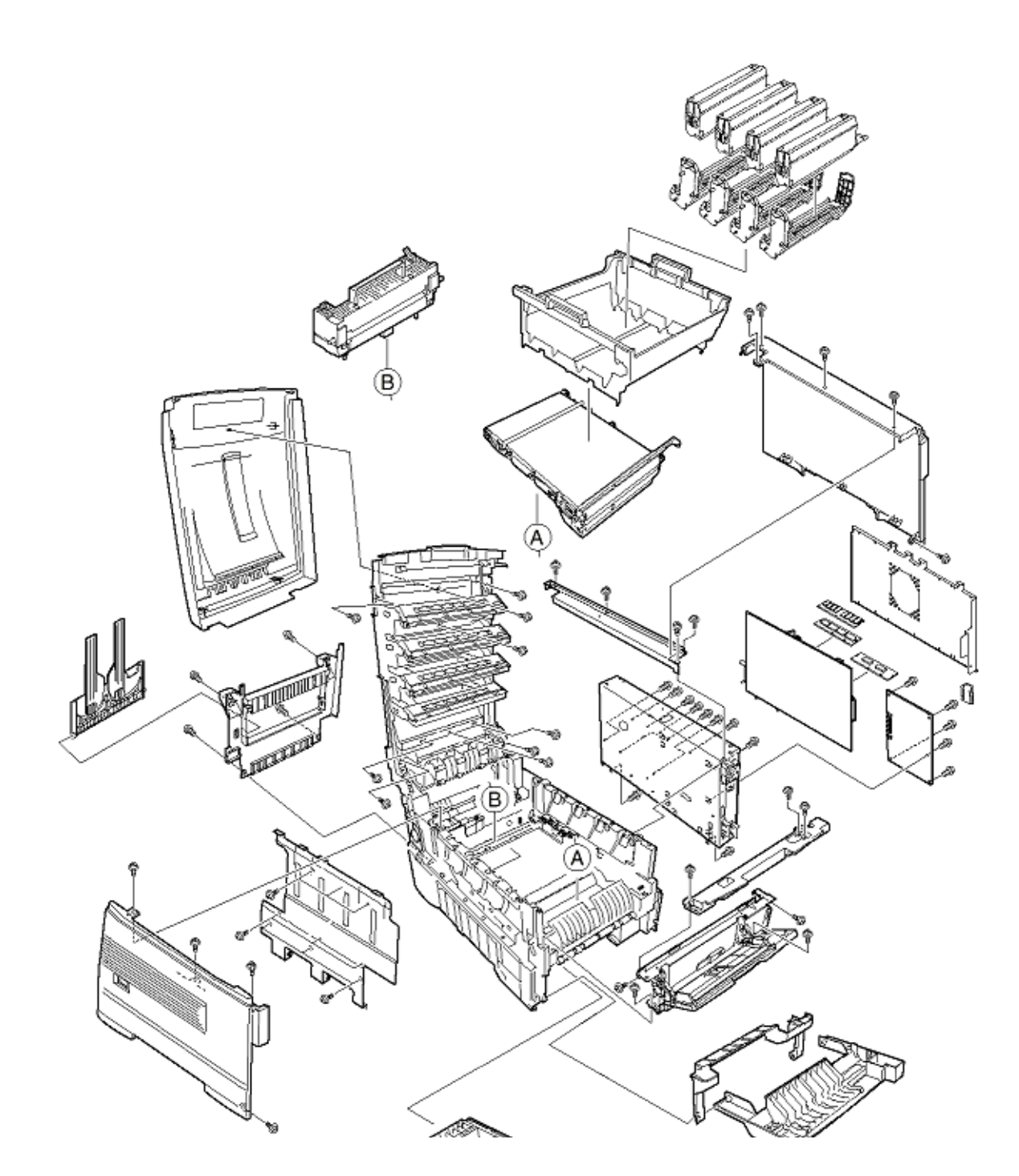

[Top Cover Assy}

[Printer Unit]

[Cassette Guide Assy (L), (R)]

[Duplex Unit]

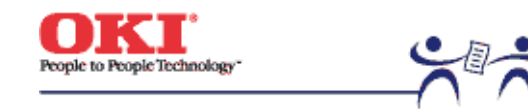

Page: 44

Top Cover Assy

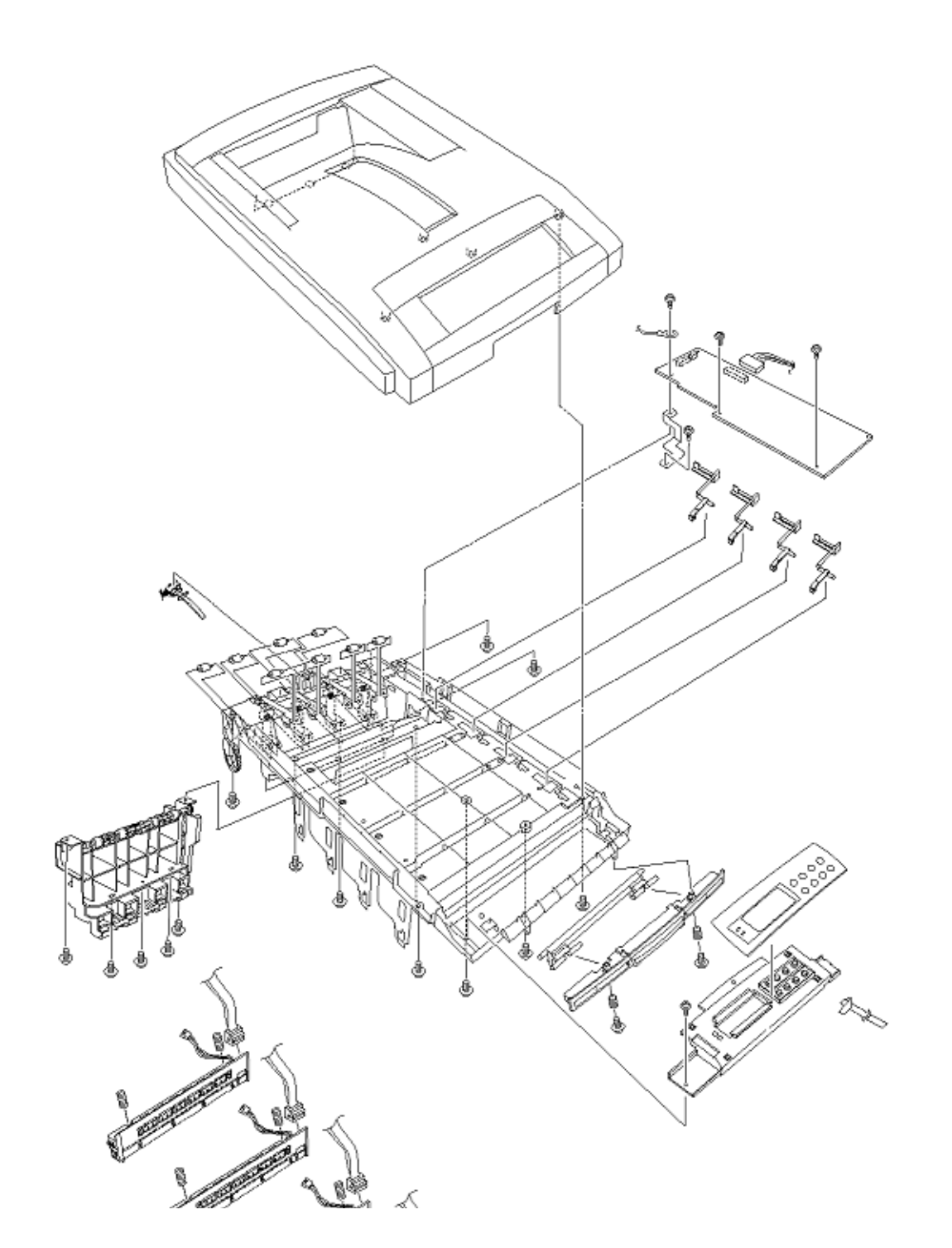

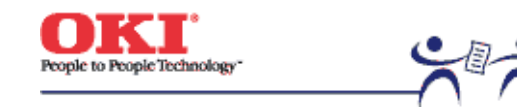

Page: 45

Printer Unit [Printer Unit 1/2]

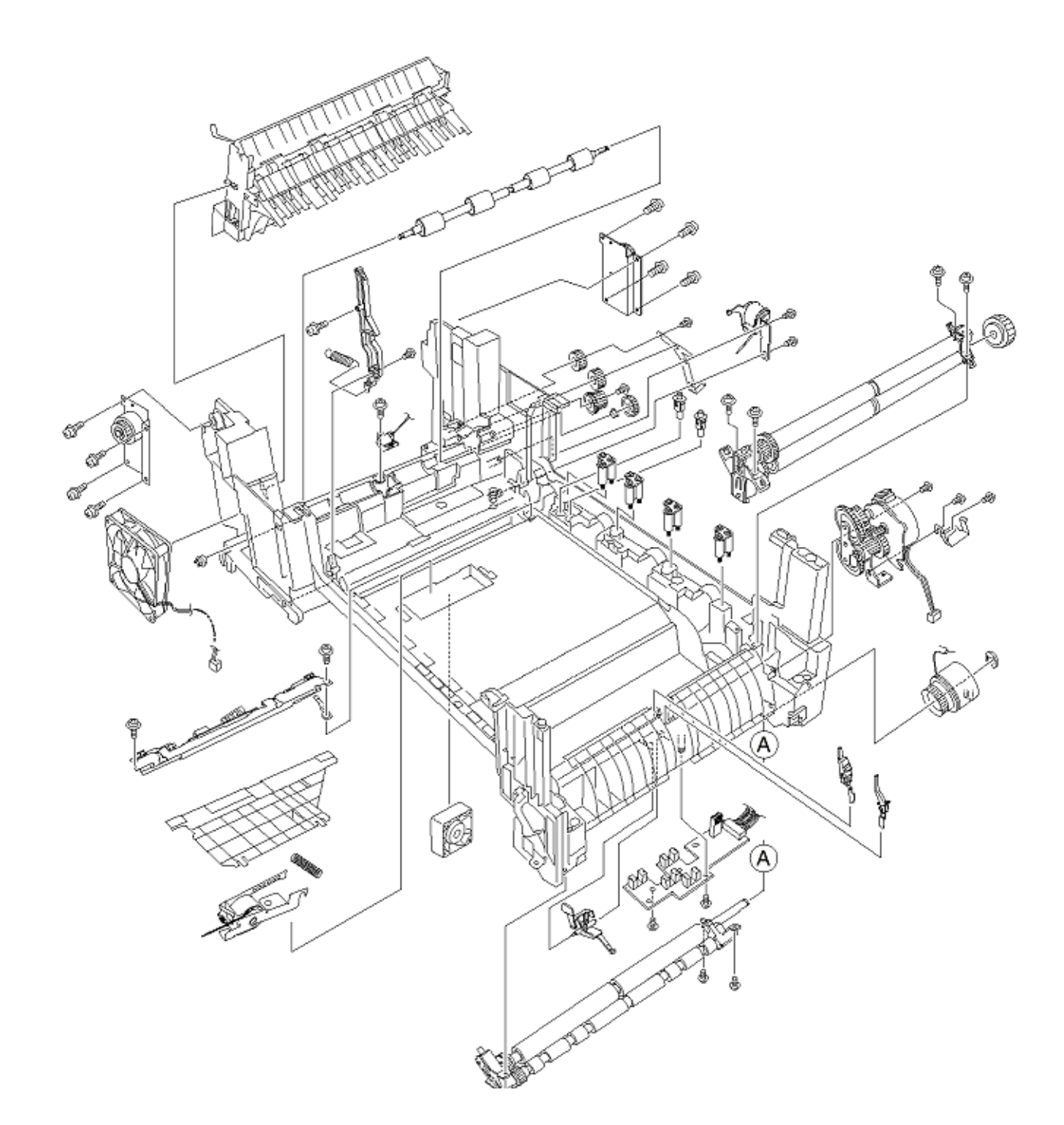

Printer Unit 2/2]

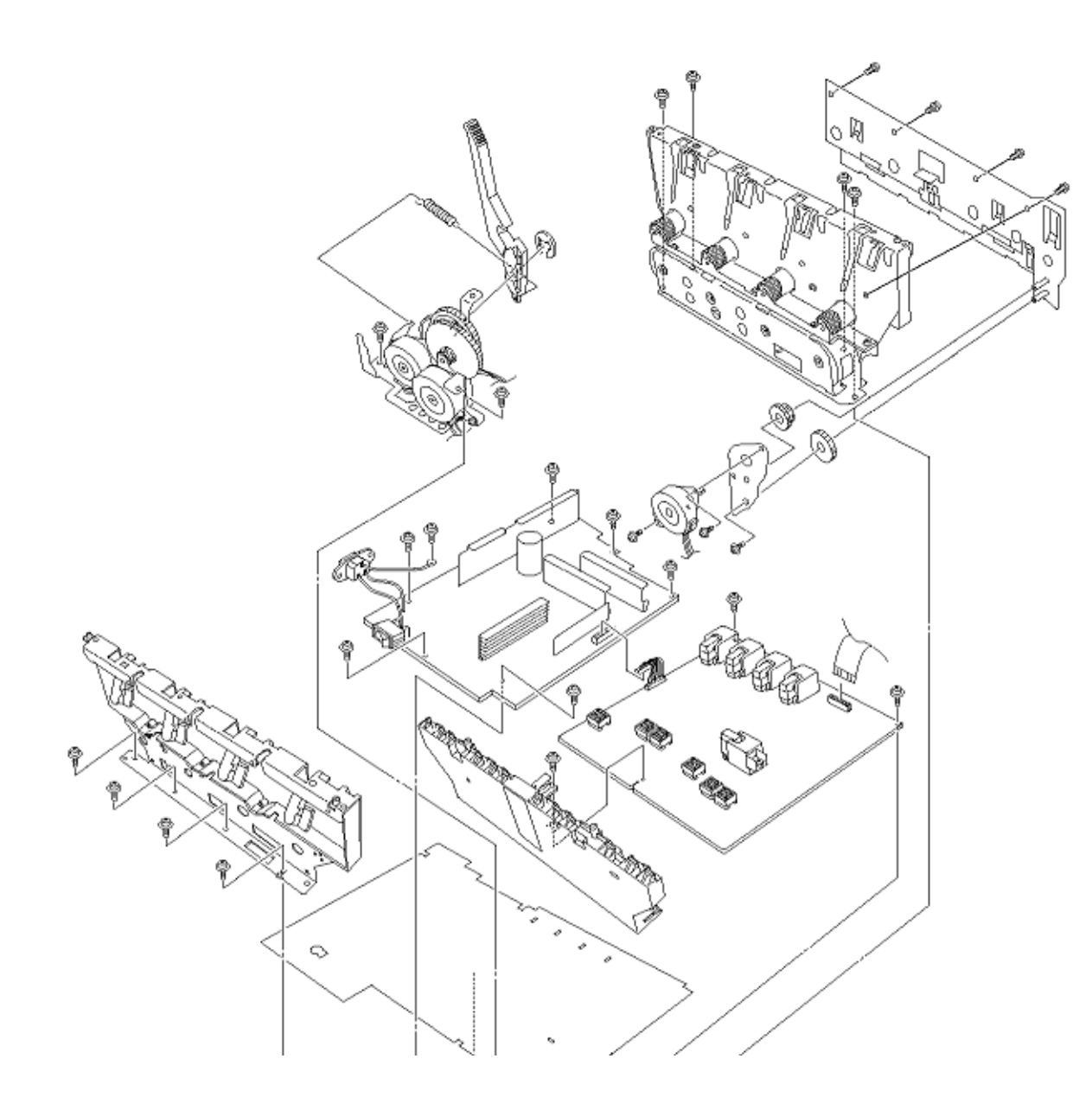

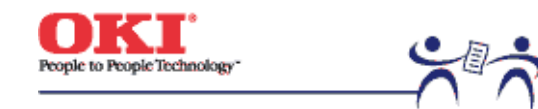

Page: 46

Cassette Guide Assy (L), (R)

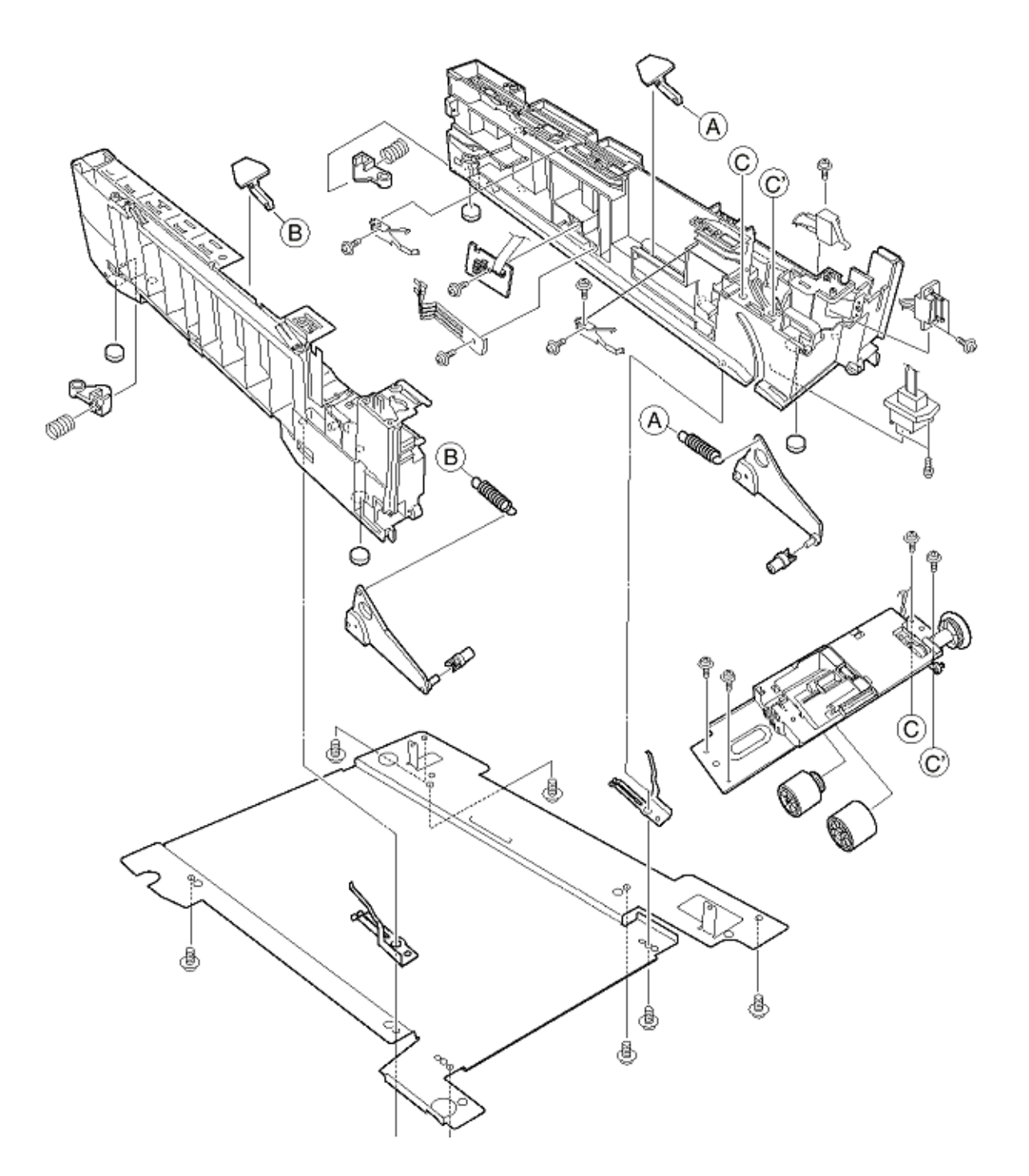

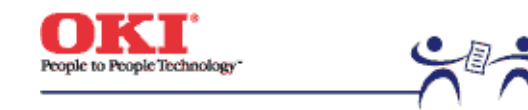

Page: 47

Duplex Unit

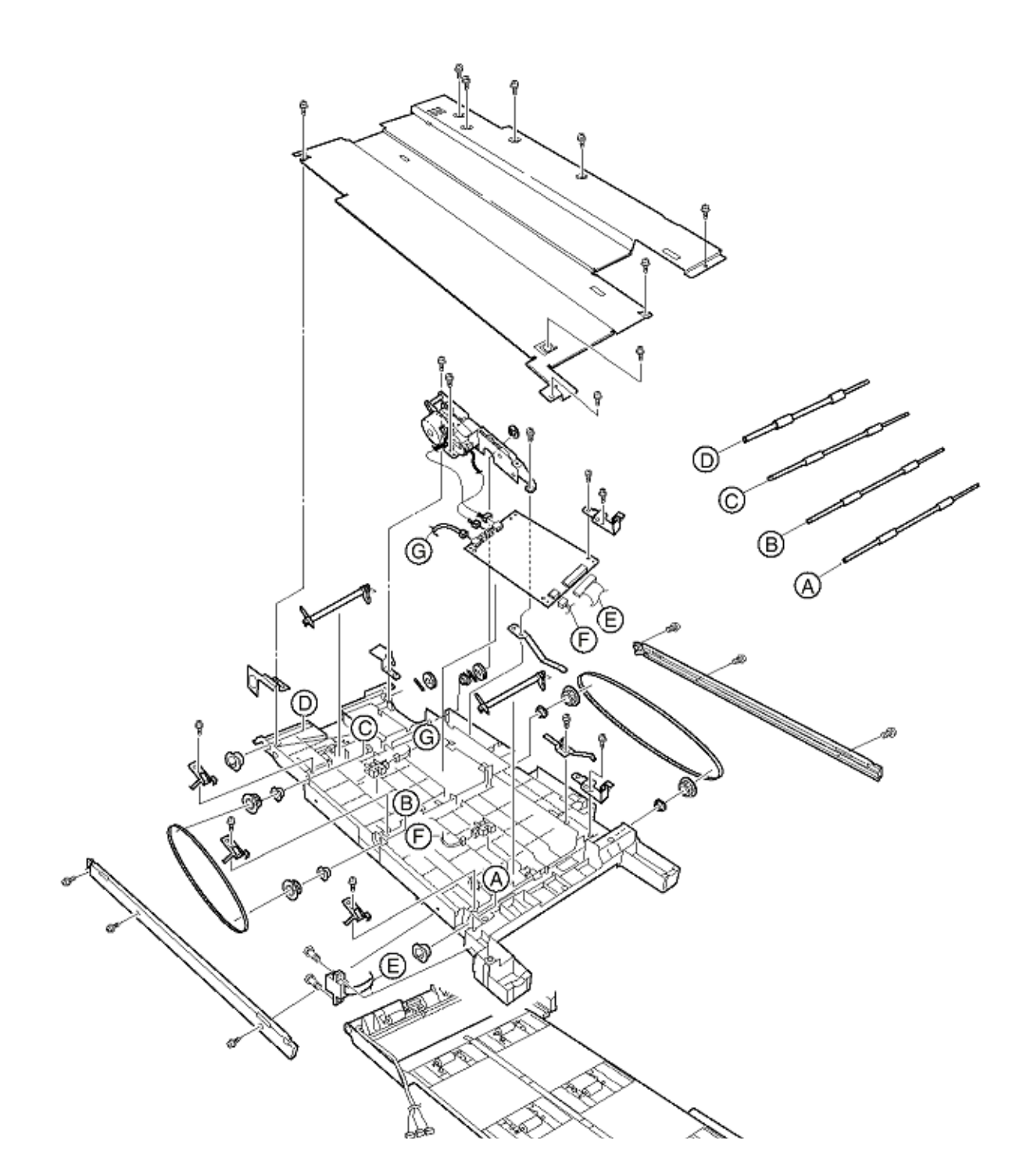

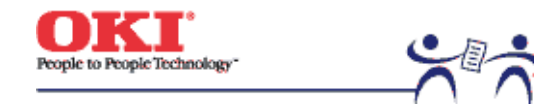

Page: 48

#### 3.3 Replacing Parts

This section described how to replace the parts and assemblies shown in the following disassembling system diagram.

3.3.1 Top Cover

- 3.3.2 LED assy / LED assy Spring
- 3.3.3 Top Cover Unit

3.3.4 Control Panel Assy / Control Panel Bezel / LED Control PWB / Toner Sensors / Stacker Full Sensor / Control Panel / Control Panel Tape Harness / Eject Rollers

- 3.3.5 Top Cover handle / Top cover Latch / Top Cover Latch Spring
- 3.3.6 Eject Guide Assy
- 3.3.7 Cassette Assy / Front Cover Assy / Front Cover Inner Battle
- 3.3.8 Retard Pad Assy/ Retard Pad Assy Spring
- 3.3.9 Feed Roller and Nudger Roller
- 3.3.10 Rear Cover
- 3.3.11 Face-Up Tray
- 3.3.12 Left Side Cover
- 3.3.13 Right Side Cover
- 3.3.14 Multi-purpose Tray Assy / Multi-purpose Tray Cover Assy / Links / Multi-purpose Tray Top Cover / Multi-purpose Tray Drive gear
- 3.3.15 Drum Contact Assys
- 3.3.16 Registration Roller Assy (A) / Registration Drive Gear (A)
- 3.3.17 Registration Roller Assy (B)
- 3.3.18 Registration Clutch and Registration Motor Assy
- 3.3.19 Main Cooling Fan

3.3.20 Color Registration Sensor Assy

3.3.21 Duplex Guide Assy

- 3.3.22 Electrical Chassis Cooling Fan
- 3.3.23 Printer Engine Controller PWB
- 3.3.24 Printer Unit Chassis
- 3.3.25 Entrance Cassette Sensor Actuator
- 3.3.26 Entrance Sensor PWB
- 3.3.27 Entrance MT Sensor Actuator and Entrance Belt Sensor Actuator
- 3.3.28 Fuser Exit Roller
- 3.3.29 Exit Sensor Assy
- 3.3.30 Fuser Latching Handle (L)
- 3.3.31 Belt Motor Assy
- 3.3.32 Fuser Latching Handle (R)
- 3.3.33 Main Motor Assy
- 3.3.34 Main Feeder Drive Motor
- 3.3.35 Contact Assy / Left Plate Assy
- 3.3.36 Low Voltage Power Supply
- 3.3.37 High Voltage Power Supply
- 3.3.38 Main Feed Assy
- 3.3.39 Cassette / Left Guide Assy
- 3.3.40 Cassette / Right Guide Assy
- 3.3.41 Fuser Unit
- 3.3.42 Belt Unit

3.3.43 Duplex Unit

3.3.44 Guide Rails (L) and (R)

3.3.45 Duplex Transport Assembly

3.3.46 CU Assy

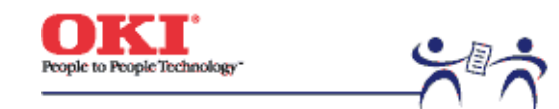

Page: 49

**3.3.1 Top Cover** (1) Open the Top Cover assy.

(2) Remove the nine screws (1) to detach the top cover (2).

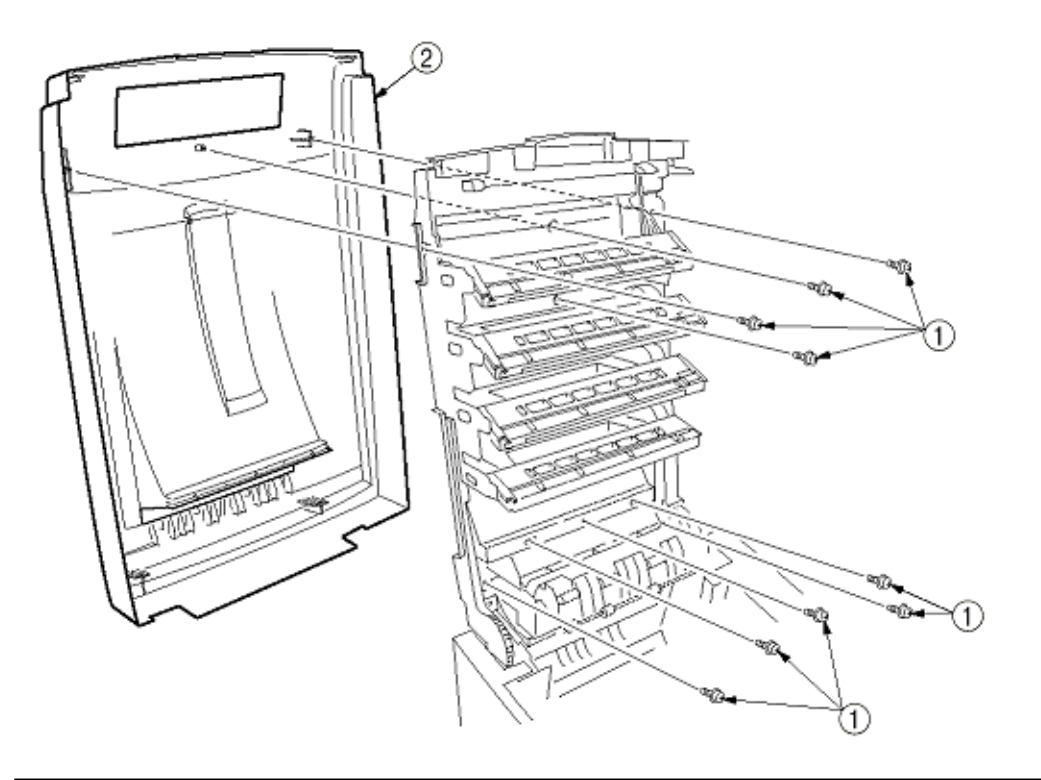

Copyright 1999, Okidata, Division of OKI America, Inc. All rights reserved.

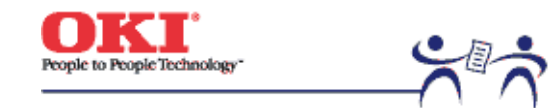

Page: 50

**3.3.2 LED Assy / LED Assy Spring** (1) Open the top cover (1).

(2) Remove the three cables, and unhook the LED Assy (2) at two places to demount it (the two springs (3) become detached together with the LED Assy (2)).

(3) Remove the LED connector (4). When assembling, attach the LED connector (4) to the LED head and insert the flat cable into it.

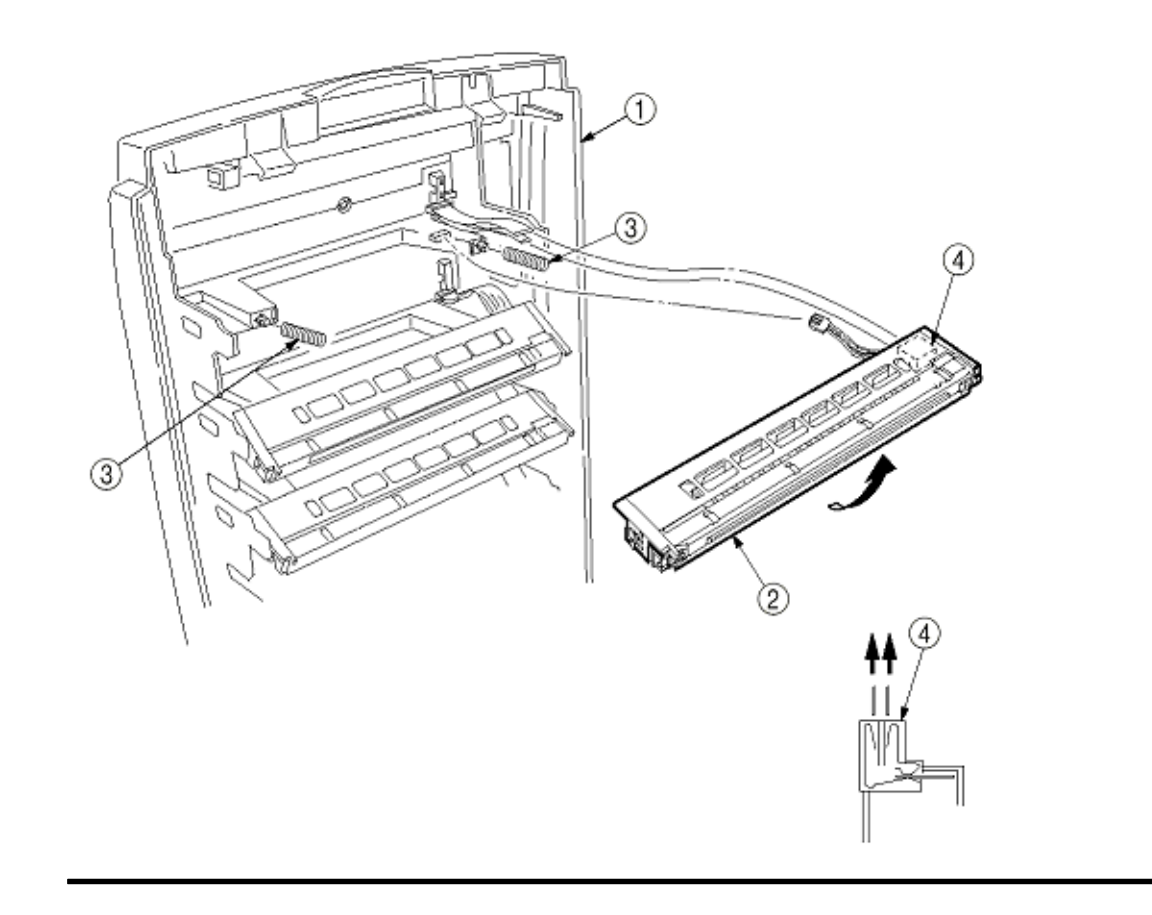
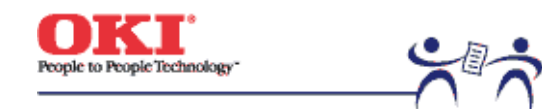

Page: 51

# 3.3.3 Top Cover Unit

- (1) Remove the top cover (see section 3.3.1).
- (2) Remove the rear cover (see section 3.3.10).
- (3) Remove the left side cover (see section 3.3.12).
- (4) Remove the right side cover (see section 3.3.13).
- (5) Remove the shield plates A and B (see section 3.3.22), and unplug the connector to separate the top cover.
- (6) Disengage the top cover unit (1) at two places to detach it.

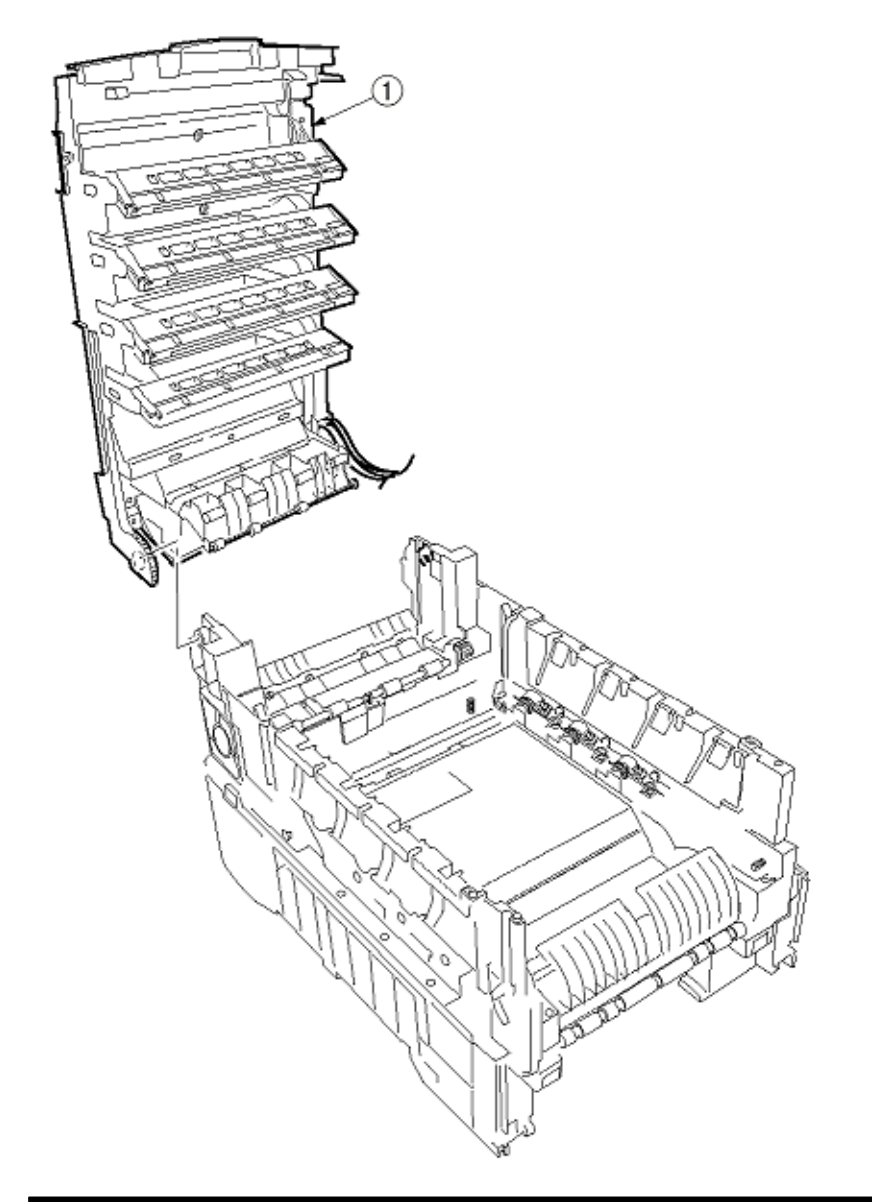

Copyright 1999, Okidata, Division of OKI America, Inc. All rights reserved.

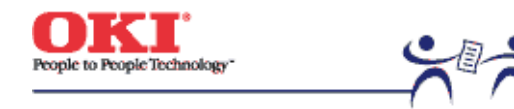

Page: 52

### 3.3.4 Control Panel Assy / Control Panel Bezel / LED Control PWB / Toner Sensors / Stacker Full Sensor / Control Panel / Control Panel Tape Harness / Eject Rollers

- (1) Detach the control panel bezel placed in the control panel Assy (2).
- (2) Remove the screw (1) to demount the control panel Assy (2).
- (3) Detach the control panel tape harness (14).
- (4) Remove the top cover unit (see section 3.3.3).
- (5) Unscrew the four screws (3) to remove the earth plate (4).
- (6) Remove the two screws (5), unhook all the connectors (6) and demount the LED control PWB (7).
- (7) Remove the screw (8).
- (8) Disengage the four claws to demount the toner sensor .
- (9) Demount the stacker full sensor (12).
- (10) Demount the exit rollers (15).
- (11) Detach the LED harnesses, K, Y, M and C (16).
- (12) Detach the top cover inner frame Assy (17).

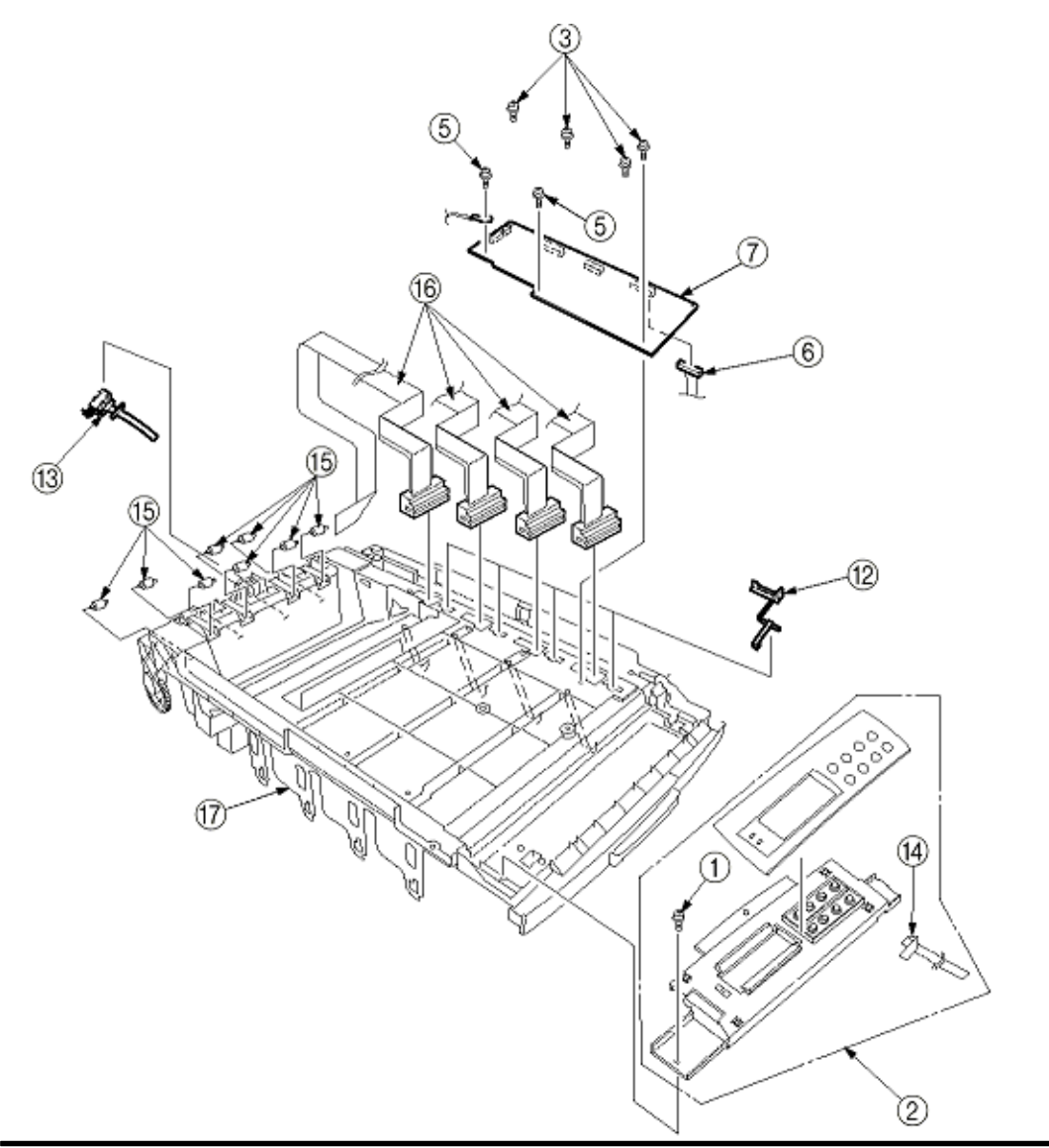

Copyright 1999, Okidata, Division of OKI America, Inc. All rights reserved.

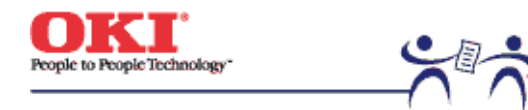

Page: 53

3.3.5 Top Cover Handle / Top Cover Latch / Top Cover Latch Spring
(1) Remove the two screws (1) to detach the top cover handle (2) and disengage the top cover latch (3) (at the same time, the two top cover latch springs (4) become detached).

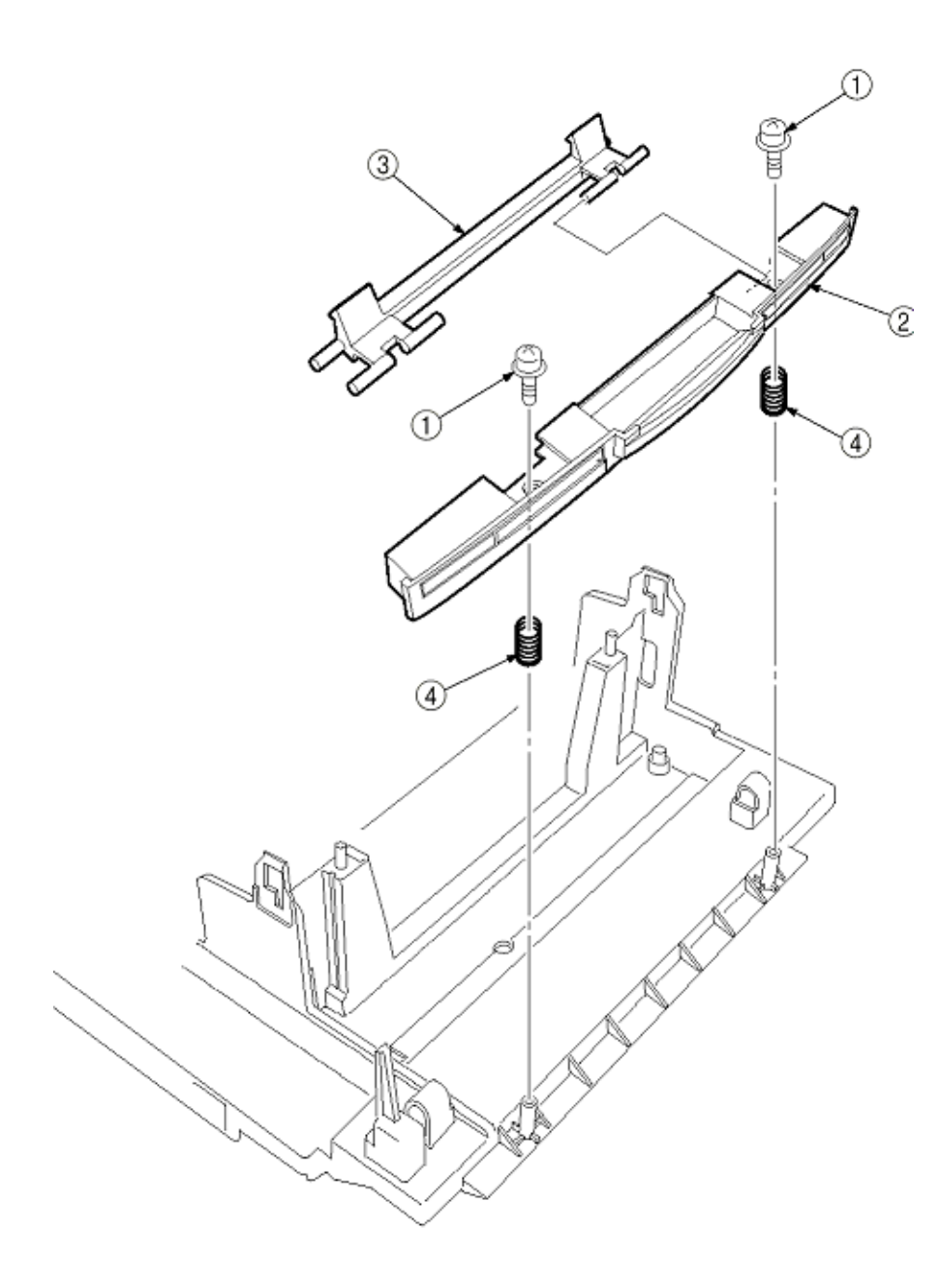

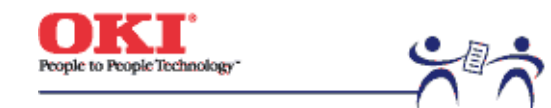

Page: 54

3.3.6 Eject Guide Assy(1) Remove the five screws (1) to detach the eject guide assy (2).

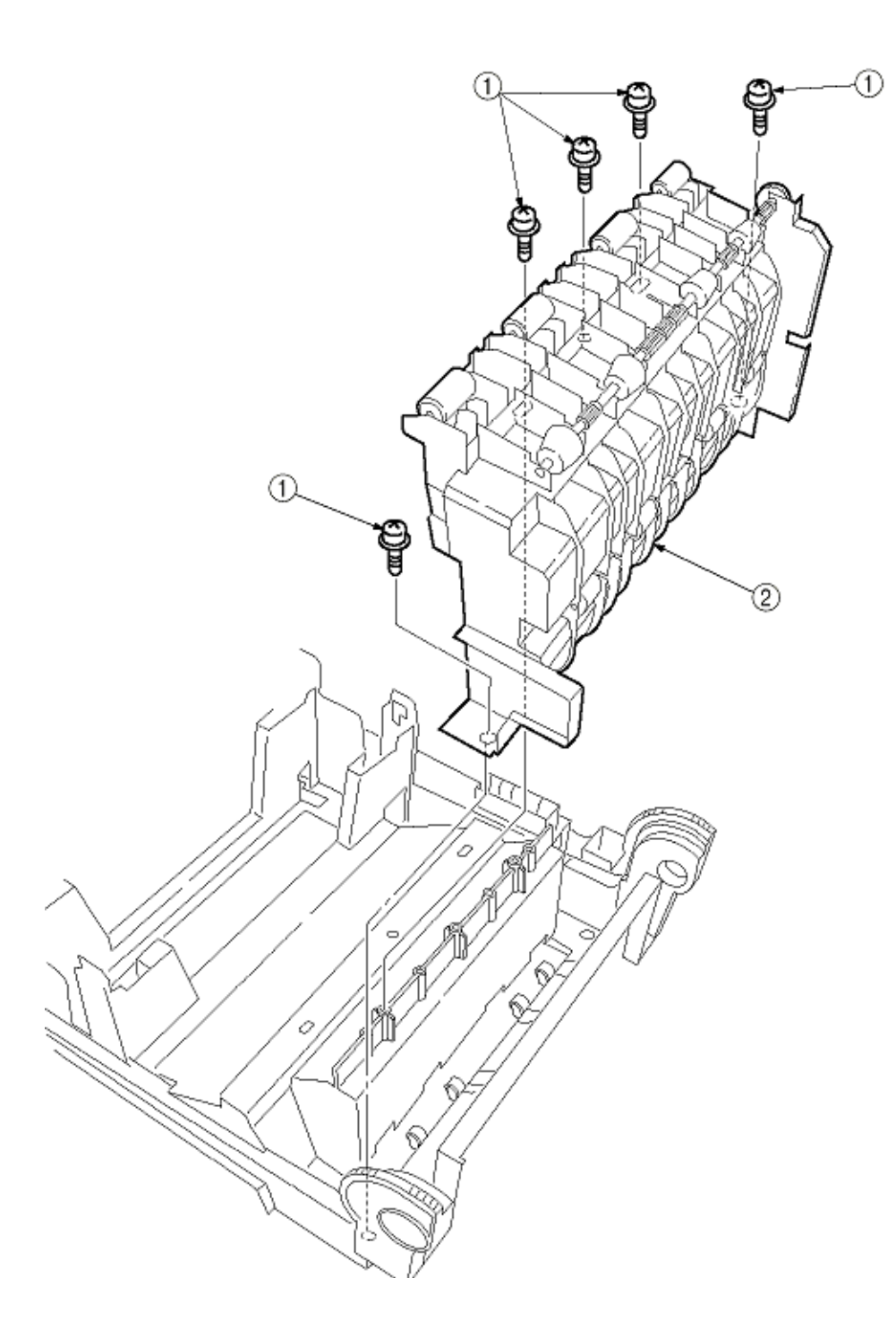

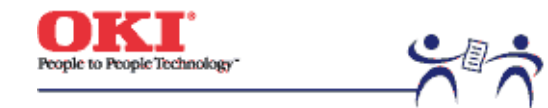

Page: 55

**3.3.7 Cassette Assy / Front Cover Assy / Front Cover Inner Baffle** (1) Detach the cassette assy (1).

(2) Open the front cover (2), and disengage it at two places to detach it.

(3) Detach the front cover inner baffle (3).

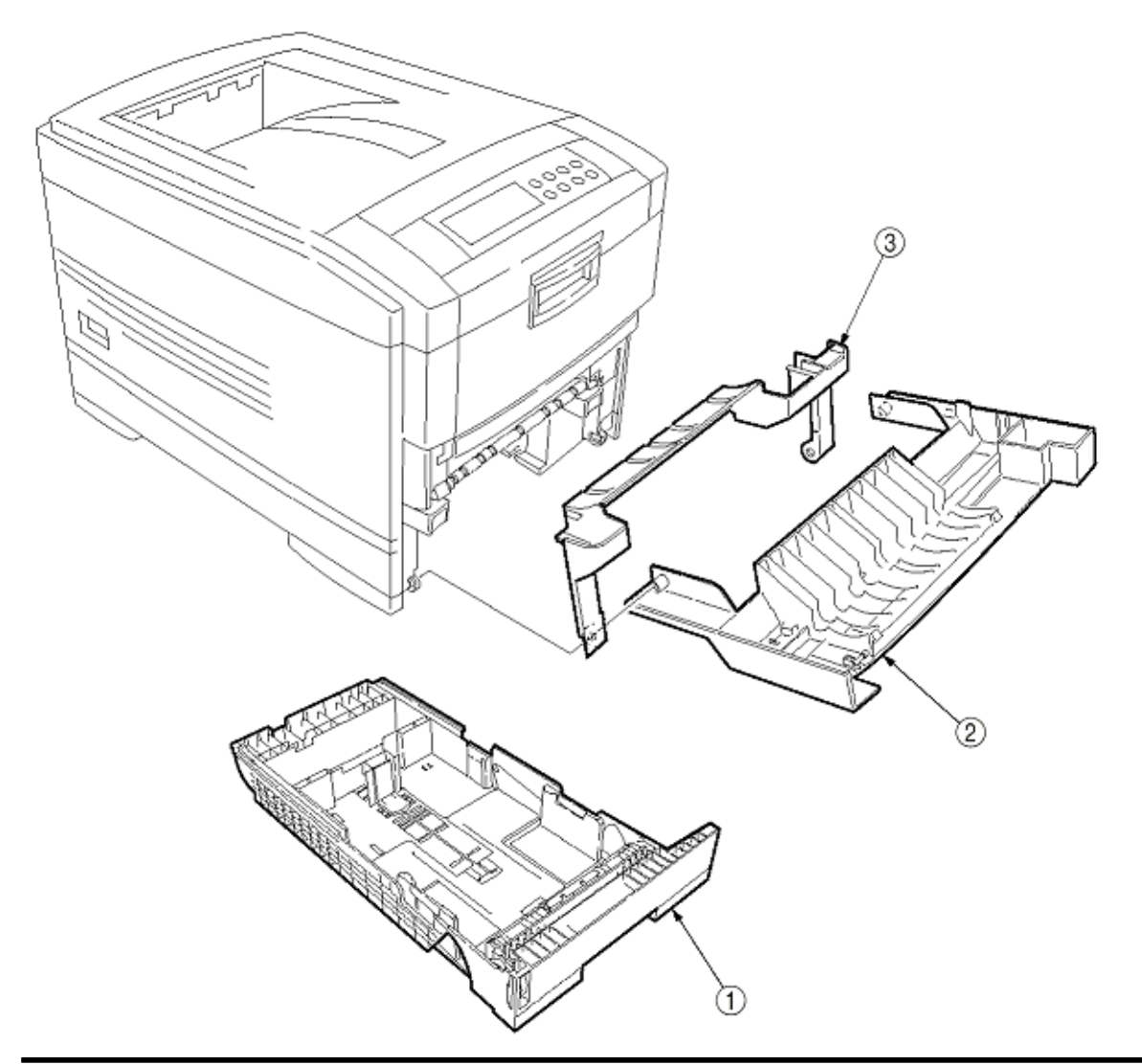

Copyright 1999, Okidata, Division of OKI America, Inc. All rights reserved.

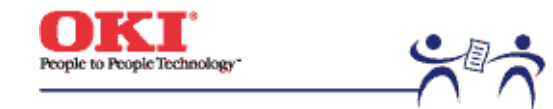

Page: 56

**3.3.8 Retard Pad Assy / Retard Pad Assy Spring** (1) Remove the cassette (1).

(2) Detach the retard pad assy (2) (at the same time, the spring (3) becomes detached).

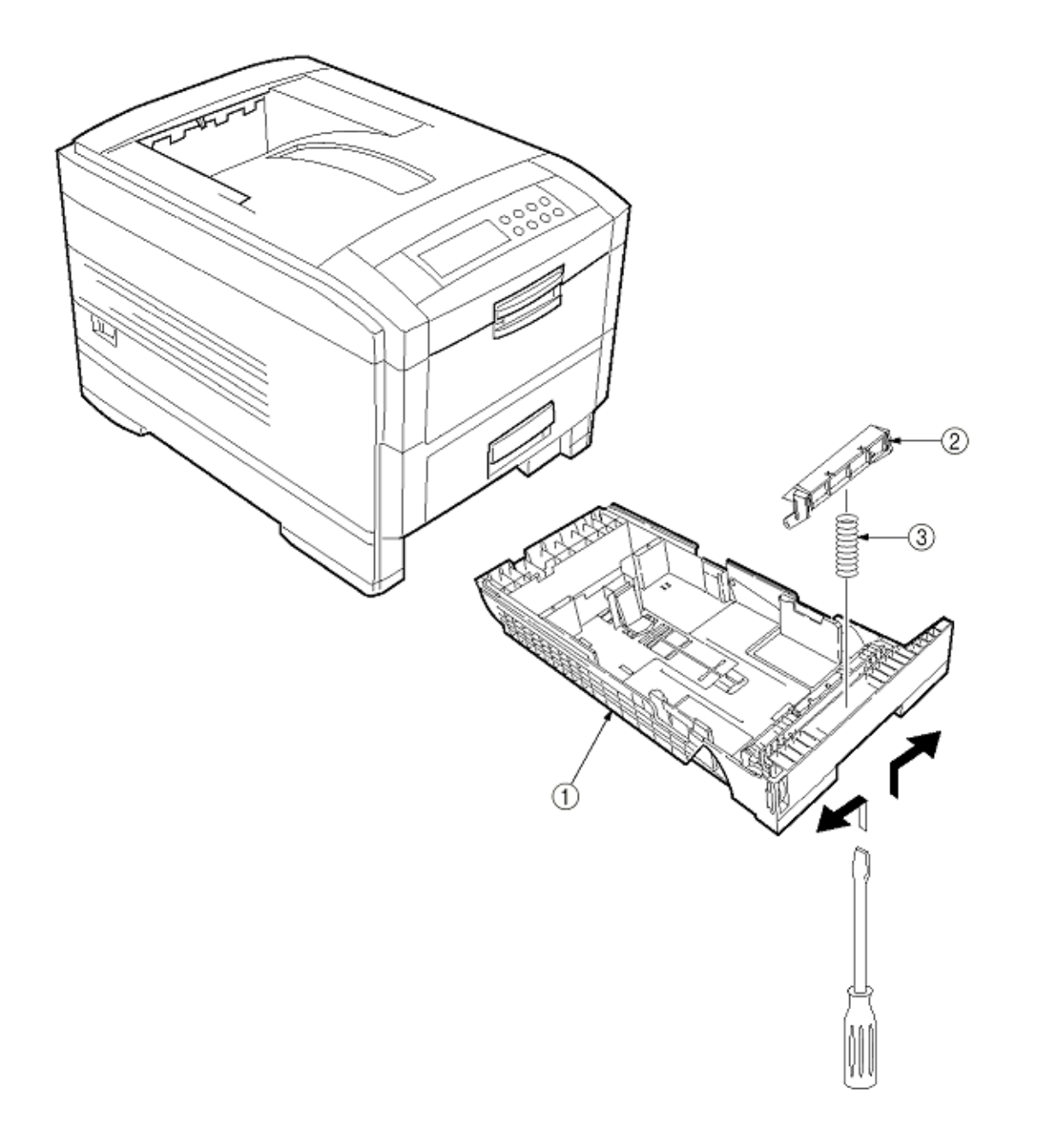

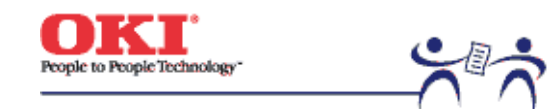

Page: 57

**3.3.9 Feed Roller and Nudger Roller** (1) Remove the cassette (1).

(2) Unlatch and demount the feed roller (1).

(3) Unlatch and demount the nudger roller (2).

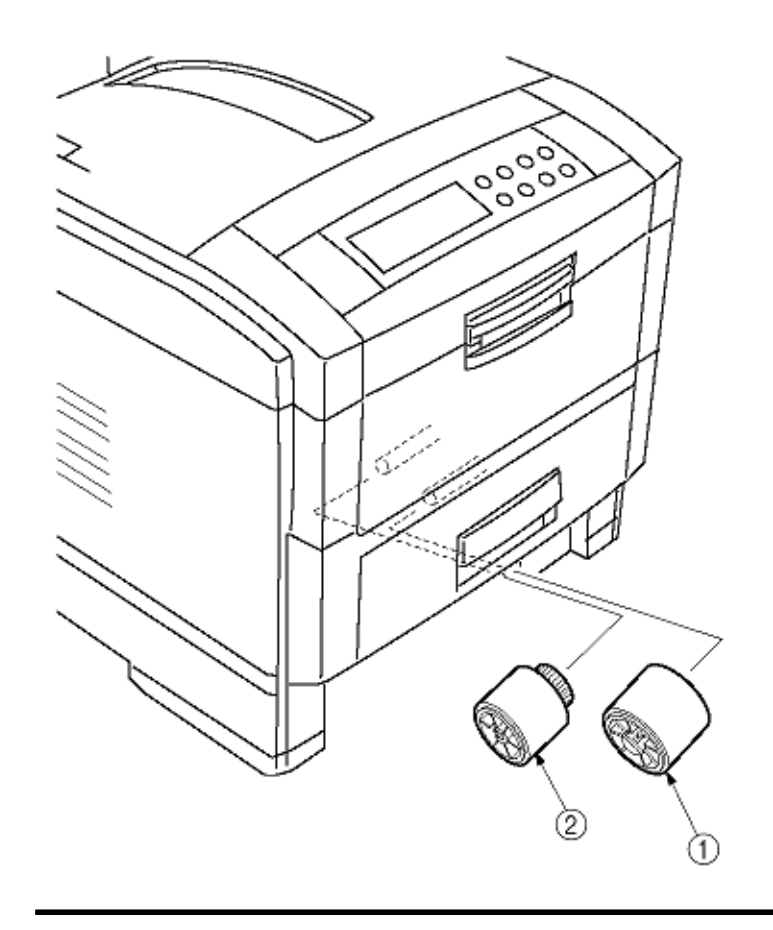

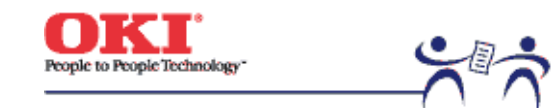

Page: 58

# 3.3.10 Rear Cover

(1) Remove the left side cover (see section 3.3.12).

(2) Remove the four screws (2) to detach the rear cover (1).

Note: When attaching the rear cover, take care not to allow the spring (3) to get caught in parts.

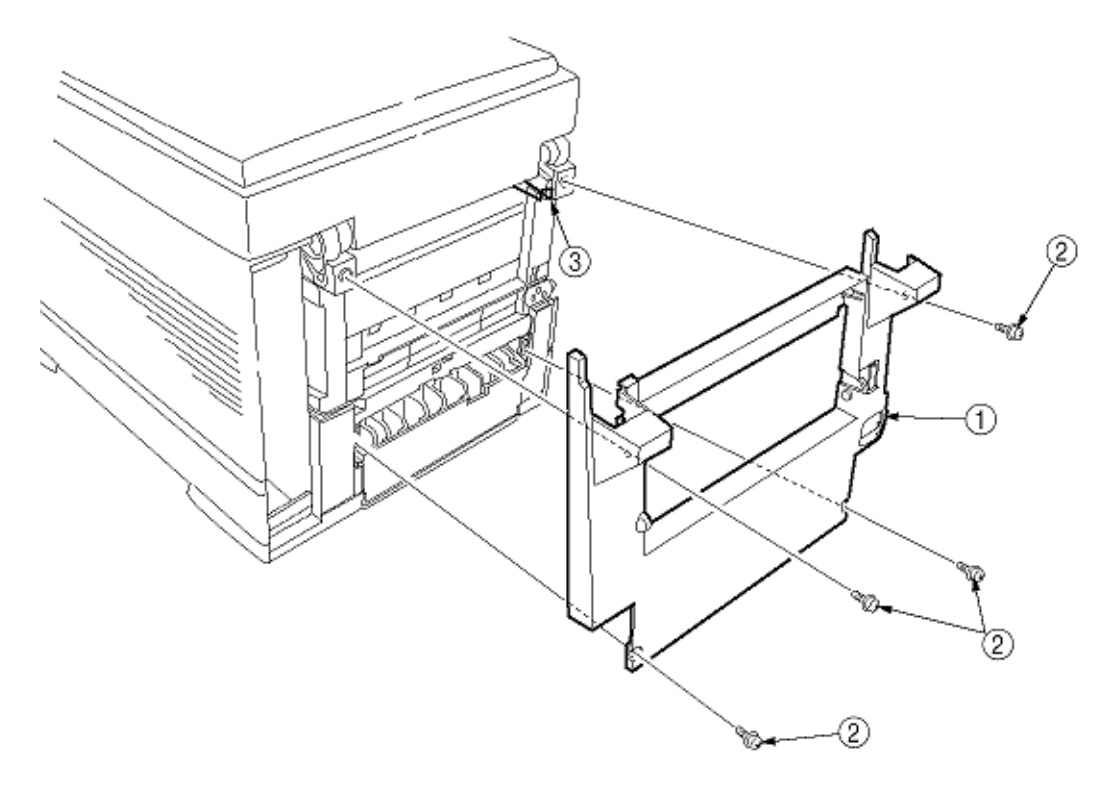

Copyright 1999, Okidata, Division of OKI America, Inc. All rights reserved.

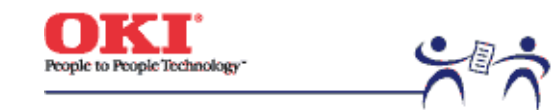

Page: 59

3.3.11 Face-Up Tray(1) Open the face-up tray (1) in the arrow direction, and disengage it at two places to detach it.

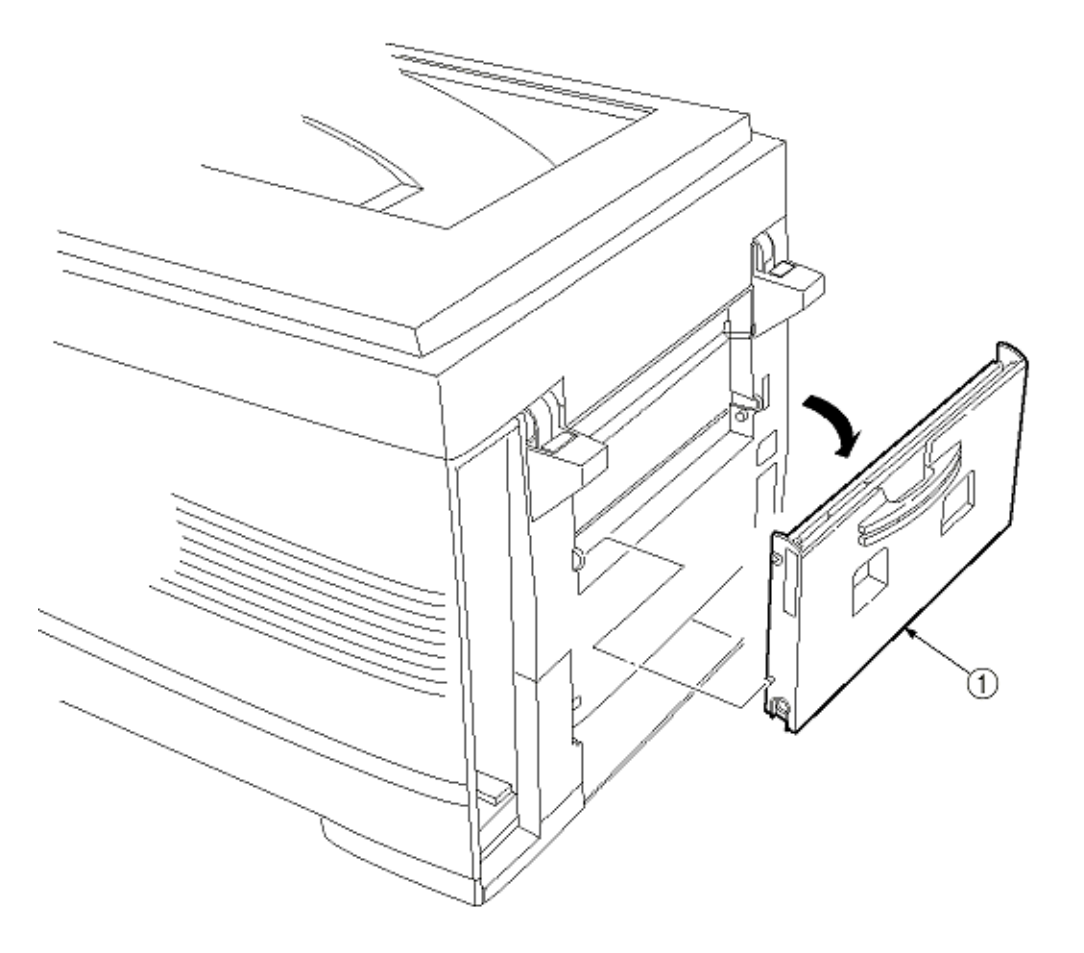

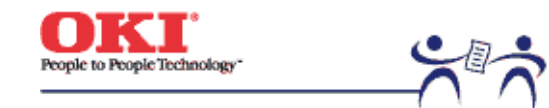

Page: 60

3.3.12 Left Side Cover

(1) Open the top cover (1).

(2) Open the front cover (2) and undo the screw (3).

(3) Remove the four screws (4) to detach the left side cover (5).

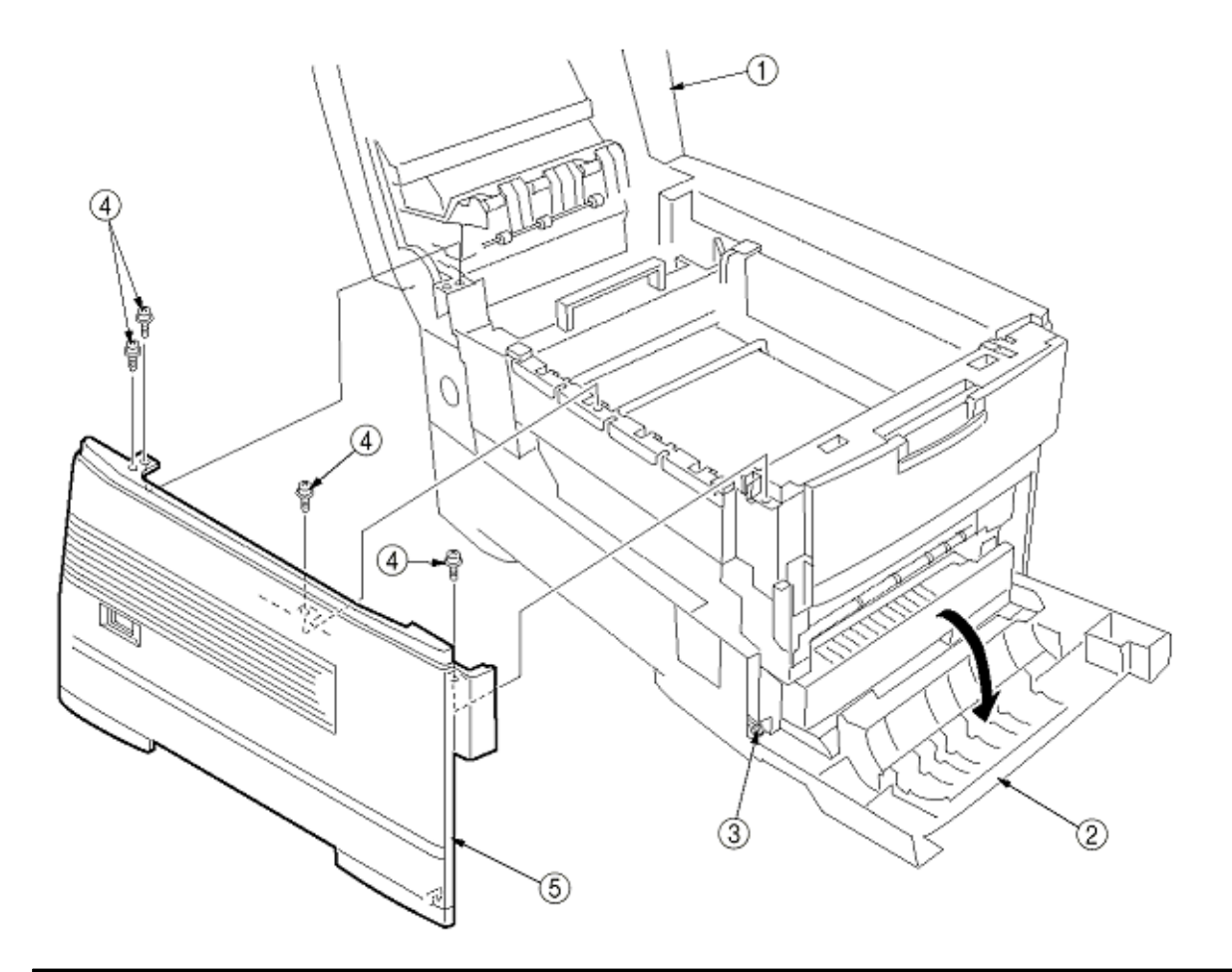

Copyright 1999, Okidata, Division of OKI America, Inc. All rights reserved.

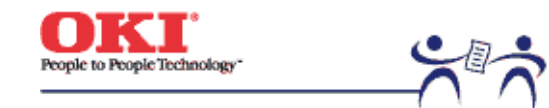

Page: 61

**3.3.13 Right Side Cover** (1) Open the top cover (1).

(2) Open the front cover (2) and undo the screw (3).

(3) Remove the four screws (4) to detach the right side cover (5).

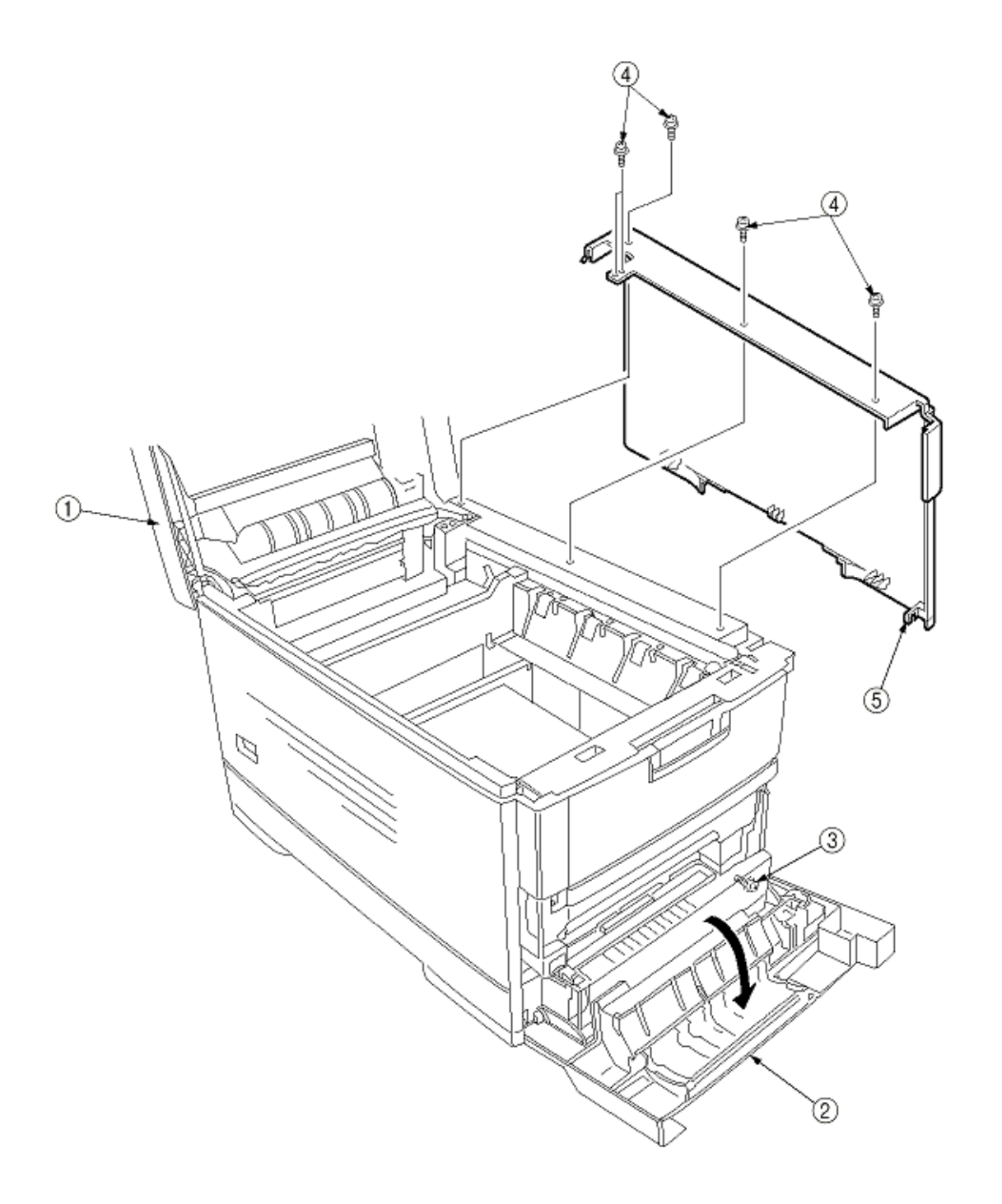

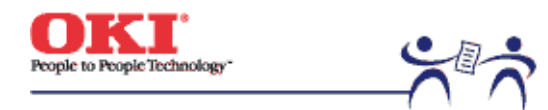

Page: 62

### 3.3.14 Multi-purpose Tray Assy / Links

Multipurpose Tray Assy / Multipurpose Tray Cover Assy / Links / Multipurpose Tray Top Cover / Multipurpose Tray Drive Gear

- (1) Remove the left side cover (see section 3.3.12).
- (2) Remove the right side cover (see section 3.3.13).
- (3) Remove the left plate Assy (see section 3.3.22).
- (4) Remove the three screws (1) to detach the multipurpose tray top cover (2).
- (5) Remove the three screws (3) (two of them are black) and the connector to detach the multipurpose tray (4).
- (6) Disengage A and B at both sides of the assembly to detach the multipurpose tray cover Assy (5) (at the same time, the links (7) become detached).
- (7) Unhook and detach the multipurpose tray drive gear (8).

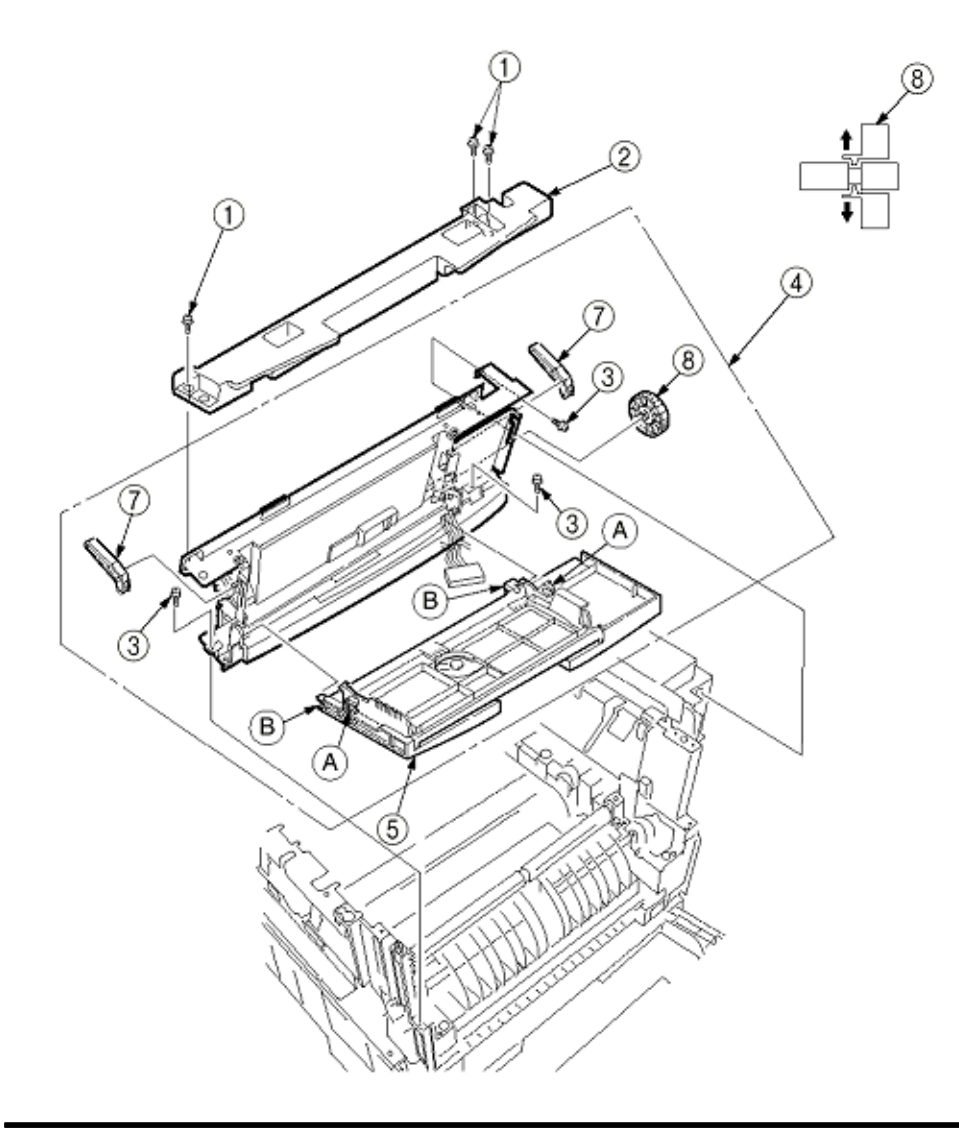

Copyright 1999, Okidata, Division of OKI America, Inc. All rights reserved.

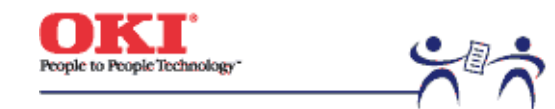

Page: 63

3.3.15 Drum Contact Assys(1) Insert a flatblade screwdriver between the printer case and the drum contact assy (1) to demount the drum contact assy (1).

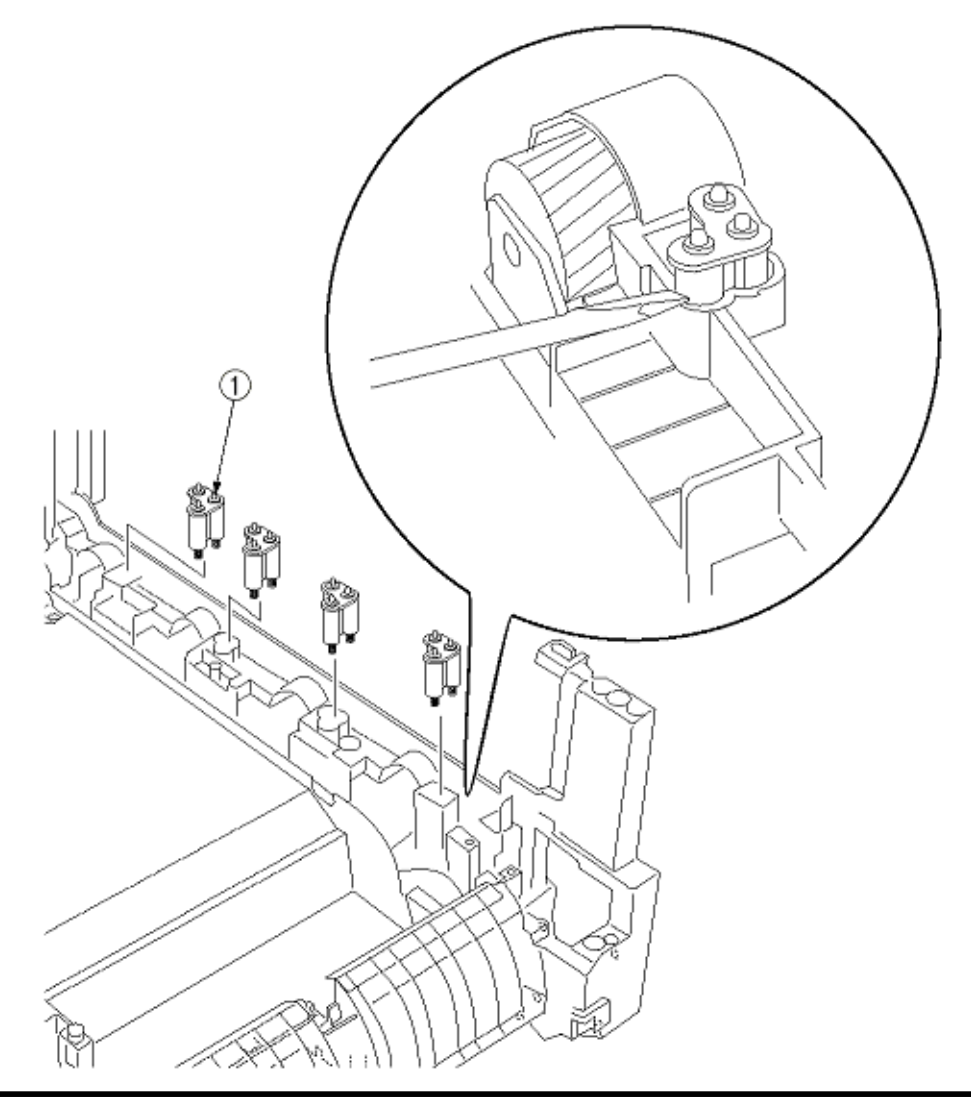

Copyright 1999, Okidata, Division of OKI America, Inc. All rights reserved.

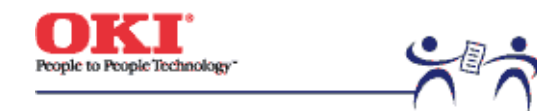

Page: 64

**3.3.16 Registration Roller Assy (A) / Registration Drive Gear (A)** (1) Remove the left side cover (see section 3.3.12).

(2) Remove the right side cover (see section 3.3.13).

- (3) Remove the multipurpose tray (see section 3.3.14).
- (4) Remove the four screws (1) to demount the registration roller Assy (A) (2).
- (5) Remove the E ring (3) to detach the registration gear (A) (4).

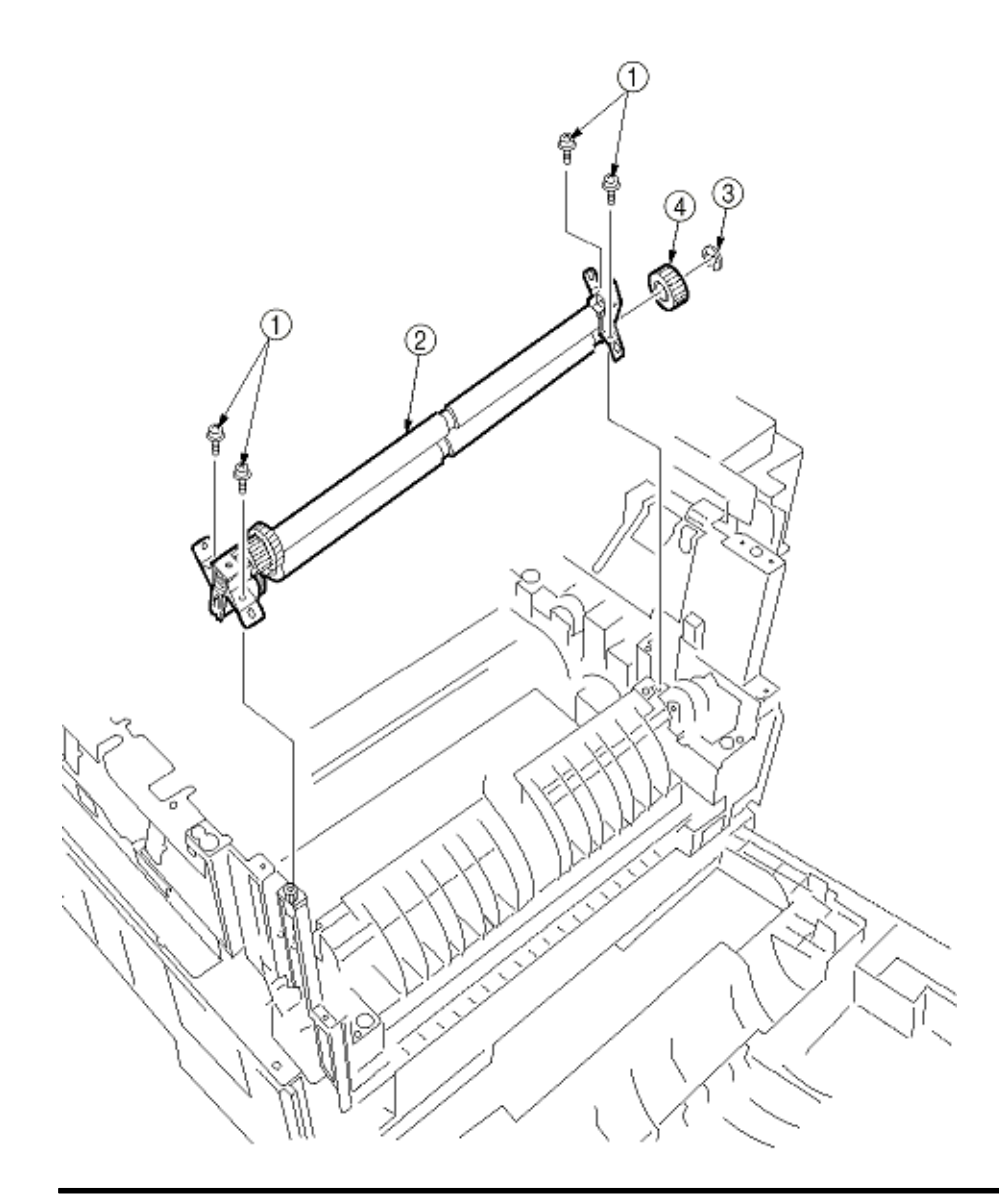

Copyright 1999, Okidata, Division of OKI America, Inc. All rights reserved.

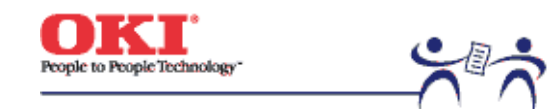

Page: 65

3.3.17 Registration Roller Assy (B)

(1) Remove the cassette Assy.

(2) Open the front cover.

- (3) Remove the right side cover (see section 3.3.13).
- (4) Remove the left plate Assy (see section 3.3.22).
- (5) Remove the registration clutch (see section 3.3.18).

(6) Unscrew the four screws (1), and pull out the registration Assy (B) (1) in the arrow direction.

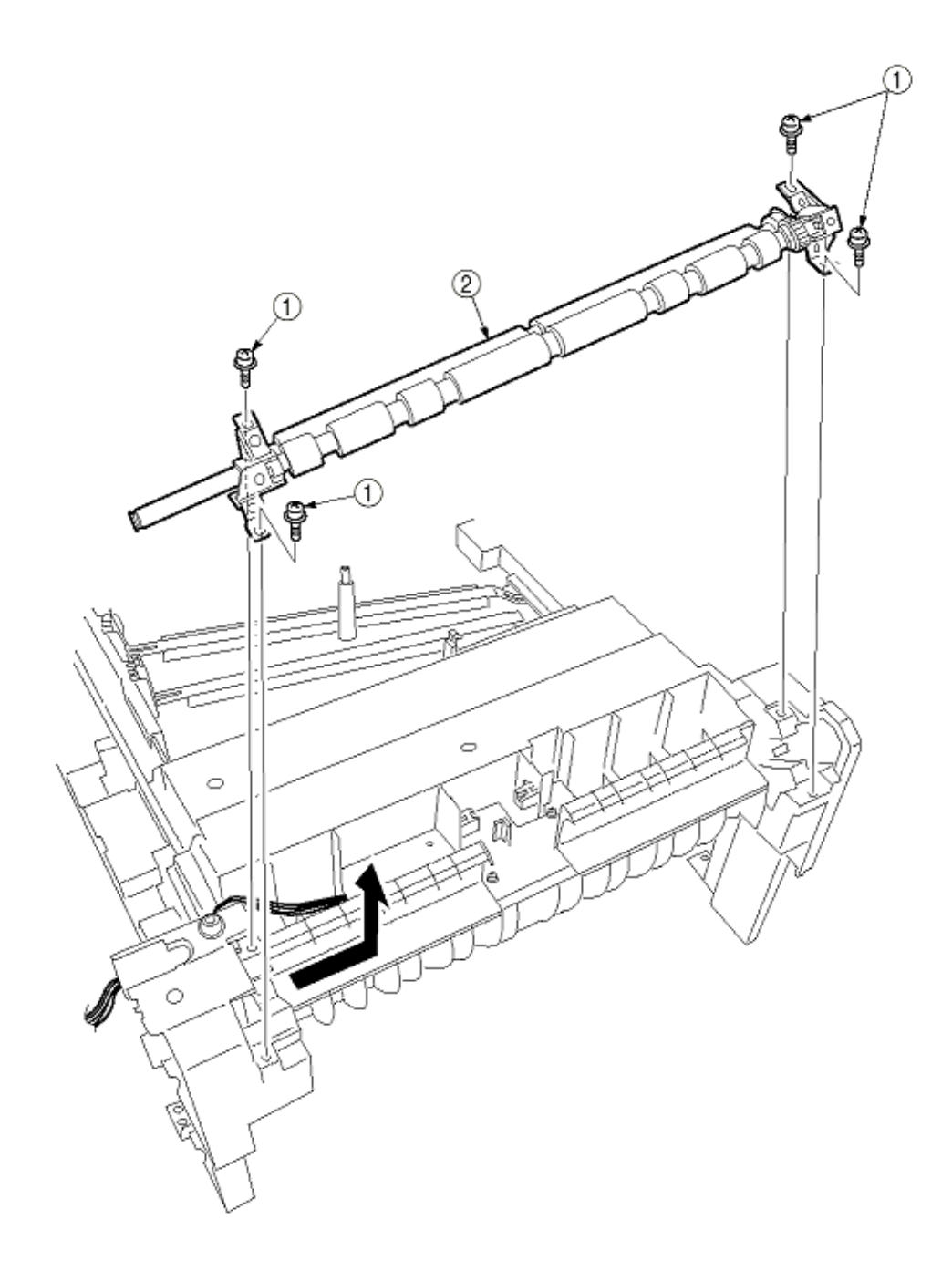
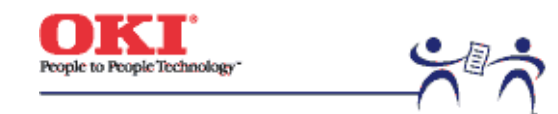

Page: 66

3.3.18 Registration Clutch and Registration Motor Assy

(1) Remove the left side cover (see section 3.3.12).

(2) Remove the left plate Assy (see section 3.3.22).

(3) Remove the connector and the E ring (1), then remove the two screws (3), the earth (4) and the registration clutch (2).

(4) Remove the connector to remove the two screws (5) and the registration motor Assy (6).

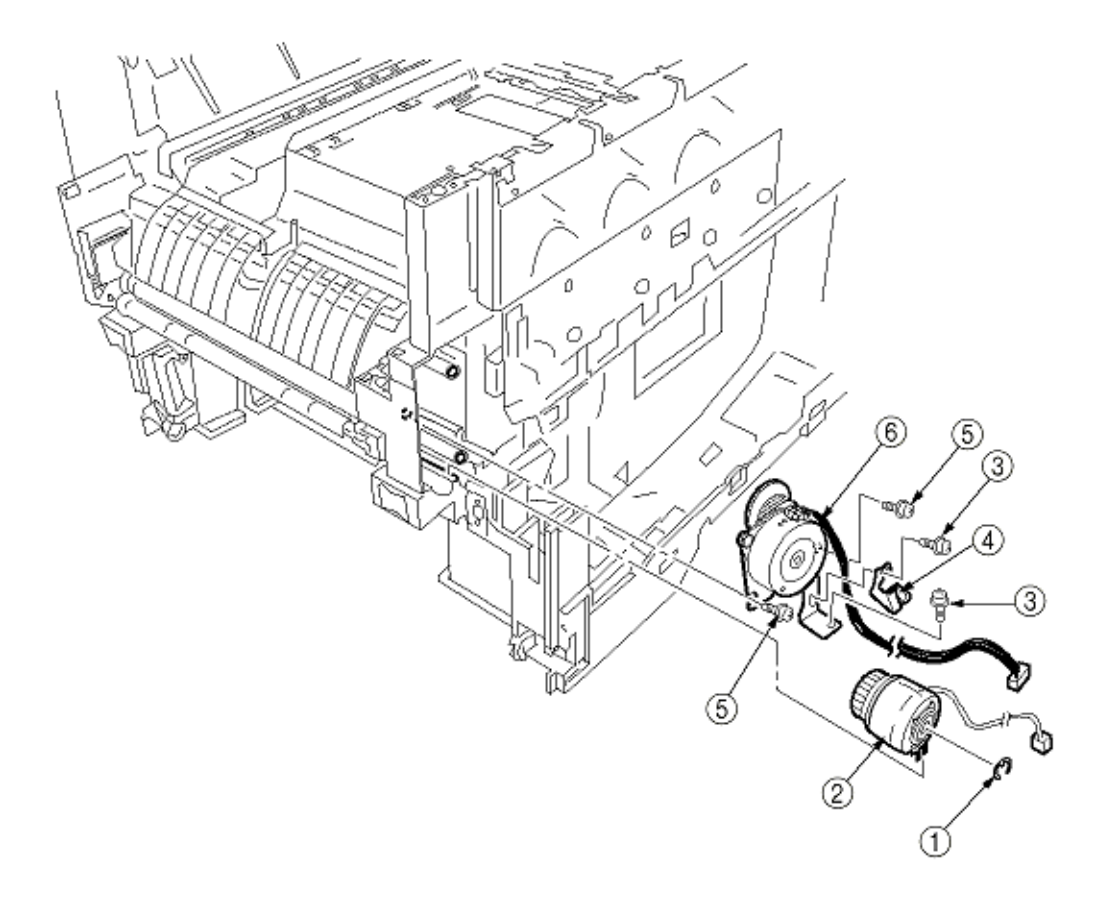

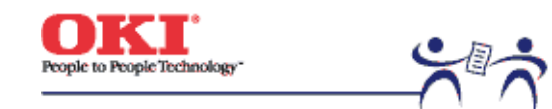

Page: 67

3.3.19 Main Cooling Fan(1) Unhook the connector (1), and remove the screw (2) and the cooling fan (3).

**Note:** When attaching the cooling fan, observe its correct orientation.

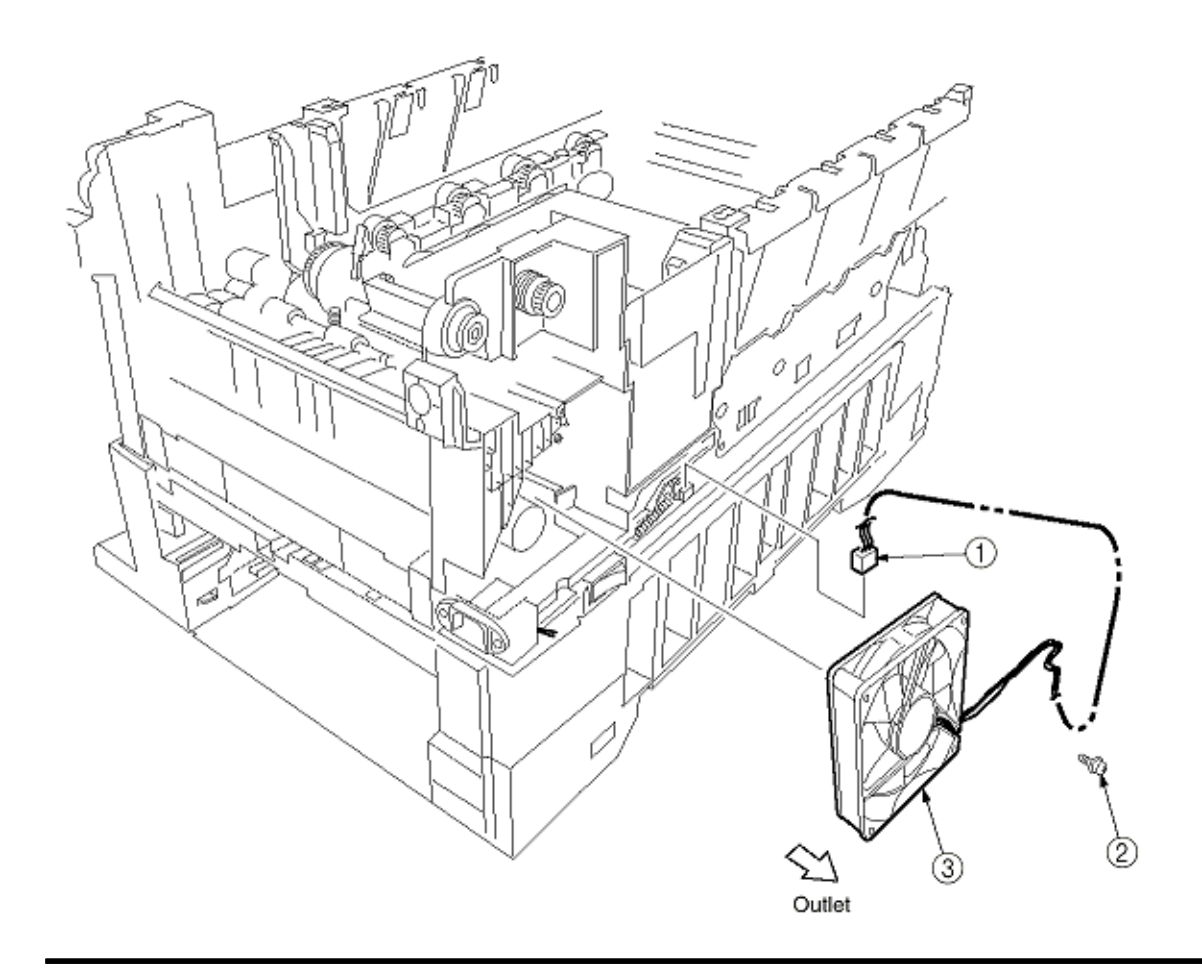

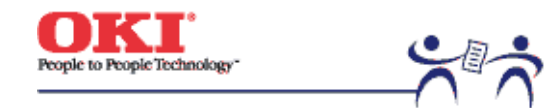

Page: 68

3.3.20 Color Registration Sensor Assy(1) Remove the two screws (1) and the two connectors to demount the color registration sensor assy (2).

(2) Remove the earth plate B (3).

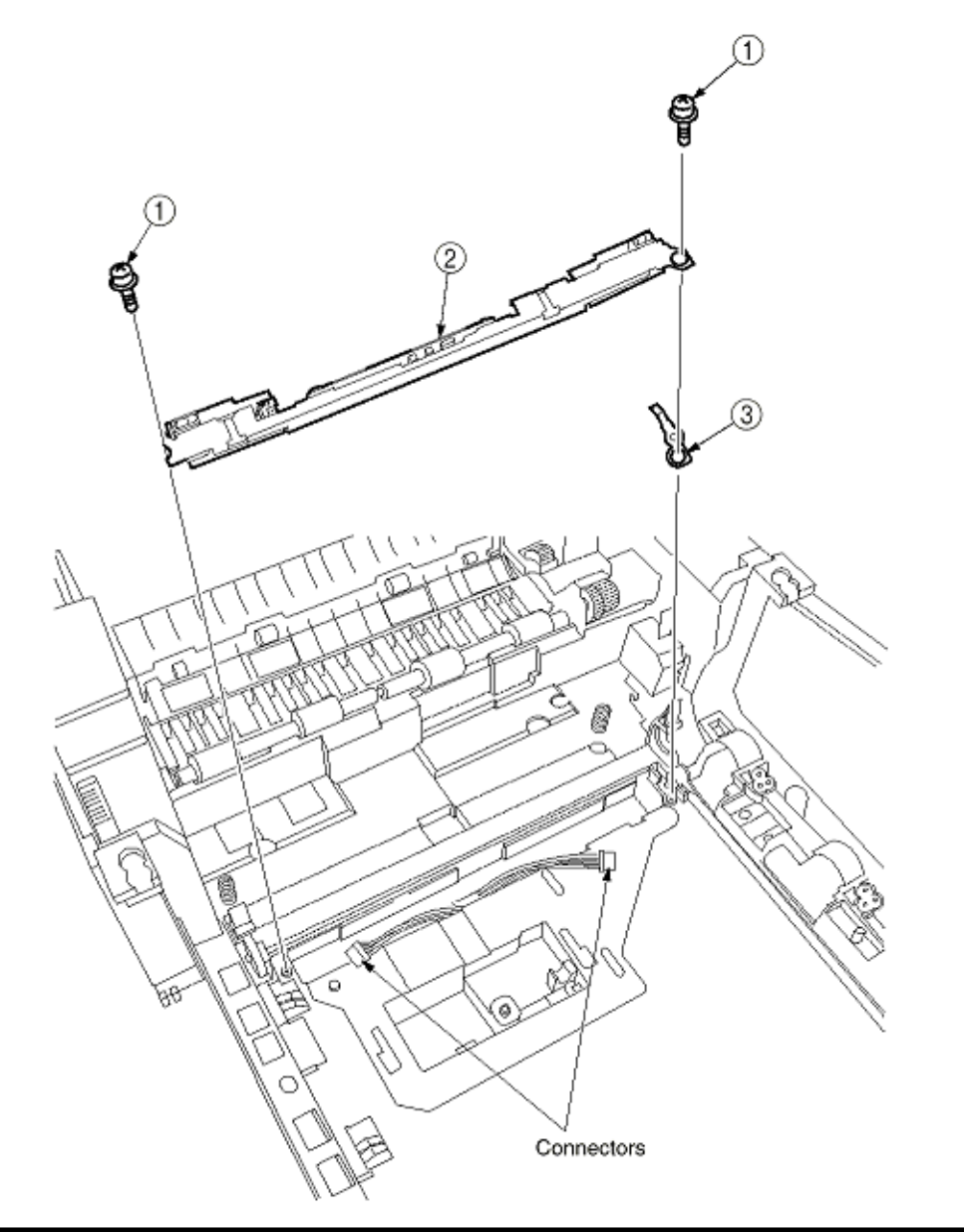

Copyright 1999, Okidata, Division of OKI America, Inc. All rights reserved.

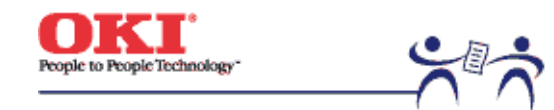

Page: 69

3.3.21 Duplex Guide Assy(1) Unlatch and demount the duplex guide (1).

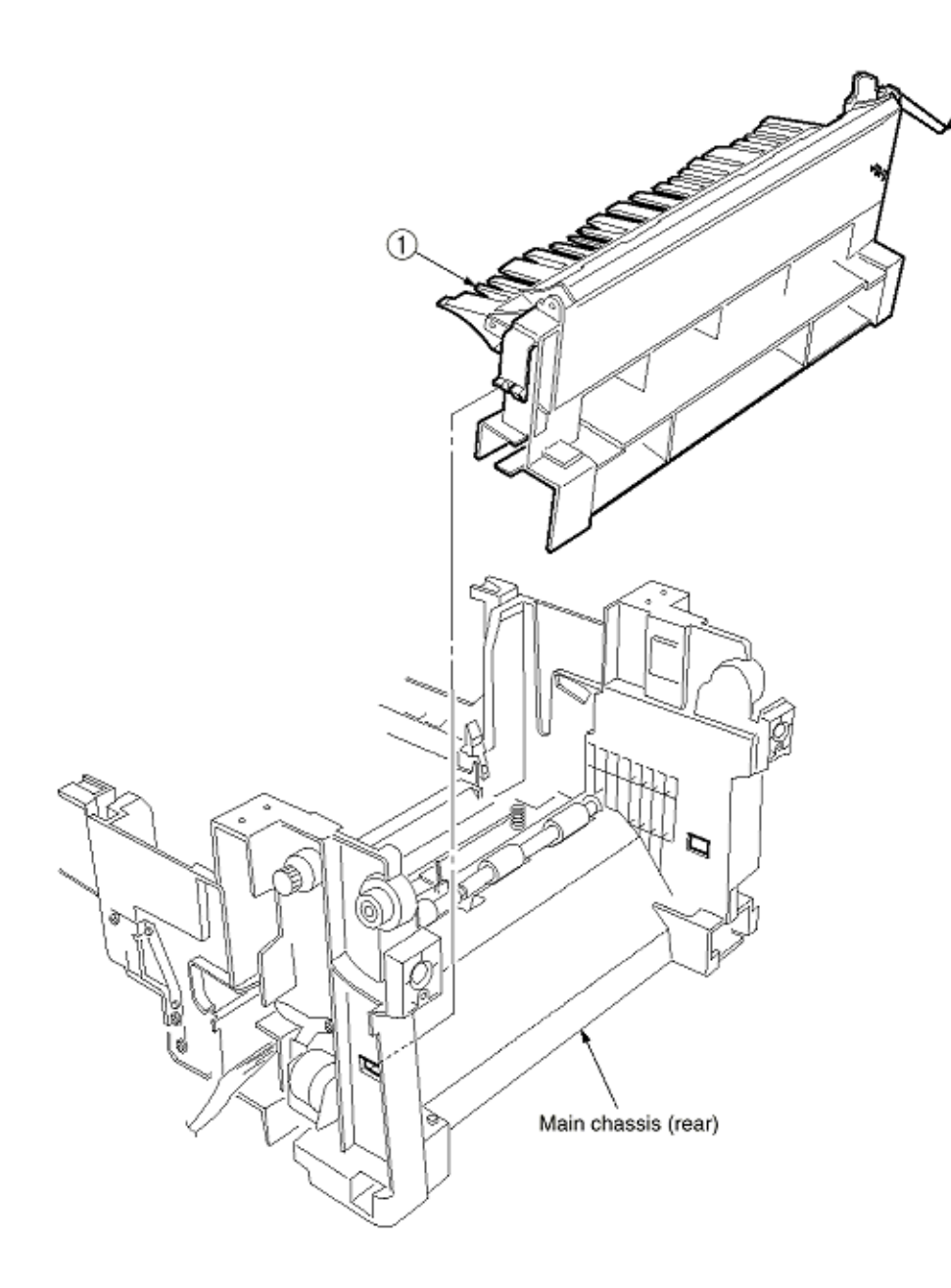

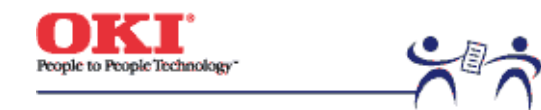

Page: 70

# 3.3.22 Electrical Chassis Cooling Fan

(1) Unscrew the screws (1) to remove the plate A (2).

- (2) Unscrew the screws (3) to remove the shield plate B (4).
- (3) Remove the printer engine controller PWB (see section 3.3.30).
- (4) Unscrew the screws (5) to remove the shield plate (6).
- (5) Unscrew the screws (7) to demount the electrical chassis cooling fan (8).

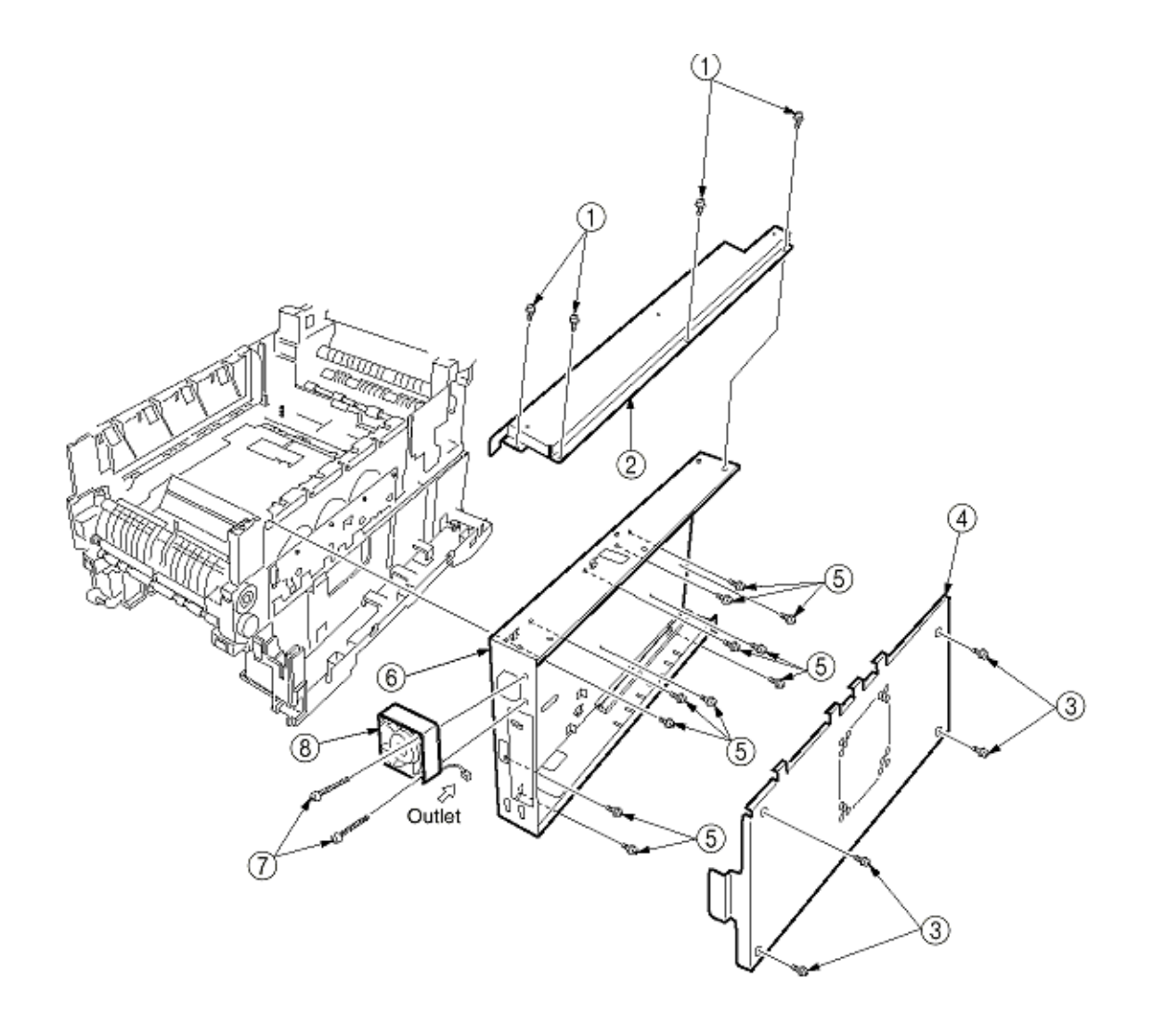

Copyright 1999, Okidata, Division of OKI America, Inc. All rights reserved.

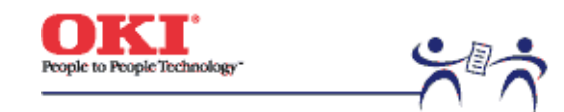

Page: 71

3.3.23 Printer Engine Controller PWB(1) Remove the right side cover (see section 3.3.13).

(2) Remove the left plate Assy (see section 3.3.22).

(3) Remove the five screws (1) and all the connectors to demount the printer engine controller PWB (2).

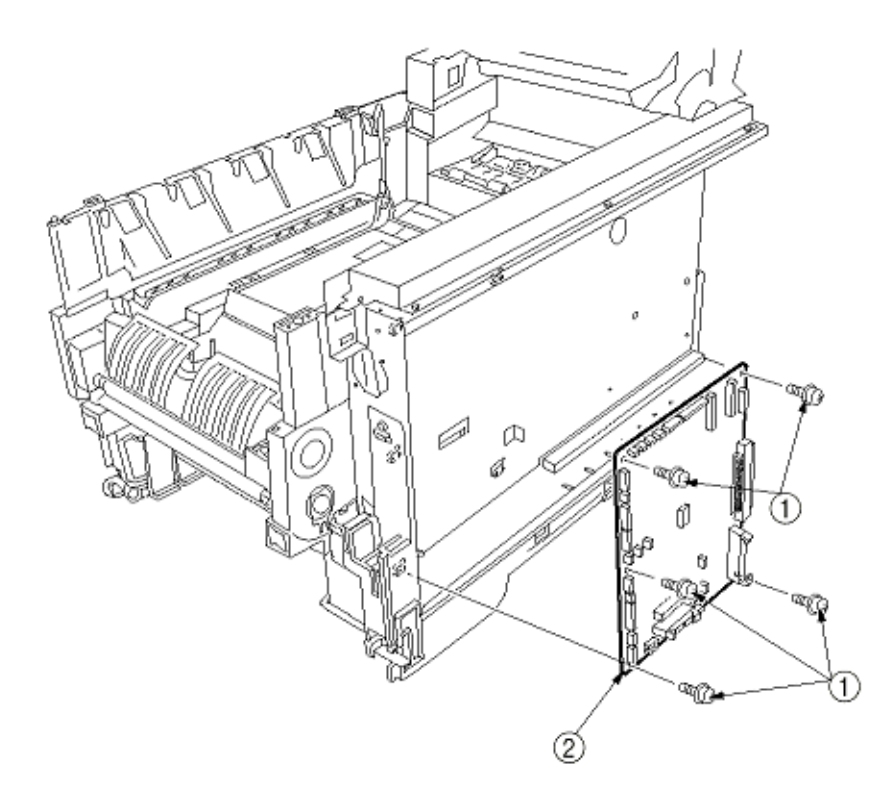

Copyright 1999, Okidata, Division of OKI America, Inc. All rights reserved.

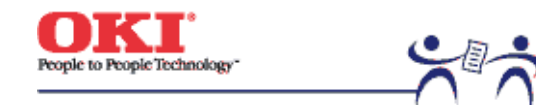

### 3.3.24 Printer Unit Chassis

(1) Unscrew the two screws (1) and remove the AC inlet (2).

(2) Unscrew the four black screws (3) and five screws (4) to detach the printer unit chassis (5).

- (3) Unscrew the four black screws (6) and remove the left top cover spring Assy (7).
- (4) Unscrew the four black screws (8) and remove the right top cover spring Assy (9).

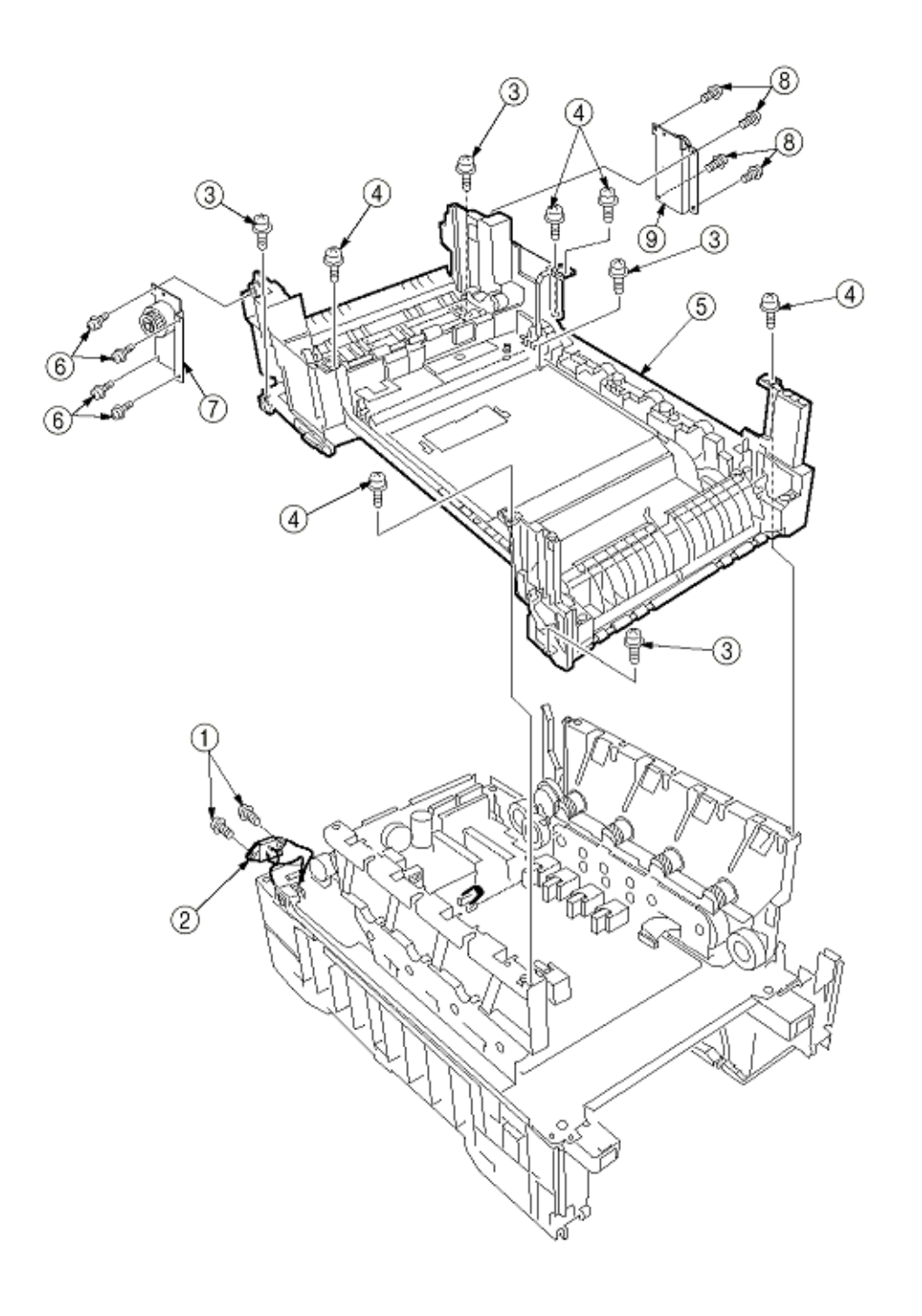

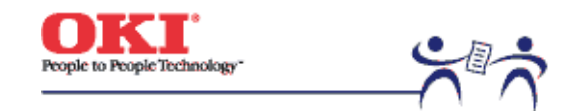

Page: 73

# 3.3.25 Entrance Cassette Sensor Actuator

(1) Remove the printer unit chassis (see section 3.3.24).

(2) Turn over the main chassis.

(3) Remove the two clamps with needlenose pliers to detach the entrance cassette sensor actuator (1).

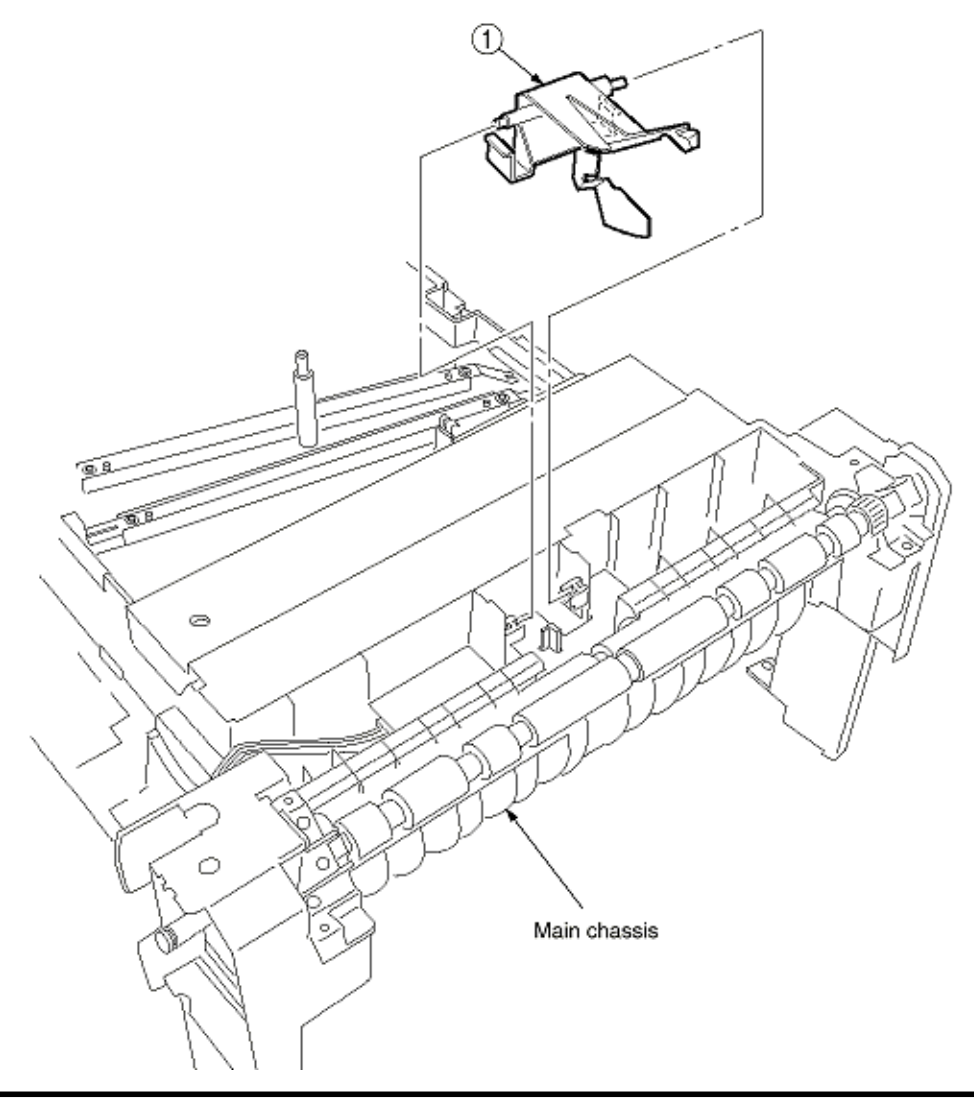

Copyright 1999, Okidata, Division of OKI America, Inc. All rights reserved.

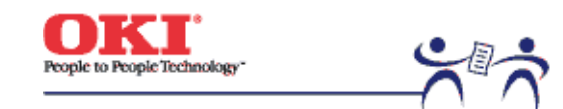

# 3.3.26 Entrance Sensor PWB

(1) Remove the registration roller assb (B) (see section 3.3.17).

(2) Remove the two screws (10 to detach the entrance sensor PWB (2).

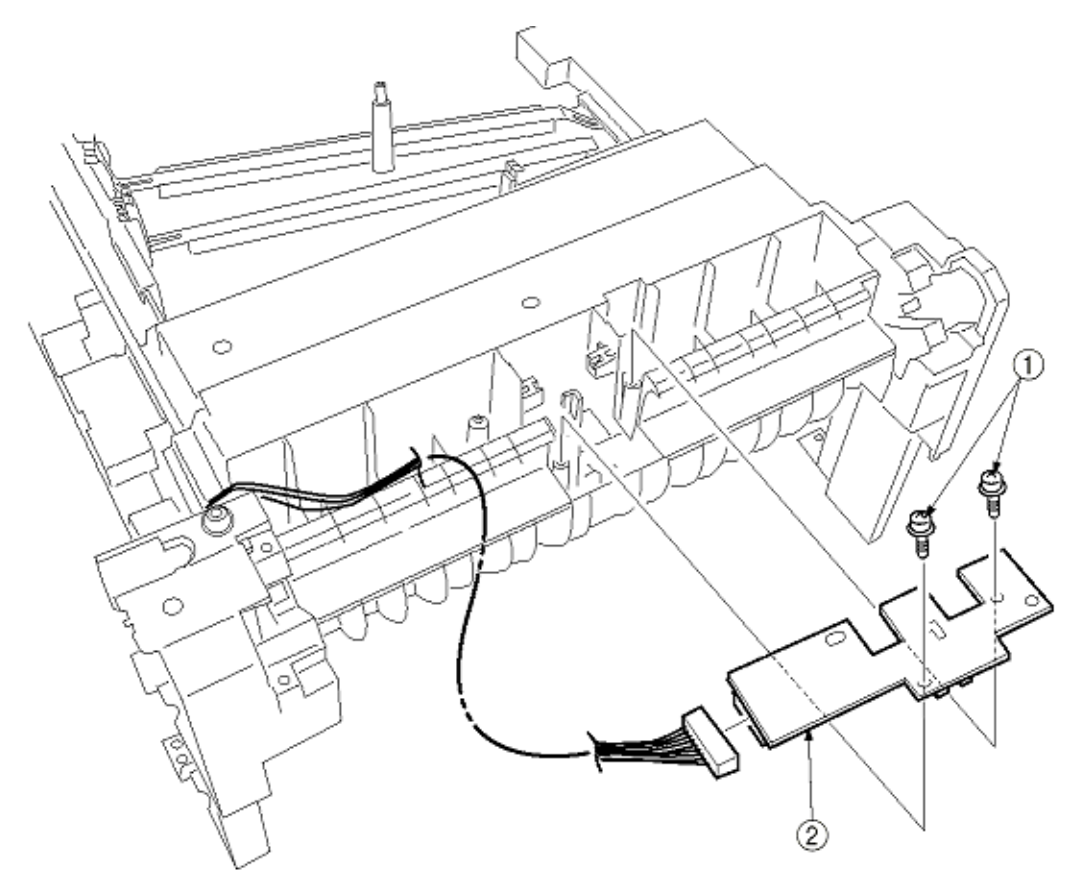

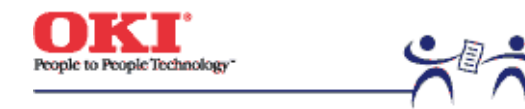

Page: 75

3.3.27 Entrance MT Sensor Actuator and Entrance Belt Sensor Actuator

(1) Remove the entrance sensor PWB (R71) (see section 3.3.26).

(2) Unlatch and detach the entrance MT sensor actuator (1).

(3) Unlatch and detach the entrance belt actuator (2).

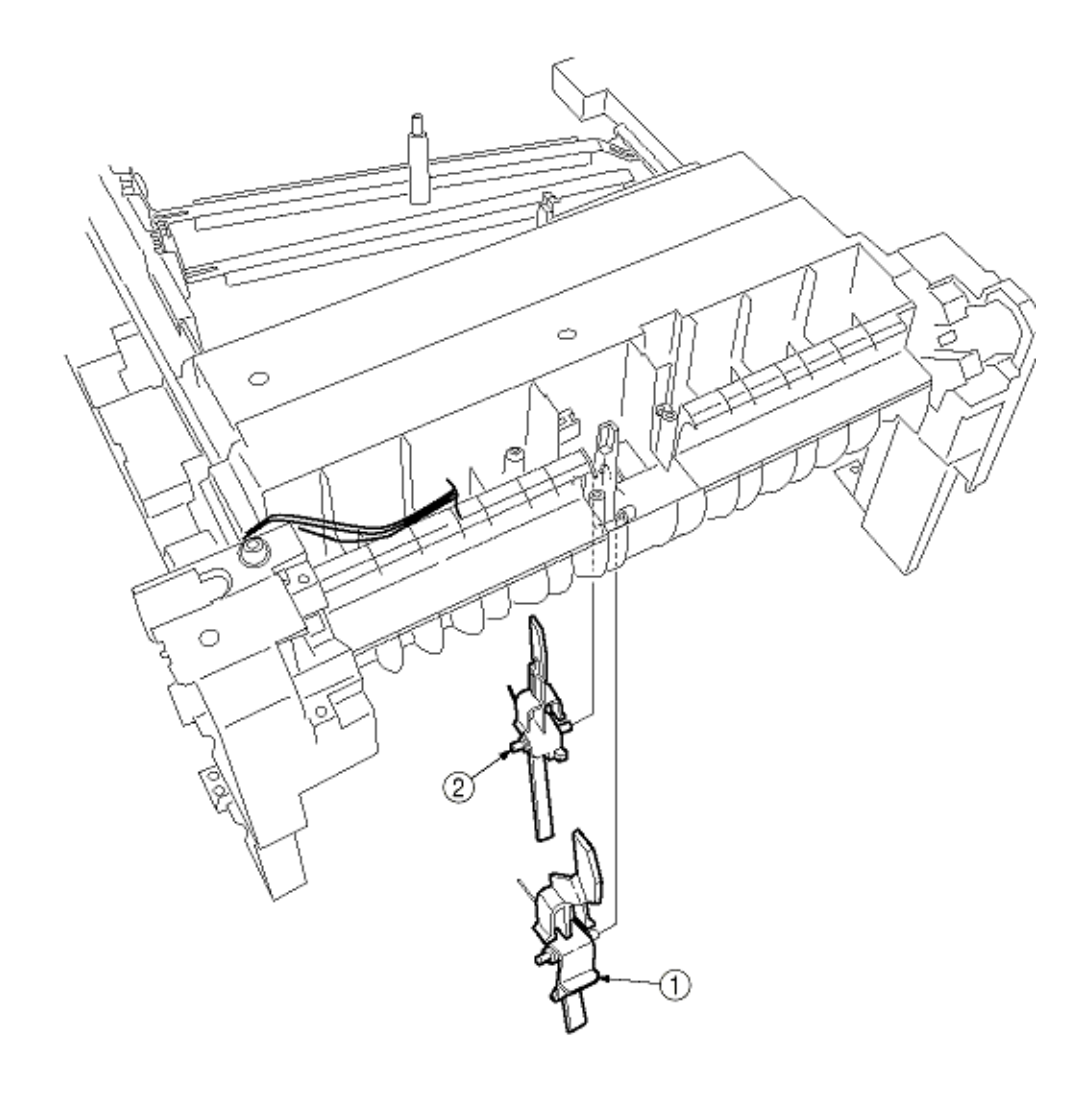

Copyright 1999, Okidata, Division of OKI America, Inc. All rights reserved.

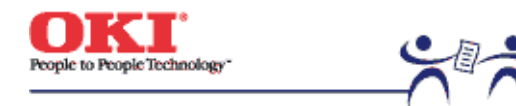

### 3.3.28 Fuser Exit Roller

(1) Unscrew the two screws (1) to remove the duplex gate solenoid Assy (2).

- (2) Unscrew the screw (3) to remove the fuser exit roller contact (4).
- (3) Remove the fuser drive gear -A (5) and fuser drive gear -A (6).
- (4) Unscrew the screw (7) to remove the fuser drive gear -C (8).
- (5) Unlatch and detach the fuser drive gear -B (9) and fuser exit roller bush (R) (10).
- (6) Unlatch and detach the fuser exit roller bush (L) (11) and fuser exit roller (12).

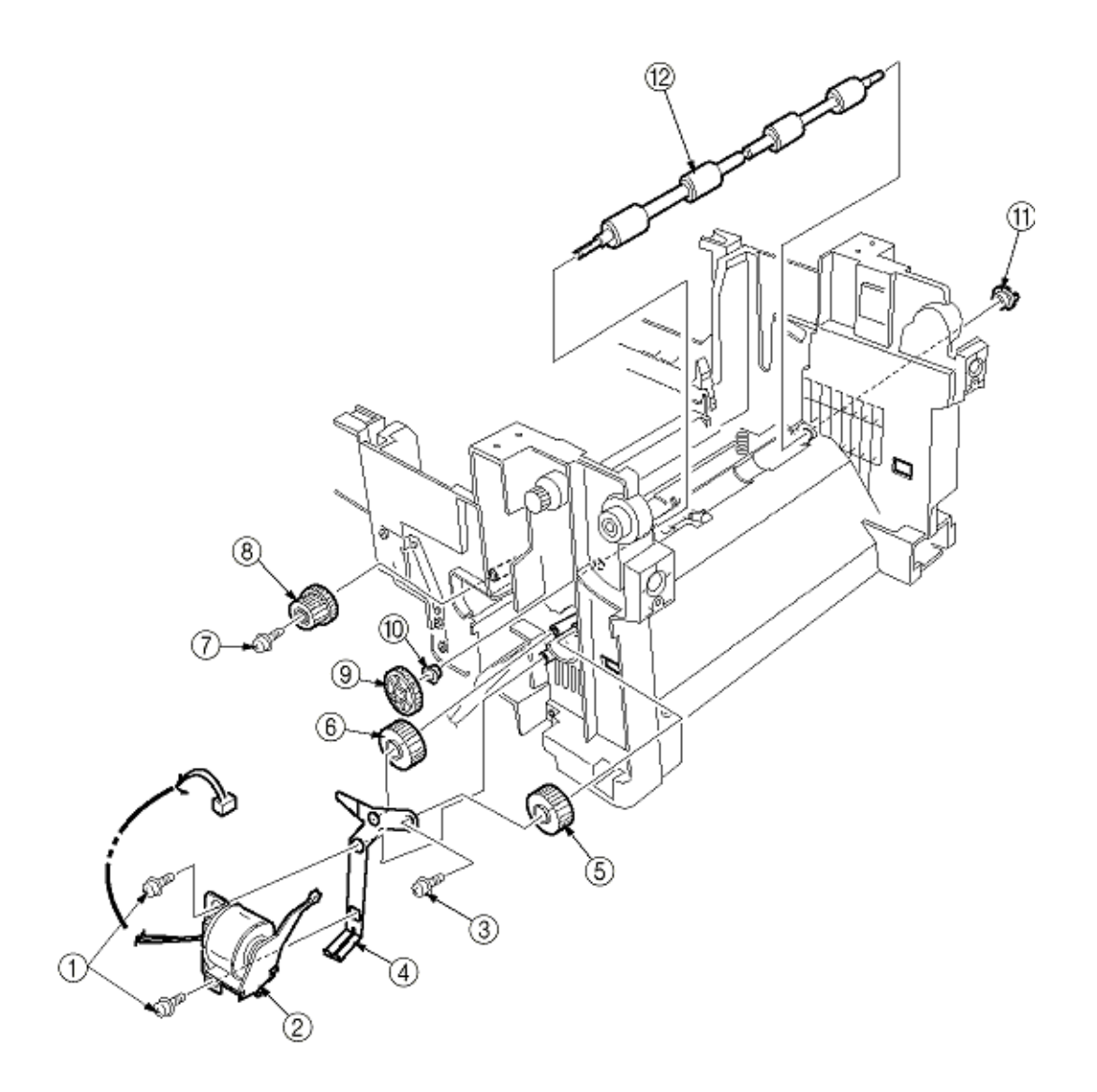

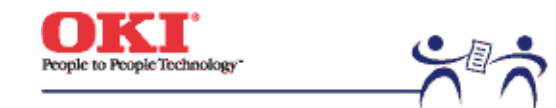

Page: 77

3.3.29 Exit Sensor Assy(1) Remove the fuser exit roller (see section 3.3.28).

(2) Remove the screw (1) and connector to detach the (red and blue) exit sensor assy (2).

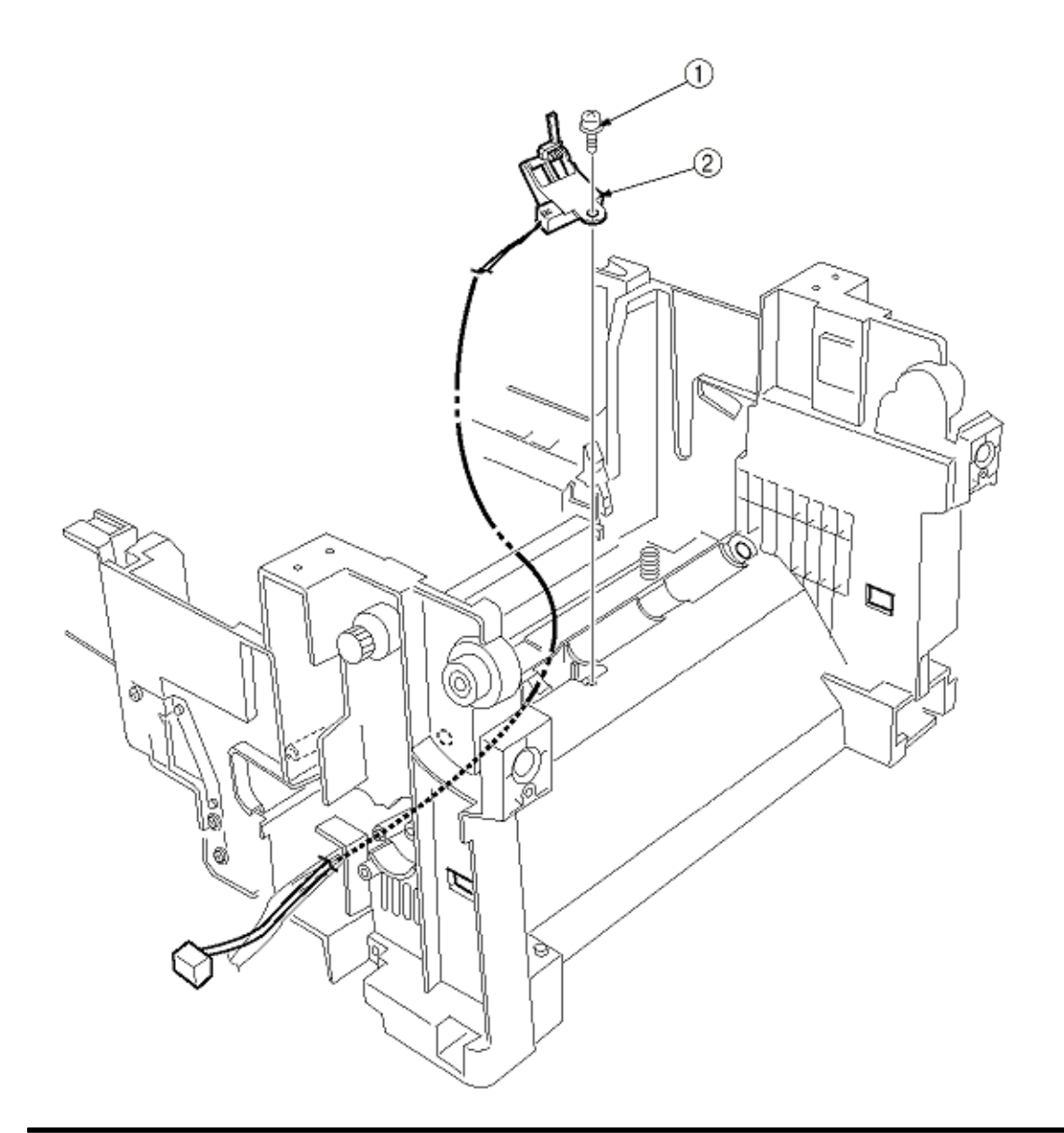

Copyright 1999, Okidata, Division of OKI America, Inc. All rights reserved.

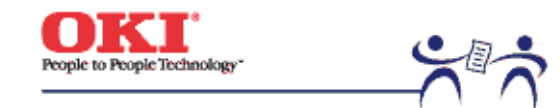

Page: 78

3.3.30 Fuser Latching Handle (L)(1) Remove the latching handle spring (1).

(2) Unscrew the screw (2) to detach the fuser latching handle (L) (3).

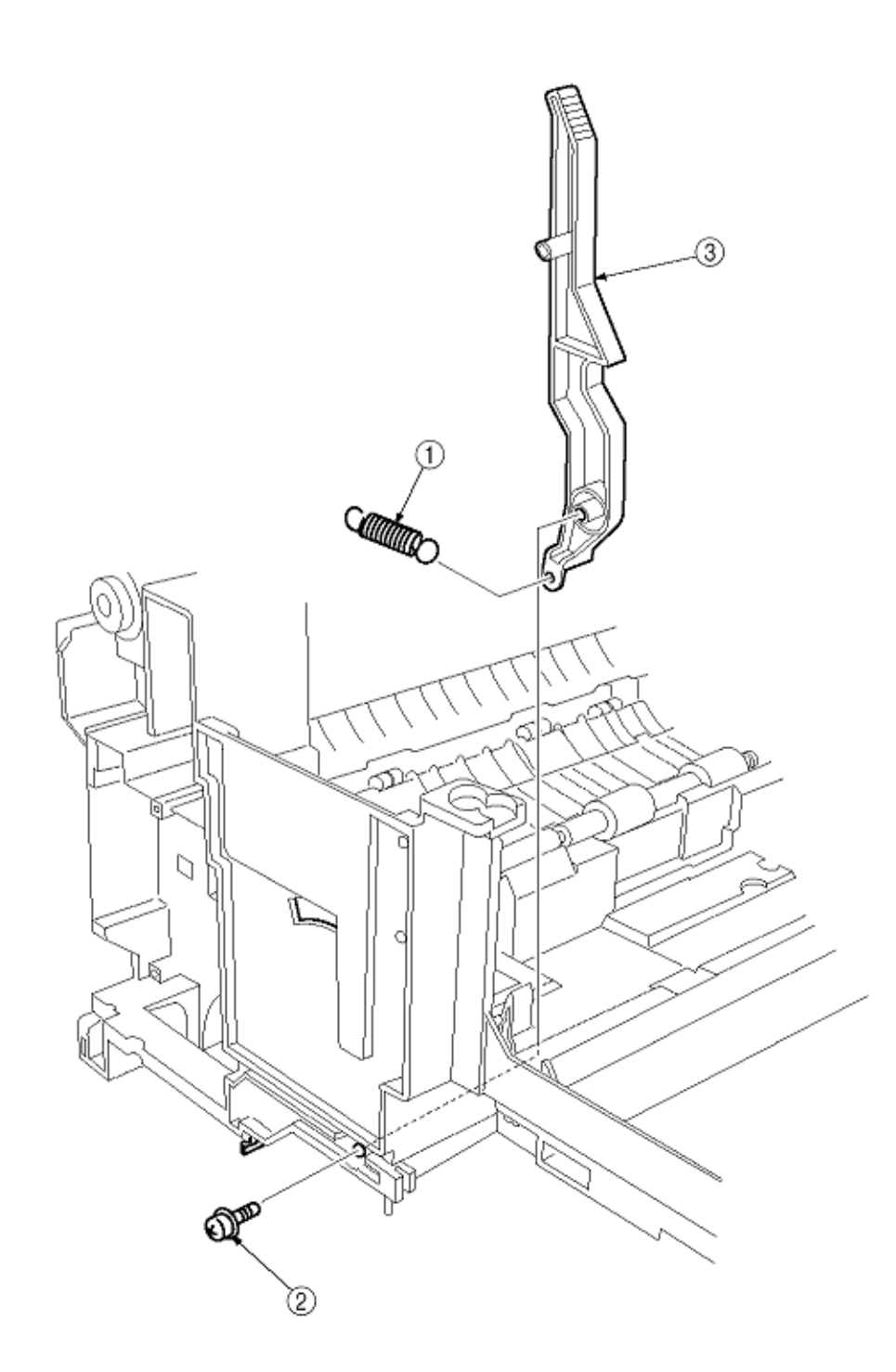

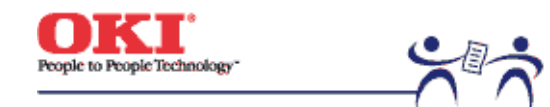

Page: 79

3.3.31 Belt Motor Assy(1) Remove the fuser latching handle (R) (see section 3.3.32).

- (2) Remove the two screws (1) to detach the two connectors (2).
- (3) Detach the belt motor Assy (3).

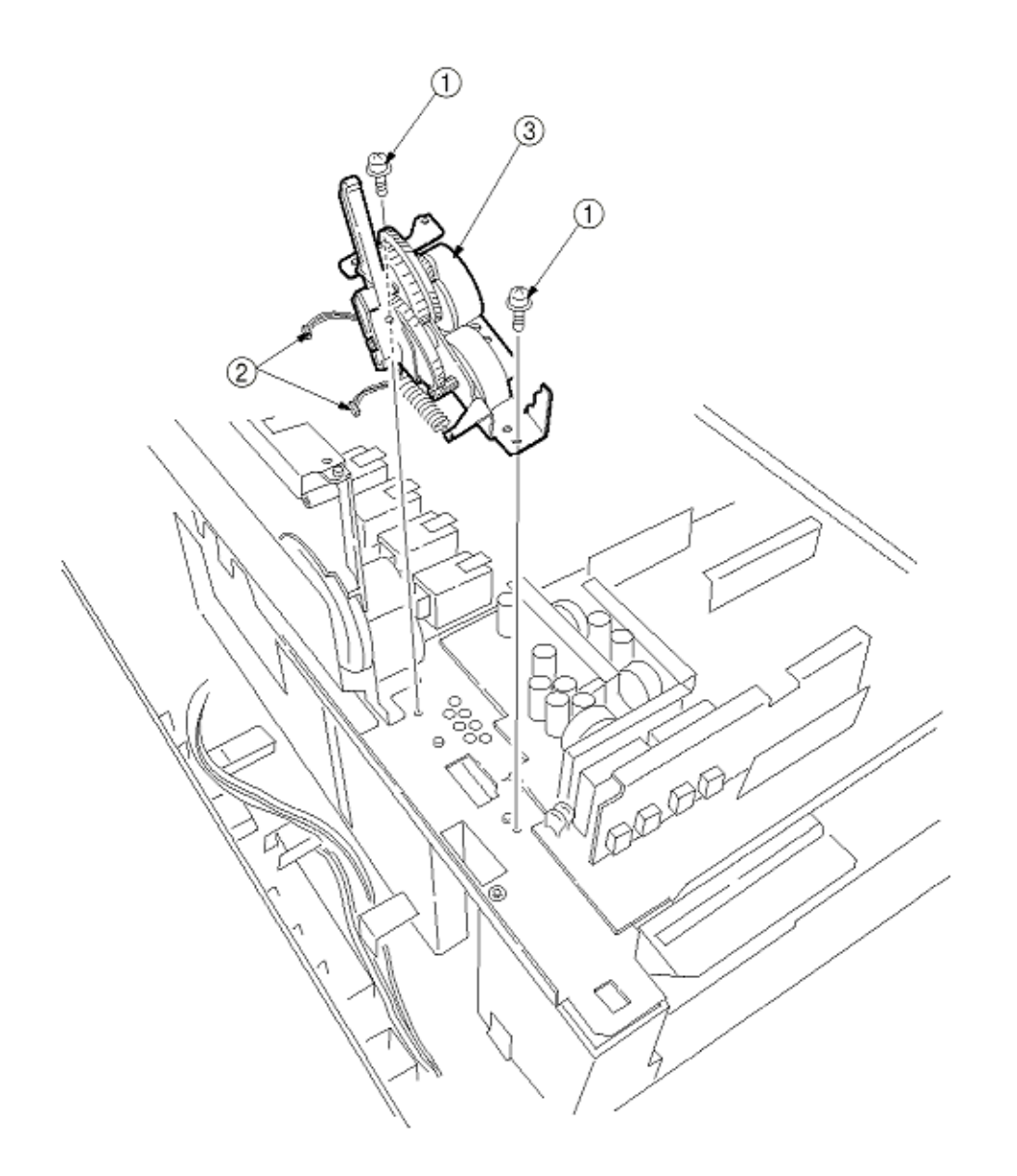

Copyright 1999, Okidata, Division of OKI America, Inc. All rights reserved.

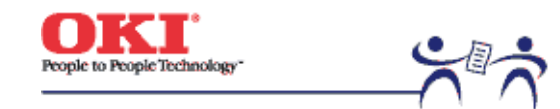

Page: 80

3.3.32 Fuser Latching Handle (R)(1) Remove the printer unit chassis (see section 3.3.24).

(2) Remove the E ring (1).

(3) Remove the fuser latching handle spring (2) to detach the fuser latching handle (R) (3).

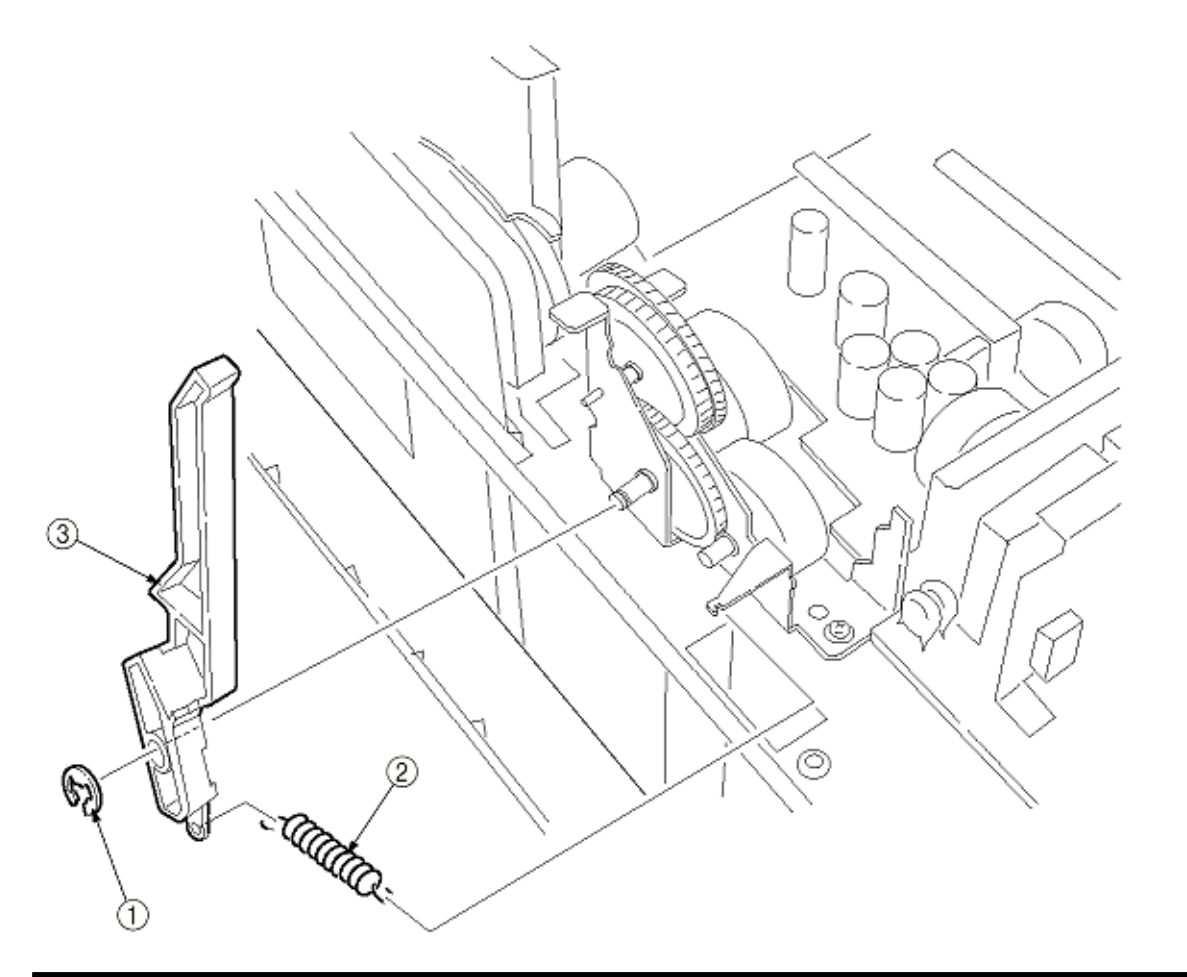

Copyright 1999, Okidata, Division of OKI America, Inc. All rights reserved.
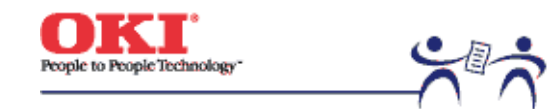

Page: 81

3.3.33 Main Motor Assy(1) Remove the belt motor assy (see section 3.3.31).

- (2) Remove all the connectors.
- (3) Remove the four screws (1) to detach the main motor assy (2).

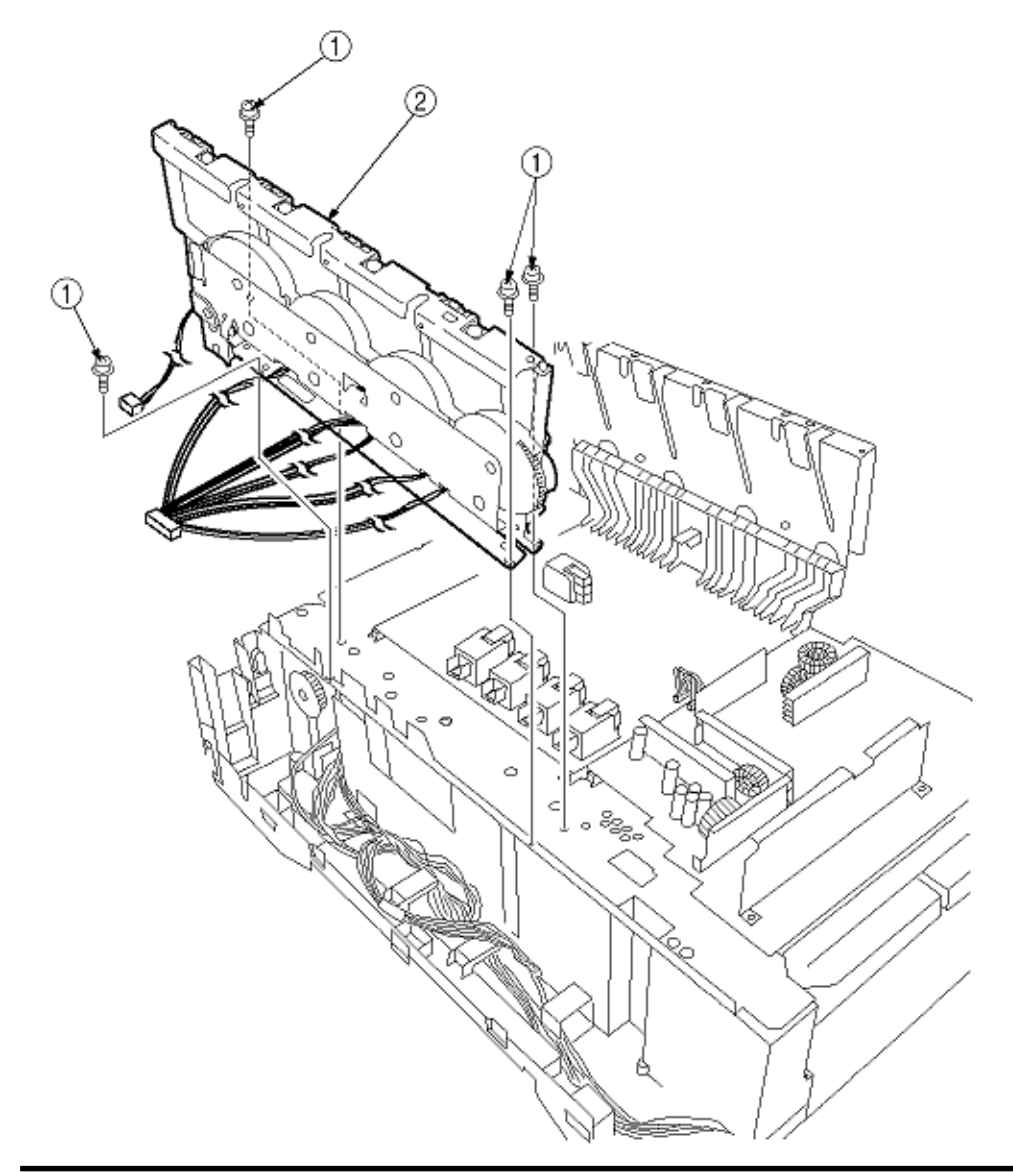

Copyright 1999, Okidata, Division of OKI America, Inc. All rights reserved.

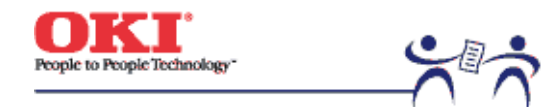

Page: 82

# 3.3.34 Main Feeder Drive Motor

(1) Remove the two screws (1) to detach the main feeder drive motor (2).

- (2) Unscrew the screw (3) to remove the main feeder drive motor bracket (4).
- (3) Remove the main feeder drive motor gears A (5) and B (6).

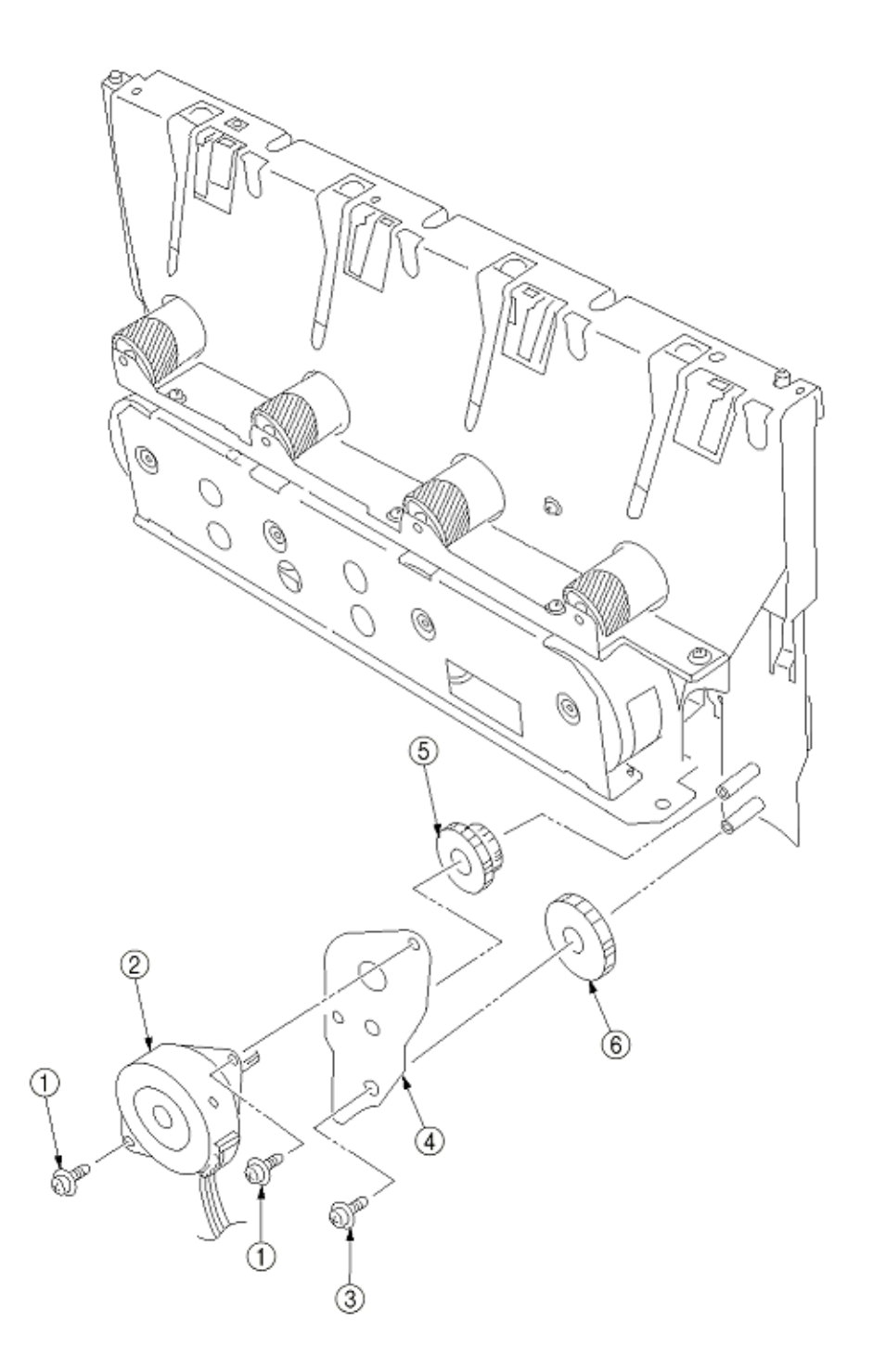

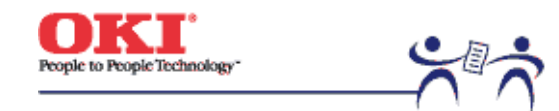

Page: 83

3.3.35 Contact Assy / Left Plate Assy(1) Remove the printer unit chassis (see section 3.3.24).

(2) Remove the four screws (1) to detach the left plate Assy (2).

(3) Remove the screw (3) to detach the contact Assy (4).

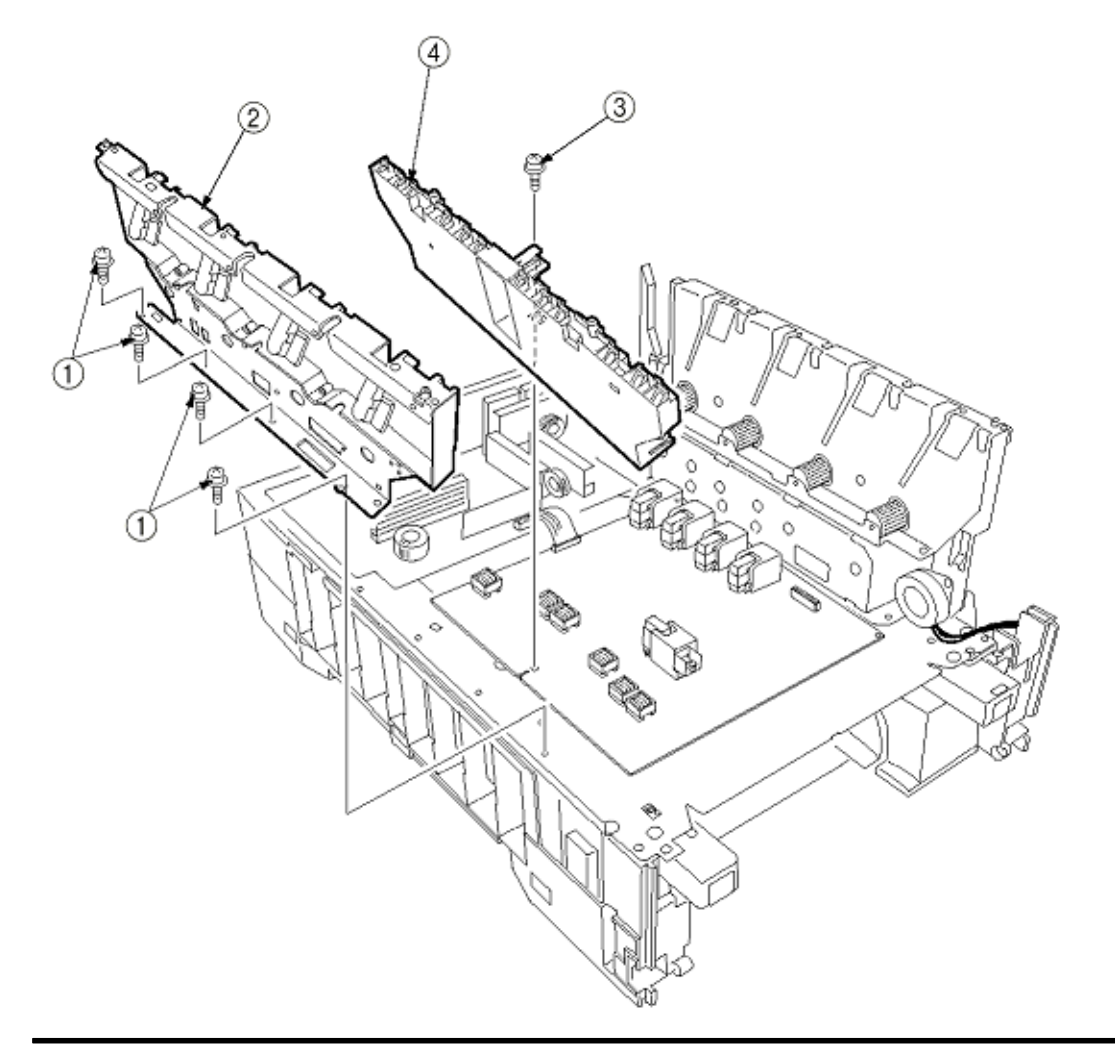

Copyright 1999, Okidata, Division of OKI America, Inc. All rights reserved.

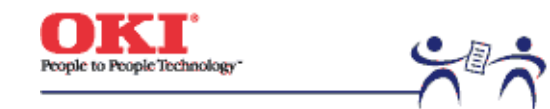

Page: 84

3.3.36 Low Voltage Power Supply(1) Remove the printer unit chassis (see section 3.3.24).

- (2) Unhook the connector (1).
- (3) Unscrew the screw (2) to remove the earth cable (3).
- (4) Unscrew the six screws (4) to detach the low voltage power supply (5).

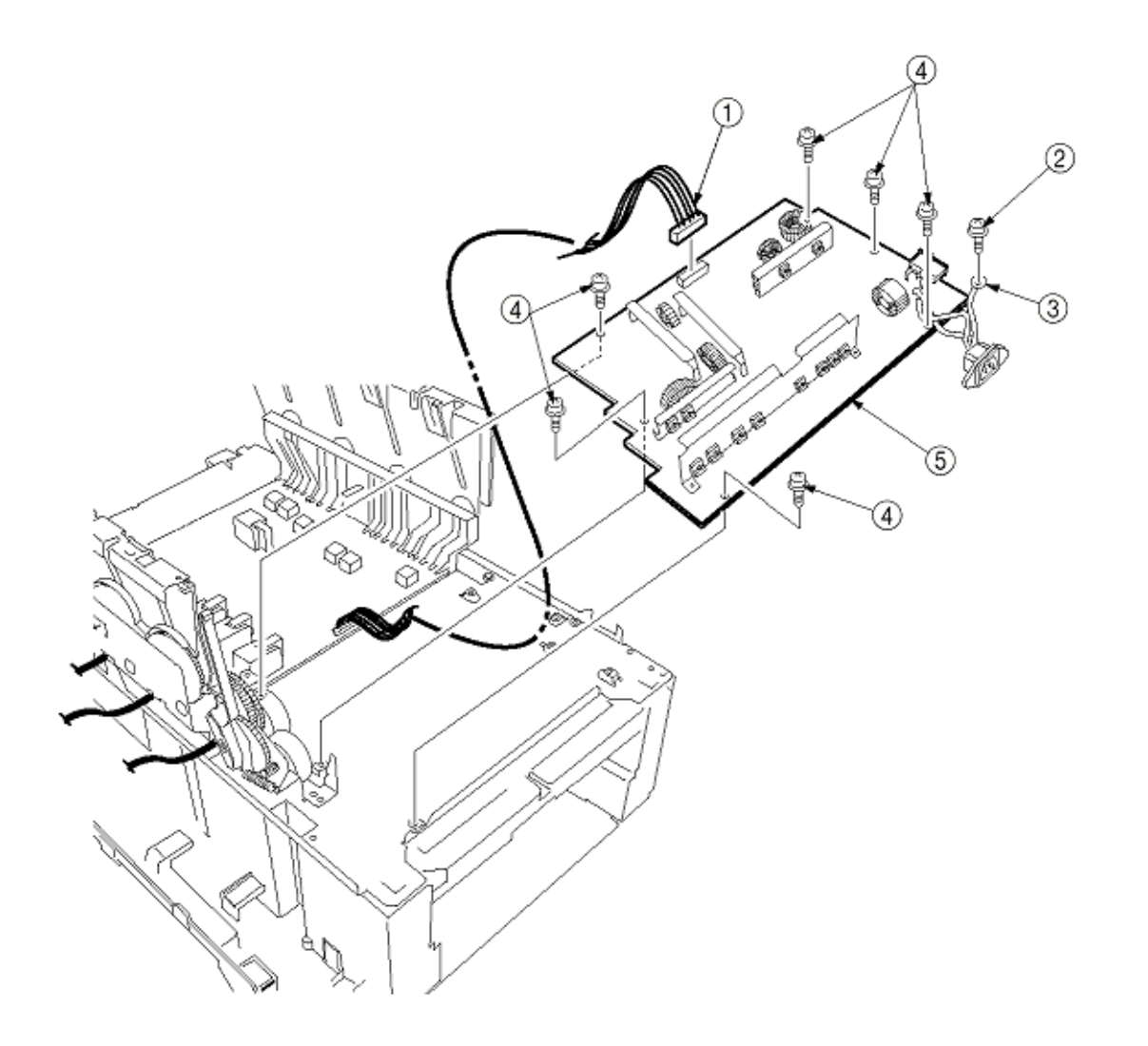

Copyright 1999, Okidata, Division of OKI America, Inc. All rights reserved.

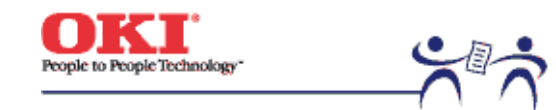

Page: 85

3.3.37 High Voltage Power Supply(1) Remove the contact Assy (see section 3.3.35).

(2) Unhook the connector of the high voltage power supply (2).

(3) Remove the two screws (1) to detach the high voltage power supply (2) and the tape harness (3).

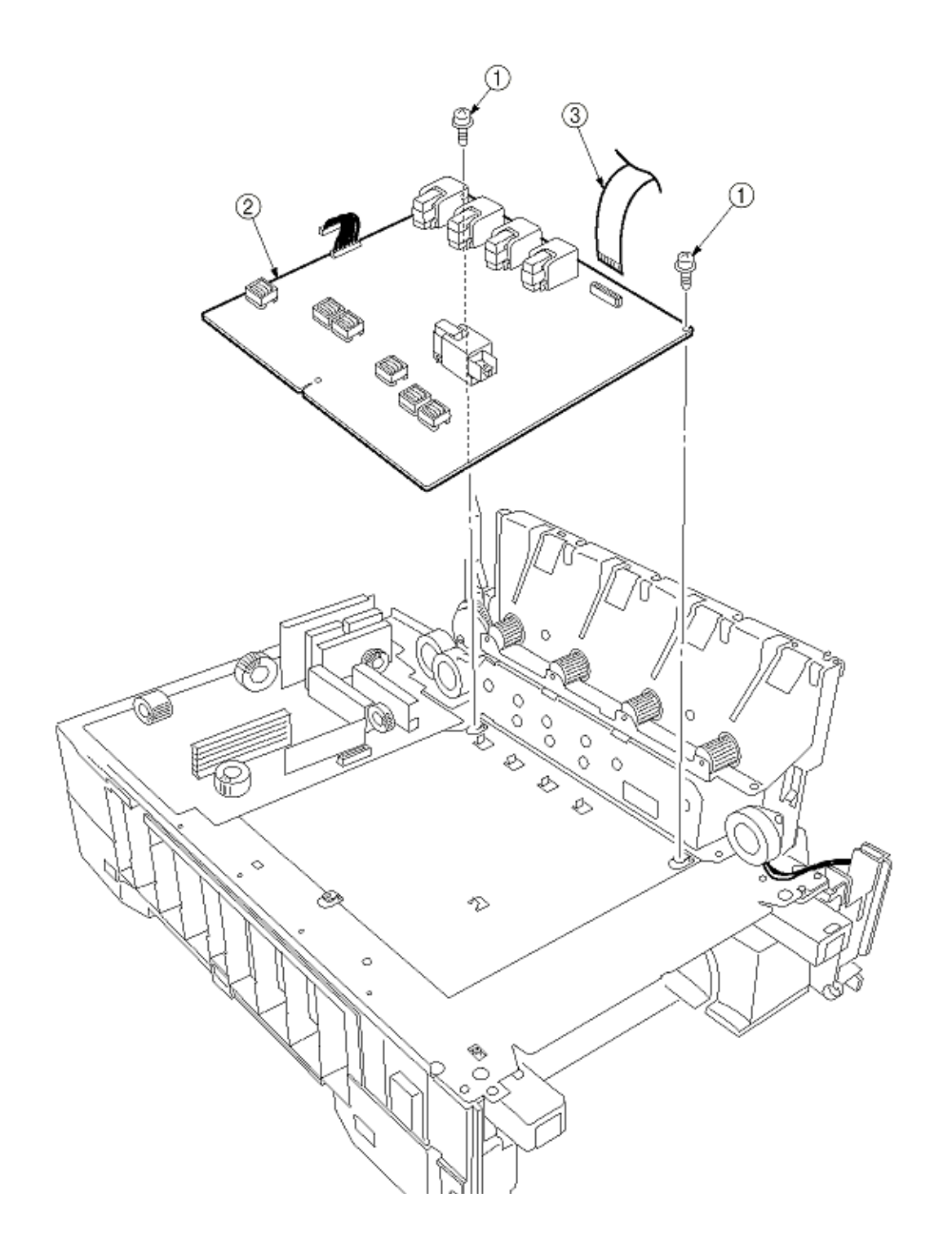

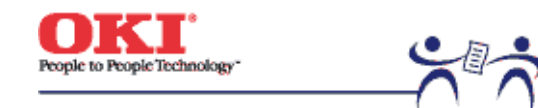

Page: 86

# 3.3.38 Main Feed Assy

(1) Remove the printer unit chassis (see section 3.3.24).

(2) Remove the low voltage power supply and high voltage power supply (see sections 3.3.36 and 3.3.37).

- (3) Unscrew the five screws (1) to remove the lower plate (2).
- (4) Unscrew the four screws (3) to detach the main feed Assy (4).
- (5) Unhook and remove the main feed drive gear (5).

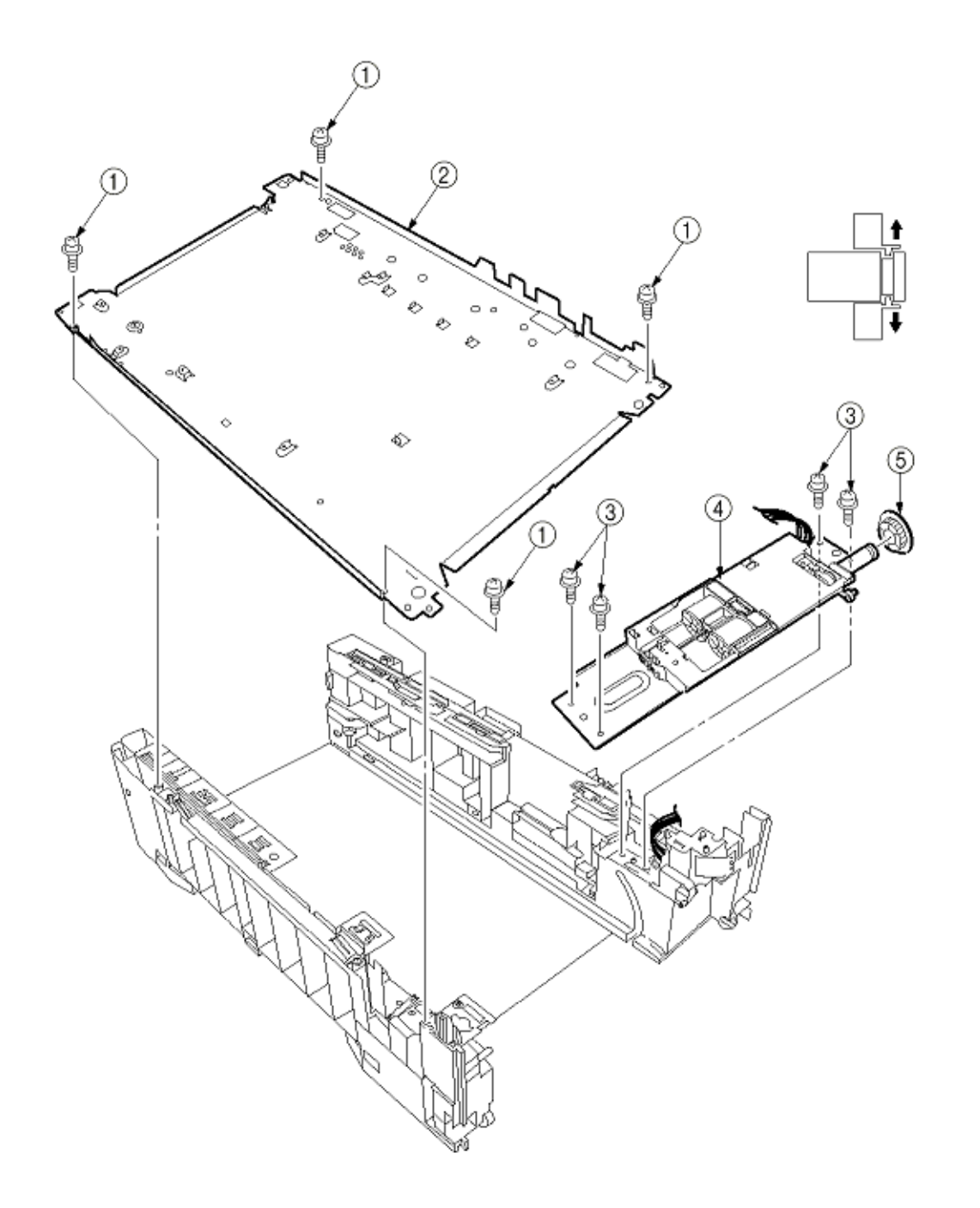

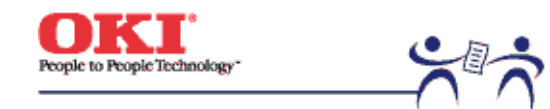

Page: 87

# 3.3.39 Cassette / Left Guide Assy

(1) Remove the printer unit chassis (see section 3.3.24).

- (2) Remove the main feed Assy (see section 3.3.38).
- (3) Remove the three screws (1) to detach the left cassette guide Assy (2). At the same time, the earth plate 3 becomes detached.
- (4) Remove the cassette lift spring (4), then remove the plastic slide (5), the cassette lift arm (L) (6) and the plastic roller (7).
- (5) Remove the two feet (8).
- (6) Remove the cassette lock spring (9), then remove the cassette lock (10).

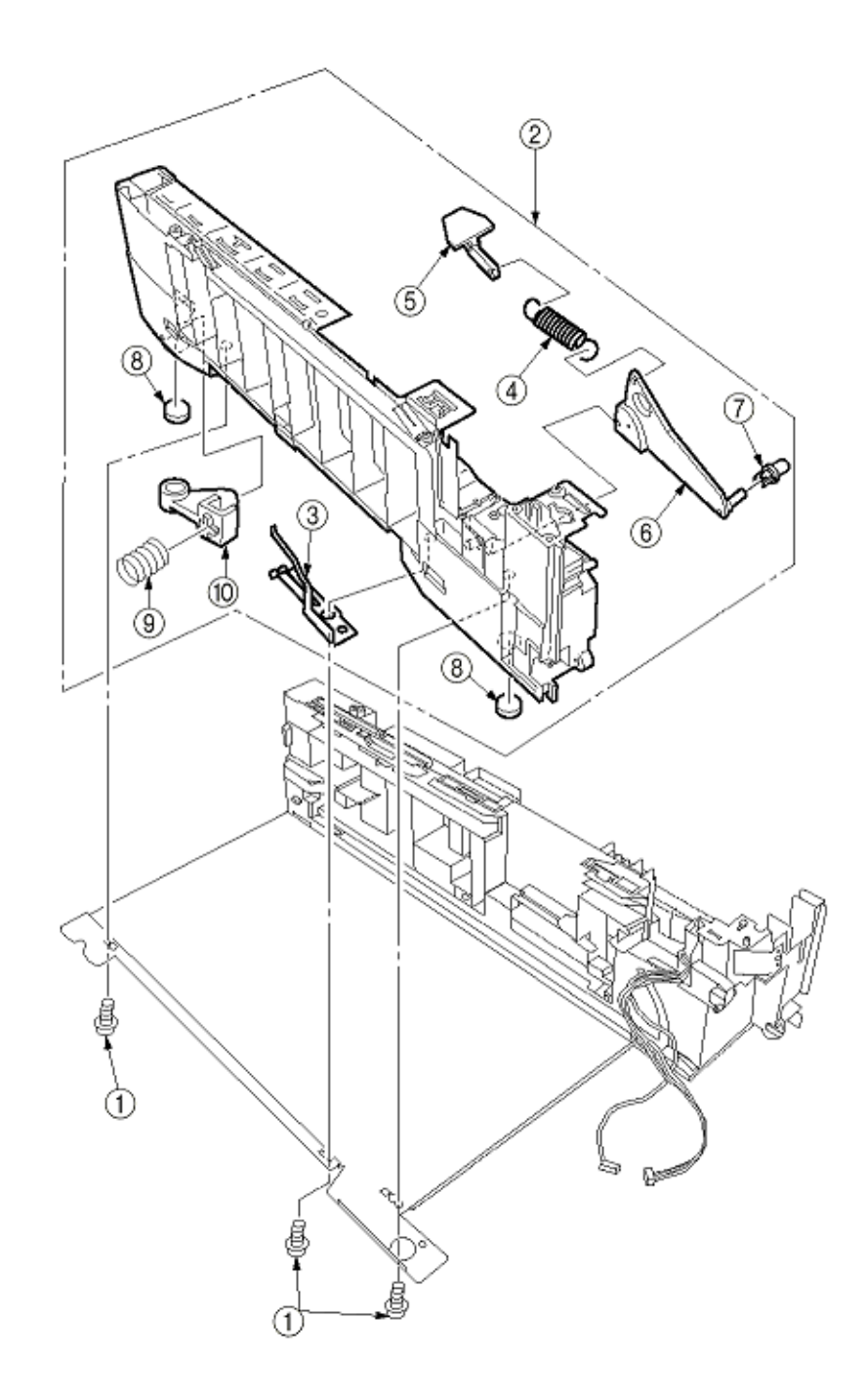

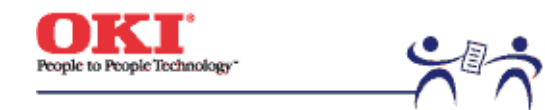

Page: 88

### 3.3.40 Cassette / Right Guide Assy

(1) Remove the printer unit chassis (see section 3.3.24).

- (2) Remove the main feed Assy (see section 3.3.38).
- (3) Remove the five screws (1) to detach the right cassette guide Assy (2). At the same time, the earth plate (3) becomes detached.
- (4) Remove the cassette lift spring (4), then detach the plastic slide (5), the cassette lift arm (L) (6) and the plastic roller (7).
- (5) Unscrew the screw (8) to remove the paper size actuator (9).
- (6) Unscrew the screw (10) to remove the paper size sensing PWB (11) in the downward direction.
- (7) Remove the two feet (12).
- (8) Remove the cassette lock spring (13), then remove the cassette lock (14).
- (9) Unscrew the two screws (15) to remove the 2nd tray connector (16).
- (10) Unscrew the screw (17), then remove the duplex Assy ground contact (18).

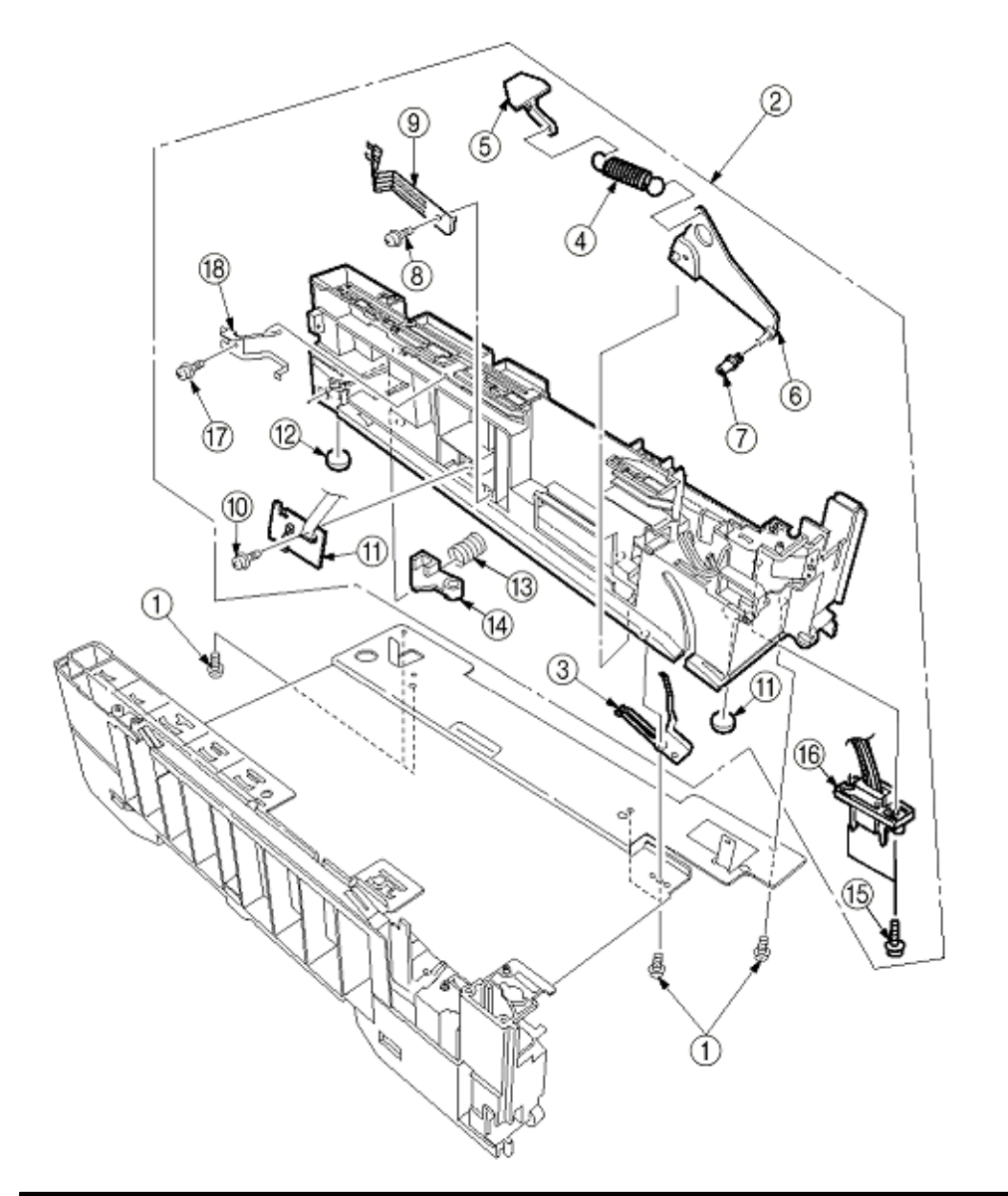

Copyright 1999, Okidata, Division of OKI America, Inc. All rights reserved.

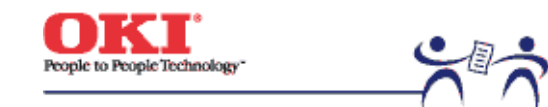

Page: 89

3.3.41 Fuser Unit

(1) Open the top cover (1).

(2) Push the right and left fuser levers (blue) (2) in the arrow direction to detach the fuser unit (3).

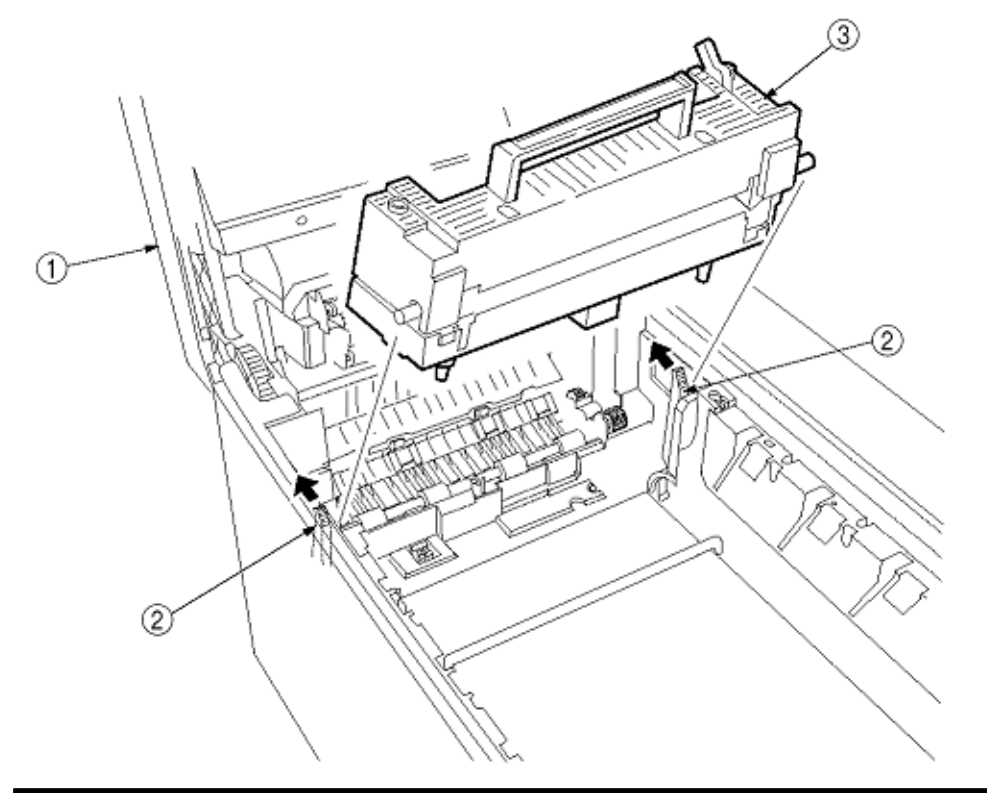

Copyright 1999, Okidata, Division of OKI America, Inc. All rights reserved.

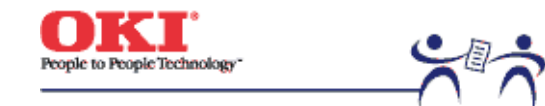

Page: 90

3.3.42 Belt Unit

(1) Open the top cover (1).

(2) Remove the I/D unit.

(3) Push the lever (blue) (2) in the arrow direction, raise the handle (blue) and detach the belt unit (3).

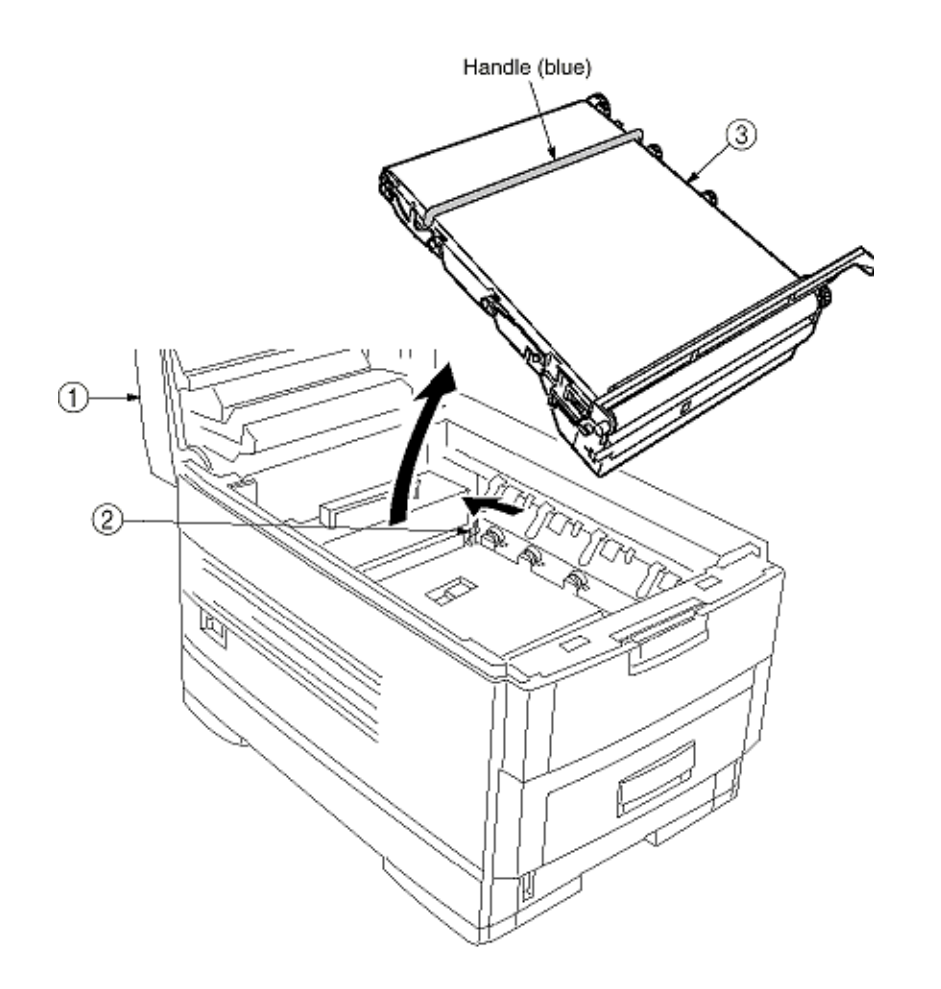

Copyright 1999, Okidata, Division of OKI America, Inc. All rights reserved.

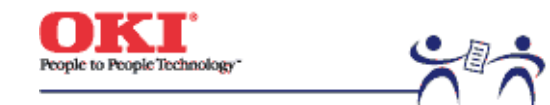

Page: 91

# 3.3.43 Duplex Unit

(1) Remove the cassette Assy, the front cover Assy and the front cover inner baffle.

(2) Unlatch the rear at the right and left, and pull the duplex unit 1 toward the front.

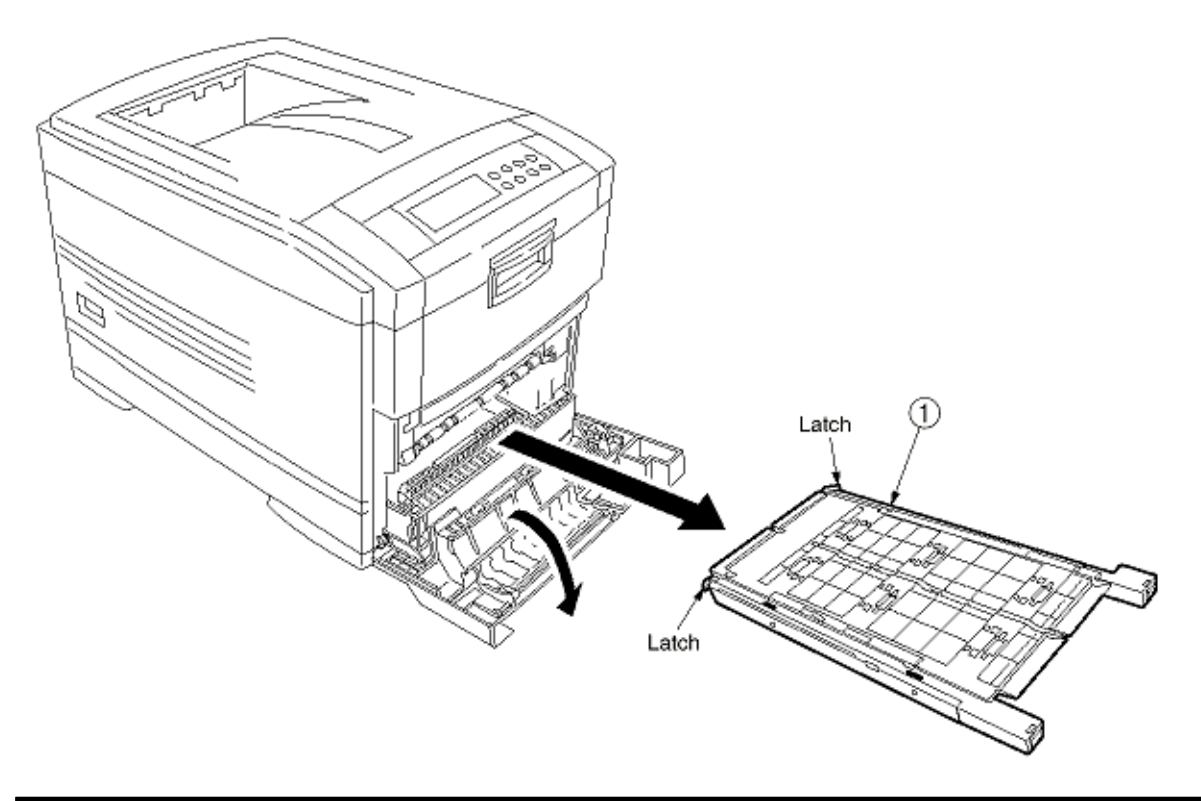

Copyright 1999, Okidata, Division of OKI America, Inc. All rights reserved.

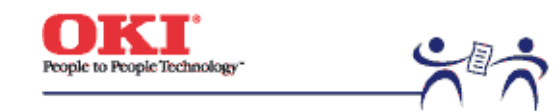

Page: 92

3.3.44 Guide Rails (L) and (R)(1) Remove the duplex unit (see section 3.3.43).

(2) Remove the six screws 1 to detach the guide rails (L) 2 and (R) 3.

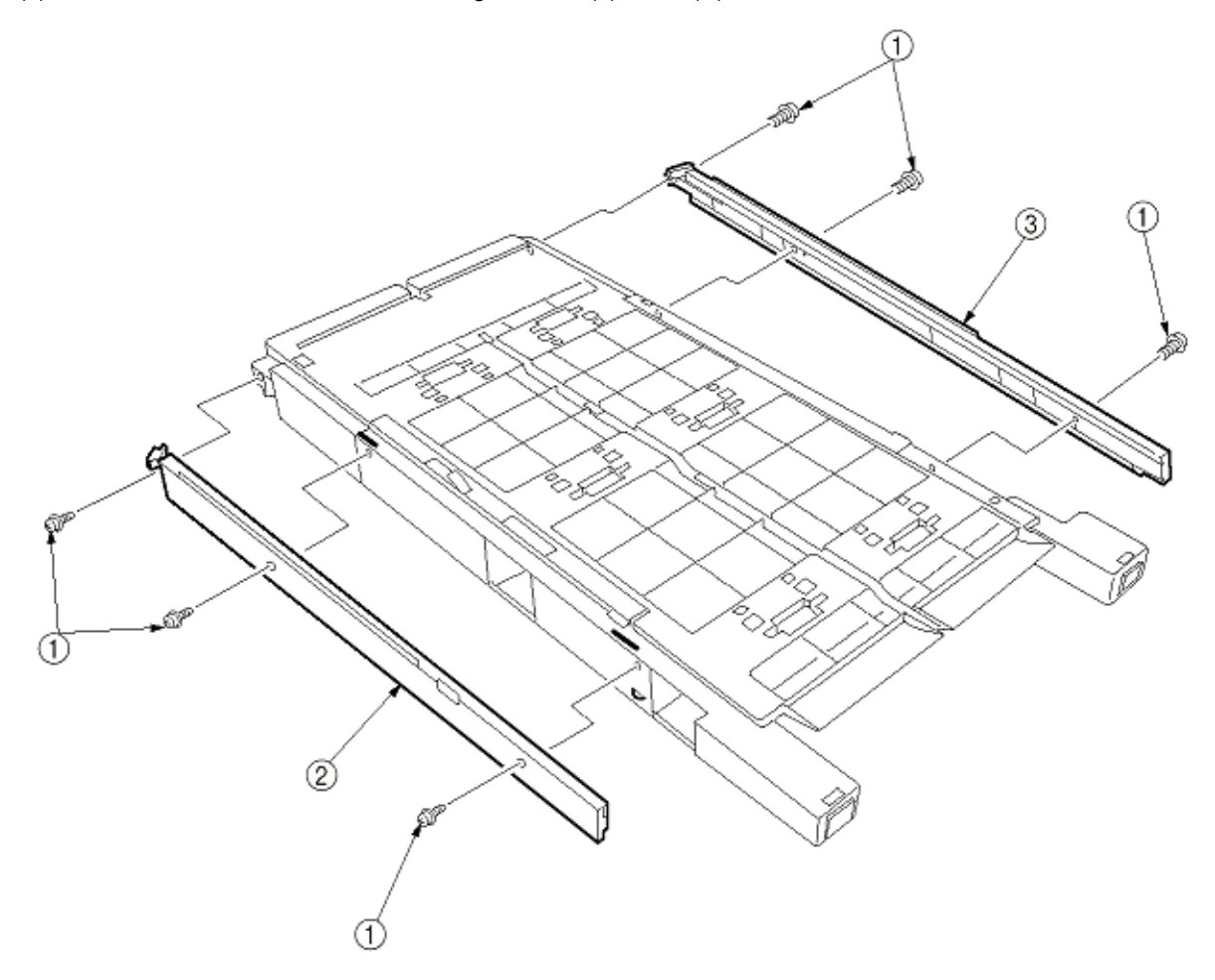

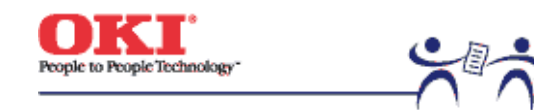

Page: 93

### 3.3.45 Duplex Transport Assembly

- (1) Turn over the duplex transport Assy.
- (2) Unscrew the three screws (1) and five screws (2) to detach the plate (3).
- (3) Unplug the connector and detach the mold Assy (4).
- (4) Detach the two actuators (5).
- (5) Unscrew the screws (6) and (7) to remove the earth (8).
- (6) Unhook the connector and disengage the two claws to detach PCB-MOP (9).
- (7) Unplug the cable and, warping the claw, detach the transport sensor.
- (8) Unscrew the two screws to detach the cord duplex connector Assy.
- (9) Unscrew the screw (10) to remove the earth (11).
- (10) Unscrew the screw to remove the earth (13).
- (11) Unscrew the screw (14) to remove the earth (15).
- (12) Detach the bush (16), gear (17) and bush (18), then detach the roller (19).
- (13) Unscrew the screw (20) to remove the earth (21).
- (14) Detach the gear (22) and bush (23). At the same time, the mini pitch belt (24) becomes detached.
- (15) Detach the gear (25) and bush (26), then detach the roller (27). At the same time, the mini pitch belt (27) becomes detached.
- (16) Unscrew the screw (29) to remove the earth (30).
- (17) Remove the E ring (31) and three screws (32) to detach the motor Assy (33). At the same time, the earth (34) becomes detached.
- (18) Detach the gear (35) and bush (36).
- (19) Detach the gear (37), knock-pin (38) and bush (39), then detach the roller (40).
- (20) Detach the bush (41), gear (42), knock-pin (43) and bush (44), then detach the roller (45). At the same time, the earth's (46) and (47) become detached.
- (21) Detach the idle roller shaft and the idle roller, then detach the idle roller springs (eight springs).
- (22) Remove the cable of the duplex transport sensor Assy from the claw of the cover-upper. Disengage the claw, then detach the sensor.

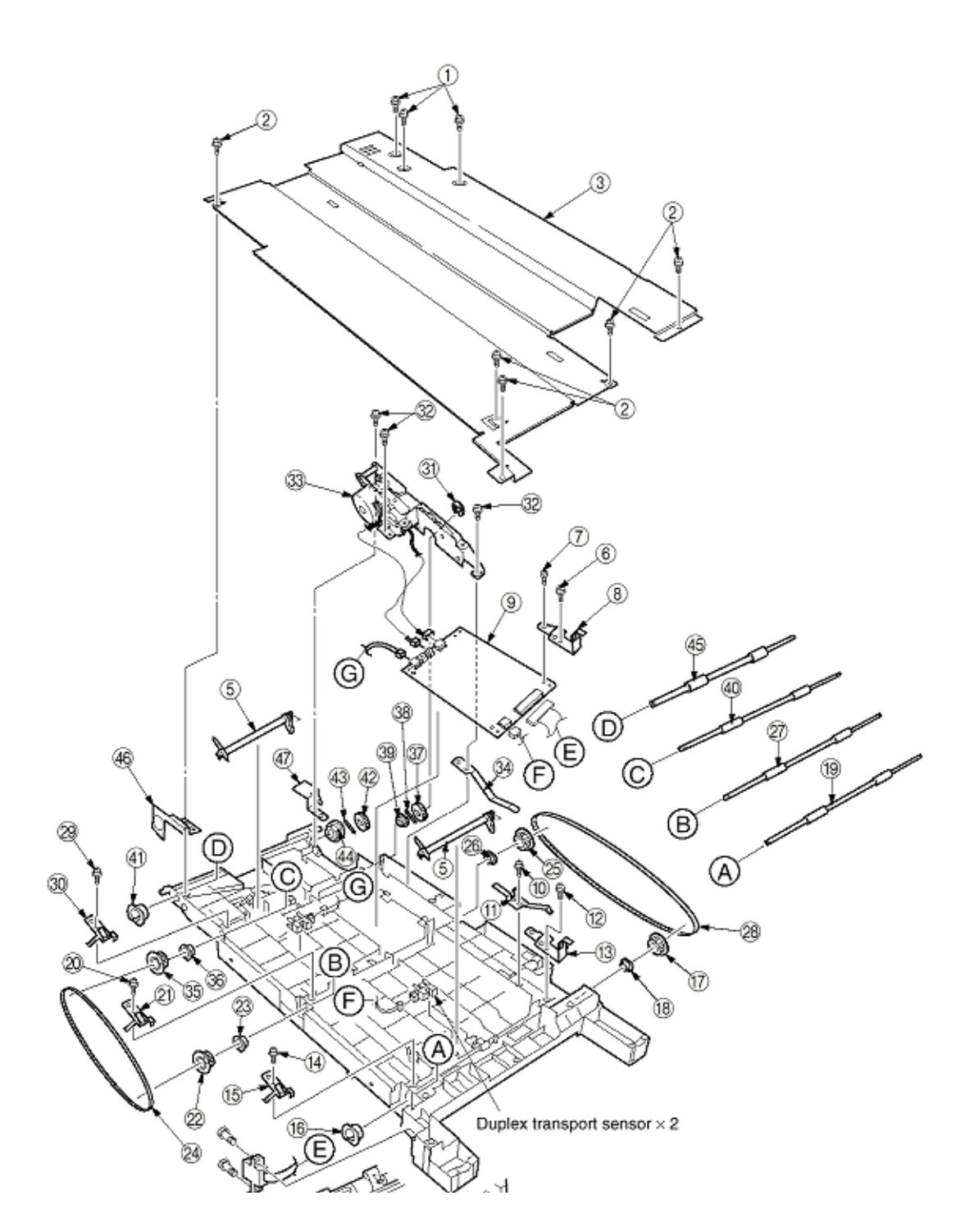

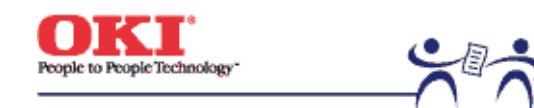

Page: 94

- **3.3.46 CU Assy** (1) Pulling out Controller Board
  - 1. Undo the two screws 1.
  - 2. Pull the controller board 2 out.
  - 3. Place the controller board 2 on a flat table.

(2) Detaching Fan

- 1. Remove the connector 3.
- 2. Remove the two screws 4.
- 3. Detach the fan 5.

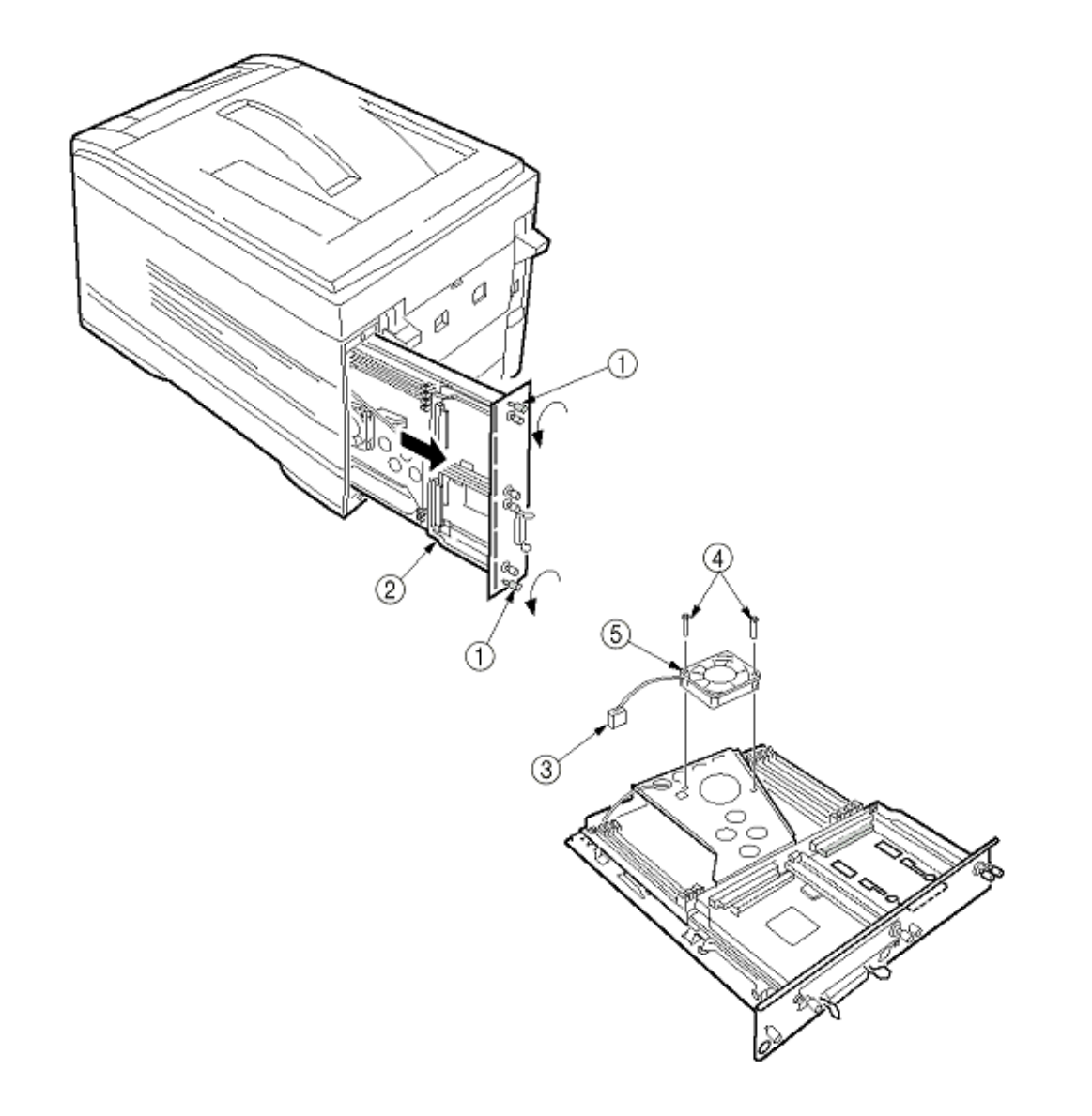

(3) Removing the CRM Board

- 1. Unscrew the four screws (6) to remove the fan bracket (7).
- 2. Unscrew the four screws (8) to remove the plate support (9) and the guide rail A (10).
- 3. Unscrew the two screws (11) to remove the guide rail (11).
- 4. Unscrew the two screws (12) and three screws (14), then detach the CRM board (15).

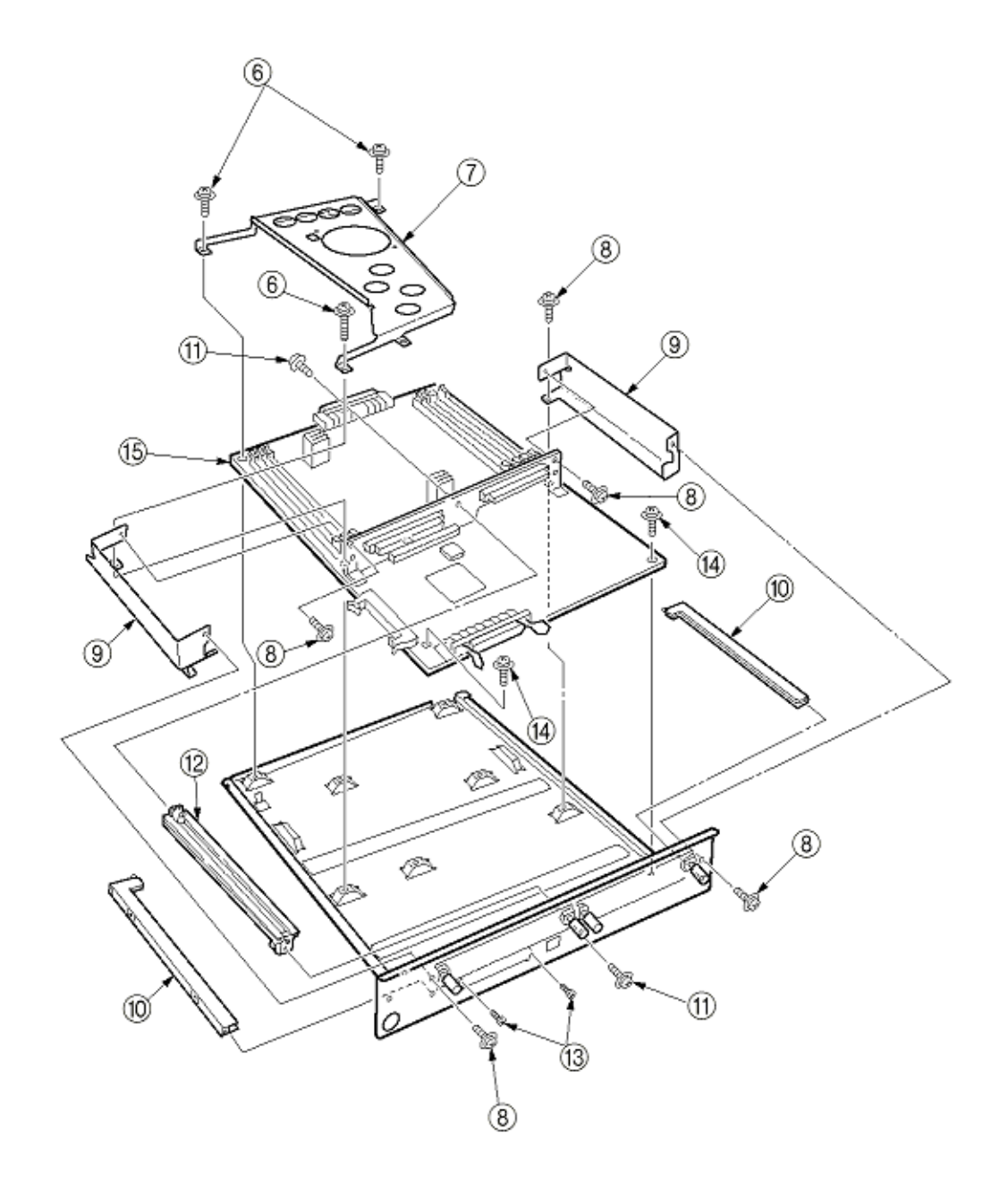

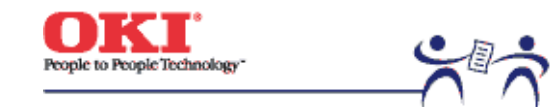

Service Guide - C7000 Series Chapter 4 Adjustments Page: 95

# 4.0 Adjustments

Adjustments on the C7000 Series of printers are made by key entry on the operator panel. In addition to a standard menu, there is a maintenance menu in each printer. Select the one that serves the purpose of intended adjustment.
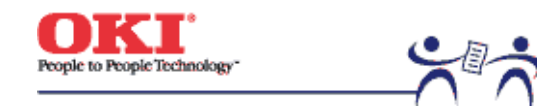

Page: 96

4.1 Maintenance Modes and Their Functions

4.1.1 Maintenance Menu

4.1.2 Engine Maintenance Menu

4.1.3 CRM Board Adjustments

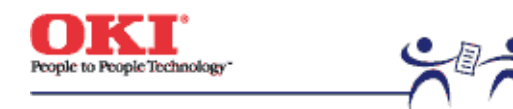

Page: 97

## 4.1.1 Maintenance Menu

The following menu category includes the maintenance menu category. The following can be set from this menu.

| Category            | Item (1st Line)               | Value (2nd<br>Line)       | DF | Functions                                                                                                    |
|---------------------|-------------------------------|---------------------------|----|----------------------------------------------------------------------------------------------------|
| Maintenance<br>Menu | Power Save Mode               | Enabled<br>Disabled       | *  | Sets the Power Save Mode<br>enabled/disabled. The shift time to enable<br>the Power Save mode can be changed<br>according to the POWER SAVE SHIFT TIME<br>item of SYSTEM CONFIG. MENU.                                                                                             |
|                     | Normal Paper<br>Back Setting  | 0<br>+1<br>+2<br>-2<br>-1 | *  | Implements fine adjustment of BLACK<br>printing on normal paper when unclear<br>characters or spots are often found on print<br>results. With dispersed or snowed printing<br>in the part at high-density, decrease the<br>value. With unclear printing, increase the<br>value.    |
|                     | Normal Paper<br>Color Setting | 0<br>+1<br>+2<br>-2<br>-1 | *  | Implements fine adjustment of COLOR<br>printing on normal paper when unclear<br>characters or spots are often found on the<br>print result. With dispersed or snowed<br>printing in the part at high-density, decrease<br>the value. With unclear printing, increase the<br>value. |
|                     | Transparency<br>Black Setting | 0<br>+1<br>+2<br>-2<br>-1 | *  | Implements fine adjustment of BLACK<br>printing on Transparency when unclear<br>characters or spots are often found on the<br>print result. With dispersed or snowed<br>printing in the part at high-density, decrease<br>the value. With unclear printing, increase the<br>value. |
|                     | Transparency<br>Color Setting | 0<br>+1<br>+2<br>-2<br>-1 | *  | Implements fine adjustment of COLOR<br>printing on Transparency when unclear<br>characters or spots are often found on the<br>print result. With dispersed or snowed<br>printing in the part at high-density, decrease<br>the value. With unclear printing, increase the<br>value. |

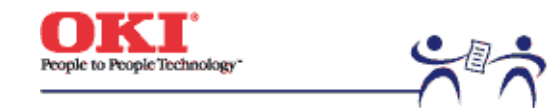

Page: 98

## 4.1.2 Engine maintenance mode

The engine maintenance mode includes three modes, levels 1 to 3. The level 1 aims to assist in checking the media transport systems and the basic operations of printing systems etc. The level 2, which sets the consumable counter and tests the color registration adjustment function, does not require relatively special knowledge. Working with the level 3, including process parameter setting, takes expertise and the level contains PU individual experimental elements. Basically do not use items other than those in the level 1.

- 4.1.2.1 Operator Panel
- 4.1.2.2 General self-diagnosis mode (level 1)
- 4.1.2.3 Switch scan test
- 4.1.2.4 Motor and clutch test
- 4.1.2.5 Test Printing
- 4.1.2.6 NVM initialization
- 4.1.2.7 Consumable counter display
- 4.1.2.8 Consumable counter display continuous
- 4.1.2.9 Error Messages and their Details

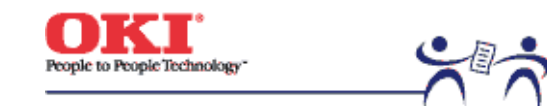

Page: 99

**4.1.2.1 Operator panel** Operational descriptions about the self-diagnosis are premised on the following operator panel layout.

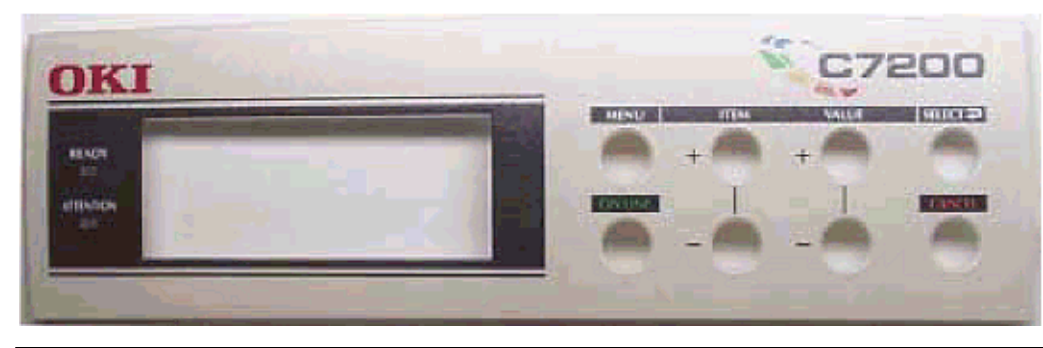

Copyright 1999, Okidata, Division of OKI America, Inc. All rights reserved.

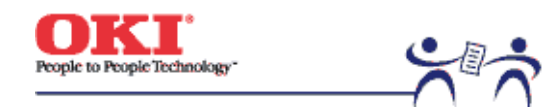

Page: 100

**4.1.2.2 General self-diagnosis mode (level 1)** Following is the menu of the general self-diagnosis mode.

- Switch Scan Test •
- LED Head Test .
- Motor and Clutch Tests •
- Test Pattern Execution •
- **NVM** Initialization ٠
- Consumable Counter Display ٠
- Consumable Counter Display Continuous ٠
- 4.1.2.2.1 Entering self-diagnosis mode (level 1)

4.1.2.2.2 Exiting self-diagnosis mode

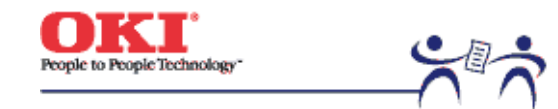

Page: 101

4.1.2.2.1 Entering self-diagnosis mode (level 1)1. Detach the main controller board.

2. While holding the 1 11 11 and 4 44 44 keys down at the same time, turn the power on to enter this mode.

| ENGINE DIAG MODE | XX.XX |
|------------------|-------|
|                  |       |

3. "ENGINE DIAG MODE XX.XX" appears in the upper display. XX.XX shows the version of ROM.

4. Go to each self-diagnosis step by using the 1 11 11 and 5 55 55 keys (pressing 1 11 11 and 5 55 55 keys rotates the menu items).

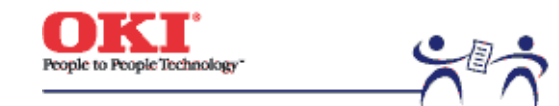

Page: 102

4.1.2.2.2 Exiting self-diagnosis mode1. While "ENGINE DIAG MODE XX.XX" is displayed, press the (0) key, or turn the power off and, after ten seconds, on again.

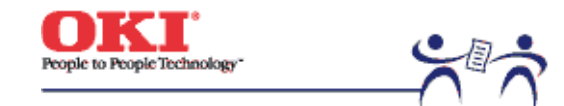

Page: 103

## 4.1.2.3 Switch scan test

This self-diagnosis is used when the input sensor and the switch are checked.

1. Enter the general diagnosis mode, and press and hold the (1) and (5) keys down until "SWITCH SCAN" appears on the upper display (the (1) key increments a test item and the (5) key decrements a test item).

| SWITCH SCAN |  |
|-------------|--|
|             |  |
|             |  |

2. Table 4-1 lists SCAN numbers. Hold the (2) and (6) keys down until the SCAN number for a unit to be tested shows up on the upper display (the (2) key increments a test item and the (6) key decrements a test item).

3. In response to the press of the (3) key, the test starts, the SWITCH SCAN number begins blinking, then the corresponding unit number (any of 1 to 4) and the current status are displayed.

| SWITCH SCAN | 00  |
|-------------|-----|
| 1=H 2=L 3=H | 4=L |

Operate the units (Figure 4-1). Their respective liquid crystal displays are provided (Displays vary by sensor. See Table 4-1 for details).

4. When the (7) key is touched, the SWITCH SCAN number goes back to an indication view (stops blinking).

5. Repeat steps 2 through 4 as required.

6. To end the test, press the (4) key (the display is restored to the view of step 1).

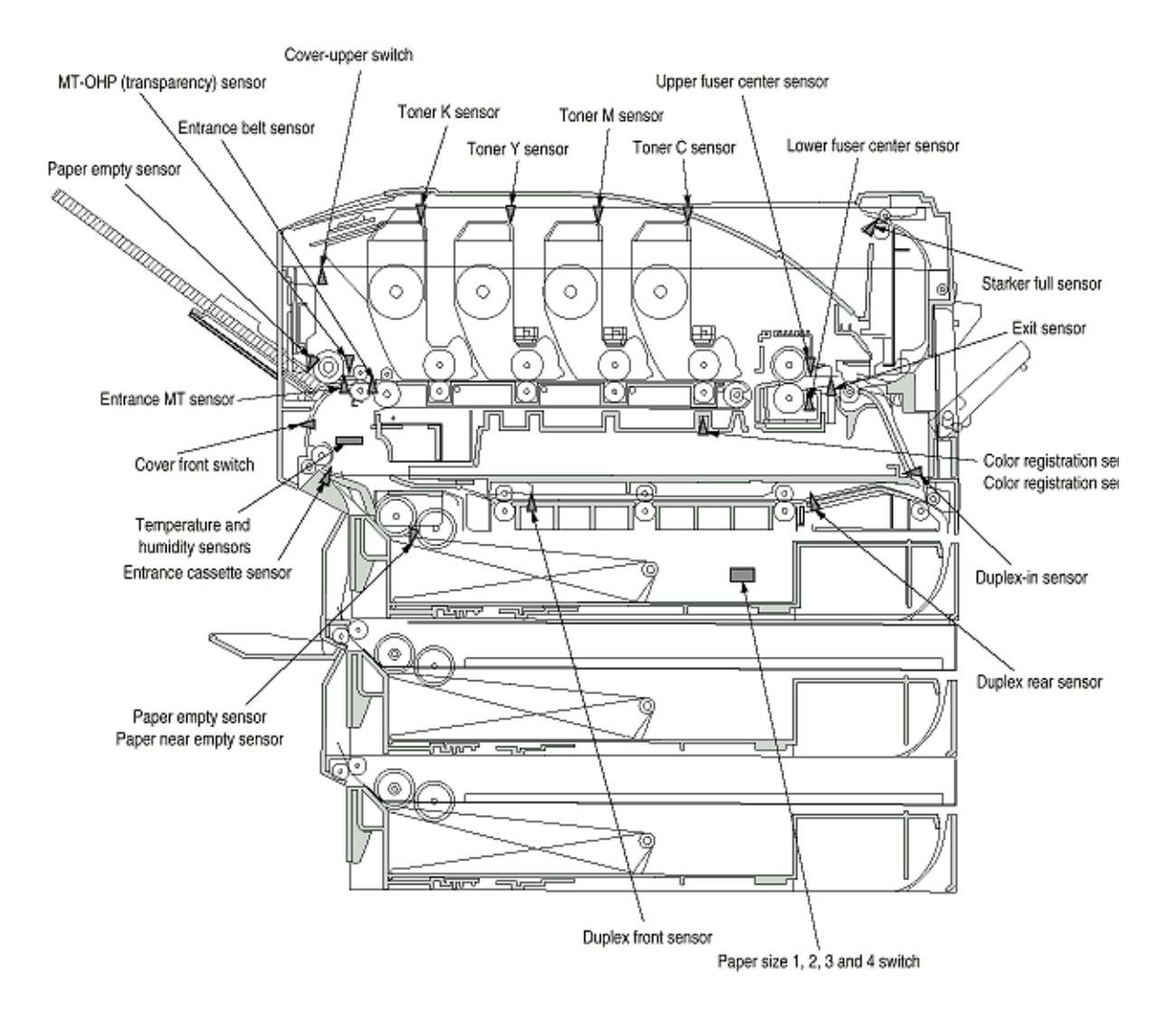

|   |         |                       |              |                     |      |                | Τ          |                    | Ι   |   |   |                        |                                   |                                  |                    |        |                    |                     |                                   |                                   |                                          |                                    |                                       |                                           |   |  |
|---|---------|-----------------------|--------------|---------------------|------|----------------|------------|--------------------|-----|---|---|------------------------|-----------------------------------|----------------------------------|--------------------|--------|--------------------|---------------------|-----------------------------------|-----------------------------------|------------------------------------------|------------------------------------|---------------------------------------|-------------------------------------------|---|--|
|   | Display | rt level              | 2            | I                   |      | rt level       |            | I                  |     | I | I | rt level               | rt level<br>t                     | 1                                | 1                  |        | 1                  | rt level<br>t       | rt level<br>t                     | 1                                 | I                                        | rt level                           | 1                                     | 1                                         | 1 |  |
|   | _       | год                   | H, 1         |                     |      | 101<br>1       | ž          |                    | +   |   |   | PO1<br>H, I            | P01<br>H, H                       | _                                | -                  | _      |                    | P01<br>H, 1         | P01<br>R, 1                       |                                   |                                          | 70 d                               |                                       |                                           |   |  |
|   | 4       | Entrance MT Sensor    |              |                     |      | Toner-Y Sensor |            |                    |     |   |   | MT Transparency Sensor | Cassette 1 Paper Size 4<br>Switch |                                  |                    |        | •                  | Duplex Front Sensor | Cassette 2 Paper Size 4<br>Switch |                                   | •                                        | Cassette 3 Paper Size 4            |                                       |                                           |   |  |
|   | Display | Port level            | H, L         | Port level          | H, L | Port level     | 7'1        |                    |     | ı | I | I                      | Port level<br>H.L                 | I                                | AD value           | H***   | 1                  | I                   | Port level<br>H,L                 | ı                                 | Port level<br>H.L                        | Port level                         | 1                                     | Port level<br>H,L                         | 1 |  |
| d | 8       | Entrance Cassette     | Sensor       | Stacker Full Sensor |      | Toner-M Sensor |            |                    |     |   |   | •                      | Cassette 1 Paper Size 3<br>Switch |                                  | Lower Fuser Center | Sensor |                    | •                   | Cassette 2 Paper Size 3<br>Switch |                                   | Cassette 2 Hoping<br>Sensor (Paper feed) | Cassette 3 Paper Size 3            |                                       | Cassette 3 Hopping<br>Sensor (Paper feed) | • |  |
| ž | Display | Port level            | Н, Г         | Port level          | H, L | Port level     | 7'1        | Port level<br>H.L. | 4/1 | ı | I | Port level<br>H.L      | Port level<br>H.L                 | AD value<br>***H                 |                    |        | AD Value<br>***H   | Port level<br>H.L   | Port level<br>H,L                 | Port level<br>H,L                 | I                                        | Port level                         | Port level<br>H.L                     | 1                                         | I |  |
|   | 2       | Cassette 1 Paper Near | Empty Sensor | Exit Sensor         |      | Toner-C Sensor |            | Upper Cover Switch |     |   | • | MT Paper Empty Switch  | Cassette 1 Paper Size 2<br>Switch | Color Registration<br>Sensor (B) | -                  |        | Temperature Sensor | Duplex Rear Sensor  | Cassette 2 Paper Size 2<br>Switch | Second Paper Near<br>Empty Sensor | •                                        | Cassette 3 Paper Size 2<br>Suritob | Cassette 3 Paper Near<br>Emoty Sensor | -                                         | • |  |
|   | Display | Port level            | H, L         | Port level          | H, L | Port level     | <i>L'1</i> | Port level         |     | I | I | Port level<br>H.L      | Port level<br>H.L                 | AD value<br>***H                 | AD Value           | H***   | AD Value<br>***H   | Port level<br>H.L   | Port level<br>H,L                 | Port level<br>H,L                 | I                                        | Port level                         | Port level<br>H.L                     | I                                         | I |  |
|   |         | Empty                 |              | lsor                |      |                |            | ۶,                 |     |   |   | £                      | Size                              | _                                | ter                |        |                    | _                   | Size 1                            | Empty                             |                                          | Size 1                             | Empty                                 |                                           |   |  |

| I SCAN   |
|----------|
| SWITCH   |
| Detailed |
| 4-       |
| Table    |

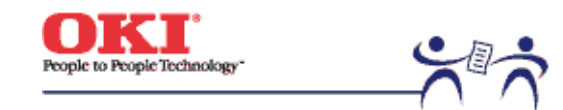

Page: 104

## 4.1.2.4 Motor and clutch test

This self-check routine is used for testing the motor and clutch.

1. Go to the self-diagnosis (level 1) mode, and hold the (1) and (5) keys down until the upper display of "MOTOR & CLUTCH TEST" is brought up (the (1) key increments a test item and the (6) key decrements a test item).

2. Hold the (2) and (6) keys down and wait for the display for a unit to be tested to appear on the lower line (the (2) key increments a test item and the (6) key decrements a test item). Corresponding displays are listed in Table 4-2.

| MOTOR | & | CLUTCH TEST |
|-------|---|-------------|
| BLACK | - | ID MOTOR    |

3. Pressing the (3) key starts the test, the unit name blinks, then the corresponding unit is driven for 10 seconds (refer to Figure 4-3).

Note! The view of step 2 is restored after 10-second driving and, with the press of the corresponding switch again, the unit is driven again.

- Driving corresponding units subject to the constraints listed in Table 4-2. The driving and activating out of the constraints are disabled and the constraints appear on the lower display.
- The clutch solenoids must repeat on-off operations in normal printing driving (units that cannot be driven singly from a viewpoint of their mechanical structures must be driven in combination with the motor).

4. Use the (7) key to stop the drive of the unit (the corresponding unit display remains the same).

5. Repeat the cycle of steps 2 though 4 as the case may be.

6. Pressing the (4) key ends the tests (the display is restored to step 1).

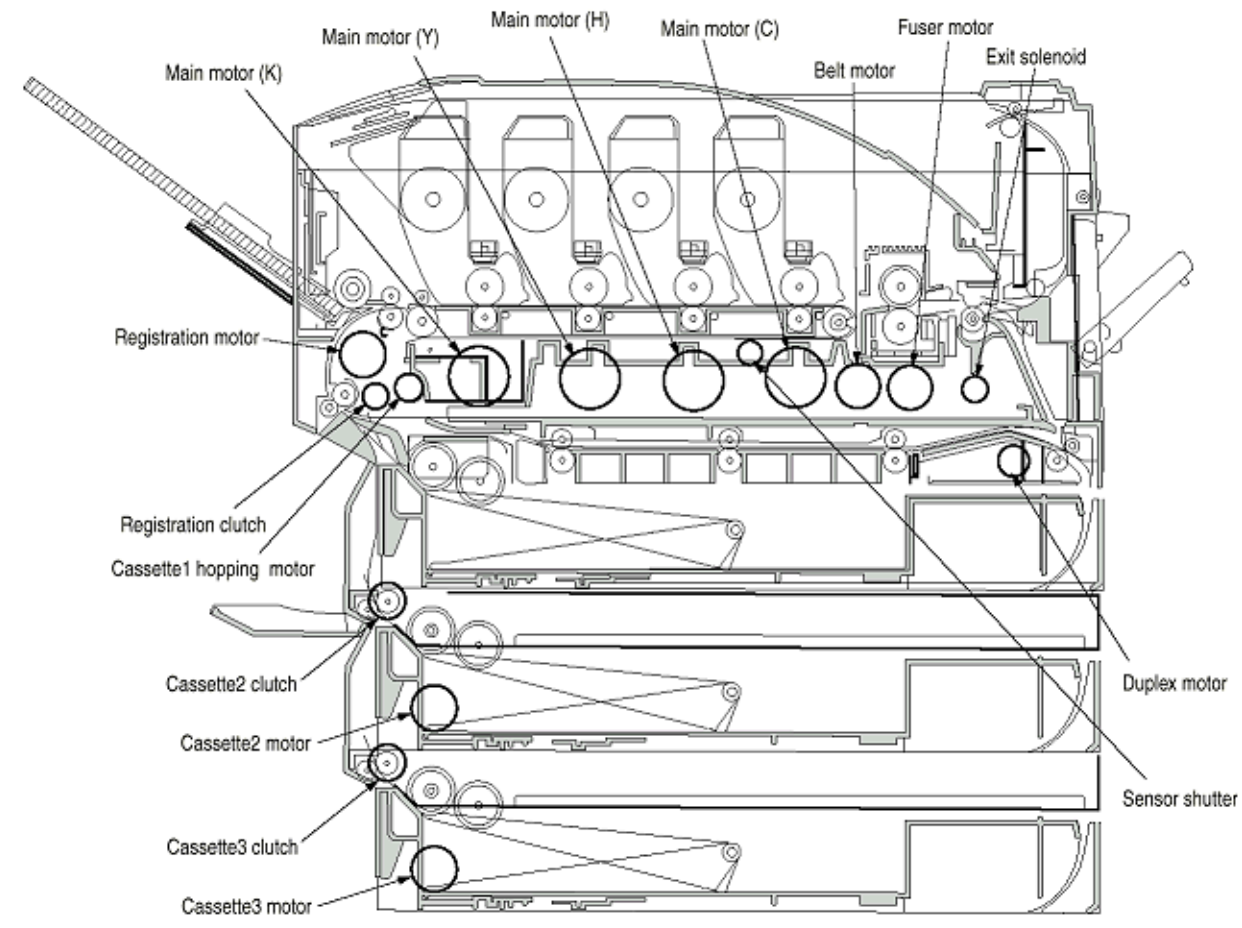

| Figure | 4-3 |
|--------|-----|
|        |     |

| Unit Name Display             | Driving Constraints                                   | Constraints Display |  |
|-------------------------------|-------------------------------------------------------|---------------------|--|
| BLACK-ID MOTOR                | Remove all the IDs (B, Y, M and C) to drive the unit. | REMOVE ID           |  |
| YELLOW-ID MOTOR<br>MAGENTA-ID | Remove all the IDs (B, Y, M and C) to drive the unit. | REMOVE ID           |  |
| MOTOR                         | Remove all the IDs (B, Y, M and C) to drive the unit. | REMOVE ID           |  |
| CYAN-ID MOTOR                 | Remove all the IDs (B, Y, M and C) to drive the unit. | REMOVE ID           |  |
| BELT MTOR                     | Remove all the IDs (B, Y, M and C) to drive the unit. | REMOVE ID           |  |
| FUSER MOTOR                   | -                                                     | -                   |  |

| REGISTRATION MOTOR                  | -                                        | -                   |
|-------------------------------------|------------------------------------------|---------------------|
| MAIN FEEDER MOTOR                   | Remove the cassette 1 to drive the unit. | EXIT TRAY1 CASSETTE |
| REGISTRATION CLUTCH                 | -                                        | -                   |
| SENSOR SHUTTER                      | -                                        | -                   |
| EXIT SOLENOID                       | -                                        | -                   |
| DUP MOTOR (OPTION)                  | -                                        | -                   |
| DUP REAR CLUTCH (OPTION)            | -                                        | -                   |
| CASSETTE 2 MOTOR<br>(OPTION)        | Remove the cassette 2 to drive the unit. | EXIT TRAY2 CASSETTE |
| CASSETTE2 FEED ROLLER<br>(OPTION)   | -                                        | -                   |
| CASSETTE3 FEEDER MOTOR<br>(OPTION)  | Remove the cassette 3 to drive the unit. | EXIT TRAY3 CASSETTE |
| CASSETTE3 ROLLER CLUTCH<br>(OPTION) | -                                        | -                   |
| ID UP/DOWN                          | -                                        | -                   |
| FAN1 TEST (POWER UNIT<br>FAN)       | -                                        | -                   |
| FAN2 TEST (CONTROL BLOCK<br>FAN)    | -                                        | -                   |

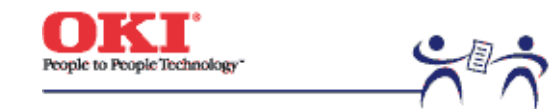

Page: 105

## 4.1.2.5 Test printing

This self-diagnostic routine is used when the internal test patterns of the PU are printed. Other test patterns are stored in the controller.

1. Go to the self-diagnosis (level 1) mode, and hold the (1) and (5) keys down until "TEST PRINT" comes into view in the upper display (the (1) key is for test item increment and the (5) key for test item decrement).

2. On the lower display, setting items applicable only to the test printing appear. Hold the (2) and (6) keys down until a target item is displayed (the (2) key is for item increment and the (6) key for item decrement). When the setting for the item is not required (left at its default), go to step 5.

3. With the press of the (3), (7), the setting item and its setting are displayed on the upper and lower parts, respectively.

Pressing the (3) key increments a setting. Pressing the (7) key decrements a setting. (The last displayed setting is applied.) Repeat step 3 as necessary.

SWITCH SCAN 00

1=H 2=L 3=H 4=L

| Display            | Setting | Function                                                                                   |
|--------------------|---------|--------------------------------------------------------------------------------------------|
| PRINT EXECUTE      | -       | Starts printing at the press of + key / Ends printing at the press of - key                |
| TEST PATTERN (TBD) | 1       | Selects one of printing patterns:                                                          |
|                    | 2       | 1: LED Head Drive Pattern                                                                  |
|                    | 3       | 2: Color Registration Adjust Pattern                                                       |
|                    |         | 3: Reserved                                                                                |
|                    |         |                                                                                            |
| CASSEI             | IRAY1   | Selects a paper-loading end.                                                               |
|                    | TRAY2   | Note: When the loading end is set to NONE, only the heater and drivable motors operate     |
|                    | TRAY3   | without the IDs and belt being driven.                                                     |
|                    | FF      |                                                                                            |
|                    | NONE    |                                                                                            |
| COLOR              | ON      | Selects between color-monochrome printings.                                                |
|                    | OFF     |                                                                                            |
| FUSER              | ON      | Selects between hater-on and off.                                                          |
|                    | OFF     |                                                                                            |
| DUPLEX             | ON      | Selects between duplex-on and -off. Prints on both sides of one sheet of paper and then on |
|                    | OFF     | the second sheet when ON is selected.                                                      |

- A value in the shaded section is initial. The set values are applicable only to this test mode (No writing into EEPROM is performed.)
- When the (3) key is pressed, with "PRINT EXECUTE" on the lower display after step 2, the test printing is executed using the values designated in steps 2 and 3. Pressing the (7) key suspends the test printing.
- The following messages are showing at warm-up and during printing.

| P=***   | T=*** | U=***[###] |
|---------|-------|------------|
| H=***\$ | b     | L=***[###] |

- P: Number of Sheets Printed for Test (in prints)
- U: Upper-Heater Temperature Measurement [Set Value] (in units of °C)
- L: Lower-Heater Temperature Measurement [Set Value] (in units of °C)
- T: Environmental Temperature Measurement (in units of °C)
- H: Environmental Humidity Measurement (in units of %)
  - The display is changed at the press of the 3 33 33 key.

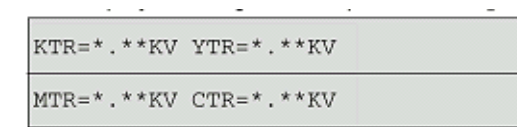

- YTR, MTR, CTR and KTR mean the transfer voltage settings for colors (in KV).
  - The display is changed at the press of the 3 33 33 key.

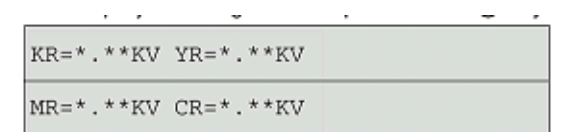

YR, MR, CR and KR are the transfer voltage measurements for transfer roller colors (in KV).

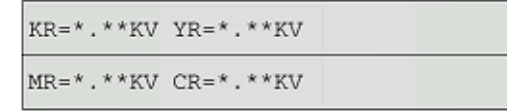

4. While "PRINT EXECUTE" is indicated in the lower display after the Item 2 procedure, press Key (3) to start test printing with the values set in Item 2 and 3 procedures.

To suspend test printing, press Key 7 77 77.

At the start of or during test printing, if any alarm listed under the Detail column in the table specified below is found, the corresponding alarm message appears on the operator panel and test printing is suspended. (For error details, see Sec. 4.1.2.9 Error Messages and their Details.)

Print Patterns: Patterns 0, 8 ~15: Blank paper output

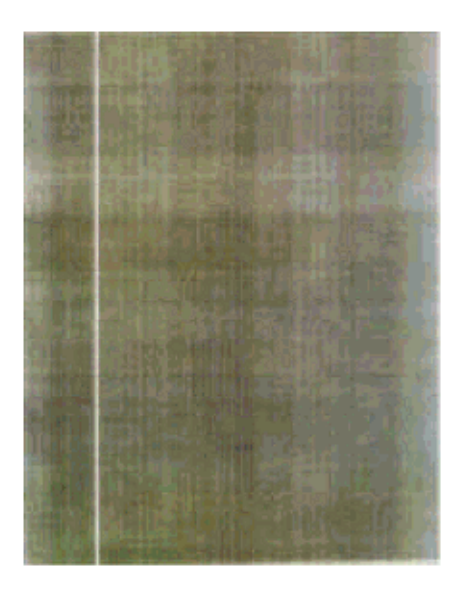

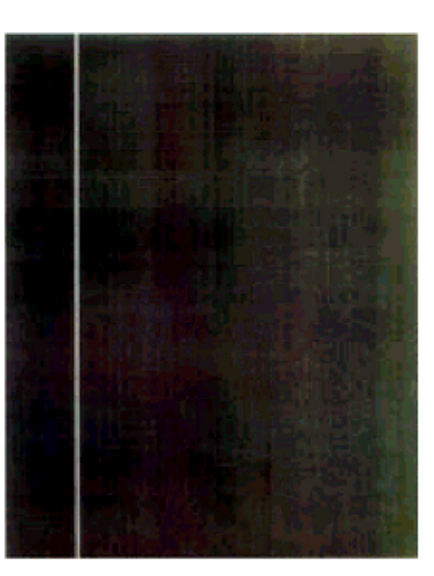

Pattern 1

Pattern 2

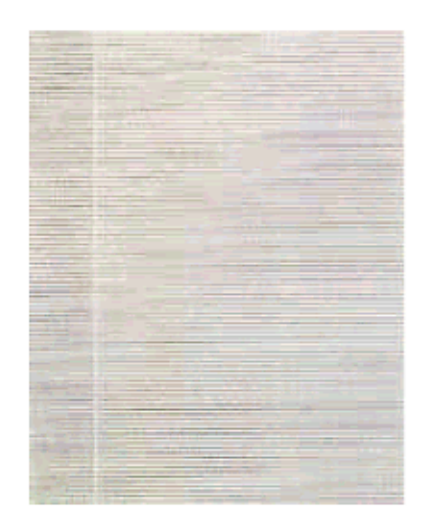

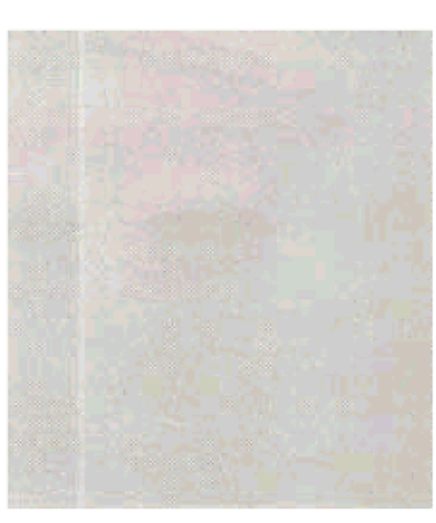

Pattern 3

Pattern 4

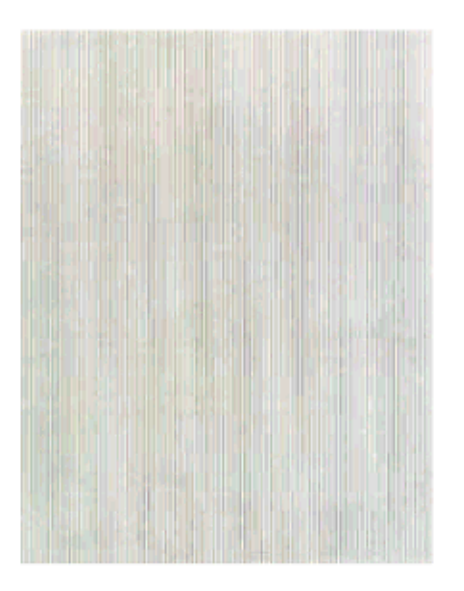

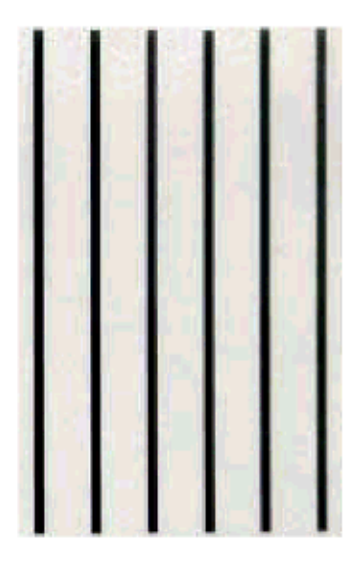

Pattern 5

Pattern 6

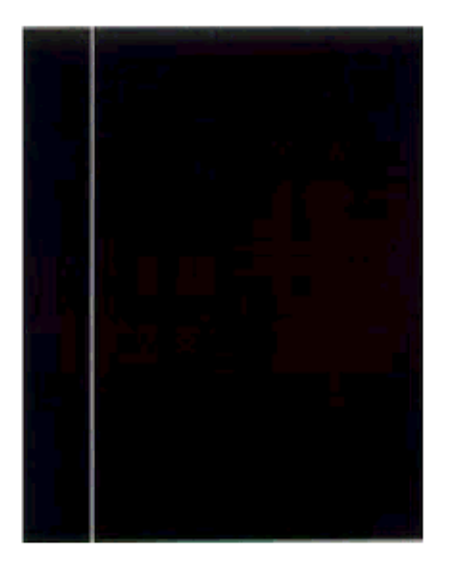

Pattern 7

5. Steps 2 through 4 to be repeated on an as needed basis.

6. Touch the (4) key to end the test (the display is restored to step 1).

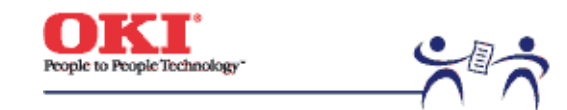

Page: 106

## 4.1.2.6 NVM initialization

The self-diagnosis is used to initialize non-volatile memory.

1. Enter the self-diagnosis (Level 1) mode, and continue to press the (1) and (5) keys until "NV-RAM INITIAL" appears on the upper display (the (1) key is for test item increment and the (5) key for test item decrement).

2. The table No. to be initialized appears. There are two tables to be initialized. Hold the (2) and (6) keys down until a target table No. shows up (the (2) key is for table No. increment and the (6) key for table No. decrement).

| NV-RAM INITIAL |  |
|----------------|--|
| TABLE 1        |  |

3. The upper "NV-RAM INITIAL" starts blinking upon pressing the (3) key, and all the items in Table 4-3 are initialized by holding the key down for 10 seconds.

4. Press the (4) key to end the test (the display of step 1 is restored).

| Initialization Item | _                                  | Detail                                                                         | Initial Value | Unit |
|---------------------|------------------------------------|--------------------------------------------------------------------------------|---------------|------|
| Drum Counter        | Black<br>Yellow<br>Magenta<br>Cyan | Initializes the internal counter after the replacement of each drum.           | 0             | -    |
| Belt Unit Counter   |                                    | Initializes the internal counter after the replacement of the belt unit.       | 0             | -    |
| Fuser Unit Counter  |                                    | Initializes the internal counter after the replacement of the fuser unit.      | 0             | -    |
| Toner Counter       | Black<br>Yellow<br>Magenta<br>Cyan | Initializes the internal counter after the recovery from each toner low error. | 0             | -    |

| Initialization Item |            | Detail                                      | Initial Value | Unit   |
|---------------------|------------|---------------------------------------------|---------------|--------|
| Registration Set.   | Yellow LED | Initializes the X-axis correction value for | 0             | 1/1200 |

| Point x-axis                                | Magenta LED<br>Cyan LED               | the LED head (Yellow/Magenta/Cyan).                                                        |   | inch           |
|---------------------------------------------|---------------------------------------|--------------------------------------------------------------------------------------------|---|----------------|
| Registration Set.<br>Point<br>y-axis (Left) | Yellow LED<br>Magenta LED<br>Cyan LED | Initializes the Y-axis left-correction value<br>for the LED head<br>(Yellow/Magenta/Cyan). | 0 | 1/1200<br>inch |
| Registration Set<br>Point y-axis (Right)    | Yellow LED<br>Magenta LED<br>Cyan LED | Initializes the Y-axis right-correction value for the LED head (Yellow/Magenta/Cyan).      | 0 | 1/1200<br>inch |
| Engine Parameter                            |                                       | Initializes all the items that have been set using levels 2 and 3.                         |   |                |

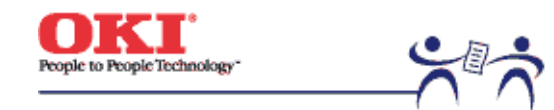

Page: 107

## 4.1.2.7 Consumable Counter Display

The self-diagnosis is used to indicate the consumable consumption status.

1. After entering the general self-diagnosis mode, hold the (1) and (5) keys down until "CONSUMABLE STATUS" appears on the upper display (the (1) key is for test item increment and the (5) key for test item decrement).

2. By pressing the (2) and (6) keys, the consumption status of the consumables comes into view item by item (the press of the (3) and (7) keys is invalid).

3. Pressing the (4) key ends the test (the display of step 1 is restored).

| Item            | Upper Display      | Lower Display   | Format | Unit  | Detail                                                                                                    |
|-----------------|--------------------|-----------------|--------|-------|----------------------------------------------------------------------------------------------------|
| Fuser Unit      | FUSER UNIT         | ******** IMAGES | DEC    | Image | Shows the number of<br>sheets fed after the<br>installation of a new<br>fuser unit to date.                                                                                          |
| Belt Unit       | TR BELT UNIT       | ******** IMAGES | DEC    | Image | Shows the number of<br>sheets fed after the<br>installation of a new<br>belt unit to date.                                                                                           |
| Black ID Unit   | BLACK ID UNIT      | ******* IMAGES  | DEC    | Image | Converts the number<br>of revolutions of each<br>color's ID unit after the<br>installation of that unit<br>to date into a count in<br>letter (A4) size paper<br>sheets and shows it. |
| Yellow ID Unit  | YELLOW ID UNIT     | ******** IMAGES | DEC    | Image | Shows the remaining amount of each color's toner.                                                                                                    |
| Magenta ID Unit | MAGENTA ID<br>UNIT | ******** IMAGES | DEC    | Image |                                                                                                    |
| Cyan ID Unit    | CYAN ID UNIT       | ******* IMAGES  | DEC    | Image |                                                                                                    |
| Black Toner     | BLACK TONER        | ***%            | DEC    | %     |                                                                                                    |
| Yellow Toner    | YELLOW TONER       | ***%            | DEC    | %     |                                                                                                    |
| Magenta Toner   | MAGENTA TONER      | ***%            | DEC    | %     |                                                                                                    |
| Cyan Toner      | CYAN TONER         | ***%            | DEC    | %     |                                                                                                    |

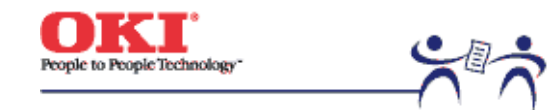

Page: 108

## 4.1.2.8 Consumable Counter Display - Continuos

The self-diagnosis is used to indicate the consumable life-cycle consumption status.

The consumable life-cycle consumption status, a count not initialized even after the replacement of a consumable, is counted without break.

1. Enter the general self-diagnosis mode, and the (1) and (5) keys down until the upper display "PRINTER STATUS" appears (the (1) key is for item increment and the (5) key for item decrement).

2. When the (2) and (6) keys are pressed, the life-cycle consumption status of the consumables shows up item by item (the press of the (3) and (7) keys is invalid).

3. Pressing the (4) key ends the test (flips back to the display of 1).

| Item                          | Upper Display          | Lower Display   | Format | Unit   | Detail                                                       |
|-------------------------------|------------------------|-----------------|--------|--------|--------------------------------------------------------------|
| Total Number of<br>Sheets Fed | TOTAL SHEETS<br>FED    | ******** PRINTS | DEC    | Prints | Shows the number of<br>sheets fed, including<br>blank paper. |
| Black Impressions             | BLACK<br>IMPRESSIONS   | ******* IMAGES  | DEC    | Image  | Converts the total<br>number of revolutions                  |
| Yellow Impressions            | YELLOW<br>IMPRESSIONS  | ******* IMAGES  | DEC    | Image  | of each color's ID into<br>a count in letter paper           |
| Magenta<br>Impressions        | MAGENTA<br>IMPRESSIONS | ******* IMAGES  | DEC    | Image  | sheets to set it.                                            |
| Cyan Impressions              | CYAN<br>IMPRESSIONS    | ******* IMAGES  | DEC    | Image  |                                                              |

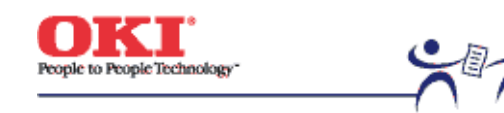

Page: 109

## 4.1.2.9 Error Messages and their Details

| Error Message                   | Details                                      |
|---------------------------------|----------------------------------------------|
| BLACK DRUM UP/DOWN ERROR        | Black ID up/down error                       |
| BLACK DRUM UNIT FUSER CUT ERROR | Black ID unit fuse cut error                 |
| BLACK TONER SENSOR ERROR        | Black toner sensor error                     |
| BLACK LED HEAD ERROR            | Black LED head error                         |
| BLACK TONER LOW                 | Black toner is low                           |
| BLACK TONER EMPTY               | Black toner is empty                         |
| BLACK DRUM LIFE OVER            | Black ID life is over                        |
| BALANCE ERROR                   | Balance error                                |
| BELT LIFE OVER                  | Belt life is over                            |
| BELT UNIT FUSE CUT ERRORS       | Belt unit fuse cut error                     |
| BELT REFLECTION ERROR           | Belt reflection error                        |
| BRK INST EXECUTE                | BRK instruction is executed                  |
| CYAN DRUM UP/DOWN ERROR         | Cyan ID up/down error                        |
| CYAN DRUM UNIT FUSE CUT ERROR   | Cyan ID unit fuse cut error                  |
| CYAN TONER SENSOR ERROR         | Cyan toner sensor error                      |
| CYAN LED HEAD ERROR             | Cyan LED head error                          |
| CYAN IRREGULAR ERROR            | Cyan detected value error                    |
| CYAN REGISTRATION OUT RIGHT     | Cyan out-of-registration value error (Right) |
| CYAN REGISTRATION OUT LEFT      | Cyan out-of-registration value error (Left)  |
| CYAN SENSOR ERROR RIGHT         | Cyan right sensor error                      |
| CYAN SENSOR ERROR LEFT          | Cyan left sensor error                       |
| CYAN TONER LOW                  | Cyan toner is low                            |
| CYAN TONER EMPTY                | Cyan toner is empty                          |
| CYAN DRUM LIFE OVER             | Cyan ID life is over                         |
| CU FAN MOTOR ERROR              | CU fan motor error                           |
| CALIBRATION ERROR               | Calibration error                            |
| CUSTOM DIAGNOSTICS MODE         | Custom diagnostic mode                       |
| DUPLEX I/F ERROR                | Duplex unit I/F error                        |
| DISPOSAL TONER SENSOR ERROR     | DISPOSAL TONER sensor error                  |
| DISPOSAL TONER NEARFULL         | Waste toner container is near full           |
| DISPOSAL TONER FULL             | Waste toner container is full                |
| DIAGNOSTICS MODE                | Engine diagnostic mode                       |

| EEPROM SUM CHECK ERROR           | EEPROM sum check error                        |
|----------------------------------|-----------------------------------------------|
| EEPROM TIMEOUT                   | EEPROM timeout error                          |
| ENV TEMP SENSOR ERROR            | ENV TEMP sensor error                         |
| ENGINE LIFE OVER                 | Engine life error                             |
| F/W LOST CONTROL                 | F/W has lost its control                      |
| FRONT FEEDER STAGE POSITION      | Front feeder stage position error             |
| FRONT COVER OPEN                 | Front cover is open                           |
| FUSER LIFE OVER                  | Fuser life is over                            |
| FUSER UNIT FUSE CUT ERROR        | Fuser unit fuse cut error                     |
| FLASH SOFTWARE ERROR             | FLASH software error                          |
| FLASH HARDWARE ERROR             | FLASH hardware error                          |
| HUMIDITY SENSOR ERROR            | Humidity sensor error                         |
| HOPPING ERROR TRAY1              | Tray1 hopping error                           |
| HOPPING ERROR TRAY2              | Tray2 hopping error                           |
| HOPPING ERROR TRAY3              | Tray3 hopping error                           |
| HOPPING ERROR FRONT FEEDER       | Front feeder hopping error                    |
| HOPPING ERROR DUPLEX             | Duplex unit hopping error                     |
| HOPPING ERROR TRAY4 (PX703)      | Tray4 hopping error                           |
| HOPPING ERROR TRAY5 (PX703)      | Tray5 hopping error                           |
| INPATH: FEED                     | Feed jam                                      |
| INPATH: TRANSPORT                | Transport jam                                 |
| INPATH: EXIT                     | Exit jam                                      |
| INPATH: DUPLEX INPUT             | Duplex unit input jam                         |
| INPATH: DUPLEX ENTRY             | Duplex unit entry jam                         |
| INPATH: DUPLEX REVERSAL          | Duplex unit reversal jam                      |
| INFEED: TRAY1                    | Tray1 hopping error                           |
| INFEED: TRAY2                    | Tray2 hopping error                           |
| INFEED: TRAY3                    | Tray3 hopping error                           |
| INFEED: FRONT FEEDER             | Front feeder hopping error                    |
| INFEED: DUPLEX                   | Duplex unit hopping error                     |
| INFEED: TRAY4 (PX703)            | Tray4 hopping error                           |
| INFEED: TRAY5 (PX703)            | Tray5 hopping error                           |
| INITIALIZING                     | Initializing after turning on the printer     |
| INITIALIZING                     | Initializing after a cover is opened / closed |
| INITIALIZING REGISTRATION ADJUST | Initializing after automatic color-registrat  |
| JAM FEED                         | Feed jam                                      |
| JAM TRANSPORT                    | Transport jam                                 |
| JAM EXIT                         | Exit jam                                      |
| JAM DUPLEX INPUT                 | Duplex unit input jam                         |
| JAM DUPLEX ENTRY                 | Duplex unit entry jam                         |

| JAM DUPLEX REVERSAL               | Duplex unit reversal jam                         |
|-----------------------------------|--------------------------------------------------|
| LOWER HEATER LOW TEMPER           | Lower heater low-temperature error               |
| LOWER HEATER HIGH TEMPER          | Lower heater high-temperature error              |
| LOWER HEATER OPEN ERROR           | Lower heater thermistor open-circuit error       |
| LOWER HEATER SHORT ERROR          | Lower heater thermistor short-circuit error      |
| LED HEAD OVER HEAT                | LED head overheat error                          |
| LEFT LOWER COVER OPEN             | Left lower cover is open                         |
| LEFT UPPER COVER OPEN             | Left upper cover is open                         |
| MISSING ERROR                     | Part missing error                               |
| FINISHER I/F ERRORS               | Finisher I/F error                               |
| MISSING BELT UNIT                 | Belt unit is not mounted                         |
| MISSING FUSER UNIT                | Fuser unit is not mounted                        |
| MISSING BLACK DRUM                | Black ID is not mounted                          |
| MISSING CYAN DRUM                 | Cyan ID is not mounted                           |
| MISSING MAGENTA DRUM              | Magenta ID is not mounted                        |
| MISSING YELLOW DRUM               | Yellow ID is not mounted                         |
| MAGENTA DRUM UP/DOWN ERROR        | Magenta ID up/down error                         |
| MAGENTA DRUM UNIT FUSER CUT ERROR | Magenta ID unit fuse cut error                   |
| MAGENTA TONER SENSOR ERROR        | Magenta toner sensor error                       |
| MAGENTA LED HEAD ERROR            | Magenta LED head error                           |
| MAGENTA IRREGULAR ERROR           | Magenta detected value error                     |
| MAGENTA REGISTRATION OUT LEFT     | Magenta out-of-registration value error (Left)   |
| MAGENTA REGISTRATION OUT RIGHT    | Magenta out -of-registration value error (Right) |
| MAGENTA SENSOR ERROR LEFT         | Magenta left sensor error                        |
| MAGENTA SENSOR ERROR RIGHT        | Magenta right sensor error                       |
| MAGENTA TONER LOW                 | Magenta toner is low                             |
| MAGENTA TONER EMPTY               | Magenta toner is empty                           |
| MAGENTA DRUM LIFE OVER            | Magenta ID life is over                          |
| OPECODE TRAP ERROR                | Operation cord trap error                        |
| POWER LSI ERROR                   | Power unit LSI error                             |
| PANEL I/F ERROR                   | Operator panel I/F error                         |
| PU FAN MOTOR ERROR                | PU fan motor error                               |
| PAPER SIZE ERROR                  | Paper size error                                 |
| PAPER END SELECTED TRAY           | No paper is left in the selected tray            |
| PAPER END TRAY1                   | No paper is left in Tray1                        |
| PAPER END TRAY2                   | No paper is left in Tray2                        |
| PAPER END TRAY3                   | No paper is left in Tray3                        |
| PAPER END FRONT FEEDER            | No paper is left at Front Feeder                 |
| PAPER END TRAY4 (PX703)           | No paper is left in Tray4                        |
| PAPER END TRAY5 (PX703)           | No paper is left in Tray5                        |

| PAPER NEAR END TRAY1            | Paper is going out in Tray1                    |
|---------------------------------|------------------------------------------------|
| PAPER NEAR END TRAY2            | Paper is going out in Tray2                    |
| PAPER NEAR END TRAY3            | Paper is going out in Tray3                    |
| PAPER NEAR END FRONT FEEDER     | Paper is going out at Front Feeder             |
| PAPER NEAR END TRAY4 (PX703)    | Paper is going out in Tray4                    |
| PAPER NEAR END TRAY5 (PX703)    | Paper is going out in Tray5                    |
| RAMERROR                        | RAM error                                      |
| ROM SUM CHECK ERROR             | ROM sum check error                            |
| SRAM ERROR                      | SRAM error                                     |
| STACKER FULL                    | Stacker is full                                |
| STACKER FULL FACE DOWN          | Facedown stacker is full                       |
| TRAY2 I/F ERROR                 | Tray2 I/F error                                |
| TRAY3 I/F ERROR                 | Tray3 I/F error                                |
| TRAY4 I/F ERROR (PX703)         | Tray4 I/F error                                |
| TRAY5 I/F ERROR (PX703)         | Tray5 I/F error                                |
| TOP COVER OPEN                  | Top cover is open                              |
| UPPER HEATER LOW TEMPER         | Upper heater low-temperature error             |
| UPPER HEATER HIGH TEMPER        | Upper heater high-temperature error            |
| UPPER HEATER OPEN ERROR         | Upper heater thermistor open-circuit error     |
| UPPER HEATER SHORT ERROR        | Upper heater thermistor short-circuit error    |
| WARMING UP                      | Warming up                                     |
| WDT ERROR                       | Watchdog timer timeout error                   |
| YELLOW DRUM UP/DOWN ERROR       | Yellow ID up/down error                        |
| YELLOW DRUM UNIT FUSE CUT ERROR | Yellow ID unit fuse cut error                  |
| YELLOW TONER SENSOR ERROR       | Yellow toner sensor error                      |
| YELLOW LED HEAD ERROR           | Yellow LED head error                          |
| YELLOW IRREGULAR ERROR          | Yellow detected value error                    |
| YELLOW REGISTRATION OUT LEFT    | Yellow out-of-registration value error (Left)  |
| YELLOW REGISTRATION OUT RIGHT   | Yellow out-of-registration value error (Right) |
| YELLOW SENSOR ERROR LEFT        | Yellow left sensor error                       |
| YELLOW SENSOR ERROR RIGHT       | Yellow right sensor error                      |
| YELLOW TONER LOW                | Yellow toner is low                            |
| YELLOW TONER EMPTY              | Yellow toner is empty                          |
| YELLOW DRUM LIFE OVER           | Yellow ID life is over                         |
| INPATH: FEED                    | Feed jam                                       |
| INPATH: TRANSPORT               | Transport jam                                  |
| INPATH: EXIT                    | Exit jam                                       |
| INPATH: DUPLEX INPUT            | Duplex unit input jam                          |
| INPATH: DUPLEX ENTRY            | Duplex unit entry jam                          |
| INPATH: REVERSAL                | Duplex unit reversal jam                       |

| INFEED: TRAY1         | Tray1 hopping error        |
|-----------------------|----------------------------|
| INFEED: TRAY2         | Tray2 hopping error        |
| INFEED: TRAY3         | Tray3 hopping error        |
| INFEED: FRONT FEEDER  | Front feeder hopping error |
| INFEED: DUPLEX        | Duplex unit hopping error  |
| INFEED: TRAY4 (PX703) | Tray4 hopping error        |
| INFEED: TRAY5 (PX703) | Tray5 hopping error        |

INPATH --- Information of paper that stays on the paper path

INFEED --- Information of paper that stays at the paper entrance

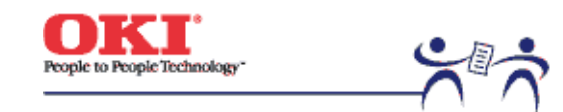

Page: 110

# 4.1.3 CRM board adjustments

Destination Setting:

The CRM board, a main board, is a common ROM among destinations. When using the board for maintenance, its destination must be set using the system maintenance mode. Placing Printer in System Maintenance Mode: (Not on view of users)

1. While holding the (2) and (6) keys down, turn the power on.

2. Continue to press the (3) and (7) keys to select a value to be set, and press SELECT to fix the value.

### Set Values and Destinations

| Set Value   | ODA         | OEL           | APS | JP1           | JPOEM         | OEMA | OEML |
|-------------|-------------|---------------|-----|---------------|---------------|------|------|
| Destination | ODA         | OEL           | APS | Japan         | Japan OEM     | OEM  | OEM  |
| Remark      | LETTER inch | A4 millimeter | A4  | A4 millimeter | A4 millimeter |      |      |

## Model Name Setting:

The CU program automatically determines and switches between following printer specifications (LED head width, LED head resolution, presence or absence of Japanese fonts (Heisei fonts, Morisawa fonts)).

|                |            | With Kanji fonts |                     | Without Kanji fonts |
|----------------|------------|------------------|---------------------|---------------------|
| LED Head Width | Resolution | Two Heisei fonts | Five Morisawa fonts | ODA / OEL / ASP     |
| A4             | 600 dpi    | ML3010c          |                     | OKI C7200           |
|                | 1200 dpi   | /                | /                   | OKI C7400           |
| A3             | 600 dpi    | ML3020c          | /                   | OKI C9200           |
|                | 1200 dpi   | ML3050c          | /                   | OKI C9400           |

## **EEPROM** Initialization

To initialize the EEPROM, enter the maintenance mode and select the EEPROM RESET item after the general start-up.

## 4.1.3.1 Short plug settings

## 4.1.3.2 Printings singly using controller-equipped printer

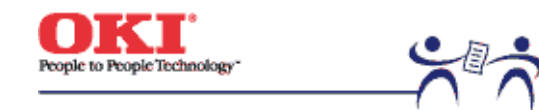

Page: 111

## 4.1.3.1 Short plug settings

The CRM board has five short plugs that can be set as follows:

Short Plug (WE1, 3, 5 and 7)

Sets flash ROM DIMM to connect WE signals. (1-2 Short: Disconnects WE signals; 2-3 Short: Connects WE signals.) Factory 2-3 Short Setting: Re-programmable flash ROM DIMM.

Short Plug (DIMM2)

Configures the banks of the ROM DIMM slot B. (1-2 Short: For 1-Bank DIMM; 2-3 Short: For 2-Bank DIMM) A 1-bank DIMM (dual-sided 1 bank) is only a prototype and, in production-run printers, does not exist.

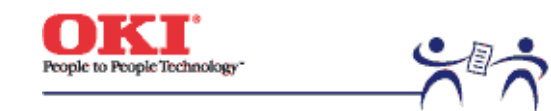

Page: 112

# 4.1.3.2 Printing Menu Reports

Menu Map Printing

The program versions, the controller block configuration and other configurations and settings of the printer are printed. Operation: (Press of Switches) Without HDD: "0" --> "3" --> "3" With HDD: "0" --> "0" --> "3" --> "3"

File List Printing

A list of files stored on a HDD or in ROM is printed. Operation: (Press of Switches) Without HDD: "0" --> "3" --> "1" --> "3" With HDD: "0" --> "0" --> "3" --> "1" --> "3"

Font List Printing (PCL)

A list of PCL fonts is printed. Operation: (Press of Switches) Without HDD: "0" --> "3" --> "1" --> "1" --> "3" With HDD: "0" --> "0" --> "3" --> "1" --> "1" --> "3"

Font List Printing (PS)

A list of PS fonts is printed. Operation: (Press of Switches) Without HDD: "0" --> "3" --> "1" --> "1" --> "3" With HDD: "0" --> "0" --> "3" --> "1" --> "1" --> "3"

Demo Printina

The demo patterns for destinations stored in ROM are printed. Operation: (Press of Switches) Without HDD: "0" --> "3" --> "1" --> "1" --> "3" With HDD: "0" --> "0" --> "3" --> "1" --> "1" --> "1" --> "3"

Ethernet Board Self-Diagnostic Printing

When the printer is equipped with an Ethernet board, holding down the SW on the Ethernet board for two seconds or more runs self-diagnostics and prints its result.

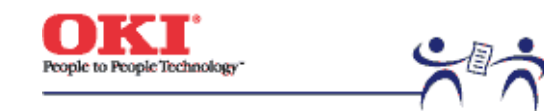

Page: 113

## 4.2 Adjustments after Parts Replacement

Adjustments to be implemented after each part replacement is described below. Adjustment and correction of color registration are always required for each part replacement.

| Replaced Part                  | Adjustment                                                 |  |
|--------------------------------|------------------------------------------------------------|--|
| LED Head                       | Color balance adjustment.                                  |  |
| Drum Cartridge<br>(Y, M, C, K) | Color balance adjustment.                                  |  |
| Fuser Unit                     | Not required.                                              |  |
| Belt Cassette Assy             | Not required.                                              |  |
| PU (K71 Bord)                  | Re-mounting the EEPROM used prior to the replacement *Note |  |
| CU (CRM Board)                 | Re-mounting the EEPROM used prior to the replacement *Note |  |

Note: When the EEPROM of the PU (K71 Board) is replaced to a new one, color balance must be adjusted.

- 4.2.1 Precautions in replacing engine controller board
- 4.2.2 Precautions in replacing EEPROM
- 4.2.3 EEPROM replacement after CRM board replacement
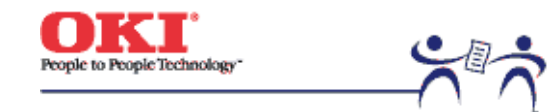

Service Guide - C7000 Series Chapter 4 Adjustments Page: 114

#### 4.2.1 Precautions in replacing engine controller board

When replacing the engine controller board (71K PWB), remove the EEPROM from the board and mount it on a new board (for errors other than those of engine EEPROM).

When the "SERVICE CALL XX" (an engine EEPROM error) message is displayed on the operator panel, the EEPROM must be replaced with new one. In this case, perform the operation described in Section 4.2.2.

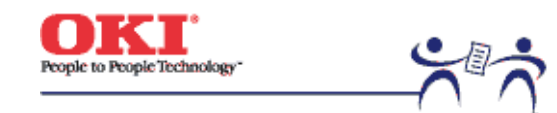

Service Guide - C7000 Series Chapter 4 Adjustments Page: 115

#### 4.2.2 Precautions in replacing EEPROM

When the EEPROM is not removed from the board and placed on the new board at the time of (engine controller board (71K PWB)) replacement, or when the EEPROM is replaced with new one, the version read (fuse cut) function shown in Section 2.14 is disabled. The printer must be switched from the factory mode to the shipping mode using the following setting procedure:

Changing the setting using operator panel

- 1. Remove the main controller board.
- 2. While holding the (1) and (4) keys down, turn the power on to enter the engine maintenance mode (level 1).
- 3. With "ENGINE DIAG MODE XX.XX" on the display, press the (2) and (4) keys to enter the engine maintenance mode (level 3).
- 4. Press the (1) and (5) keys until 'LOCAL PARAMETER SET" appears on the upper display.
- 5. Press the (2) and (6) keys until "FACTORY WORKING MODE" appears.
- 6. While "FACTORY WORKING MODE" is being displayed, use the (3) and (7) keys to select a setting value.
- 7. Select "SHIPPING MODE" (fuse cut enabled), press the (3) and (7) keys in combination. Then, the mode name stops blinking and the set value is registered.

The life information on the belt, toner, IDs etc. is cleared due to replacement of the EEPROM. Take note that an error occurs in the each unit's life count until the unit is replaced. Following is counts cleared after the replacement of the EEPROM.

| Item                                                                                   | Count                  | Description of Count                                                                                                    |
|----------------------------------------------------------------------------------------|------------------------|----------------------------------------------------------------------------------------------------|
| Fuser                                                                                  | Fuser Life             | A value in letter paper sheets converted from<br>the number of sheets fed after the installation<br>of a new fuser unit. |
| Transfer Belt                                                                          | Transfer Belt Life     | A value in letter paper sheets converted from<br>the number of sheets fed after the installation<br>of a new belt unit.  |
| Black Imaging Drum<br>Cyan Imaging Drum<br>Magenta Imaging Drum<br>Yellow Imaging Drum | Each Imaging Drum Life | A value in letter paper sheets converted from the installation of a new ID unit.                                         |
| Black Toner<br>Cyan Toner<br>Magenta Toner<br>Yellow Toner                             | Toner Consumption      | The number of dots printed.                                                                                              |
| Total Sheets Feed                                                                      | Printer Life           | The total number of page printed.                                                                                        |
|                                                                                        |                        |                                                                                                    |

| Black Impressions   | Total number of Pages | The number of pages printed after the |
|---------------------|-----------------------|---------------------------------------|
| Cyan Impressions    | Printed               | installation of a new ID unit.        |
| Magenta Impressions |                       |                                       |
| Yellow Impressions  |                       |                                       |

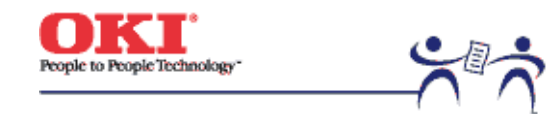

Service Guide - C7000 Series Chapter 4 Adjustments Page: 116

## 4.2.3 EEPROM replacement after CRM board replacement

To replace the CRM board, remove the EEPROM on the board and include the EEPROM on a newly installed board (to allow a new board to inherit user-defined settings and font installation information).

When the user's EEPROM is unusable due to its problem, use the new one on the new board, where the destination of the new board must be set. See Section 4.1.3 "CRM board adjustments" for the setting procedure.

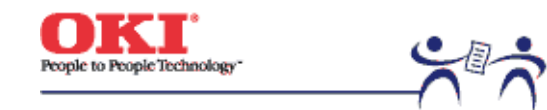

Service Guide - C7000 Series Chapter 4 Adjustments Page: 117

4.3 Color Balance Adjustment

Color balance has been adjusted appropriately when a printer is shipped from the plant. However, it may be out of the appropriate balance during use. In such a case, color balance should be modified.

Note: Density of each color depends on each other. Therefore, adjustment must be repeated several times to reach the correct color balance.

(1) Set A4 papers in the tray specified on the operator panel.

- (2) Press (0) several times to display [COLOR MENU].
- (3) Press (1) or (5) to display [COLOR BALANCE CORRECTION/PATTERN PRINT].
- (4) Press (3) to start test printing.
- (5) Press (1) to display [COLOR BALANCE CORRECTION/RESET].

(6) Choose the number of the color closest to the [(] part on the test pattern. If the selected color is [00], the color balance is correct and no adjustment is required. If it is not [00], the color balance should be adjusted in the procedures below.

(7) Press (2) or (6) several times to display the value selected in Step (6).

(8) Press 3 33 33 to start test printing.

(9) Repeat the steps (6)~(8) to approximate the color at the [(] part on the test pattern to [00] as much as possible.

(10) Press (4) to display [ON LINE].

| No. | Part No. | Name                                  | Qty | Recom | nended Qt | y per Year | Remarks |
|-----|----------|---------------------------------------|-----|-------|-----------|------------|---------|
| 1   | 41304501 | 2nd/3rd Tray 500 Sheet<br>Feeder Assy | 1   | -     | -         | -          | ODA     |
|     | 41304503 | 2nd/3rd Tray 500 Sheet<br>Feeder Assy | 1   | -     | -         | -          | OEL/APS |
| 2   | 41780302 | Feeder control PWB                    | 1   | -     | -         | -          |         |
| 3   | 41400502 | Cover-Front OP Assy                   | 1   | -     | -         | -          |         |
| 4   | 41462301 | Lower Connector w/harness             | 1   | -     | -         | -          |         |
| 5   | 41462201 | Upper Connector w/harness             | 1   | -     | -         | -          |         |
| 6   | 41581101 | Feeder Drive Assy                     | 1   | -     | -         | -          |         |
| 7   | 40366501 | Feeder Motor                          | 1   | -     | -         | -          |         |
| 8   | 41401001 | Feeder Clutch                         | 1   | -     | -         | -          |         |

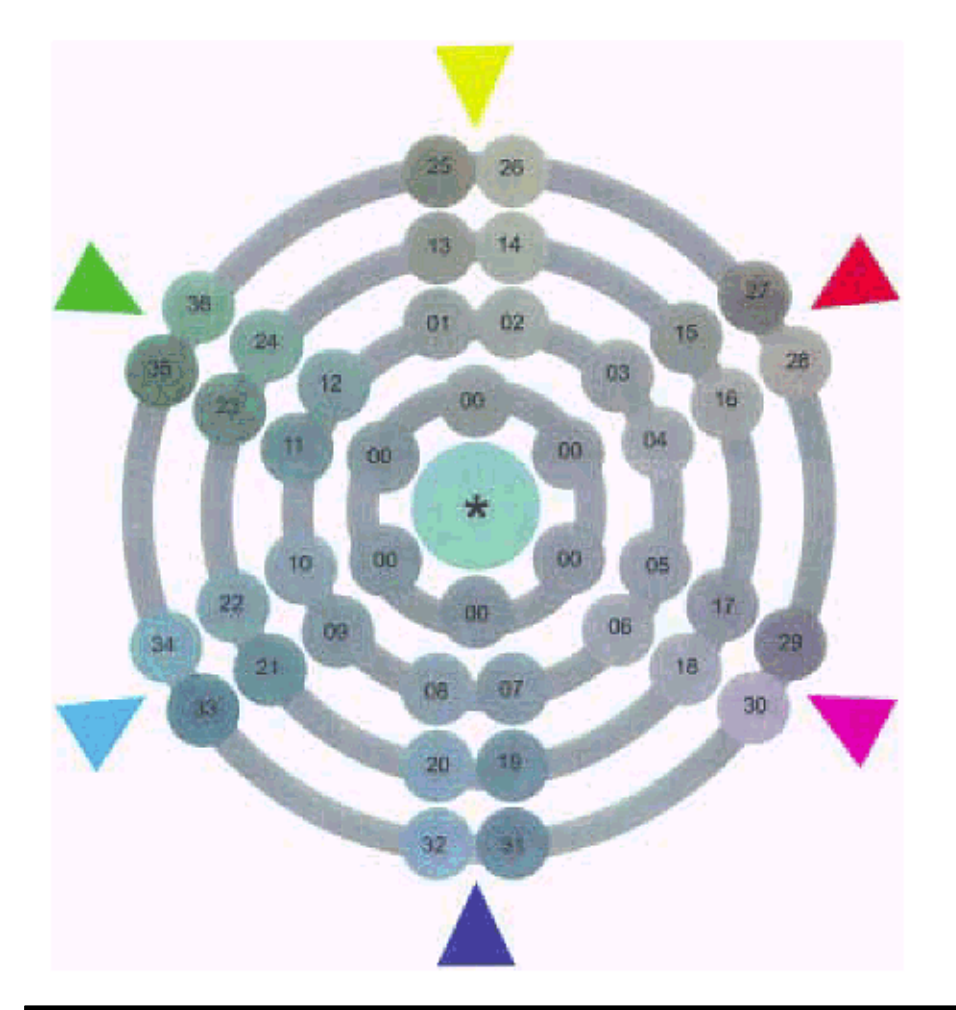

Copyright 1999, Okidata, Division of OKI America, Inc. All rights reserved.

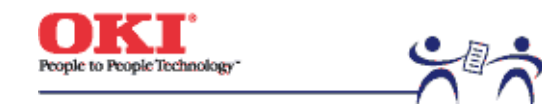

Page: 118

5.0 Periodic Maintenance

5.1 Parts Replaced Periodically

5.2 Cleaning

5.3 Cleaning LED Lens Array

5.4 Cleaning Pickup Roller

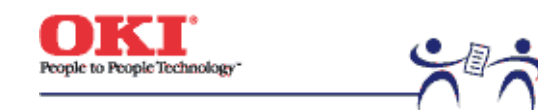

Page: 119

#### 5.1 Parts Replaced Periodically

It is recommended that the following parts be periodically replaced, as specified, by users (when they are not replaced, the print quality is not assured and printer problems may result.

| Parts Name         | Time of Replacement                                        | Condition for<br>Replacement                      | Adjustment after<br>Replacement |
|--------------------|------------------------------------------------------------|---------------------------------------------------|---------------------------------|
| Toner Cartridge    | Time when "TONER<br>LOW" is displayed.                     | 10,000 pages are printed.                         | None                            |
| I/D Unit           | ID Time when<br>"CHANGE XXX DRUM"<br>is displayed.         | 20,000 pages are<br>printed (3 pages per<br>job). | Perform color balance           |
| Fuser Unit         | Fuser Unit Time<br>"CHANGE FUSER<br>UNIT" is displayed.    | 60,000 pages are printed.                         | None                            |
| Transfer Belt Unit | Belt Unit Time when<br>"CHANGE BELT UNIT"<br>is displayed. | 60,000 pages are printed.                         | None                            |

Note: The above periodical parts replacement is performed by users.

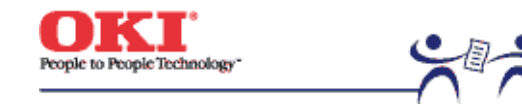

Page: 120

#### 5.2 Cleaning

Clean the inside and outside of the printer with waste and a small vacuum cleaner (hand cleaner) as the case may be.

Caution! Do not touch the terminals of the image drums, the LED lens array and the LED head connector.

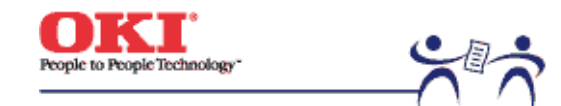

Page: 121

#### 5.3 Cleaning LED Lens Array

While white belts or lies (voice, light areas) run the length of a printed page, clean the LED lens array.

Caution! Be sure to use the LED head cleaner to clean the LED lens array (The LED head cleaner is packed together with the toner cartridge.

White belt, White line (Void, Light area)

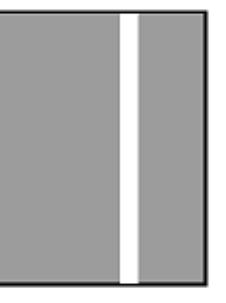

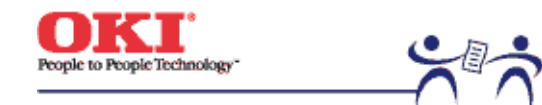

Page: 122

## 5.4 Cleaning Pickup Roller

When lines run the length of a printed paper, clean the pick up roller.

Caution! Use a soft cloth so as not to damage the roller surface.

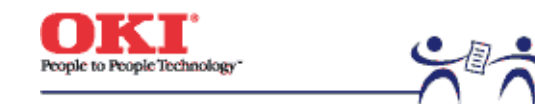

Page: 123

#### 6.1 Before Troubleshooting

(1) Check the basic check items covered in the user's manual.

- (2) Obtain as much information about problems from users as you can.
- (3) Perform inspections in conditions close to those in which problems occurred.

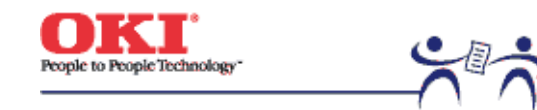

Page: 124

**6.2 Checking before Troubleshooting Image Problems** (1) Is the printer's operating environment correct?

- (2) Have the consumables (toner, drum cartridges) been properly replaced?
- (3) Is the correct media being used? Refer to the media specification.
- (4) Are the image drum cartridges correctly installed?

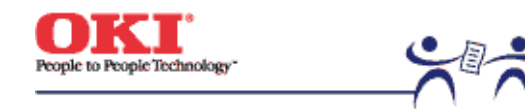

Page: 125

6.3 Precautions in Troubleshooting Image Problems(1) Do not touch the surface of the OPC drum with hands or allow foreign matter to contact it.

- (2) Do not expose the OPC drum to direct sunlight.
- (3) Do not touch the fuser unit with hands as it is hot.
- (4) Do not expose the image drums to light for five minutes or more at room temperature.

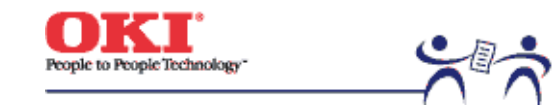

Page: 126

**6.4 Preparation for Troubleshooting** (1) Control panel display

The failure status of the printer is provided on the LCD (liquid crystal display) of the operator panel.

Take appropriate corrective actions according to messages appeared on the LCD.

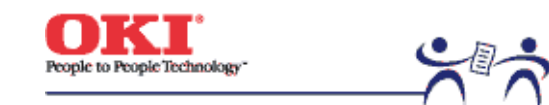

Page: 127

#### 6.5 Troubleshooting

When problems occur in the printer, troubleshoot them using the following procedure:

#### 6.5.1 LCD messages list

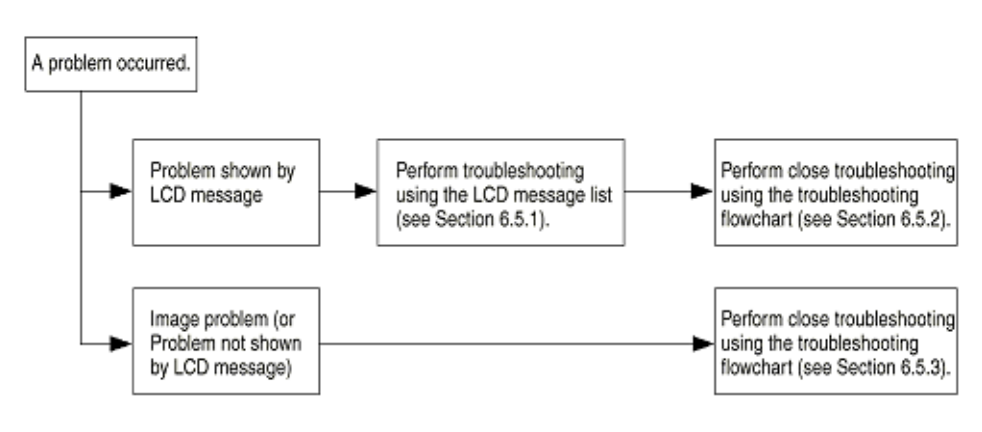

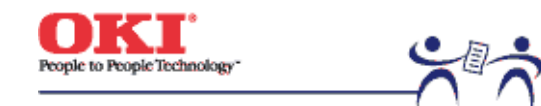

Page: 128

### 6.5.1 LCD messages list

When detects unrecoverable errors, the printer provides the following service call error message:

Service Call nnn : Error

Note! nnn is an error code.

While a service call appears, an error code accompanied by its error information is shown on the lower LCD. Error codes, their meanings and actions to be taken are listed in Table 6-1-1.

Table 6-1-1 Operator Alarms (1/2)

Table 6-1-1 Operator Alarms (2/2)

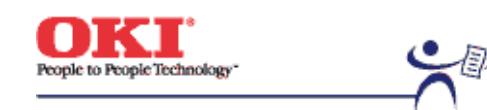

Page: 129

# Table 6-1-1 Operator Alarms (1/2)

| Message                                       | Cause                             | Error Description                                                                                                    |                 | Solutions                                                                                                    |
|-----------------------------------------------|-----------------------------------|----------------------------------------------------------------------------------------------------|-----------------|----------------------------------------------------------------------------------------------------|
| Service Call<br>001: Error<br>~<br>011: Error | CPU Exception                     | Is the error message displayed again?<br>Is the error message displayed again?                                                 | Yes<br>Yes      | Turn the printer off/on.<br>Replace the CRM<br>board. (The EEPROM<br>needs replacement).                                                |
| Service Call<br>020: Error                    | CU ROM Hash<br>Check Error 1      | Is the program ROM DIMM installed<br>properly?<br>Can the printer recover from the error<br>by replacing the program ROM DIMM? | No<br>Yes<br>No | Re-install the program<br>ROM DIMM.<br>Replace the program<br>ROM DIMM.<br>Replace the CRM<br>board. (The EEPROM<br>needs replacement). |
| Service Call<br>030: Error                    | CU Slot 1 DIMM<br>Ram Check Error | Is the concerned RAM DIMM installed<br>properly? Can the printer recover from<br>the error by replacing the RAMM<br>DIMM?      | No<br>Yes<br>No | Reinstall the concerned<br>RAM DIMM.<br>Replace the RAM<br>DIMM.<br>Replace the CRM<br>board. (The EEPROM<br>needs replacement).        |
| Service Call<br>031: Error                    | CU Slot2 DIMM<br>RAM Check Error  | Is the concerned RAM DIMM installed<br>properly?<br>Can the printer recover from the error<br>by replacing the RAMM DIMM?      | No<br>Yes<br>No | Reinstall the concerned<br>RAM DIMM.<br>Replace the RAM<br>DIMM.<br>Replace the CRM<br>board. (The EEPROM<br>needs replacement).        |
| Service Call<br>032: Error                    | CU Slot3 DIMM<br>RAM Check Error  | Is the concerned RAM DIMM installed<br>properly?<br>Can the printer recover from the error<br>by replacing the RAMM DIMM?      | No<br>Yes<br>No | Reinstall the concerned<br>RAM DIMM.<br>Replace the RAM<br>DIMM.<br>Replace the CRM<br>board. (The EEPROM<br>needs replacement).        |
| Service Call<br>033: Error                    | CU Slot4 DIMM<br>RAM Check Error  | Is the concerned RAM DIMM installed<br>properly?<br>Can the printer recover from the error<br>by replacing the RAMM DIMM?      | No<br>Yes<br>No | Reinstall the concerned<br>RAM DIMM.<br>Replace the RAM<br>DIMM.                                                                        |

| Service Call               | RAM                                                                                      | Is the installation order followed?                                                                                                    | No                    | Replace the CRM<br>board. (The EEPROM<br>needs replacement).<br>Correct the installation                                                                     |
|----------------------------|------------------------------------------------------------------------------------------|----------------------------------------------------------------------------------------------------|-----------------------|----------------------------------------------------------------------------------------------------|
| 034. E110                  | Error. The CU<br>RAM installation<br>order was not<br>followed.                          | Can the printer recover from the error by replacing the RAM DIMMs?                                                                                           | No                    | DIMMs. Replace the RAM<br>DIMMs. Replace the<br>CRM board. (The<br>EEPROM needs<br>replacement).                                                             |
| Service Call<br>035: Error | Slot1 RAM Spec.<br>Error. The CU<br>RAM Slot1 DIMM<br>specification is<br>not supported. | Is the RAM DIMM a genuine part?<br>Is the concerned RAM DIMM installed<br>properly?<br>Can the printer recover from the error<br>by replacing the RAMM DIMM? | No<br>No<br>Yes<br>No | Use a genuine RAM<br>DIMM. Reinstall the<br>concerned RAM DIMM.<br>Replace the RAM<br>DIMM. Replace the<br>CRM board. (The<br>EEPROM needs<br>replacement).  |
| Service Call<br>036: Error | Slot2 AM Spec<br>Error. The CU<br>RAM Slot2 DIMM<br>specification is<br>not supported.   | Is the RAM DIMM a genuine part?<br>Is the concerned RAM DIMM installed<br>properly?<br>Can the printer recover from the error<br>by replacing the RAMM DIMM? | No<br>No<br>Yes<br>No | Use a genuine RAM<br>DIMM. Reinstall the<br>concerned RAM DIMM.<br>Replace the RAM<br>DIMM. Replace the<br>CRM board. (The<br>EEPROM needs<br>replacement).  |
| Service Call<br>037: Error | Slot3 RAM Spec.<br>Error. The CU<br>RAM Slot3 DIMM<br>specification is<br>not supported. | Is the RAM DIMM a genuine part?<br>Is the concerned RAM DIMM installed<br>properly?<br>Can the printer recover from the error<br>by replacing the RAMM DIMM? | No<br>No<br>Yes<br>No | Use a genuine RAM<br>DIMM. Reinstall the<br>concerned RAM DIMM.<br>Replace the RAM<br>DIMM. Replace the<br>CRM board. (The<br>EEPROM needs<br>replacement).  |
| Service Call<br>038: Error | Slot4 RAM Spec.<br>Error. The CU<br>RAM Slot4 DIMM<br>specification is<br>not supported. | Is the RAM DIMM a genuine part?<br>Is the concerned RAM DIMM installed<br>properly?<br>Can the printer recover from the error<br>by replacing the RAMM DIMM? | No<br>No<br>Yes<br>No | Use a genuine RAM<br>DIMM. Re-install the<br>concerned RAM DIMM.<br>Replace the RAM<br>DIMM. Replace the<br>CRM board. (The<br>EEPROM needs<br>replacement). |
| Service Call<br>040: Error | CU EEPROM<br>Error                                                                       | Can the printer recover from the error<br>by replacing the EEPROM on the CU<br>board?                                                                        | Yes<br>No             | Replace the EEPROM.<br>(Settings of the user<br>must be restored on the<br>new). Replace the CRM                                                             |

|                                            |                                                                  |                                                                                                    |                 | board. (The EEPROM needs replacement).                                                                                                 |
|--------------------------------------------|------------------------------------------------------------------|----------------------------------------------------------------------------------------------------|-----------------|----------------------------------------------------------------------------------------------------|
| Service Call<br>041: Error                 | U Flash Error.<br>On-CU-board<br>Flash ROM Error                 | Does the error message appear again?                                                                                   | Yes             | Replace the CRM<br>board. (The EEPROM<br>needs replacement).                                                                           |
| Service Call<br>050: Error                 | Operator Panel<br>Error                                          | Does the error message appear again?                                                                                   | Yes             | See the flowchart for<br>the problems with no<br>LCD message<br>displayed.                                                             |
| Service Call<br>051: Error                 | CU Fan Error.<br>On-CU-board<br>CPU Cooling Fan<br>Problem       | Is the on-Cu-board connector<br>connected properly? Can the printer<br>recover from the error by replacing the<br>fan? | No<br>Yes<br>No | Connect the connector<br>properly. Replace the<br>fan. Replace the CRM<br>board. (The EEPROM<br>needs replacement).                    |
| Service Call<br>063: Error                 | Network Comm.<br>Error. CU - NIC<br>H/W I/F Problem              | Is the network board installed properly?<br>Can the printer recover from the error<br>by replacing the network board?  | No<br>Yes<br>No | Install the network<br>board properly?<br>Replace the network<br>board. Replace the<br>CRM board. (The<br>EEPROM needs<br>replacement) |
| Service Call<br>070: Error                 | CANT_HAPPEN.<br>PS F/W Problem<br>Detection                      | Is it recovered by turning the printer off/on.                                                                         | No              | Replace the CRM<br>board. (The EEPROM<br>needs replacement).                                                                           |
| Service Call<br>072: Error                 | Engine<br>Communication<br>Error PU - CU I/F<br>Error            | Is the CU Assy installed properly? Can<br>the printer recover from the error by<br>replacing the CRM board?            | No<br>Yes       | Install the CU Assy<br>properly. Replace the<br>CRM board. (The<br>EEPROM needs<br>replacement).                                       |
| Service Call<br>073: Error ~<br>075: Error | Video Overrun<br>Detect                                          | Is the CU Assy installed properly?<br>Can the printer recover from the error<br>by replacing the CRM board?            | No<br>Yes       | Install the CU Assy<br>properly.<br>Replace the CRM<br>board. (The EEPROM<br>needs replacement).                                       |
| Service Call<br>100/101:<br>Error          | Error detected at<br>Engine ROM<br>Checksum when<br>turned on.   | Does the error repeat?                                                                                                 | No<br>Yes       | Replace the PU board.<br>Replace the engine<br>control board (71K).                                                                    |
| Service Call<br>102: Error                 | Error detected at<br>Engine RAM<br>Read/Write when<br>turned on. | Does the error repeat?                                                                                                 | Yes             | Replace the engine control board (71K).                                                                                                |
| Service Call<br>103: Error                 | Error detected at<br>Engine SRAM                                 | Does the error repeat?                                                                                                 | Yes             | Replace the engine control board (71K).                                                                                                |

|                                           | Read/Write when<br>turned on.                                                   |                                                                                     |            |                                                                                                    |
|-------------------------------------------|---------------------------------------------------------------------------------|-------------------------------------------------------------------------------------|------------|----------------------------------------------------------------------------------------------------|
| Service Call<br>104: Error                | Error detected at<br>Engine EEPROM<br>Checksum when<br>turned on.               | Does the error repeat?                                                              | Yes        | Replace the engine control board (71K).                                                                          |
| Service Call<br>105: Error                | EEPROM not<br>detected when<br>turned on.                                       | No EEPROM?<br>Does the error repeat?                                                | Yes<br>Yes | Confirm the existence of<br>EEPROM. Without it<br>mount an EEPROM.<br>Replace the engine<br>control board (71K). |
| Service Call<br>106: Error                | Error detected at<br>Engine Control<br>Logic.                                   | Does the error repeat?                                                              | Yes        | Replace the engine control board (71K).                                                                          |
| Service Call<br>120: Error<br>~ 122 Error | Error detected at<br>the Power unit<br>cooling fan in the<br>Controller cavity. | <ol> <li>Is the error message displayed?</li> <li>Does the error repeat?</li> </ol> | Yes<br>Yes | Turn off/on the printer.<br>Replace the fan motor.                                                               |
| Service Call<br>123: Error                | Inappropriate<br>ambient RH<br>detected by a<br>sensor                          | <ol> <li>Is the error message displayed?</li> <li>Does the error repeat?</li> </ol> | Yes<br>Yes | Turn off/on the printer.<br>Replace the RH sensor.                                                               |
| Service Call:<br>124 Error                | Inappropriate<br>ambient temp.<br>detected by a<br>sensor.                      | <ol> <li>Is the error message displayed?</li> <li>Does the error repeat?</li> </ol> | Yes<br>Yes | Turn off/on the printer.<br>Replace the<br>temperature sensor.                                                   |

Copyright 1999, Okidata, Division of OKI America, Inc. All rights reserved.

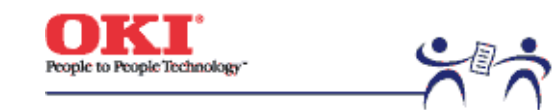

Page: 130

#### 6.5.2 LCD Preparation for Troubleshooting

1) Display on operation panel

The failure status of the printer is provided on the LCD (liquid crystal display) of the operator panel.

Perform appropriate troubleshooting according to messages on the LCD.

| No. | Failure                                                                                                    | Flowchart<br>Number             |
|-----|----------------------------------------------------------------------------------------------------|---------------------------------|
| 1   | Printer Malfunction after Turn-on                                                                                      | 1                               |
| 2   | JAM Error                                                                                                    |                                 |
|     | Loading Jam (1st tray)<br>Paper Loading Jam (Multi-purpose Tray)<br>Paper Feed Jam<br>Paper Exit Jam 2-4<br>DUPLEX Jam | 2-1<br>2-2<br>2-3<br>2-4<br>2-5 |
| 3   | Paper Size Error                                                                                                    | 3                               |
| 4   | Image Drum Unit Up/Down Operation Error                                                                                | 4                               |
| 5   | Fuser Unit Error                                                                                                    | 5                               |
| 6   | Fan Motor Error                                                                                                    | 6                               |

Note: When replacing the engine board (71K PWB), uninstall the EEPROM chip on the board and install it on the new board.

(2) CU Assy troubleshooting

The CU Assy does not operate.

Is the error message displayed?

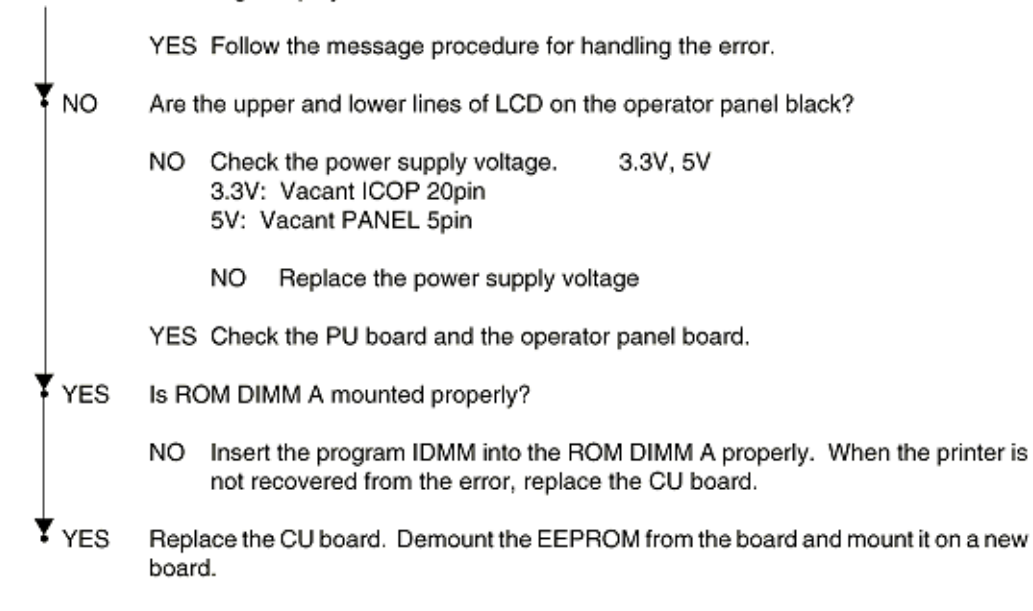

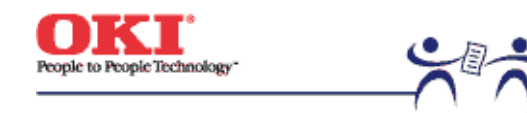

Page: 131

(1) The printer does not operate properly after power-on.

| · | Turn the | printer off and on again. showing on the LCD (about for one second).?                                                                                                    |  |  |  |
|---|----------|----------------------------------------------------------------------------------------------------|--|--|--|
|   | • No     | Is the AC cable connected properly?                                                                                                    |  |  |  |
|   |          | No Connect the AC cable correctly.                                                                                                    |  |  |  |
|   | Yes      | Is +5V output to the panel connector (OPTN connector) on the engine board (71K PWB)?<br>Pins 6, 7 and 14: +5V Pins 1, 3, 11 and 16: 0V                                                                         |  |  |  |
|   |          | Yes Is +5V output to the panel connector on the relay board (71 PWB)?<br>Pin 5: +5V Pin 2: 0V                                                                                                    |  |  |  |
|   |          | No Replace the relay board.                                                                                                    |  |  |  |
|   |          | Yes Is the operator panel cable connected properly?                                                                                                    |  |  |  |
|   |          | No Connect the cable properly.                                                                                                    |  |  |  |
|   |          | Yes Replace the operator panel cable. Is the printer recovered from the error?                                                                                                    |  |  |  |
|   |          | No Replace the operator panel cover Assy.                                                                                                    |  |  |  |
|   |          | Yes End                                                                                                    |  |  |  |
|   | ♥ No     | Is +5V output to the power connector of the engine board (71K PWB)?<br>Pins 11, 12, 13 and 14: +5V Pins 3, 4, 5, 6, 25, 26, 27 and 28: 0V                                                                      |  |  |  |
|   |          | No Replace the low voltage power unit after checking the power connector for connection.                                                                                                    |  |  |  |
|   | Y Yes    | Replace the engine board.                                                                                                    |  |  |  |
| ¥ | Yes      | Are the following voltages output to the PU IF connector of the main board?Pins 137 to 147, 187 to 197: 5VPins 125 to 136, 175 to 186: +3.3VPins 148 and 198: +12VPins 101 to 124, 149 to 174, 199 and 200: 0V |  |  |  |
|   |          | Yes Replace the main board.                                                                                                    |  |  |  |
| • | No       | Are the following voltages output to the power connector of the engine board?Pins 11, 12, 13 and 14:5VPins 15, 15, 17 and 18: +3.3VPin 1: +12VPins 7, 8, 9 and 10: +32VPins 3, 4, 5,6, 25, 26, 27 and 28: 0V   |  |  |  |
|   |          | Yes Replace the engine board.                                                                                                    |  |  |  |
| ¥ | No       | Replace the low voltage power supply.                                                                                                    |  |  |  |

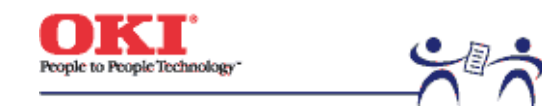

Page: 132

(2) Jams 2-1 Paper Loading Jam (1st Tray)

2-2 Paper Loading Jam (Multi-Purpose Tray)

2-3 Paper feed jam

2-4 Paper exit jam

2-5 Duplex Jam

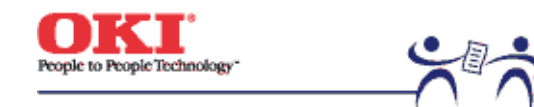

Page: 133

(2)-1 Paper Loading Jam (1st Tray)

| Ť | paper loading jam occurred immediately after power-on? |                                                                                                    |
|---|--------------------------------------------------------|----------------------------------------------------------------------------------------------------|
|   | Yes                                                    | Is the paper jammed at the entrance cassette sensor or the entrance MT sensor?                                                                                                    |
|   | •                                                      | Yes Remove the jammed paper.                                                                                                    |
|   |                                                        | ۸                                                                                                    |
|   | No                                                     | Does the sensor lever (entrance cassette sensor, entrance MT sensor) move properly?                                                                                                    |
|   | •                                                      | No Replace the defective sensor lever.                                                                                                    |
|   | Yes                                                    | Does the sensor (entrance cassette sensor, entrance MT sensor) operate properly?<br>(Operate each sensor lever to check signals on the FSENS connector pin of the engine<br>board (71K PWB).) |
|   |                                                        | Pin 4: Entrance cassette sensor, Pin 2: Entrance MT sensor                                                                                                    |
|   | •                                                      | No Replace the sensor board (R71 PWB) after checking the signal cable connection.                                                                                                    |
|   | Y Yes                                                  | Check the signal cable connection or replace the engine board.                                                                                                    |
| Ŧ | No                                                     | Has the paper loading jam occurred immediately after the paper drawing into the tray?                                                                                                    |
|   | Yes                                                    | Has the paper reached the entrance cassette sensor or the entrance MT sensor?                                                                                                    |
|   | •                                                      | Yes Go to (A).                                                                                                    |
|   | Y No                                                   | Replace the feed roller or the paper separation frame Assy of the paper cassette.                                                                                                    |
| Ŧ | No                                                     | Is the main feed motor running?                                                                                                    |
|   | Yes                                                    | Replace the feed roller or the paper separation frame Assy of the paper cassette.                                                                                                    |
| Ŧ | No                                                     | Does the resistance of the main motor lie at the rated value (approx. $4\Omega$ )?                                                                                                    |
|   | No                                                     | Replace the main feed motor.                                                                                                    |
| Ŧ | Yes                                                    | Is 32V output to the fuses FU2 and FU3 of the engine board?                                                                                                    |
|   | No                                                     | Replace the low voltage power unit.                                                                                                    |
| ¥ | Yes                                                    | Replace the engine board after checking the gear engagement and cable connection.                                                                                                    |

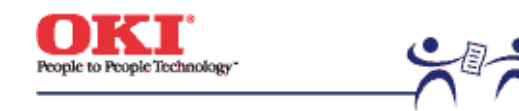

Page: 134

(2)-2 Paper Loading Jam (Multi-Purpose Tray)

| t | Has the | paper loading jam occurred immediately after power-on?                                                                                                    |
|---|---------|----------------------------------------------------------------------------------------------------|
|   | • Yes   | Is the paper jammed at the entrance cassette sensor or the entrance MT sensor?                                                                                                    |
|   |         | Yes Remove the jammed paper.                                                                                                    |
|   | ¥ №     | Does the entrance MT sensor lever move properly?                                                                                                    |
|   |         | No Replace the defective sensor lever.                                                                                                    |
|   | Yes Yes | Does the entrance MT sensor operate properly?<br>(Operate each sensor lever to check that the sensor operates correctly on the switch scan<br>test in the system maintenance mode or check the signals on the FSENS connector pin of<br>the engine board (71K PWB).)<br>Pin 2: Entrance MT sensor |
|   |         | No Replace the sensor board (R71 PWB) after checking the signal cable connection.                                                                                                    |
|   | Y Yes   | Replace the engine board after checking the signal cable connection.                                                                                                    |
| Ť | No      | Has the paper loading jam occurred immediately after the paper drawing into the tray?                                                                                                    |
|   | Yes     | Has the paper reached the entrance MT sensor?                                                                                                    |
|   |         | Yes Go to 🖲.                                                                                                    |
|   | ¥ No    | Replace the multipurpose tray Assy.                                                                                                    |
| Ť | No      | Is the registration motor running?                                                                                                    |
|   | t No    | Is 32V output to the fuse FU3 of the engine board?                                                                                                    |
|   |         | No Replace the low voltage unit.                                                                                                    |
|   | Y Yes   | Replace the engine board after checking the cable connection.                                                                                                    |
| ¥ | Yes     | Replace the engine board after checking the cable connection.                                                                                                    |

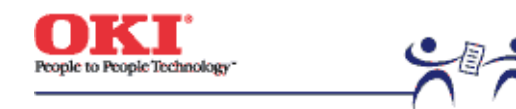

Page: 135

(2)-3 Paper feed jam

| t | Ha | as the | paper feed jam occurred immediately after power-on?                                                                                                    |
|---|----|--------|----------------------------------------------------------------------------------------------------|
|   | t  | Yes    | Is the paper jammed at the entrance belt sensor?                                                                                                    |
|   |    | æ      | Yes Remove the jammed paper.                                                                                                    |
|   | Ť  | No     | Does the write sensor lever move properly?                                                                                                    |
|   |    |        | No Replace the write sensor lever.                                                                                                    |
|   | Ť  | Yes    | Does the entrance belt sensor operate properly?<br>(Operate the sensor lever to check the signals on the FSENS connector pin of the engine<br>board (71K PWB).)<br>Pin 6: Entrance belt sensor |
|   |    |        | No Replace the sensor board (R71 PWB) after checking the cable connection.                                                                                                    |
|   | Ť  | Yes    | Check the signal cable for connection. Is it connected properly?                                                                                                    |
|   |    |        | No Connect the cable properly.                                                                                                    |
| Ŧ | Ť  | Yes    | Replace the engine board.                                                                                                    |
|   | No |        | Has the paper feed jam occurred immediately after the paper drawing into the tray?                                                                                                    |
|   | Ţ  | Yes    | Has the paper reached the write sensor?                                                                                                    |
|   |    |        | Yes Go to 🛞                                                                                                    |
|   | Ť  | No     | Is the registration motor running?                                                                                                    |
|   |    | t      | No Does the registration of the registration motor lie at the rated value (approx. $7.9\Omega$ )?                                                                                              |
|   |    |        | No Replace the registration motor.                                                                                                    |
|   |    | Ŧ      | Yes Replace the engine board after checking the gear engagement.                                                                                                    |
| ¥ | Ť  | Yes    | Replace the registration roller A or B.                                                                                                    |
|   | No |        | Has the paper jam occurred during the paper loading?                                                                                                    |
|   | Ţ  | Yes    | Is the belt motor running?                                                                                                    |
|   |    | Ī      | No Does the registration of the belt motor lie at the rated value (approx. 7.9Ω)?<br>No Replace the belt motor.                                                                                |

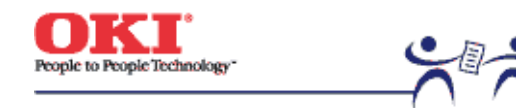

Page: 136

(2)-4 Paper Exit Jam
| Ť | Ha  | as the | paper exit jam occurred immediately after power-on?                                                                                                    |
|---|-----|--------|----------------------------------------------------------------------------------------------------|
|   | t   | Yes    | Is the paper jammed at the exit sensor?                                                                                                    |
|   |     |        | Yes Remove the jammed paper.                                                                                                    |
|   | Ť   | No     | Does the sensor lever move properly?                                                                                                    |
|   |     |        | No Replace the sensor lever.                                                                                                    |
|   | Ť   | Yes    | Does the exit sensor operate properly?<br>(Operate the sensor lever to check the sensor for proper operation on the switch scan test<br>in the system maintenance mode or check the signals on the connector PARTTEMP pin 8<br>of the engine board (71K PWB). |
|   |     |        | No Replace the exit sensor after checking the signal cable connection.                                                                                                    |
|   | ¥   | Yes    | Replace the engine board.                                                                                                    |
| ¥ | No  | >      | Is the face-up stacker cover open or close completely?                                                                                                    |
|   |     | No     | Open or close the stacker cover completely.                                                                                                    |
| ¥ | Ye  | es     | Is the heat motor running?                                                                                                    |
|   | t   | No     | Does the resistance of the heat motor lie at the rated value (approx. 7.9 $\Omega$ )?                                                                                                    |
|   |     |        | No Replace the heat motor.                                                                                                    |
|   | Ť   | Yes    | Is 32V output to the POWER connector Pins 7~10 on the engine board?                                                                                                    |
|   |     |        | No Replace the low voltage power unit.                                                                                                    |
|   | ¥   | Yes    | Replace the engine board after checking the cable connection.                                                                                                    |
| Ť | Yes |        | Does the exit guide Assy operate properly?                                                                                                    |
|   |     | No     | Replace the exit guide Assy.                                                                                                    |
| ¥ | Yes |        | Replace the engine board.                                                                                                    |

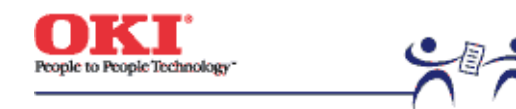

Page: 137

(2)-5 Duplex Jam

| t | Ha | as the   | paper feed jam occurred immediately after power-on?                                                                                                    |
|---|----|----------|----------------------------------------------------------------------------------------------------|
|   | t  | Yes      | Does the paper exist in the duplex unit?                                                                                                    |
|   |    | 0        | Yes Remove the jammad paper.                                                                                                    |
|   | Ť  | No       | Do the levers of the duplex-in, rear and front sensors move properly?                                                                                                    |
|   |    |          | No Replace the defective sensor lever.                                                                                                    |
|   | •  | Yes      | Do the duplex-in, rear and front sensors move properly?<br>(Check that each sensor's level is at the one measured under the paperless condition<br>through the switch scan test in the system maintenance mode). |
|   |    |          | No Replace the defective sensor after checking the cable connection.                                                                                                    |
|   | Ť  | Yes      | Check the signal cable connection. Is it connected properly?                                                                                                    |
|   |    |          | No Connect the cable properly.                                                                                                    |
|   | ¥  | Yes      | Replace the duplex controller board (V71 PWB).                                                                                                    |
| Ť | No | >        | Has the paper jam occurred immediately after the paper drawing into the unit?                                                                                                    |
|   | t  | Yes      | Has the paper reached the duplex rear sensor?                                                                                                    |
|   |    |          | Yes Go to (A).                                                                                                    |
|   | Ť  | No       | Is the duplex motor running?                                                                                                    |
|   |    | t        | No Does the resistance of the heat motor lie at the rated value (approx. $6.7\Omega$ )?                                                                                                    |
|   |    |          | No Replace the duplex motor.                                                                                                    |
|   |    | ¥        | Yes Replace the duplex board (V71 PWB) after checking the gear engagement.                                                                                                    |
|   | ¥  | Yes      | Replace the registration roller A or B.                                                                                                    |
| ¥ | No | <b>,</b> | Replace the duplex unit.                                                                                                    |

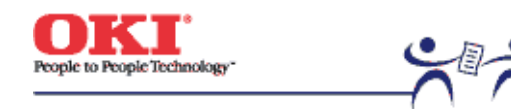

Page: 138

(3) Paper Size Error

Has the proper size paper used?

- No Use the proper size paper.
- Yes Has the jam occurred at the entrance FF sensor or the paper width sensor?
  - Yes Remove the jammed paper.
- Yes Does the entrance FF sensor lever move properly?
  - No Replace the defective sensor lever.
- Yes Does the entrance FF sensor operate properly? (Move the sensor lever to check the signals on the FSENS connector pin of the engine board 71K PWB.) Pin 4: Entrance FF sensor
  - No Replace the sensor board (R71 PWB) after checking the cable connection.
- Yes Does the entrance belt sensor lever move properly?
  - No Replace the defective sensor lever.
- Yes Does the entrance belt sensor operate properly? (Move the sensor lever to check the sensor for proper operation through the switch scan test in the system maintenance mode. Also check the signals on the FSENS connector pin of the engine board 71K PWB.) Pin 6: Entrance FF sensor
  - No Replace the sensor board (R71 PWB) after checking the cable connection.
- Yes Do the paper size sensing switches on the paper size sensing board (PXC-PWB) all operate\ properly? (Press the paper size sensing switches to check the signals on the PSIZE connector pin of the engine board.) Pin 3: Paper size sensor 1 Pin 4: Paper size sensor 2 Pin 5: Paper size sensor 3
  - Pin 6: Paper size sensor 4
  - No Replace the paper size sensing board (PXC PWB) after checking the cable connection.
- Yes Reeplace the engine board after checking the cable connection.

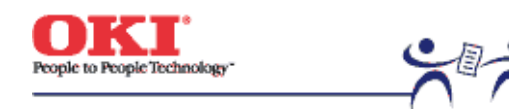

Page: 139

### (4) Image Drum Unit (ID) Up-and-Down Operation Error

- Turn the printer off and, after a few seconds, on again.
- Are all the ID drums revolving properly during printing?
  - No Does the resistance of the ID motor lie at the rated value (approx. 4.0Ω)?
    - No Replace the defective IDU motor.
  - Yes Is 32V output to F3 and F5 of the engine board?
    - No Replace the low voltage power unit.
  - Yes Replace the engine board after checking the cable connection.
- Yes Do the IDU sensor terminals operate properly?
  - No Replace the defective gear or sensor terminals after checking the gear engagement and the sensor terminal operation.
- Yes Does the ID sensor lever move properly? (Check the signals on the JODEN connector pin of the driver board (71K PWB).) Pin 12: IDU sensor Yellow Pin 2: IDU sensor Magenta Pin 4: IDU sensor Cyan Pin 14: IDU sensor Black Do all lie at 5V level or 0V level?
  - No Replace the connection board (N71 PWB).
- Yes Replace the engine board after checking the cable connection between connection board (N71 PWB) and the engine board (71K PWB).

Copyright 1999, Okidata, Division of OKI America, Inc. All rights reserved.

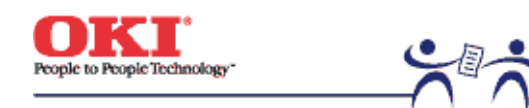

Page: 140

# (5) Fusing Unit Error

| t | Ha | as the<br>a | fuser error occurred immediately after power-on?                                                                                                    |
|---|----|-------------|----------------------------------------------------------------------------------------------------|
|   | Ì  | Yes         | Is the heat roller thermistor broken or short-circuited? (See Figure 6-1.)<br>(approx. 190k to 980k $\Omega$ at room temperatures of 0 to 43°C)         |
|   |    | •           | Yes Replace the fuser unit.                                                                                                    |
|   | *  | No          | Is the backup roller thermistor broken or short-circuited? (See Figure 6-1.) (Approx. 190k to $980k\Omega$ at room temperatures of 0 to $43^{\circ}C$ ) |
|   |    | •           | Yes Replace the fuser unit.                                                                                                    |
| - | ¥  | No          |                                                                                                    |
| ŧ | No |             | Has the fuser unit error occurred three minutes after power-on?                                                                                         |
|   | •  | No          | Go to 🖲.                                                                                                    |
| ŧ | ls | the he      | eater of the fuser unit on (Is it hot)?                                                                                                    |
|   | ţ  | Yes         | Replace the engine board.                                                                                                    |
|   | ¥  | No          | Replace the fuser unit.                                                                                                    |
| ŧ | No | 0           | Is AC voltage output between the CN1 connector pin1 and pin3 of the low voltage power unit.                                                             |
|   |    | No          | Replace the low voltage power unit.                                                                                                    |
| ¥ | Ye | es          | Replace the fuser unit.                                                                                                    |

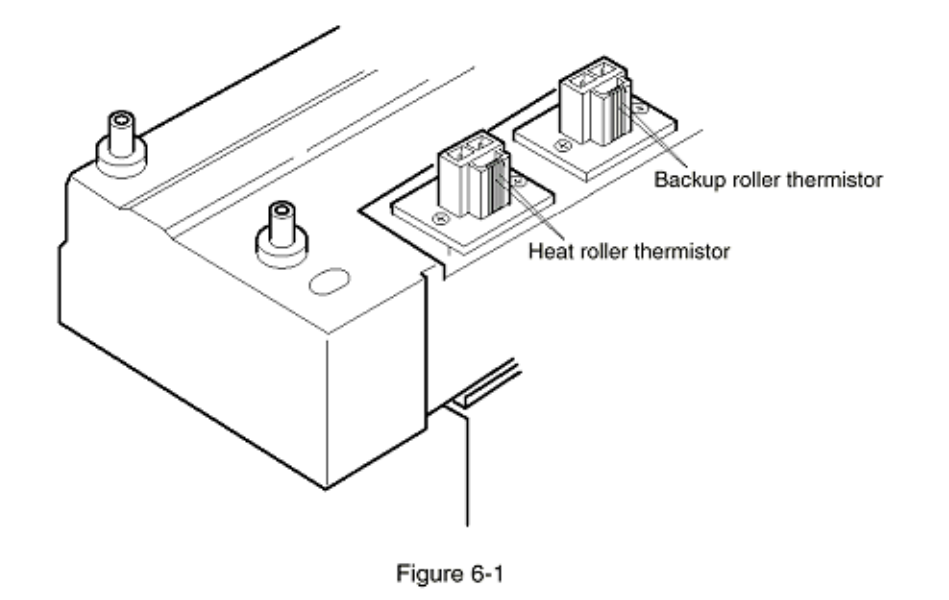

Copyright 1999, Okidata, Division of OKI America, Inc. All rights reserved.

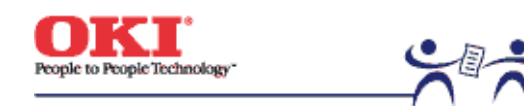

Page: 141

# (6) Motor Fan Error

| 1 | D | oes the | es the low voltage power supply fan run after power-on?                                            |  |  |  |
|---|---|---------|----------------------------------------------------------------------------------------------------|--|--|--|
|   | 1 | No      | Is 32V output to the fuse FU502 of the engine board (71K PWB)?                                     |  |  |  |
|   |   | Ī       | No Is 32V output to the power connector of the engine board (71K PWB)?<br>32V: Pins 7, 8, 9 and 10 |  |  |  |
|   |   |         | No Replace the low voltage power unit after checking the cable connection.                         |  |  |  |
|   |   | ¥       | Yes Replace the engine board.                                                                      |  |  |  |
|   | Ť | Yes     | Has the low voltage power supply fan replaced?                                                     |  |  |  |
|   |   |         | Yes End                                                                                            |  |  |  |
|   | ¥ | No      | Replace the low voltage power supply fan.                                                          |  |  |  |
| Ť | Y | es      | Does the engine board fan rotate after power-on?                                                   |  |  |  |
|   | Ţ | No      | Is 32V output to the fuse FU502 of the engine board (71K PWB)?                                     |  |  |  |
|   |   | Ī       | No Is 32V output to the power connector of the engine board (71K PWB)?<br>32V: Pins 7, 8, 9 and 10 |  |  |  |
|   |   |         | No Replace the low voltage power after checking the cable connection.                              |  |  |  |
|   |   | ¥       | Yes Replace the engine board.                                                                      |  |  |  |
|   | ¥ | Yes     | Replace the fan of the engine board.                                                               |  |  |  |
| ¥ | Y | es      | End                                                                                                |  |  |  |

Copyright 1999, Okidata, Division of OKI America, Inc. All rights reserved.

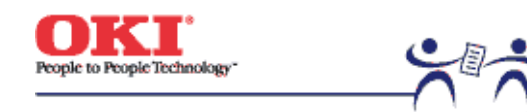

Page: 142

**6.5.3 Troubleshooting image problems** When the printout images are not satisfactory, follow the troubleshooting steps listed below.

| Printout problem                                                                       | Flowchart No. |
|----------------------------------------------------------------------------------------|---------------|
| Light or faded image on whole page, or color misalignment on whole page (Figure 6-2 A) | (1)           |
| Dirty background (Figure 6-2 B)                                                        | (2)           |
| Blank page (Figure 6-2 C)                                                              | (3)           |
| Vertical belt or line (black or color belt, or black or color line)<br>(Figure 6-2 D)  | (4)           |
| Vertical white belt or line, or uneven-color belt or line (Figure 6-2 F)               | (5)           |
| Poor fusing (ink spreads or peels when touched with fingers).                          | (6)           |
| Defective image of regular interval (Figure 6-2 E).                                    | (7)           |
| Missing image                                                                          | (8)           |
| Color misalignment                                                                     | (9)           |
| Color different from original one                                                      | (10)          |
| Figure 6-3                                                                             | Figure 6-3    |

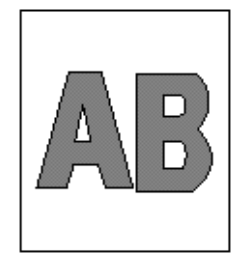

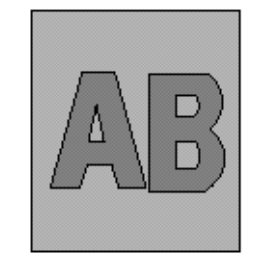

(A) Light or faded image on whole page

(B) Dirty background

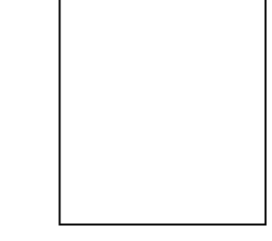

(C) Blank

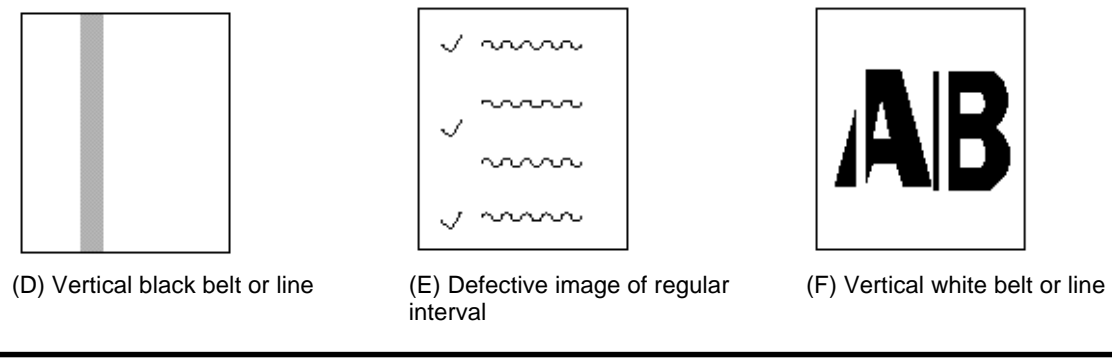

Copyright 1999, Okidata, Division of OKI America, Inc. All rights reserved.

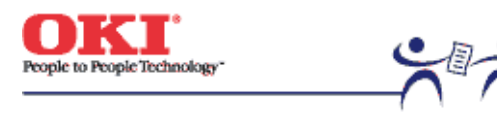

Page: 143

(1) Light or Faded Image on Whole Page, or Color Misalignment on Whole Page (Figure 6-2 A)

| Ť | Are tone | ers running short (is toner low displayed)?                                                                                                    |
|---|----------|----------------------------------------------------------------------------------------------------|
|   | Yes      | Supply toner(s).                                                                                                    |
| Ť | No       | Is proper paper used?                                                                                                    |
|   | No       | Use proper paper.                                                                                                    |
| Ť | Yes      | Are the LED head lenses dirty?                                                                                                    |
|   | Yes      | Clean the dirty lens(es).                                                                                                    |
| Ť | No       | Are all the LED head Assys connected to the junction board (Y71 PWB) and the engine<br>board (71K PWB) properly?                                                                                                    |
|   | No       | Connect the cable between the LED head(s) and the engine board properly, checking the<br>cable connection.                                                                                                    |
| 1 | Yes      | Is +3.8V output to the following power connector pins of the junction board (Y71 PWB)?<br>+3.8V: Pins 1 to 8                                                                                                    |
|   | • Yes    | Is +3.8V output to the LED head Assys from the junction board (Y71 PWB)?<br>YPOW connector pin 3: LED head Assy Yellow<br>MPOW connector pin 3: LED head Assy Magenta<br>CPOW connector pin 3: LED head Assy Cyan<br>KPOW connector pin 3: LED head Assy Black |
|   |          | No Replace the junction board (Y71 PWB).                                                                                                    |
|   | Y Yes    | Replace the LED head Assy(s) after checking the cable connection.                                                                                                    |
| Ť | No       | Replace the low voltage power unit after checking the cable connection.<br>Has the problem been corrected?                                                                                                    |
|   | Yes      | End                                                                                                    |
| 1 | No       | Is 32V output to the power connector of the engine board (71K PWB)?<br>+32V: Pins 7 to 10.                                                                                                    |
|   | No       | Replace the low voltage power unit after checking the cable connection.                                                                                                    |
| Ť | Yes      | Is 32V output to the HVOL T connector pin 5 of the engine board (71K PWB)?                                                                                                    |
|   | No       | Replace the engine board.                                                                                                    |
| Ť | Yes      | Replace the high voltage unit or the belt cassette Assy after checking the cable connection.<br>Has the problem been corrected?                                                                                                    |
|   | Yes      | End                                                                                                    |

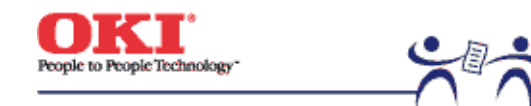

Page: 144

(2) Dirty Background (Figure 6-2 B)

| t | <ul> <li>Were the image drums exposed to external light for a long time?</li> </ul> |                                                                                                    |  |
|---|-------------------------------------------------------------------------------------|----------------------------------------------------------------------------------------------------|--|
|   | Yes                                                                                 | Replace the ID unit(s).                                                                                                    |  |
| + | No                                                                                  | Is the roller of the fuser unit dirty?                                                                                                    |  |
|   | Yes                                                                                 | Replace the fuser unit.                                                                                                    |  |
| * | No                                                                                  | Correct the PAPER TYPE setting.<br>Light: 60 g/m² Medium Light: 67.5 g/m² Medium: 75 g/m²<br>Medium Heavy: 90g/m² Heavy: 105 g/m² Ultra Heavy: 120 g/m² Transparency                                                                                                    |  |
|   | No                                                                                  | Set the MEDIA TYPE correctly.                                                                                                    |  |
| Ť | No                                                                                  | Are the LED head Assys connected to the junction board (Y71 PWB) properly?                                                                                                    |  |
|   | No                                                                                  | Connect the LED head Assy(s) to the junction board (Y71 PWB) properly.                                                                                                    |  |
| 1 | Yes                                                                                 | Is +3.8V output to the following power connector pins of the junction board (Y71 PWB)? +38V: Pins 1 to 8                                                                                                    |  |
|   | • Yes                                                                               | Is +3.8V output to the following cable connector pins between the junction board (Y71 PWB)<br>and the LED head Assys?<br>YPOW connector pin 3: LED head Assy Yellow<br>MPOW connector pin 3: LED head Assy Magenta<br>CPOW connector pin 3: LED head Assy Cyan<br>KPOW connector pin 3: LED head Assy Black |  |
|   |                                                                                     | No Replace the junction board (Y71 PWB).                                                                                                    |  |
|   | Y Yes                                                                               | Replace the LED head Assy after checking the cable connection.                                                                                                    |  |
| Ť | No                                                                                  | Replace the low voltage power unit after checking the cable connection.<br>Has the problem been corrected?                                                                                                    |  |
|   | Yes                                                                                 | End                                                                                                    |  |
| 1 | No                                                                                  | Is 32V supplied to the power connector of the engine board (71K PWB)?<br>+32V: Pins 7 to 10                                                                                                    |  |
|   | No                                                                                  | Replace the low voltage power unit after checking the cable connection.                                                                                                    |  |
| Ť | Yes                                                                                 | Is 32V supplied to the power connector pin of the engine board (71K PWB)?                                                                                                    |  |
|   | No                                                                                  | Replace the engine board.                                                                                                    |  |
| * | Yes                                                                                 | Replace the high voltage power unit or the belt cassette Assy after checking the cable<br>connection. Has the problem been corrected?                                                                                                    |  |

Yes End

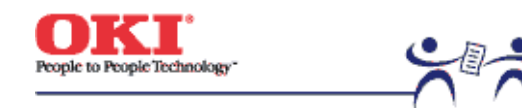

Page: 145

(3) Blank Page (Figure 6-2 C)

| <ul> <li>Are the LED head Assys connected to the junction<br/>properly?</li> </ul> |        | .ED head Assys connected to the junction board (Y71 PWB) and the engine board (71K PWB) $?$                                                                                                    |
|------------------------------------------------------------------------------------|--------|----------------------------------------------------------------------------------------------------|
|                                                                                    | No     | Connect the LED Assy(s) to the junction board (Y71 PWB) and the engine board (71K PWB)<br>properly, checking the cable connection.                                                                                                    |
| ¥<br>                                                                              | Yes    | Is +3.8V output to the following power connector pins of the junction board (Y71K PWB)? +3.8V: Pins 1 to 8                                                                                                    |
|                                                                                    | • Yes  | Is +3.8V output to the following cable connector pins between the junction board (Y71 PWB)<br>and the LED heads?<br>YPOW connector pin 3: LED head Assy Yellow<br>MPOW connector pin 3: LED head Assy Magenta<br>CPOW connector pin 3: LED head Assy Cyan<br>KPOW connector pin 3: LED head Assy Black |
|                                                                                    |        | No Replace the junction board (Y71 PWB).                                                                                                    |
|                                                                                    | Yes    | Replace the LED head Assy(s) after checking the cable connection.                                                                                                    |
| ŧ                                                                                  | No     | Is 32V output to the power connector of the engine board (71K PWB)? +3.8V: Pins 7 to 10                                                                                                    |
|                                                                                    | No     | Replace the low voltage power unit after checking the cable connection.                                                                                                    |
| Ť                                                                                  | Yes    | Is 32V output to the HVOLT connector pin 5 of the engine board (71K PWB)?                                                                                                    |
|                                                                                    | No     | Replace the engine board.                                                                                                    |
| Ť                                                                                  | Yes    | Replace the high voltage power unit or the belt cassette Assy after checking the cable<br>connection. Has the problem been corrected?                                                                                                    |
|                                                                                    | Yes    | End                                                                                                    |
| ¥<br>¥                                                                             | No     | Are the ID terminals connected to the contact Assy properly? (See Figure 6-2.)                                                                                                    |
|                                                                                    | No     | Connect the I/D terminal(s) to the contact Assy properly.                                                                                                    |
|                                                                                    | Yes    | Replace the I/D drum unit(s).                                                                                                    |
|                                                                                    | Madaaa | Minor variable size the environment of (2014 DMD), demount the EEDDOM (see the beautiend                                                                                                    |

- Notes: 1. When replacing the engine board (71K PWB), demount the EEPROM from the board and mount it on a new board.
  - 2. When the EEPROM is not replaced, see Section 4.2.2.

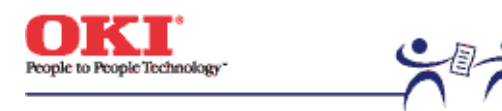

Page: 146

| (4) Ve | rtical Bel | t or Line (Black or Color Belt, or Black or Color Line) (Figure 6-2 D)                                                                                                    |
|--------|------------|----------------------------------------------------------------------------------------------------|
| 1      | Are the    | LED head Assys connected to the junction board (Y71 PWB) properly?                                                                                                    |
|        | No         | Connect the LED head Assy(s) to the junction board properly.                                                                                                    |
| Ť      | Yes        | Replace the LED head Assy(s) after checking the cable connection.<br>Has the problem been corrected?                                                                                           |
|        | Yes        | End                                                                                                    |
| *      | No         | Replace the junction board (Y71 PWB) after checking the cable connection.<br>Has the problem been corrected?                                                                                   |
|        | Yes        | End                                                                                                    |
| Ť      | No         | Is the engine board (71K PWB) connected to the junction board (Y71 PWB) properly?                                                                                                    |
|        | No         | Connect the engine board to the junction board properly.                                                                                                    |
| Ť      | Yes        | Replace the engine board (71K PWB) after checking the cable connection.<br>Has the problem been corrected?                                                                                     |
|        | Yes        | End                                                                                                    |
| Ť      | No         | Are the I/D terminals connected to the contact Assy properly? (See Figure 6-3.)                                                                                                    |
|        | No         | Connect the I/D terminal(s) to the contact Assy properly.                                                                                                    |
| ¥      | Yes        | Replace the I/D unit(s).                                                                                                    |
|        | Notes:     | <ol> <li>When replacing the engine board (71K PWB), demount the EEPROM from the board and<br/>mount it on a new board.</li> <li>When the EEPROM is not replaced, see Section 4.2.2.</li> </ol> |

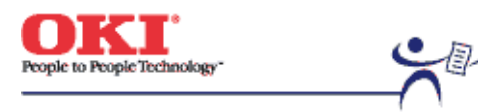

Page: 147

(5) Vertical White Belt or Line, or Uneven-Color Belt or Line (Figure 6-2 F)

| t | Are the LED heads dirty? |                                                                                                    |  |
|---|--------------------------|----------------------------------------------------------------------------------------------------|--|
|   | Yes                      | Clean the dirty LED head(s).                                                                                 |  |
| Ŧ | No                       | Are the LED head Assys connected to the junction board (Y71 PWB) properly?                                   |  |
|   | No                       | Connect the LED head Assy(s) to the junction board (Y71 PWB) properly.                                       |  |
| • | Yes                      | Replace the LED head(s) after checking the cable connection.<br>Has the problem been corrected?              |  |
|   | Yes                      | End                                                                                                    |  |
| * | No                       | Replace the junction board (Y71 PWB) after checking the cable connection.<br>Has the problem been corrected? |  |
|   | Yes                      | End                                                                                                    |  |
| Ŧ | No                       | Is the engine board (71K PWB) connected to the junction board properly?                                      |  |
|   | No                       | Connect the engine board to the junction board properly.                                                     |  |
| Ť | Yes                      | Replace the engine board (71K PWB) after checking the cable connection.<br>Has the problem been corrected?   |  |
|   | Yes                      | End                                                                                                    |  |
| Ŧ | No                       | Are the I/D terminals connected to the contact Assy properly? (See Figure 6-3.)                              |  |
|   | No                       | Connect the I/D terminal(s) to the contact Assy properly.                                                    |  |
| ¥ | Yes                      | Replace the I/D unit(s).                                                                                     |  |
|   | Notes:                   | <ol> <li>When replacing the engine board (71K PWB), demount the EEPROM from the boa</li> </ol>               |  |

- ard and ų, D), When the EEPROM is not replaced, see Section 4.2.2.

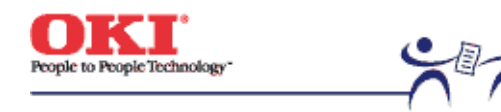

Page: 148

(6) Poor Fusing (Ink spreads or peels when touched with fingers)

| t | Is proper paper used? |                                                                                                    |  |
|---|-----------------------|----------------------------------------------------------------------------------------------------|--|
|   | No                    | Use proper paper.                                                                                                    |  |
| Ŧ | Yes                   | Is the contact of the fuser unit connected properly?                                                                                                    |  |
|   | No                    | Connect the contact of the fuser unit properly.                                                                                                    |  |
| Ť | Yes                   | Is the roller of the fuser unit dirty?                                                                                                    |  |
|   | Yes                   | Replace the fuser unit Assy.                                                                                                    |  |
| • | No                    | Is the MEDIA TYPE (menu 1) selected correctly?<br>Light: 60 g/m <sup>2</sup> Medium Light: 67.5 g/m <sup>2</sup> Medium: 75 g/m <sup>2</sup><br>Medium Heavy: 90g/m <sup>2</sup> Heavy: 105 g/m <sup>2</sup> Ultra Heavy: 120 g/m <sup>2</sup> Transparency |  |
|   | No                    | Select the MEDIA TYPE correctly.                                                                                                    |  |
| Ť | Yes                   | Is AC voltage output between the CN connector pin 1 and pin 3 of the low voltage power unit?                                                                                                    |  |
|   | No                    | Replace the low voltage power unit.                                                                                                    |  |
| Ť | Yes                   | Does the resistance of the heat roller thermistor lie at the rated voltage? (See Figure 6-1.) (Approx. 190k to $980k\Omega$ at room temperatures of 0 to $43$ °C)                                                                                           |  |
|   | No                    | Replace the fuser unit.                                                                                                    |  |
| Ť | Yes                   | Does the resistance of the backup roller thermistor lie at the rated voltage? (See Figure 6-<br>1.) (Approx. 190k to $980k\Omega$ at room temperatures of 0 to $43^{\circ}$ C)                                                                              |  |
|   | No                    | Replace the fuser unit.                                                                                                    |  |
| Ť | Yes                   | Does the fuser temperature agree with the designated one?<br>Check the fuser temperature on the LCD in the engine maintenance mode.<br>Heat Roller (Upper): 145 to 155°C (5FH to 6BH)<br>Backup Roller (Lower): 125 to 135°C (48H to 53H)                   |  |
|   | No                    | Replace the fuser unit Assy.                                                                                                    |  |
| ¥ | Yes                   | Replace the fuser unit Assy.                                                                                                    |  |
|   | Notes:                | 1. When replacing the engine board (71K PWB), demount the EEPROM from the board and                                                                                                    |  |

- When the EEPROM is not replaced, see Section 4.2.2.

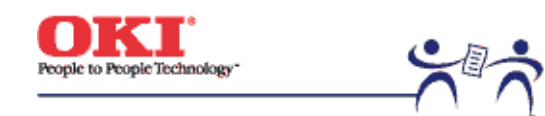

Page: 149

## (7) Defective Image of Regular Interval (See Figure 6-2 E)

| Interval     | Problem             | Troubleshooting              |
|--------------|---------------------|------------------------------|
| 3.709 inches | Image Drum          | Replace the image drum unit. |
| 2.504 inches | Developing Roller   | Replace the image drum unit. |
| 2.276 inches | Toner Supply Roller | Replace the image drum unit. |
| 1.732 inches | Charging Roller     | Replace the image drum unit. |
| 4.453 inches | Fuser Upper Roller  | Replace the fuser unit.      |
| 4.453 inches | Fuser Lower Roller  | Replace the fuser unit.      |
| 2.276 inches | Transfer Roller     | Replace the belt Assy        |

Note! The life counters of the I/D units, fuser unit and belt cassette unit are automatically reset upon replacement of the units, respectively.

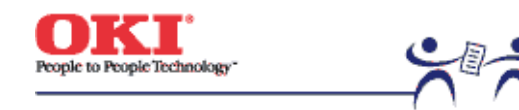

Page: 150

(8) Missing Image

| t | Are LED | ) heads dirty?                                                                                                    |  |
|---|---------|----------------------------------------------------------------------------------------------------|--|
|   | Yes     | Clean the LED head(s).                                                                                                    |  |
| Ť | No      | Are the LED head Assys connected to the junction board (Y71 PWB) properly?                                                                                                    |  |
|   | No      | Connect the LED head Assy(s) to the board, checking the cable connection between the<br>LED head(s) and the junction board.                                                                                                    |  |
| * | Yes     | Is 3.8V output to the following HEADPOW connector pins of the junction board (Y71 PWB)?<br>+3.8V: Pins 1 to 8                                                                                                    |  |
|   | • Yes   | Is +3.3V output to the LED head Assys from the junction board (Y71 PWB)?<br>YPOW connector pin 3: LED head Assy Yellow<br>MPOW connector pin 3: LED head Assy Magenta<br>CPOW connector pin: LED head Assy Cyan<br>KPOW connector pin 3: LED head Assy Black |  |
|   |         | No Replace the junction board (Y71 PWB).                                                                                                    |  |
|   | Y Yes   | Replace the LED head Assy(s) after checking the cable connection.                                                                                                    |  |
| Ť | No      | Replace the low voltage power unit after checking the cable connection.<br>Has the problem been corrected?                                                                                                    |  |
|   | Yes     | End                                                                                                    |  |
| Ť | No      | Is 32V output to the power connector of the engine board (71K PWB)? +32V: Pins 7 to 10                                                                                                    |  |
|   | No      | Replace the low voltage power unit after checking the cable connection.                                                                                                    |  |
| Ť | Yes     | Is 32V output to the HVOLT connector pin 5 of the engine board (71K PWB)?                                                                                                    |  |
|   | No      | Replace the engine board.                                                                                                    |  |
| Ť | Yes     | Replace the high voltage power unit or the belt cassette Assy after checking the cable<br>connection. Has the problem been corrected?                                                                                                    |  |
|   | Yes     | End                                                                                                    |  |
| Ť | No      | Are the I/D terminals connected to the contact Assy properly? (See Figure 6-3.)                                                                                                    |  |
|   | No      | Connect the I/D terminal(s) to the contact Assy properly.                                                                                                    |  |
| ¥ | Yes     | Replace the I/D unit(s).                                                                                                    |  |

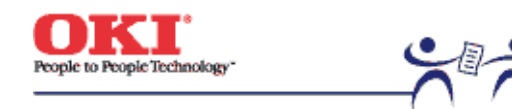

Page: 151

(9) Color Misalignment

| Ť | Is the color menu of the user menu mode "Automatic Color-Registration Adjustment" OFF? |                                                                                                    |  |
|---|----------------------------------------------------------------------------------------|----------------------------------------------------------------------------------------------------|--|
|   | Yes                                                                                    | Make it on. Recovered?                                                                                                    |  |
|   | Yes                                                                                    | End                                                                                                    |  |
| Ŧ | No                                                                                     | "TONER LOW" is displayed.                                                                                                    |  |
|   | Yes                                                                                    | Replenish toner. Recovered?                                                                                                    |  |
|   | Yes                                                                                    | End                                                                                                    |  |
| Ŧ | No                                                                                     | Execute the color registration test in the engine maintenance mode.<br>Procedures: Enter the self-diagnostic mode (Level 1) of the engine maintenance mode. |  |
|   |                                                                                        | DIAGNOSTIC MODE                                                                                                    |  |
|   |                                                                                        | xx.xx.xx                                                                                                    |  |
|   | Press Keys (0) and (4) to enter the self-diagnostic mode (Level 2).                    |                                                                                                    |  |
|   |                                                                                        | ENGINE DIAG LEVEL2                                                                                                    |  |
|   | Press Key (1) three times to display "REG ADJUST TEST".                                |                                                                                                    |  |
|   |                                                                                        | REG ADJUST TEST                                                                                                    |  |
|   | Pres                                                                                   | s Key (2) once to display "REG ADJUST EXECUTE".                                                                                                    |  |
|   |                                                                                        | REG ADJUST EXECUTE                                                                                                    |  |
|   | Pres<br>(The                                                                           | s Key (3) to execute automatic color-registration adjustment.<br>e motor starts rotating to adjust color-registration.)                                     |  |
| Ť | Color re<br>immedia                                                                    | gistration was not adjusted (that is, the motor did not rotate) and "OK" was displayed ately.                                                               |  |
|   | Yes                                                                                    | Some error other than color misalignment has occurred. After recovering from the error, has the color registration become normal?                           |  |
|   | Yes                                                                                    | End                                                                                                    |  |
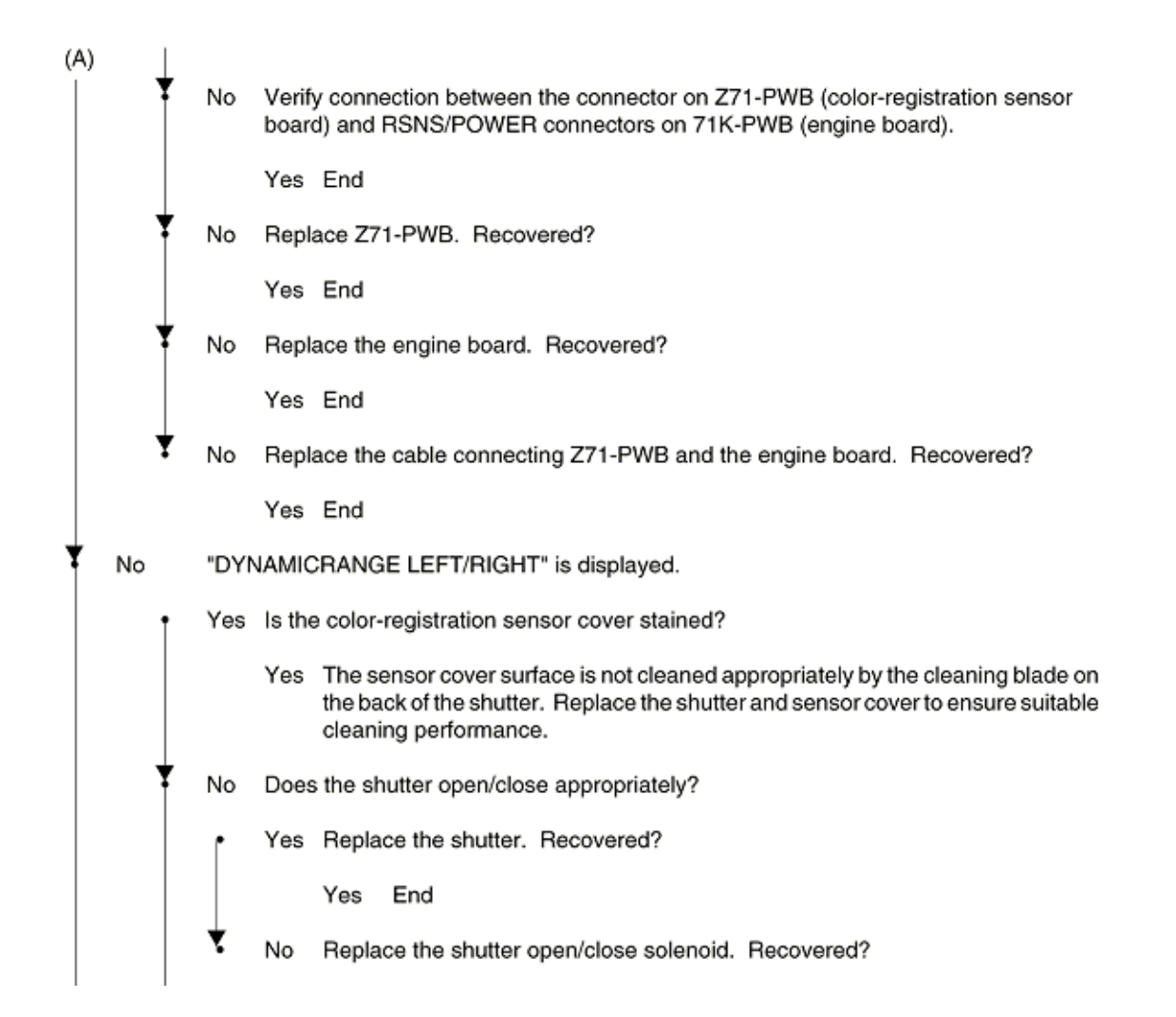

(B) Are there problems in the gears (the gear Assys of the I/Ds, multipurpose tray, belt unit or belt motor)? Yes Replace the damaged gear Assy(s). Connect the LED head unit(s) to the junction board properly. No No Connect the boards correctly. Yes Replace the LED head Assy(s) after checking the cable connection. Has the problem been corrected? Yes End No Replace the junction board after checking the cable connection. Has the problem been corrected? Yes End Is the engine board (71K PWB) connected to the junction board (Y71 PWB) properly? Ŧ No

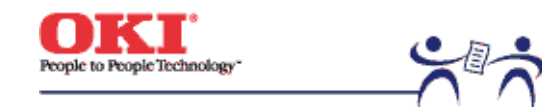

Service Guide - C7000 Series Chapter 6 Troubleshooting Procedures Page: 152

(10) Color Different from Original One

| t | Are the | LED head lenses dirty?                                                                                                    |
|---|---------|----------------------------------------------------------------------------------------------------|
|   | Yes     | Clean the LED head lens(es).                                                                                                    |
| Ť | No      | Are the LED head Assys connected to the junction board (Y71 PWB) properly?                                                                                                    |
|   | No      | Connect the LED head Assy(s) to the junction board, checking the cable connection between them.                                                                                                    |
| Ť | Yes     | Is +3.8V output to the following HEADPOW connector pins of the junction board (Y71 PWB)?<br>+3.8V: Pins 1 to 8                                                                                                    |
|   | • Yes   | Is +3.8V output to the LED heads from the junction board (Y71 PWB)?<br>YPOW connector pin 3: LED head Assy Yellow<br>MPOW connector pin 3: LED head Assy Magenta<br>CPOW connector pin 3: LED head Assy Cyan<br>KPOW connector pin 3: LED head Assy Black |
|   |         | No Replace the junction board (Y71 PWB).                                                                                                    |
|   | Y Yes   | Replace the LED head Assy(s) after checking the cable connection.                                                                                                    |
| Ť | No      | Replace the low voltage power unit after checking the cable connection.<br>Has the problem been corrected?                                                                                                    |
|   | Yes     | End                                                                                                    |
| Ť | No      | Is 32V output to the power connector of the engine board (71K PWB)?<br>+32V: Pins 7, 8, 9 and 10                                                                                                    |
|   | No      | Replace the low voltage power unit after checking the cable connection.                                                                                                    |
| Ť | Yes     | Is 32V output to the HVOLT connector pin 5 of the engine board (71K PWB)?                                                                                                    |
|   | No      | Replace the engine board.                                                                                                    |
| Ť | Yes     | Replace the high voltage power unit or the belt cassette Assy after checking the cable<br>connection? Has the problem been corrected?                                                                                                    |
|   | Yes     | End                                                                                                    |
| Ť | No      | Are I/D terminals connected to the contact Assy properly? (See Figure 6-3.)                                                                                                    |
|   | No      | Connect the I/D terminal(s) to the contact Assy properly.                                                                                                    |
| Ť | Yes     | Replace the I/D unit(s).                                                                                                    |

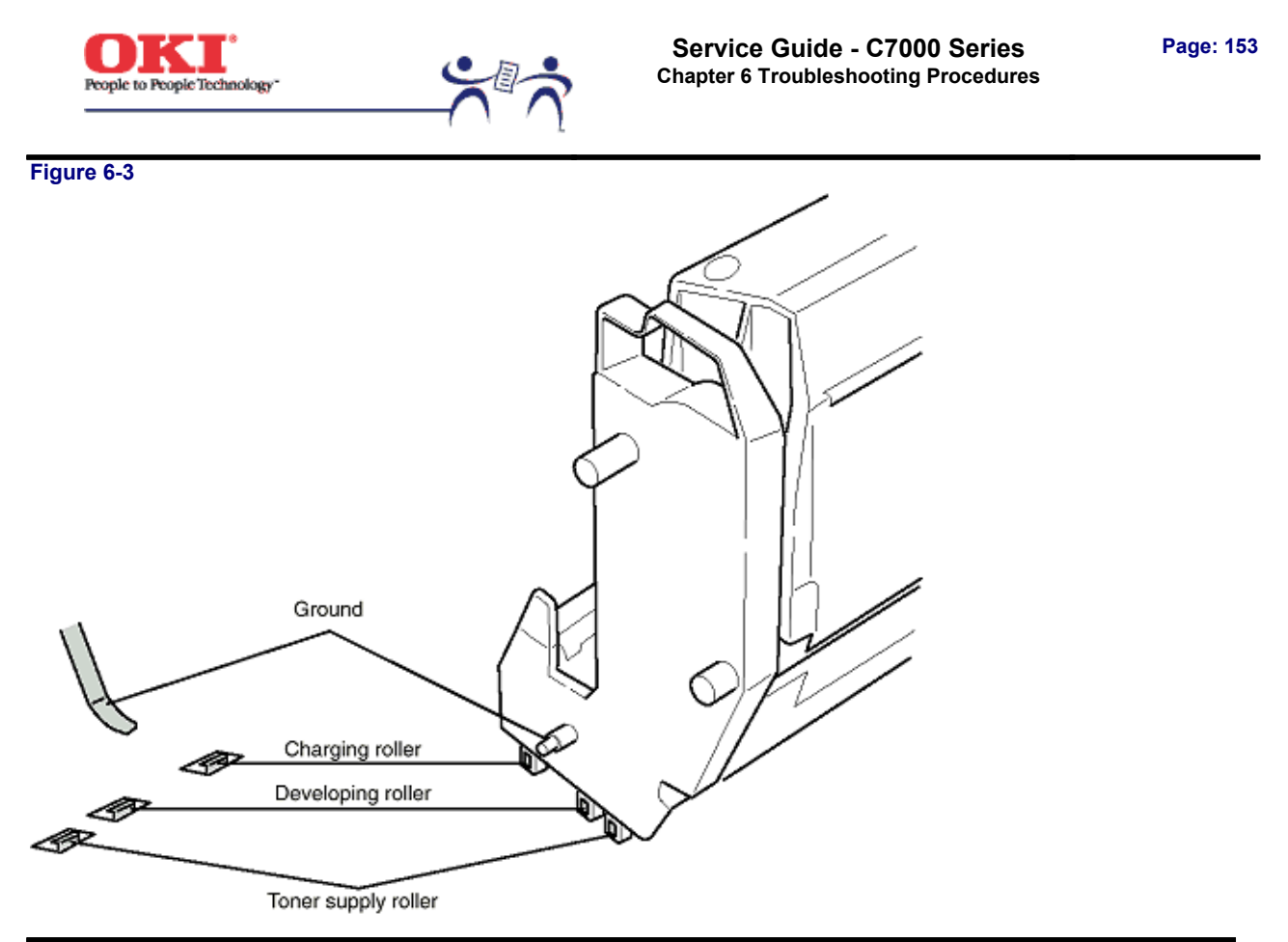

Copyright 1999, Okidata, Division of OKI America, Inc. All rights reserved.

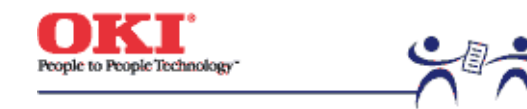

Service Guide - C7000 Series Chapter 7 Wiring Diagram Page: 154

7.1 Resistance Check

| Resistance      | Between pins 1 and 2: 7,900<br>Between pins 3 and 4: 7,900  | Between pins 1 and 2: 4Ω<br>Between pins 3 and 4: 4Ω | Between pins 1 and 2: 402<br>Between pins 3 and 4: 402 |
|-----------------|-------------------------------------------------------------|------------------------------------------------------|--------------------------------------------------------|
| Illustration    |                                                             |                                                      |                                                        |
| Circuit Diagram | 1 ○→ Fied<br>2 ○→ Brawn (0)<br>3 ○→ Yellow (0)<br>4 ○→ Blue |                                                      |                                                        |
| Unit            | Transport Belt Motor                                        | Main Motor (Y)                                       | Main Motor (M)                                         |

| Resistance      | Between pins 1 and 2: 4Ω<br>Between pins 3 and 4: 4Ω | Between pins 1 and 2: 4Ω<br>Between pins 3 and 4: 4Ω<br>Between pins 1 and 2: 4Ω<br>Between pins 3 and 4: 4Ω |                    |  |
|-----------------|------------------------------------------------------|----------------------------------------------------------------------------------------------------|--------------------|--|
| Illustration    |                                                      |                                                                                                    |                    |  |
| Circuit Diagram |                                                      |                                                                                                    |                    |  |
| Unit            | Main Motor (C)                                       | Main Motor (K)                                                                                               | Registration Motor |  |

| Resistance      | Between pins 1 and 2: 7,902<br>Between pins 3 and 4: 7,902 | Between pins 1 and 2: 7.902<br>Between pins 3 and 4: 7.902<br>Between pins 1 and 2: 7.902<br>Between pins 3 and 4: 7.902 |                                              |
|-----------------|------------------------------------------------------------|----------------------------------------------------------------------------------------------------|----------------------------------------------|
| Illustration    |                                                            |                                                                                                    |                                              |
| Circuit Diagram | 1 0→ Red<br>2 0→ Brown<br>3 0→ Yellow<br>4 0→ Blue         |                                                                                                    | <sup>1</sup><br><sup>2</sup><br><sup>3</sup> |
| Unit            | Fuser Motor                                                | Feeder Motor                                                                                                    | Duplex Motor                                 |

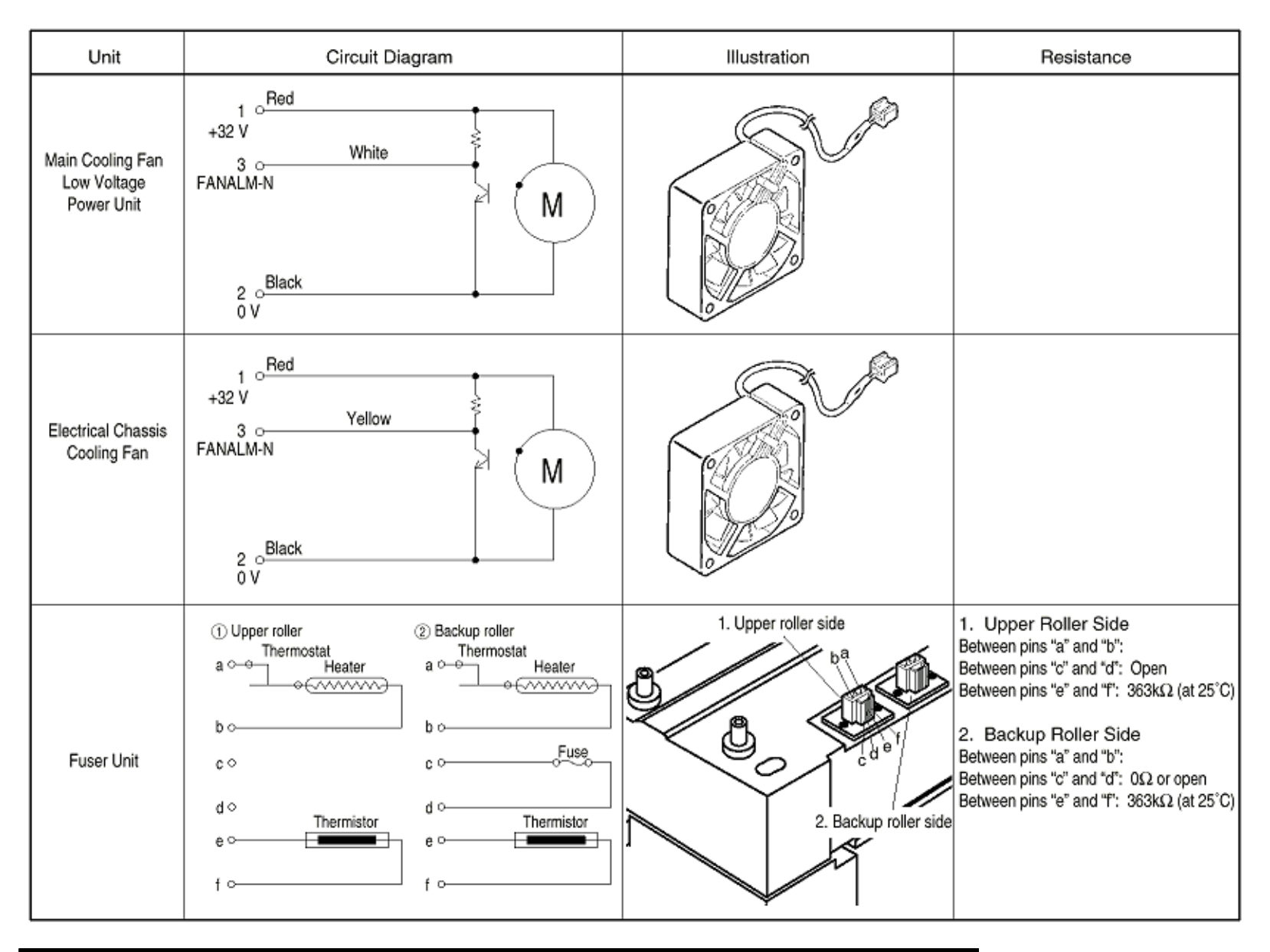

Copyright 1999, Okidata, Division of OKI America, Inc. All rights reserved.

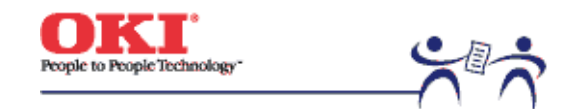

Service Guide - C7000 Series Chapter 7 Wiring Diagram

Page: 155

7.2 Program/Font ROM Location (1) Printer Engine Controller PWB (71K-PWB)

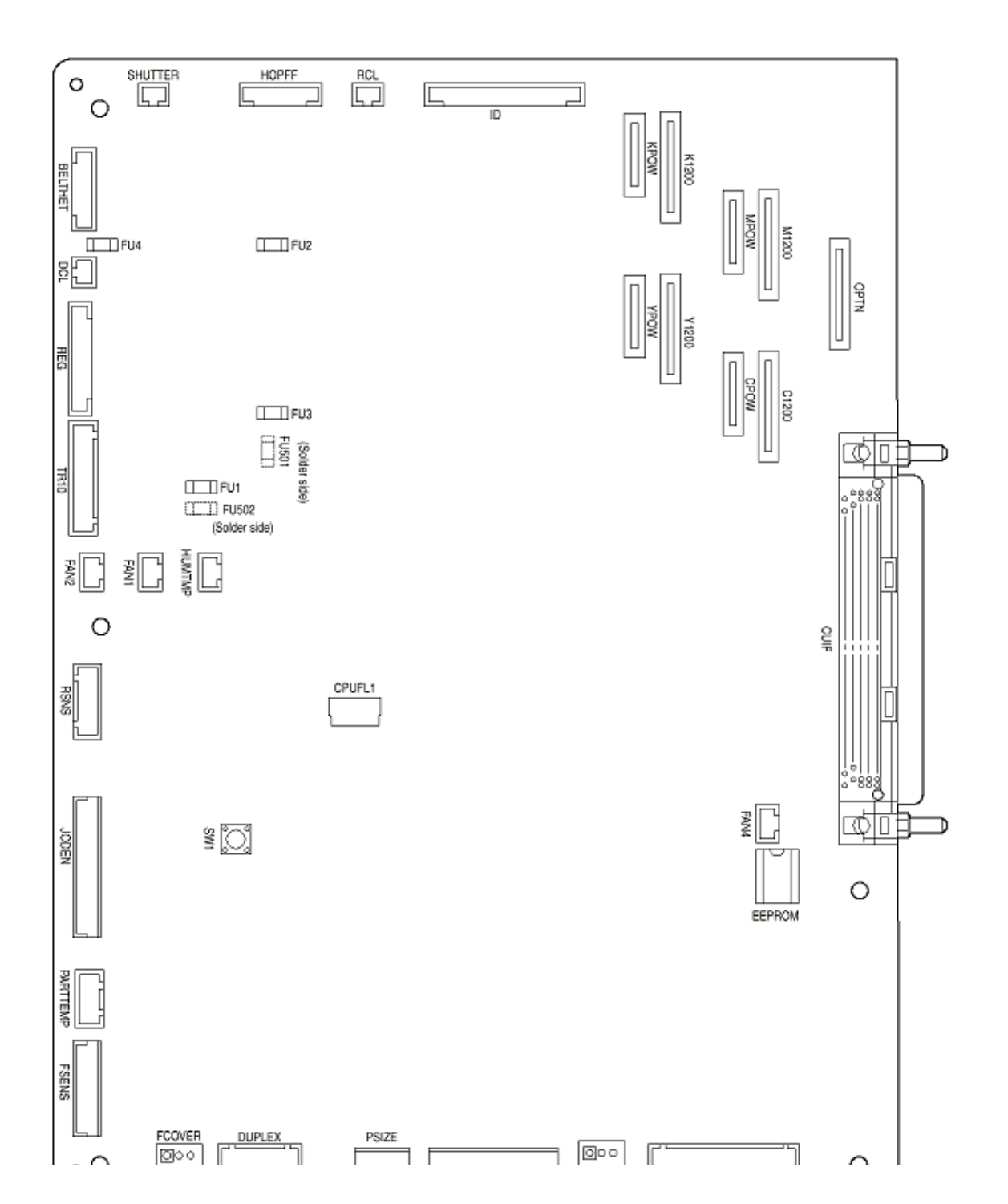

(2) Main Controller PWB

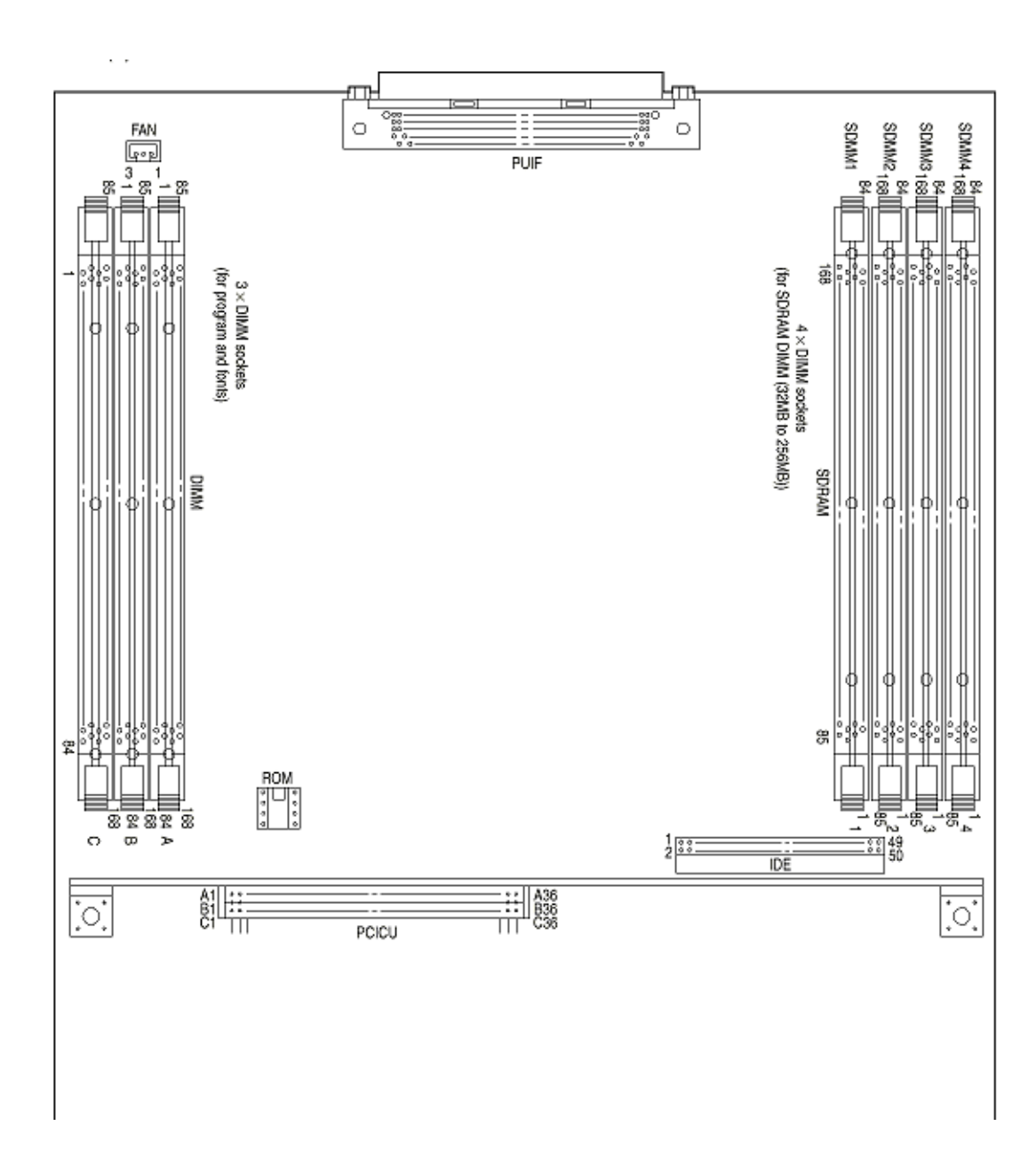

Note! The option SDRAM DIMMs must be inserted in descending order of the parenthesized type No. appeared on the label of each DIMM into the slots 1, 3, 2 and 4 (see the user documentation for details).

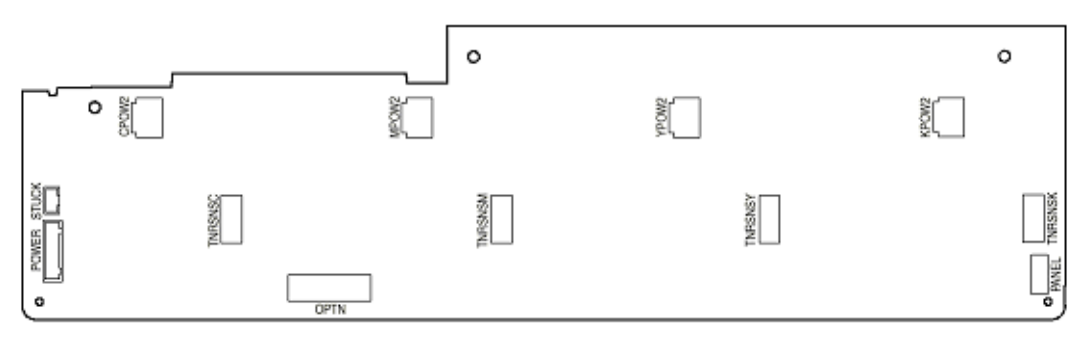

(3) LED Control PWB (Y71-PWB)

#### (4) Duplex Control PWB (V71-PWB)

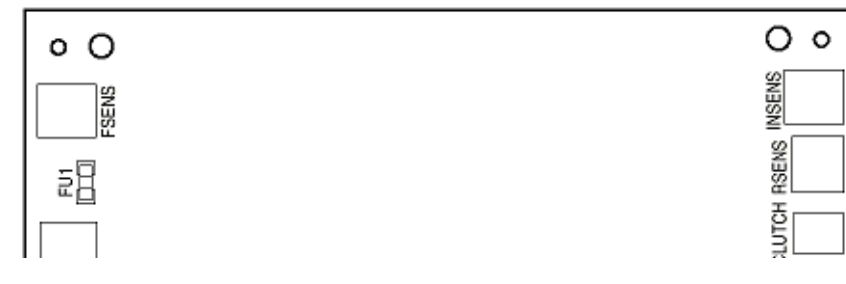

# (5) Control Panel PWB (X71-PWB)

| 0           | SW1   | <br>[]]            | swa<br>[O] | 5W4      |  |
|-------------|-------|--------------------|------------|----------|--|
|             | SW5   | [ <u>]</u><br>5886 | O<br>SW7   | j<br>SWB |  |
| (6) N71-PWB |       |                    |            |          |  |
|             | JODEN |                    |            |          |  |

### (7) Entrance Sensor PWB (R71-PWB)

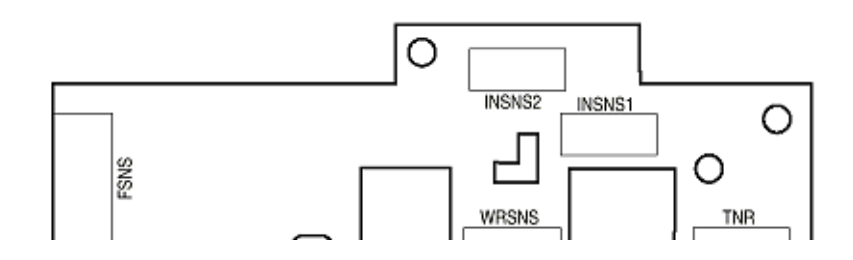

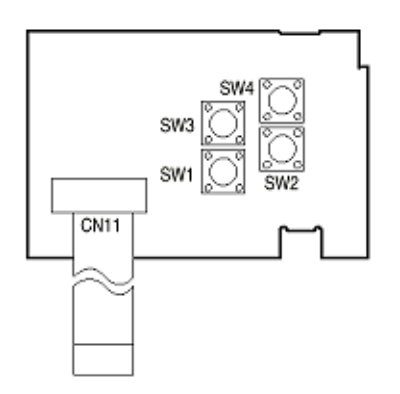

Copyright 1999, Okidata, Division of OKI America, Inc. All rights reserved.

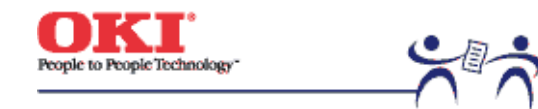

Page: 156

Main Assembly - Figure 8-2

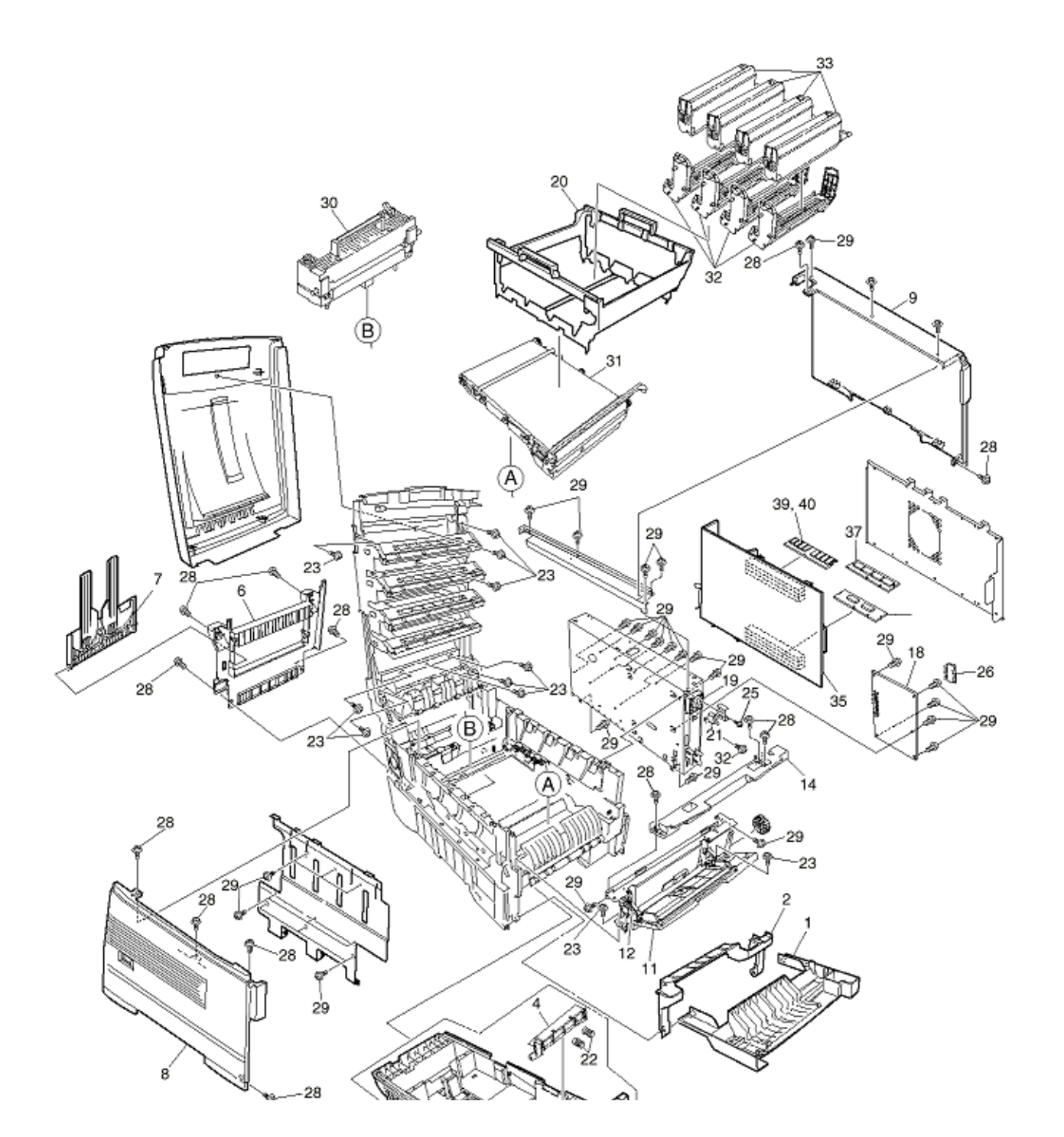

Figure 8-1-1/3

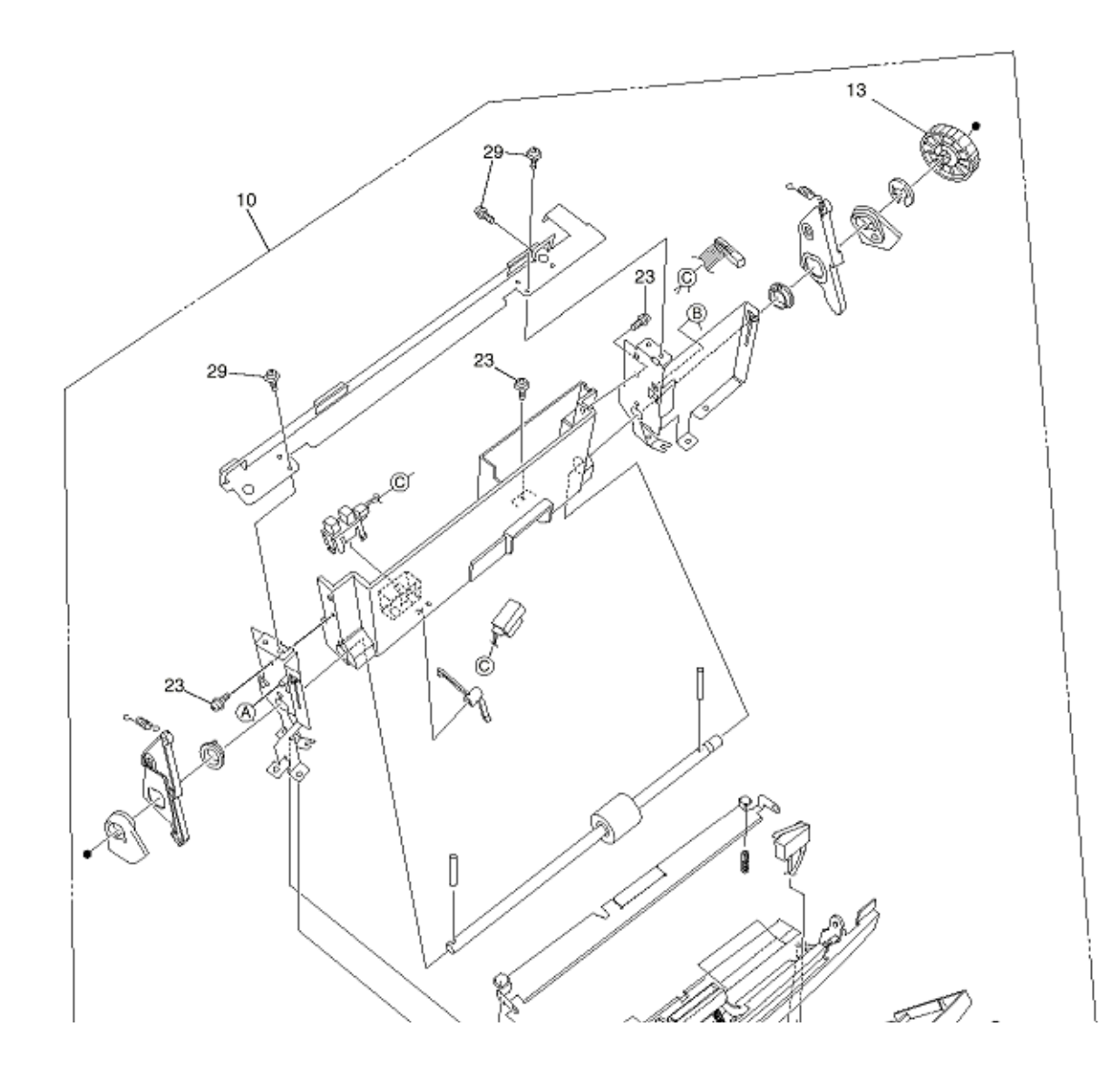

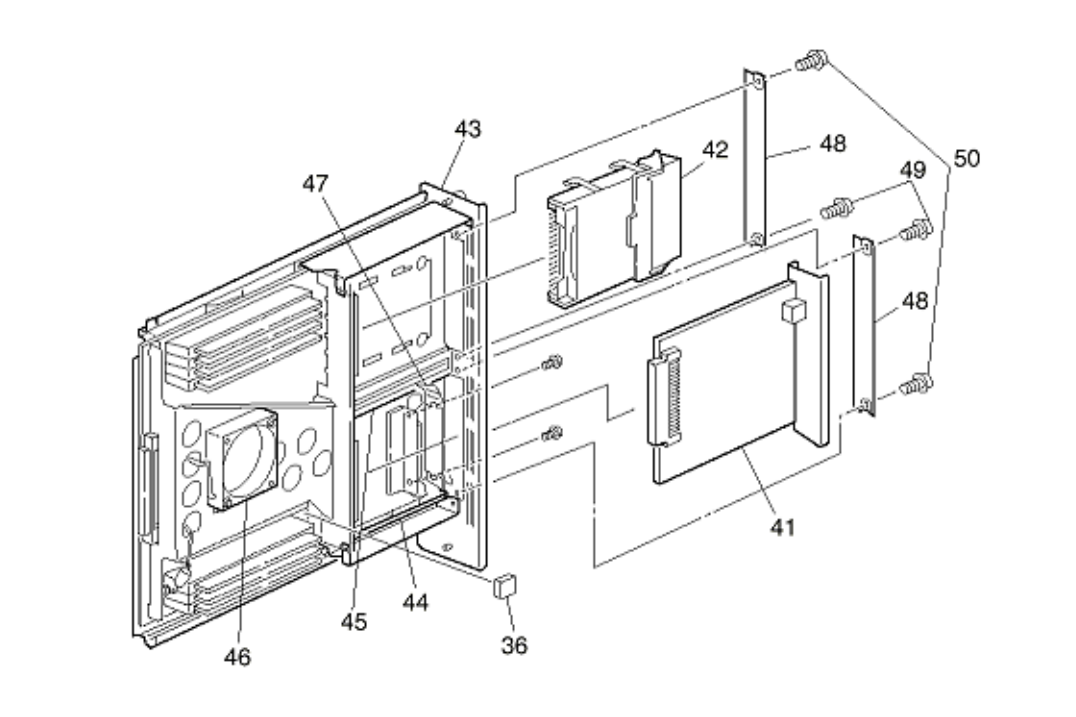

Figure 8-1-2/3

Figure 8-1-3/3

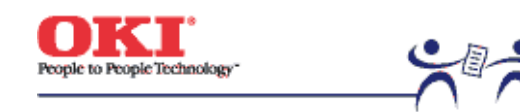

Page: 157

# Main Assembly - Table 8-1 (1/3)

| No. | Part #                 | Name                              | Qty | Remarks  |
|-----|------------------------|-----------------------------------|-----|----------|
| 1   | 40864601               | Front Cover Assy                  | 1   |          |
| 2   | 41042501               | Front Cover Inner Baffle          | 1   |          |
| 3   | 40866701 Cassette Assy |                                   | 1   |          |
| 4   | 41438401               | Retard Pad Assy                   | 1   |          |
| 5   |                        |                                   | 1   |          |
| 6   | 40864301               | Rear Cover                        | 1   |          |
| 7   | 41374902               | Face Up Stacker Assy              | 1   |          |
| 8   | 40864401               | Left Side Cover                   | 1   |          |
| 9   | 40864501               | Right Side Cover                  | 1   |          |
| 10  | 40862001               | Multi-Purpose Tray Assy           | 1   |          |
| 11  | 40866301               | Multi-Purpose Tray Cover Assy     | 1   |          |
| 12  | 41045801               | Link                              | 2   |          |
| 13  | 40325101               | Multi-Purpose Tray Drive Gear     | 1   |          |
| 14  | 40952701               | Multi-Purpose Tray Top Cover      | 1   |          |
| 15  |                        |                                   |     |          |
| 16  |                        |                                   |     |          |
| 17  |                        |                                   |     |          |
| 18  | 41256204               | Print Engine Controller PWB (71K) | 1   | 1200 dpi |
| 18  | 41256206               | Print Engine Controller PWB (71K) | 1   | 600 dpi  |
| 19  | 40197101               | Electrical Chassis Cooling Fan    | 1   |          |
| 20  | 40864901               | CRU Basket Assy                   | 1   |          |
| 21  | 41275701               | Upper Cover Open Switch           | 1   |          |
| 22  | 41439401               | Retard Pad Assy Springs           | 2   |          |
| 23  |                        | Screw (T3x3)                      | 14  |          |
| 24  |                        | Screw (M3x8)                      | 2   |          |
| 25  |                        | Screw (M2x8)                      | 2   |          |
| 26  |                        | EEPROM                            | 1   |          |
| 27  |                        |                                   |     |          |
| 28  |                        | Screw (T3x10)                     | 13  |          |
| 29  |                        | Screw (M3x6)                      | 42  |          |
| 30  | 41304001               | Fuser - Unit 120V                 | 1   | 120V     |
| 30  | 41304003               | Fuser - Unit 230V                 | 1   | 230V     |
|     |                        |                                   |     |          |

| 31   41303901   Belt Unit   1 |  |
|-------------------------------|--|
|-------------------------------|--|

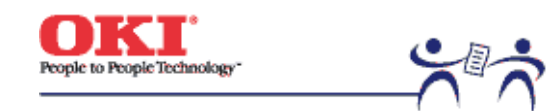

Page: 158

## Main Assembly - Table 8-1 (2/3)

| No. | Part #   | Name                 | Qty | Remarks |
|-----|----------|----------------------|-----|---------|
| 32  | 41304105 | Image Drum - Yellow  | 1   |         |
|     | 41304106 | Image Drum - Magenta | 1   |         |
|     | 41304107 | Image Drum - Cyan    | 1   |         |
|     | 41304108 | Image Drum - Black   | 1   |         |
| 33  | 41304205 | Toner - Yellow       | 1   |         |
|     | 41304206 | Toner - Magenta      | 1   |         |
|     | 41304207 | Toner - Cyan         | 1   |         |
|     | 41304208 | Toner - Black        | 1   |         |

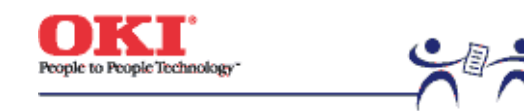

Page: 159

## Main Assembly - Table 8-1 (3/3)

| No. | Part #   | Name                 | Qty | Remarks         |
|-----|----------|----------------------|-----|-----------------|
| 34  | 41377401 | Plate - Indicator    | 1   |                 |
| 35  | 41356009 | PCB Assy - CRM       | 1   |                 |
| 36  |          | EEPROM (CU)          | 1   |                 |
| 37  | 41469503 | Board - TNY          | 1   |                 |
| 38  |          |                      |     |                 |
| 39  | 41437418 | Board - Memory 64MB  | 1   | 1200 dpi        |
| 40  | 41437419 | Board - Memory 128MB | 1   | 1200 dpi Duplex |
| 41  |          |                      |     |                 |
| 42  | 41376005 | HDD Assy             | 1   | Option          |
| 43  | 41286901 | Plate Shield         | 1   |                 |
| 44  | 41278601 | Guide - Rail (A)     | 2   |                 |
| 45  | 41278701 | Guide - Rail (B)     | 1   |                 |
| 46  | 41410201 | Motor - Fan          | 1   |                 |
| 47  | 41467401 | Plate - FG (Centro)  | 1   |                 |
| 48  | 41254601 | Plate - Blank        | 2   |                 |
| 49  | 41278401 | Screw                | 2   |                 |
| 50  | 41723901 | Screw                | 2   |                 |

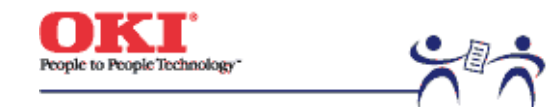

Page: 160

Top Cover Assembly - Figure 8-2

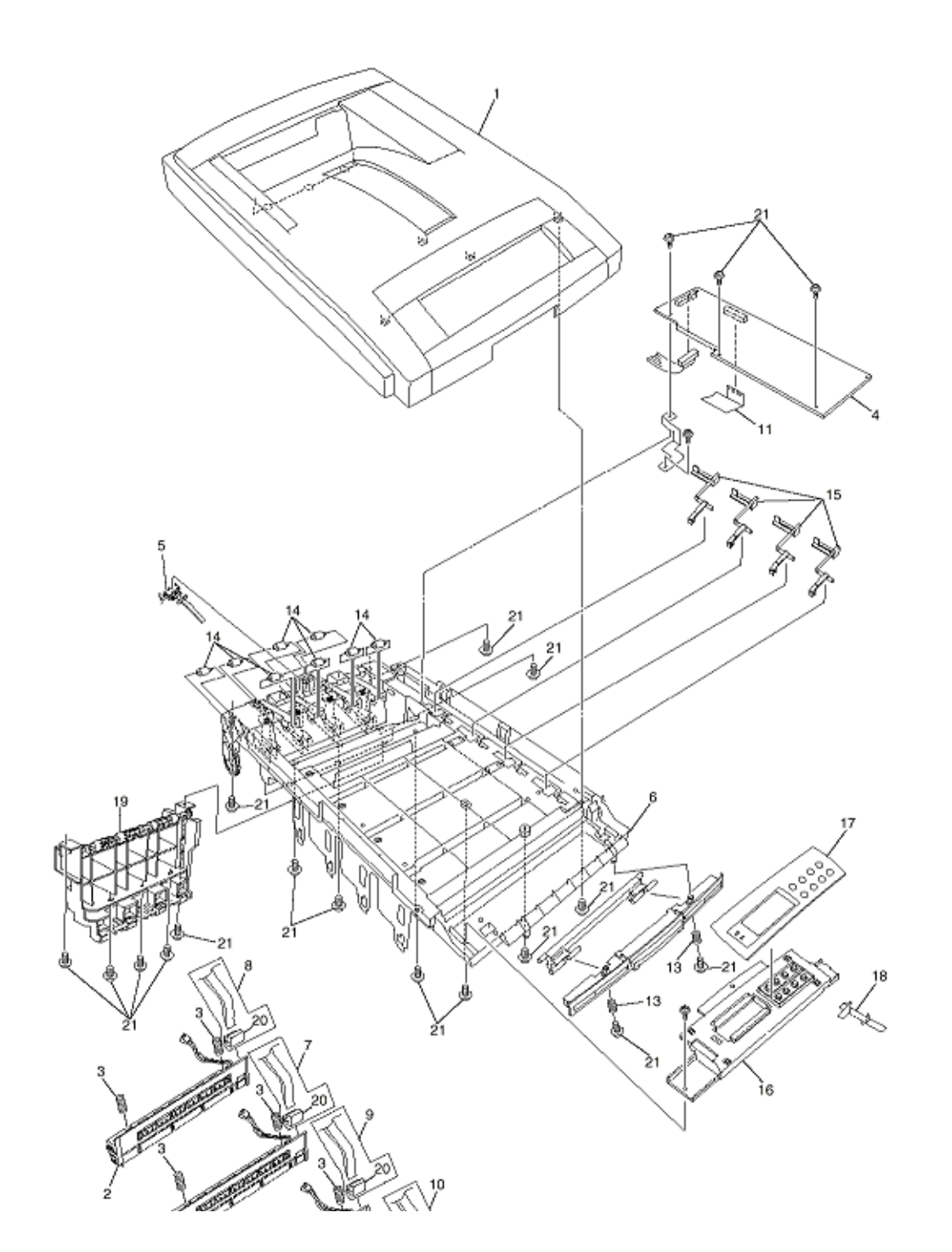

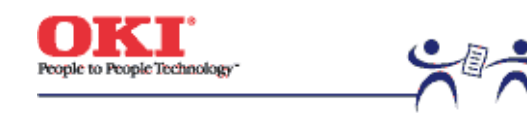

Page: 161

# Top Cover Assembly - Table 8-2

| No. | Part #   | Name                           | Qty | Remarks  |
|-----|----------|--------------------------------|-----|----------|
| 1   | 40859701 | Top Cover                      | 1   |          |
| 2   | 41072401 | LED Assy (1200 dpi)            | 4   | 1200 dpi |
| 2   | 41072402 | LED Assy (600 dpi)             | 4   | 600 dpi  |
| 3   | 40861001 | LED Assy Spring                | 8   |          |
| 4   | 41257901 | LED Control PWB (Y71)          | 1   |          |
| 5   | 40365404 | Stacker Full Sensor            | 1   |          |
| 6   | 41316501 | Top Cover Inner Frame Kit      | 1   |          |
| 7   | 41309603 | LED Harness M                  | 1   |          |
| 8   | 41309604 | LED Harness C                  | 1   |          |
| 9   | 41309602 | LED Harness Y                  | 1   |          |
| 10  | 41309601 | LED Harness K                  | 1   |          |
| 11  | 41593101 | LED Control PWB Tape Harness   | 1   |          |
| 12  |          |                                |     |          |
| 13  |          |                                |     |          |
| 14  | 40316701 | Eject Roller                   | 8   |          |
| 15  | 40860601 | Toner Sensor                   | 4   |          |
| 16  | 40866101 | Control Panel Assy             | 1   |          |
| 17  | 40866201 | Control Panel Bezel (600 dpi)  | 1   | 600 dpi  |
| 18  | 40866202 | Control Panel Bezel (1200 dpi) | 1   | 1200 dpi |
| 19  | 40861501 | Eject Guide Assy               | 1   |          |
| 20  |          | 26 pin LED Connector           | 4   |          |
| 21  |          | Screw (T3x8)                   | 19  |          |

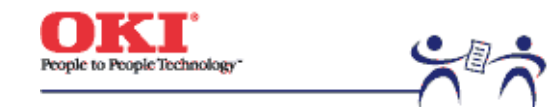

Page: 162

Printer Unit Chassis Figure 8-3

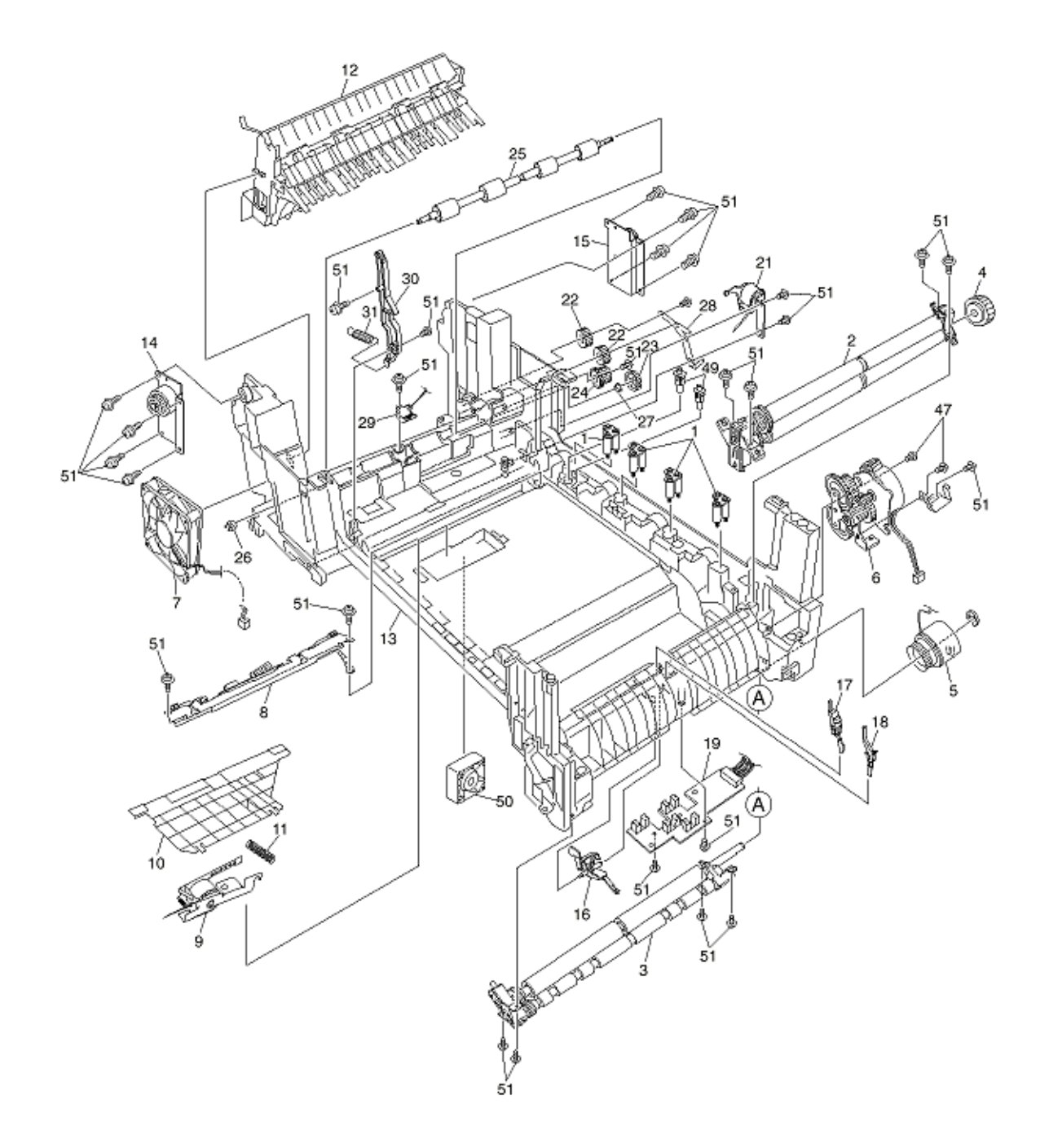
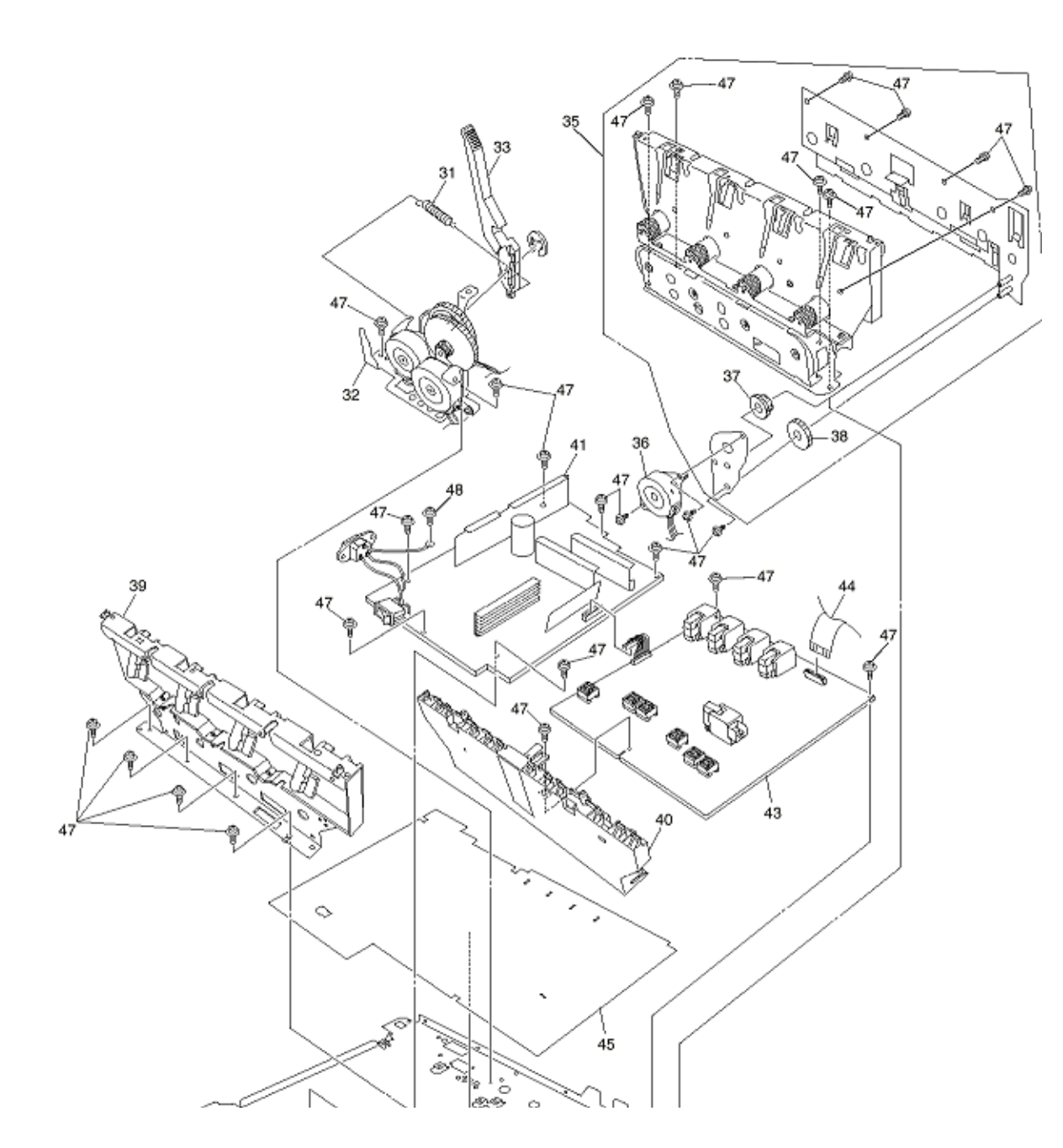

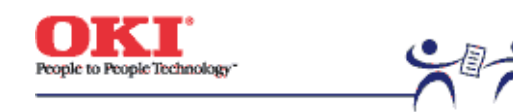

Page: 163

## Printer Unit Chassis - Table 8-3

| No. | Part #   | Name                           | Qty                            | Remarks |
|-----|----------|--------------------------------|--------------------------------|---------|
| 1   | 41189701 | Drum Contact Assy              | 4                              |         |
| 2   | 40844301 | Registration Roller Assy (A)   | 1                              |         |
| 3   | 40844303 | Registration Roller Assy (B)   | Registration Roller Assy (B) 1 |         |
| 4   | 40845401 | Registration Drive Gear        | 1                              |         |
| 5   | 41187101 | Registration Clutch            | 1                              |         |
| 6   | 40845801 | Registration Motor Assy        | 1                              |         |
| 7   |          | Main Cooling Fan               | 1                              |         |
| 8   | 41346801 | Color Registration Sensor Assy | 1                              |         |
| 9   | 41253701 | Registration Shutter Solenoid  | 1                              |         |
| 10  | 41275201 | Registration Shutter           | 1                              |         |
| 11  | 41275301 | Registration Shutter Spring    | 1                              |         |
| 12  | 40859201 | Duplex Guide Assy              | 1                              |         |
| 13  | 40841101 | Printer Unit Chassis           | 1                              |         |
| 14  | 41312801 | Left Top Cover Spring Assy     | 1                              |         |
| 15  | 41312901 | Right Top Cover Spring Assy    | 1                              |         |
| 16  | 40841601 | Entrance Sensor Actuator #1    | 1                              |         |
| 17  | 40841701 | Entrance Sensor Actuator #2    | 1                              |         |
| 18  | 40841801 | Entrance Sensor Actuator #3    | 1                              |         |
| 19  | 41258301 | Entrance Sensor PWB (R71)      | 1                              |         |
| 20  |          |                                |                                |         |
| 21  | 41253601 | Duplex Gate Solenoid Assy      | 1                              |         |
| 22  | 40842401 | Fuser Drive Gear - A           | 2                              |         |
| 23  | 40316301 | Fuser Drive Gear - B           | 1                              |         |
| 24  | 41067201 | Fuser Drive Gear - C           | 1                              |         |
| 25  | 40323901 | Fuser Exit Roller              | 1                              |         |
| 26  |          | Fuser Exit Roller Bushing (L)  | 1                              |         |
| 27  |          | Fuser Exit Roller Bushing (R)  | 1                              |         |
| 28  | 40842501 | Fuser Exit Roller Contact      | 1                              |         |
| 29  | 41073601 | Exit Sensor Assy               | 1                              |         |
| 30  | 40841301 | Fuser Latching Handle (L)      | 1                              |         |
| 31  | 40841501 | Fuser Latching Handle Springs  | 1                              |         |
| 32  | 40848801 | Belt Motor Assy                | 1                              |         |

| 33 | 40841401 | Fuser Latching Handle (R)             | 1  | 1 |
|----|----------|---------------------------------------|----|---|
| 34 |          |                                       |    |   |
| 35 | 40847301 | Main Motor Assy                       | 1  |   |
| 36 | 40846001 | Main Feeder Drive Motor               | 1  |   |
| 37 | 40848501 | Main Feeder Drive Gear A              | 1  |   |
| 38 | 40848601 | Main Feeder Drive Gear B              | 1  |   |
| 39 | 41303601 | Left Plate Assy                       | 1  |   |
| 40 | 40850201 | Contact Assy                          | 1  |   |
| 41 | 40737401 | Power - Unit AC - DC switching (115V) | 1  |   |
| 41 | 40737501 | Power - Unit AC - DC switching (230V) | 1  |   |
| 42 |          |                                       |    |   |
| 43 | 40737601 | Power - Unit (high-voltage)           | 1  |   |
| 44 |          | HV Tape Harness                       | 1  |   |
| 45 | 41128101 | Power Supply Insulator                | 1  |   |
| 46 |          |                                       |    |   |
| 47 |          | Screw (M3x6)                          | 26 |   |
| 48 |          | Screw (M4x8)                          | 1  |   |
| 49 | 41346301 | Transfer Contact Assy                 | 2  |   |
| 50 | 41469001 | Power Cooling Fan                     | 1  |   |
| 51 |          | Screw (T3x8)                          | 29 |   |

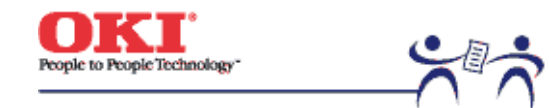

Page: 164

Paper Tray Guide - Figure 8-4

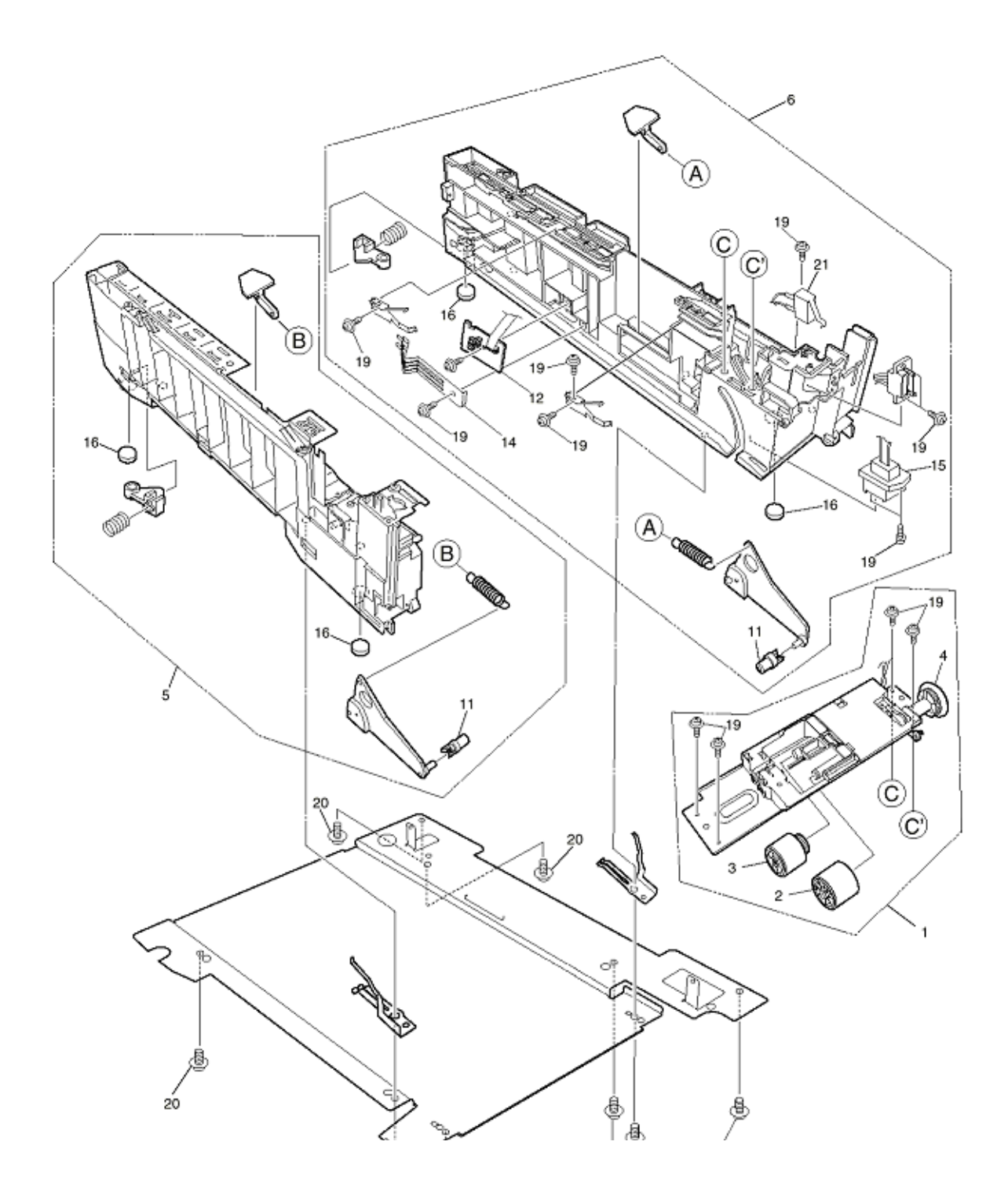

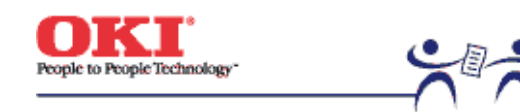

Page: 165

#### Paper Tray Guide - Table 8-4

| No. | Part #   | Name                       | Qty | Remarks |
|-----|----------|----------------------------|-----|---------|
| 1   | 40839801 | Main Feed Assy             | 1   |         |
| 2   | 40371301 | Feed Roller                | 1   |         |
| 3   | 40313201 | Nudger Roller              | 1   |         |
| 4   | 40325401 | Main Feeder Drive Gear     | 1   |         |
| 5   | 40839001 | Left Cassette Guide Assy   | 1   |         |
| 6   | 40839401 | Right Cassette Guide Assy  | 1   |         |
| 7   |          |                            |     |         |
| 8   |          |                            |     |         |
| 9   |          |                            |     |         |
| 10  |          |                            |     |         |
| 11  | 40349701 | Plastic Roller             | 2   |         |
| 12  | 40368304 | Paper Size Sensing PWB PXC | 1   |         |
| 13  |          |                            |     |         |
| 14  |          | Paper Size Actuator        | 1   |         |
| 15  | 41309301 | 2nd Tray Connector         | 1   |         |
| 16  |          | Foot                       | 4   |         |
| 17  |          |                            |     |         |
| 18  |          |                            |     |         |
| 19  |          | Screw (T3x8)               | 13  |         |
| 20  |          | Screw (T4x10)              | 8   |         |
| 21  | 41275901 | Front Cover Open Switch    | 1   |         |

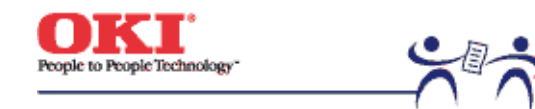

Page: 166

Duplex Unit - Figure 8-5

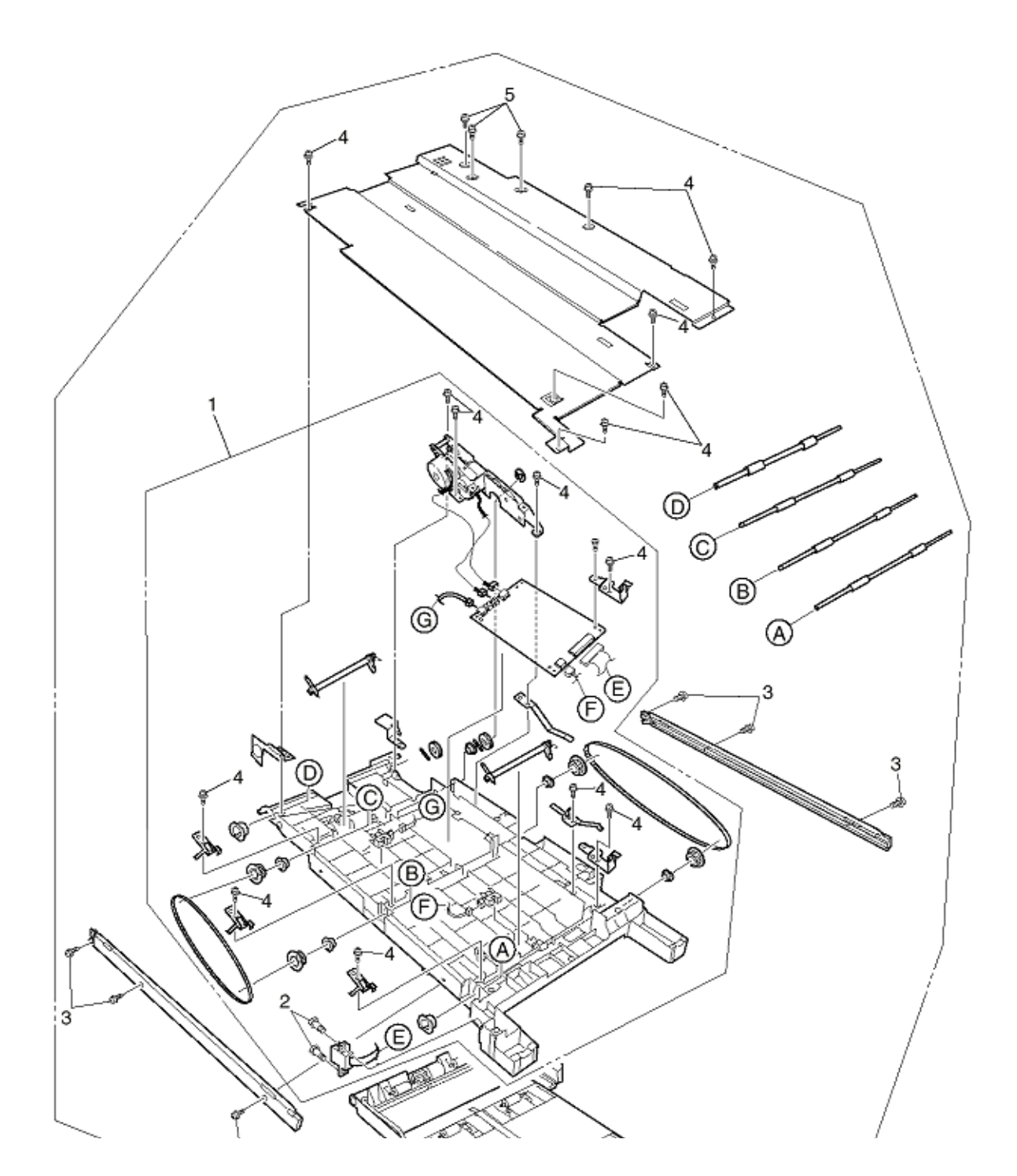

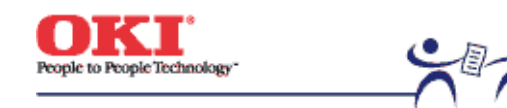

Page: 167

## Duplex Unit - Table 8-5

| No. | Part #   | Name                  | Qty | Remarks |
|-----|----------|-----------------------|-----|---------|
| 1   | 41305301 | Duplex Transport Assy | 1   |         |
| 2   |          | Screw (SP3x10)        | 2   |         |
| 3   |          | Screw (T3x10)         | 6   |         |
| 4   |          | Screw (T3x8)          | 15  |         |
| 5   |          | Screw (M3x6)          | 3   |         |
| 6   | 70037201 | Duplex Unit           | 1   |         |

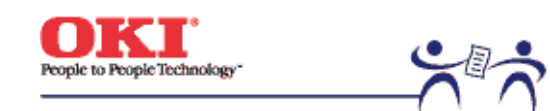

Service Guide - C7000 Series Chapter A Centronics Parallel Interface Page: 168

**Centronics Parallel Interface** 

1) Connector

- Printer side : 36-pin receptacle (single port) Type 57RE-40360-830B-D29A (made by Daiichi Denshi), or equivalent
   Cable side : 36-pin plug
- Cable side .
   So-pin plug
   Type 57-30360 (made by Daiichi Denshi) or equivalent
   Plug-552274-1 (AMP), 552073-1 (AMP) or equivalent

2) Cable

• Cable length : 6 ft (1.8 m) max.

(A Shielded cable composed of twisted pair wires is recommended for noise prevention.)

**Note:** Cable is not supplied with the printer.

3) Table of Parallel I/F Signals

| Pin No. | Signal name       | Signal direction | Functions                                         |
|---------|-------------------|------------------|---------------------------------------------------|
| 1       | DATA STROBE       | $\rightarrow$ PR | Parallel data sampling strobe                     |
| 2       | DATA BIT - 1      |                  |                                                   |
| 3       | DATA BIT - 2      |                  |                                                   |
| 4       | DATA BIT - 3      |                  |                                                   |
| 5       | DATA BIT - 4      | $\rightarrow$ PR | Parallel input data                               |
| 6       | DATA BIT - 5      |                  |                                                   |
| 7       | DATA BIT - 6      |                  |                                                   |
| 8       | DATA BIT - 7      |                  |                                                   |
| 9       | DATA BIT - 8      |                  |                                                   |
| 10      | ACKNOWLEDGE       | $\leftarrow PR$  | Completion of data input or end of<br>functioning |
| 11      | BUSY              | ← PR             | During print processing or during alarm           |
| 12      | PAPER END         | $\leftarrow PR$  | End of paper                                      |
| 13      | SELECT            | $\leftarrow PR$  | Select state (ON-LINE)                            |
| 14      | Auto Feed         | $\rightarrow$ PR | Request to change Mode                            |
| 15      | -                 |                  | (Not used)                                        |
| 16      | 0V                |                  | Signal ground                                     |
| 17      | CHASSIS<br>GROUND |                  | Chassis ground                                    |
| 18      | +5V               | ← PR             | 50 mA max.                                        |
| 19      |                   |                  |                                                   |
|         | 0V Signal ground  |                  | Signal ground                                     |
| 30      |                   |                  |                                                   |
| 31      | INPUT PRIME       | $\rightarrow$ PR | Initializing signal                               |
| 32      | FAULT             | $\leftarrow PR$  | End of paper or during alarm                      |
| 33      | 0V                |                  | Signal ground                                     |
| 34      | -                 |                  | (Not used)                                        |

Connector pin arrangement ٠

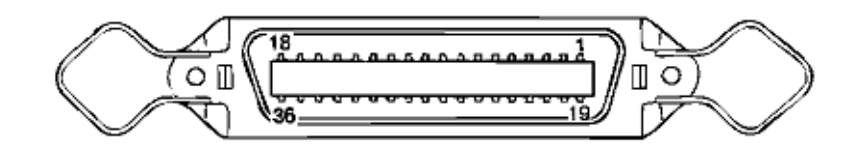

#### 4) Signal Level

- •
- LOW : 0 V to +0.8 V HIGH : +2.4 V to 5.0 V •

5) Specifications

| Item            | Description                                                                                                    |
|-----------------|----------------------------------------------------------------------------------------------------|
| Mode            | Compatibility mode, Nibble mode, ECP mode                                                                                                    |
| Data bit length | 8 bits Compatibility mode, 4 bits: Nibble mode, 9 bits: ECP mode                                                                                                    |
| Control         | Handshaking control is performed in each mode.<br>Data received from the host is stored in the receive buffer.<br>Busy control is performed.<br>Signal lead control is performed. |

## 6) Timing Charts

- Compatible mode ٠
- a) Data receiving timing

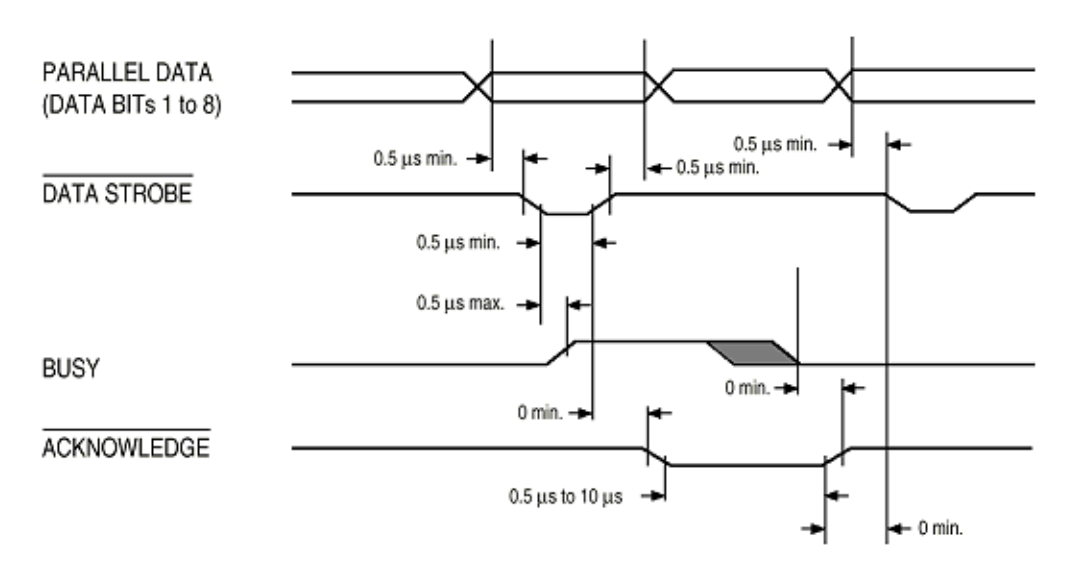

b) On-line (off-line switching timing by ON-LINE SW)

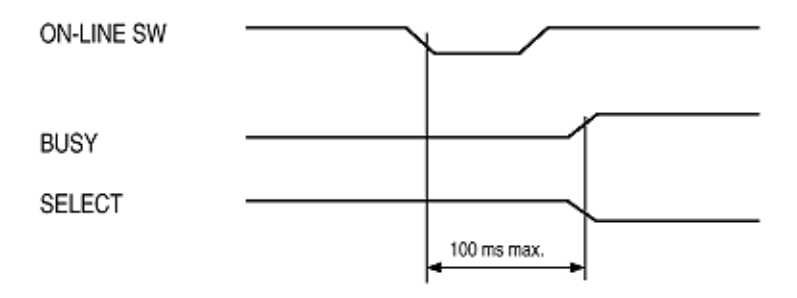

c) Off-line (on-line switching by ON-LINE SW)

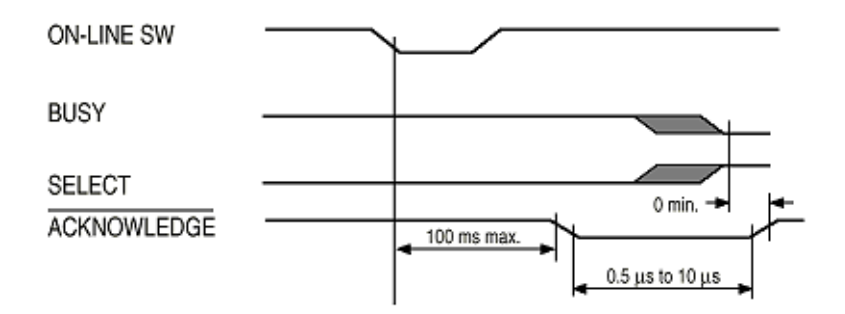

d) nInit timing (when set to the effective INPUT PRIME signal)

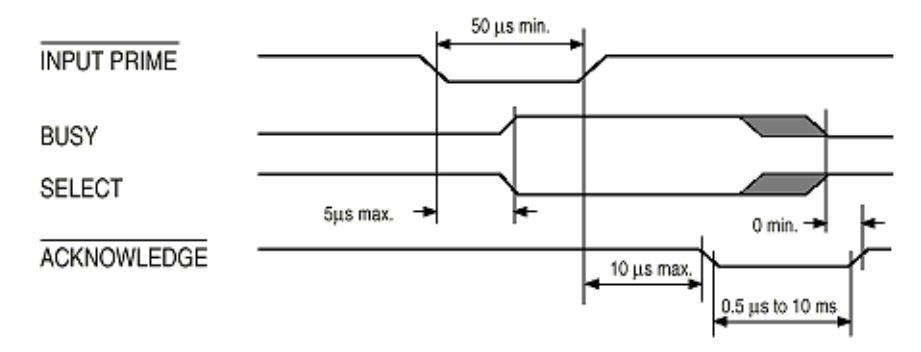

• Nibble mode

Conforms to IEEE 1284 specification compliant

ECP mode

Conforms to IEEE 1284 specification compliant

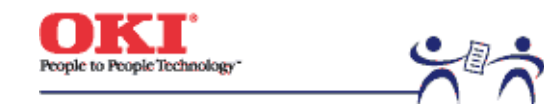

Page: 169

1. Parts Replacement 1.1 Cove ridle Roller Assy

1.2 PCB

1.3 Feeder Drive Assy

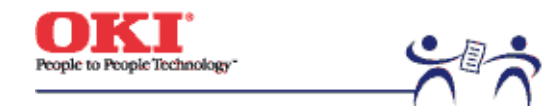

Page: 170

1.1 Cover Idle Roller Assy
(1) Unscrew the four screws (1) to remove the cover side (2) and the plate cover PCB (3).

(2) Unscrew the two screws (4) to demount the cover idle roller Assy (5).

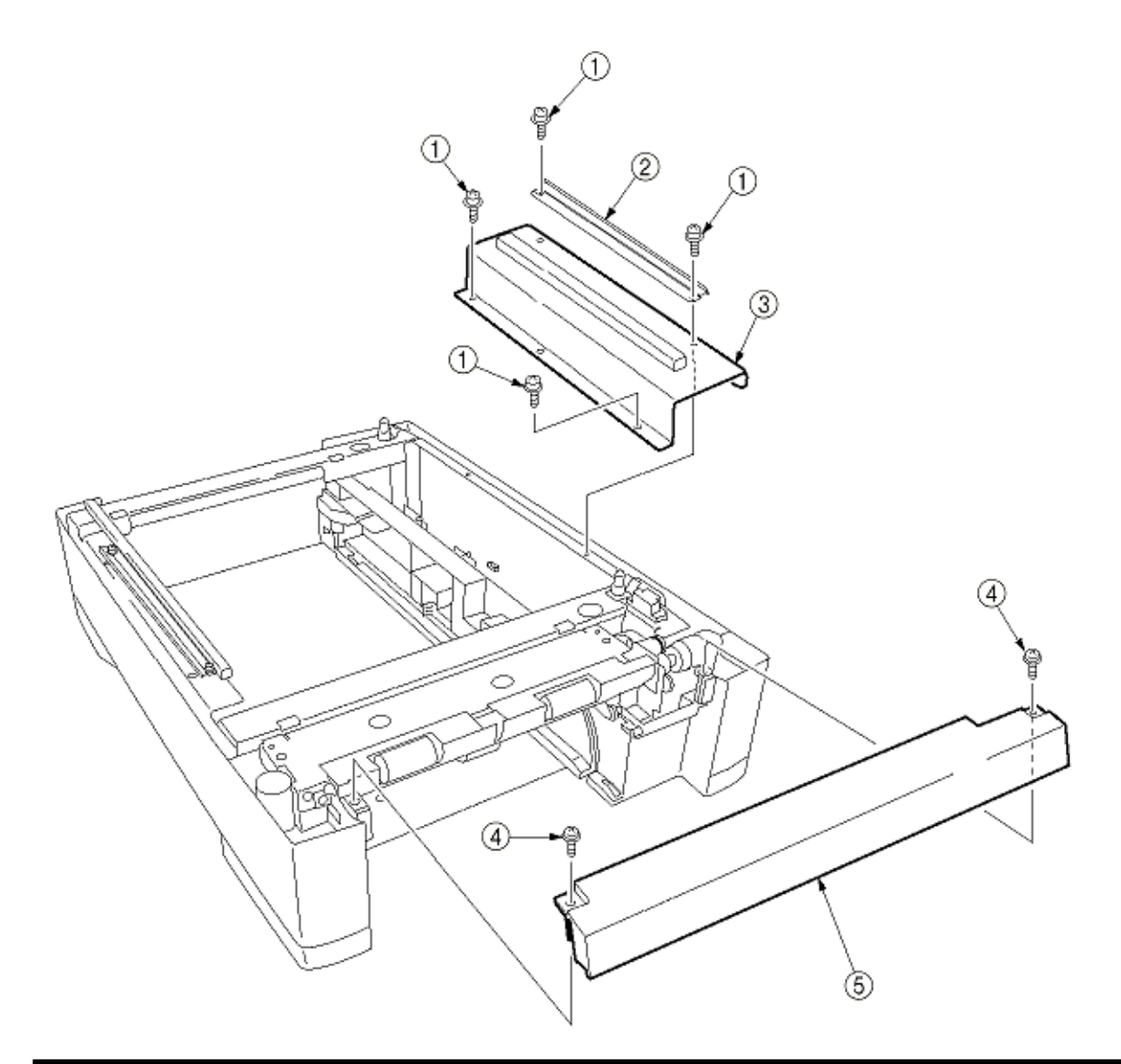

Copyright 1999, Okidata, Division of OKI America, Inc. All rights reserved.

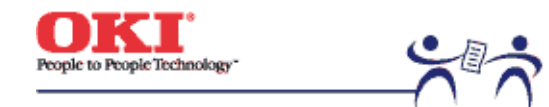

Page: 171

#### 1.2 PCB

(1) Unscrew the four screws (1) to remove the plate cover PCB (2).

(2) Remove the connectors (at seven places) and the two screws (3), then demount the board (4).

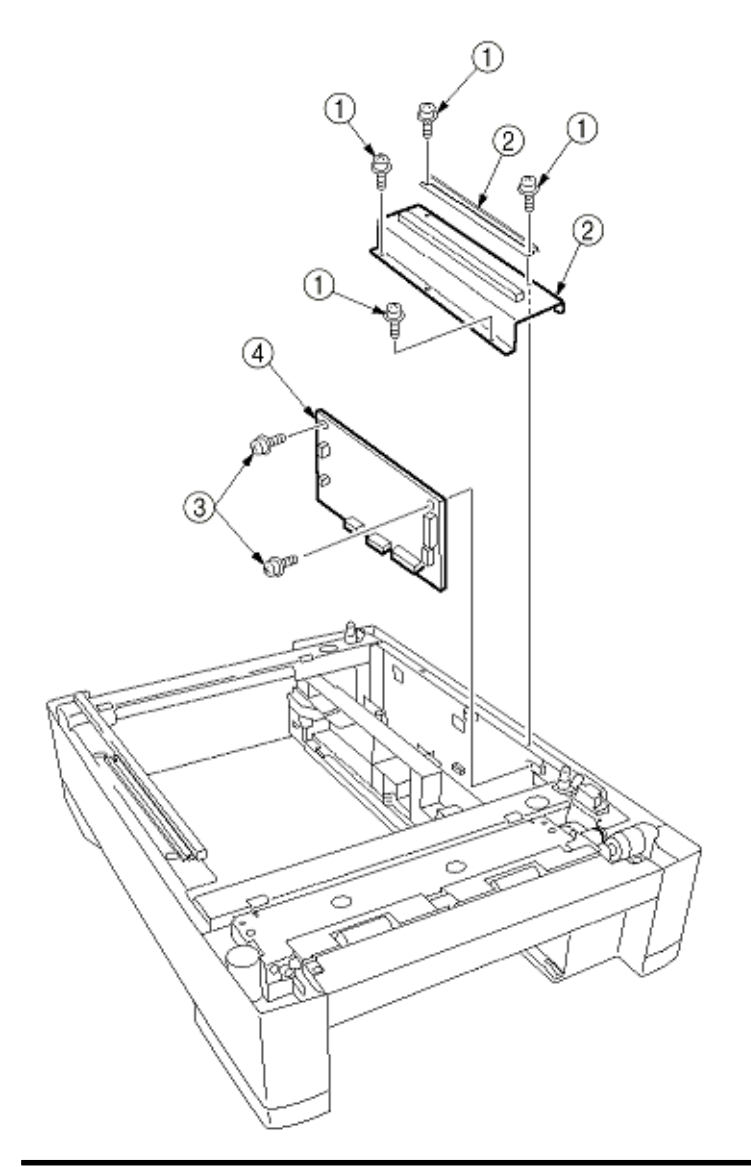

Copyright 1999, Okidata, Division of OKI America, Inc. All rights reserved.

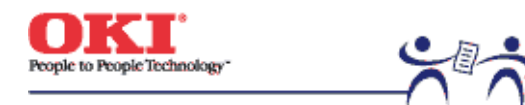

Page: 172

#### 1.3 Feeder Drive Assy

(1) Remove the four screws (1), six screws (2) and the eight screws (3).

- (2) Remove the cover sides (4) and (5), the plate cover PCB (6) and the frame hopping Assy (7).
- (3) Remove the E ring (8), the clutch (9) and the two screws (10).
- (4) Unscrew the two screws (11) to remove the core (12) and the connector (13).
- (5) Unscrew the two screws (14), then detach the motor (15).
- (6) Unscrew the tow screws (16) to remove the connector (17).

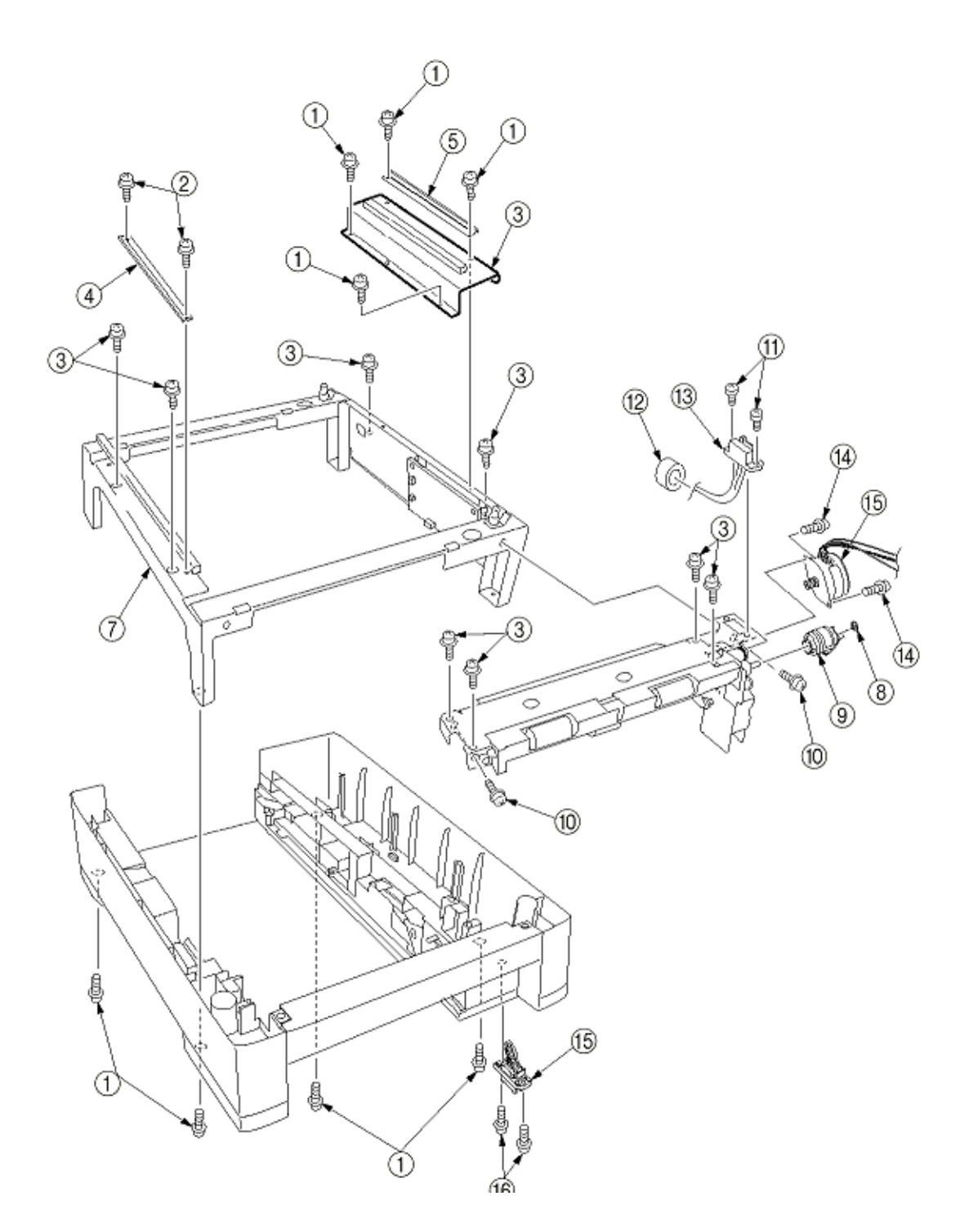

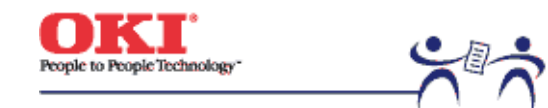

Page: 173

2. C7000 2nd/3rd Tray Parts List

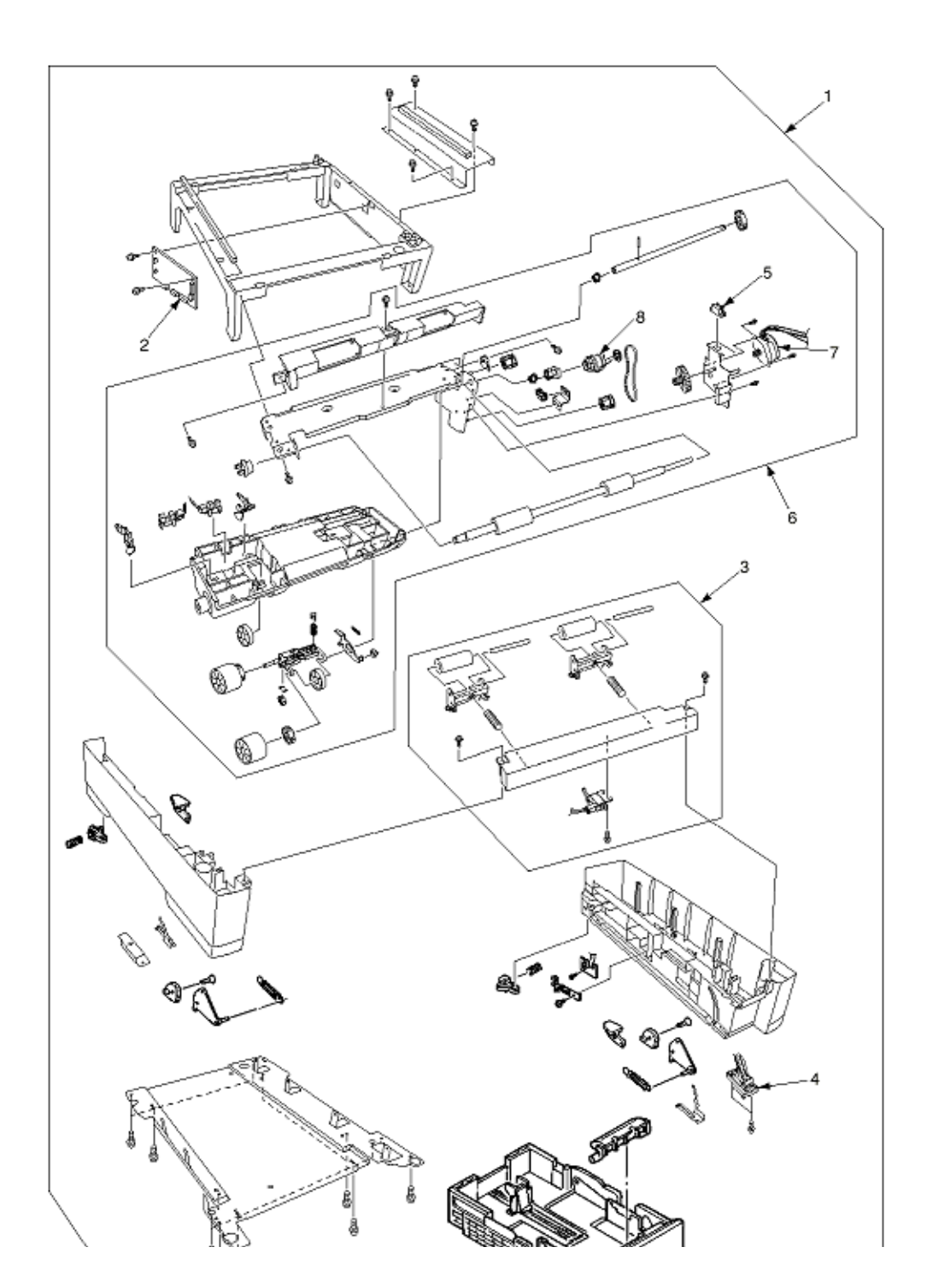

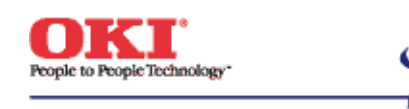

Chapter 6 Troubleshooting Procedures

# Table 6-1-1 Operator Alarms (2/2)

| Message                                                              | Cause                                                                                             | Error Description                                                                                                    |                   | Solutions                                                                                                    |
|----------------------------------------------------------------------|---------------------------------------------------------------------------------------------------|----------------------------------------------------------------------------------------------------|-------------------|----------------------------------------------------------------------------------------------------|
| Service Call<br>125: Error                                           | Error detected at the MT home position.                                                           | <ol> <li>Is the error message displayed?</li> <li>Does the error repeat?</li> </ol>                                            | Yes<br>Yes        | Turn off/on the printer.<br>Replace the MT.                                                                  |
| Service Call<br>130: Error                                           | Temperature rise<br>at the LED head<br>detected.                                                  | <ol> <li>Is the error message displayed?</li> <li>Does the error repeat?</li> </ol>                                            | Yes<br>Yes        | Turn off the printer<br>leave it for 30 mins. and<br>then turn it on again.<br>Replace the LED heat<br>unit. |
| Service Call 131:<br>Error<br>~ 134 Error                            | No LED heat unit<br>detected when<br>turning on the<br>printer or closing<br>the cover.           | <ol> <li>Is the error message displayed?</li> <li>Is the LED head mounted properly?</li> <li>Does the error repeat?</li> </ol> | Yes<br>Yes<br>Yes | Verify the installation of<br>the LED head. Turn<br>off/on the printer.<br>Replace the LED head<br>Assy.     |
| Service Call 140:<br>Error<br>~ 142: Error                           | Error detected<br>with the D located<br>at appropriate<br>position.                               | <ol> <li>Is the error message displayed?</li> <li>Does the error repeat?</li> </ol>                                            | Yes<br>Yes        | Turn off/on the printer.<br>Replace the Drum Assy.                                                           |
| Service Call 150:<br>Error<br>~ 153: Error                           | Fuse in the ID<br>unit has not been<br>blown.                                                     | Is the ID unit mounted properly?                                                                                               | Yes               | Confirm the cable<br>connection, or replace<br>the Engine board.                                             |
| Service Call<br>154: Error                                           | Fuse in the Belt<br>unit has not been<br>blown.                                                   | Is the Belt unit mounted properly?                                                                                             | Yes               | Confirm the cable<br>connection, or replace<br>the Engine board.                                             |
| Service Call<br>155: Error                                           | Fuse in the Fuser<br>unit has not been<br>blown.                                                  | Is the Fuser unit mounted properly?                                                                                            | Yes               | Confirm the cable connection, or replace the Engine board.                                                   |
| Service Call 160:<br>Error<br>~ 163: Error                           | Error detected by<br>Toner sensor.                                                                | <ol> <li>Is the error message displayed?</li> <li>Does the error repeat?</li> </ol>                                            | Yes<br>Yes        | Replace Toner sensor<br>or Assy (Y71-PWB).<br>Same as the above.                                             |
| Service Call 170:<br>Error<br>171: Error<br>174: Error<br>175: Error | Short or open<br>circuit detected at<br>the Fuser<br>Thermistor. (H or<br>L temperature<br>error) | <ol> <li>Is the error message displayed?</li> <li>Does the error repeat?</li> </ol>                                            | Yes<br>Yes        | Turn off/on the printer.<br>Replace the Thermistor<br>and turn off the printer.<br>Leave it for 30 mins.     |

Page: 174

|   | Service Call 172:<br>Error<br>176: Error                                                            | High temperature<br>error detected at<br>Thermistor.                                 | <ol> <li>Is the error message displayed?</li> <li>Does the error repeat?</li> </ol>                                              | Yes<br>Yes       | Turn off/on the printer.<br>Replace the Thermistor<br>and turn off the printer.<br>Leave it for 30 mins.                              |
|---|----------------------------------------------------------------------------------------------------|--------------------------------------------------------------------------------------|----------------------------------------------------------------------------------------------------|------------------|----------------------------------------------------------------------------------------------------|
|   | Service Call 173:<br>Error<br>177: Error                                                            | Low temperature<br>error detected at<br>Thermistor.                                  | <ol> <li>Is the error message displayed?</li> <li>Does the error repeat?</li> </ol>                                              | Yes<br>Yes       | Turn off/on the printer.<br>Replace the Thermistor<br>or heater and turn off<br>the printer.                                          |
|   | Service Call 181:<br>Error<br>~ 186: Error                                                          | Communication<br>failures with an<br>option unit<br>detected by<br>Engine            | <ol> <li>Is the error message displayed?</li> <li>Does the error repeat?</li> </ol>                                              | Yes<br>Yes       | Turn off/on the printer.<br>Replace the option unit.                                                                                  |
|   | Close Cover<br>310: CCCC<br>CoverOpen<br>(*=A4,B4, etc)                                             | Printer engine<br>cover is open.                                                     | <ol> <li>Is the error message displayed?</li> <li>Does the error repeat?</li> </ol>                                              | Yes<br>Yes<br>No | Close the Top cover.<br>Close the Side cover.<br>Replace the Cover<br>switch.                                                         |
|   | Check Fuser<br>320: Fuser Error                                                                     | No Fuser unit<br>detected when<br>turning on the<br>printer or closing<br>the cover. | <ol> <li>Is the error message displayed?</li> <li>Is the Fuser unit mounted properly?</li> <li>Does the error repeat?</li> </ol> | Yes<br>No<br>Yes | Confirm the existence of<br>the unit. Re-install the<br>Fuser unit and turn<br>off/on the printer.<br>Replace the Fuser unit<br>Assy. |
|   | Check Belt: 330<br>Belt Error                                                                       | No Belt unit<br>detected when<br>turning on the<br>printer or closing<br>the cover.  | <ol> <li>Is the error message displayed?</li> <li>Is the Belt unit mounted properly/</li> <li>Does the error repeat?</li> </ol>  | Yes<br>No<br>Yes | Confirm the existence of<br>the unit. Re-install the<br>Belt unit and turn off/on<br>the printer. Replace the<br>Belt unit Assy.      |
|   | Check Drum<br>340-343: Drum<br>Error                                                                | No ID unit<br>detected when<br>turning on the<br>printer or closing<br>the cover.    | <ol> <li>Is the error message displayed?</li> <li>Is the ID unit mounted properly?</li> <li>Does the error repeat?</li> </ol>    | Yes<br>No<br>Yes | Confirm the existence of<br>the unit. Re-install the<br>ID unit and turn off/on<br>the printer. Replace the<br>ID unit Assy.          |
|   | Install New Drum<br>350: Y Drum Life<br>351: M Drum<br>Life<br>352: C Drum Life<br>353: K Drum Life | End of the ID unit<br>life, more copies<br>printed.                                  | Is it displayed after the ID unit replacement?                                                                                   | Yes<br>No        | Confirm the life of the ID<br>unit. Replace the ID<br>unit.                                                                           |
| ĺ | Install Duplex<br>Unit 360: No<br>Duplex unit                                                       | The Duplex unit is<br>removed from the<br>printer                                    | Recovered if the Duplex unit is inserted again?                                                                                  | Yes<br>No        | Normal.<br>Replace the Duplex unit<br>or Engine board.                                                                                |
|   | Check DUPLEX<br>370: Paper Jam                                                                      | Paper jam<br>detected after                                                          | <ol> <li>Is a paper jammed in the Duplex<br/>unit?</li> </ol>                                                                    | Yes<br>No        | Remove the jammed paper. Check the                                                                                                    |

|                                                | paper reverse in the Duplex unit.                                                                               |                                                                                                    |                  | Duplex unit, or replace it.                                                                                      |
|------------------------------------------------|----------------------------------------------------------------------------------------------------|----------------------------------------------------------------------------------------------------|------------------|----------------------------------------------------------------------------------------------------|
| Check DUPLEX<br>371: Paper Jam                 | Paper jam<br>detected at the<br>Duplex unit                                                                     | 1) Is a paper jammed in the Duplex unit?                                                                                                    | Yes<br>No        | Remove the paper jam.<br>Check the Duplex unit,<br>or replace it.                                                |
| Check DUPLEX<br>372: Paper Jam                 | Paper jam<br>detected during<br>paper feed from<br>the Duplex unit                                              | 1) Does misfeed occur in the Duplex unit?                                                                                                    | Yes<br>No        | Remove the misfed<br>paper and close the<br>cover. Check the<br>Duplex unit, or replace<br>it.                   |
| Open Side<br>Cover 380:<br>Paper Jam           | Paper jam during<br>paper feed fro the<br>Cassette 1, 2, 3,<br>4 or 5.                                          | 1) Does misfeed occur in the specified cassette?                                                                                                    | Yes<br>No        | Remove the jammed<br>paper and install the<br>cassette. Check the<br>cassette 1, 2, 3, 4, or 5<br>or replace it. |
| Open Stacker<br>Cover 381:<br>Paper Jam        | Paper jam<br>detected between<br>the B ID and<br>Fuser                                                          | <ol> <li>Is a paper jammed between the Y ID<br/>and Fuser?</li> <li>Is the load on the Fuser unit<br/>normal?</li> </ol>                               | Yes<br>NO        | Remove the jammed paper. Replace the Fuser unit.                                                                 |
| Open Stacker<br>Cover 382:<br>Paper Jam        | Paper jam<br>detected in the<br>Fuser unit or<br>between the<br>Fuser and paper<br>ejection.                    | <ol> <li>Is a paper jammed in the Fuser unit<br/>or between Y ID and Fuser unit?</li> <li>Is the Paper eject switch working<br/>normally?</li> </ol>   | Yes<br>No        | Remove the jammed paper. Replace the Fuser unit.                                                                 |
| Open Stacked<br>Cover 383:<br>Paper Jam        | Paper jam<br>detected on<br>paper entering<br>the Duplex unit.                                                  | 1) Is paper jammed at the entrance of the Duplex unit or in the unit?                                                                                  | Yes<br>No        | Remove the jammed<br>paper and close. Check<br>the Duplex unit, or<br>replace it.                                |
| Check MP Tray<br>390: Paper Jam                | Paper jam during<br>paper feed from<br>the MP tray                                                              | 1) Does misfeed occur around the MP<br>Tray?                                                                                                    | Yes<br>No        | Remove the misfed<br>paper and close the<br>cover. Check the MP<br>Tray, or replace it.                          |
| Check Tray *<br>391 ~ 395:<br>Paper Jam        | Paper jam<br>detected between<br>a cassette and B<br>ID.                                                        | <ol> <li>Is a paper jammed around the<br/>cassette or between B ID and cassette.</li> <li>Does the Paper entry switch operate<br/>normally?</li> </ol> | Yes<br>No        | Remove the jammed<br>paper. Replace the<br>Paper entry switch.                                                   |
| Open Stacker<br>Cover 400:<br>Paper Size Error | Paper in a size<br>different (45 mm<br>or more) from the<br>specification<br>detected at the<br>Printer engine. | <ol> <li>Is the paper in a custom size?</li> <li>Is the paper in the standard size?</li> </ol>                                                         | Yes<br>Yes<br>No | No action required.<br>Adjust the Paper size<br>guide of the cassette.<br>Replace the Paper size<br>board.       |
| Toner Low                                      | Toner in one of                                                                                                 | 1) Is the specified toner cartridge                                                                                                    | Yes              | Replace it with a new                                                                                            |

| 410: Yellow<br>411: Magenta<br>412: Cyan<br>413: Black                         | the four colors is running short.                                                                                                | almost empty?<br>2) Does the Toner sensor of the<br>specified cartridge operate normally?                                | No        | toner kit. Replace the<br>Toner sensor for the<br>specified color.                                         |
|--------------------------------------------------------------------------------|----------------------------------------------------------------------------------------------------|----------------------------------------------------------------------------------------------------|-----------|----------------------------------------------------------------------------------------------------|
| Remove Printed<br>Papers 480:<br>Stacker Full                                  | The stacker for<br>ejected papers is<br>full.                                                                                    | <ol> <li>Is the stacker full?</li> <li>Does the Stacker full sensor operate<br/>normally?</li> </ol>                     | Yes<br>No | Remove papers from<br>the stacker. Replace the<br>Stacker full sensor.                                     |
| Load *** Papers<br>490: No paper in<br>the MP Tray<br>(***=A4,B5 etc)          | The specified<br>cause has no<br>paper or is<br>removed. Or, the<br>cassette being<br>used for printing<br>has no more<br>paper. | 1) No paper in MT?<br>2) Does the Paper out sensor operate<br>normally?                                                  | Yes<br>No | Load papers in MT.<br>Replace the Paper out sensor.                                                        |
| Load *** Papers<br>491 ~ 495: NO<br>paper in the Tray<br>* (***=A4, B5<br>etc) | No paper in the<br>Cassette 1, 2, 3,<br>4 or 5 detected.                                                                         | <ol> <li>No paper in the specified cassette?</li> <li>Does the Paper out sensor operate<br/>normally?</li> </ol>         | Yes<br>No | Load papers in the<br>specified cassette.<br>Replace the Paper out<br>sensor of the specified<br>cassette. |
| Replace Belt                                                                   | The belt counter<br>has reached the<br>life value.                                                                               | <ol> <li>Is the error message displayed?</li> <li>Does the error occur soon after Belt<br/>unit replacement?</li> </ol>  | Yes<br>No | Check the belt life.<br>Replace the Belt unit<br>immediately or at the<br>next maintenance.                |
| Replace Fuser                                                                  | The fuser counter<br>has reached the<br>life value.                                                                              | <ol> <li>Is the error message displayed?</li> <li>Does the error occur soon after<br/>Fuser unit replacement?</li> </ol> | Yes<br>No | Check the fuser life.<br>Replace the Fuser unit<br>immediately or at the<br>next maintenance.              |
| Job Offset Home<br>Error                                                       | The Job offset<br>assy does not<br>operate or cannot<br>detect the home<br>position.                                             | Does the Job offset assy operate normally?                                                                               | Yes<br>No | Replace the job offset<br>sensor. Replace the Job<br>offset motor or Engine<br>board.                      |
| Running Short of<br>Paper in Tray *                                            | Running short of paper detected                                                                                                  | Does only small amount of papers (approx. 30 sheets or less) remain?                                                     | Yes<br>No | Load papers.<br>Check the Paper near<br>end sensor.                                                        |
| Disc Operation<br>Error                                                        | HDD can not be<br>written.                                                                                                    | Is the operating procedure correct?                                                                                      | No<br>Yes | Confirm the procedure<br>in the manual. Replace<br>the HDD as it is broken.                                |